# Encore<sup>®</sup> HD Color-on-Demand<sup>®</sup> System

Customer Product Manual Part 1612313–03 Issued 12/18

#### For parts and technical support, call the Industrial Coating Systems Customer Support Center at (800) 433-9319 or contact your local Nordson representative.

This document is subject to change without notice. Check http://emanuals.nordson.com for the latest version.

# CE

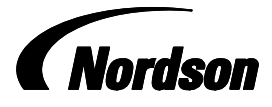

NORDSON CORPORATION • AMHERST, OHIO • USA

#### Contact Us

Nordson Corporation welcomes requests for information, comments, and inquiries about its products. General information about Nordson can be found on the Internet using the following address: http://www.nordson.com.

Address all correspondence to:

Nordson Corporation Attn: Customer Service 555 Jackson Street Amherst, OH 44001

#### Notice

This is a Nordson Corporation publication which is protected by copyright. Original copyright date 2018. No part of this document may be photocopied, reproduced, or translated to another language without the prior written consent of Nordson Corporation. The information contained in this publication is subject to change without notice.

#### Trademarks

Encore, Prodigy, Color-on-Demand, Nordson, and the Nordson logo are registered trademarks of Nordson Corporation.

nLighten is a trademark of Nordson Corporation.

All other trademarks are the property of their respective owners.

# **Change Record**

| Revision | Date | Change                                       |
|----------|------|----------------------------------------------|
| 01       | 1/18 | Released.                                    |
| 02       | 7/18 | Added system numbers to add nLighten option. |
|          |      |                                              |
|          |      |                                              |
|          |      |                                              |
|          |      |                                              |
|          |      |                                              |
|          |      |                                              |
|          |      |                                              |
|          |      |                                              |
|          |      |                                              |
|          |      |                                              |
|          |      |                                              |
|          |      |                                              |
|          |      |                                              |
|          |      |                                              |
|          |      |                                              |
|          |      |                                              |
|          |      |                                              |
|          |      |                                              |
|          |      |                                              |
|          |      |                                              |
|          |      |                                              |
|          |      |                                              |
|          |      |                                              |
|          |      |                                              |
|          |      |                                              |
|          |      |                                              |
|          |      |                                              |
|          |      |                                              |
|          |      |                                              |

# **Table of Contents**

| Safety                                                     | 1-1  |
|------------------------------------------------------------|------|
| Introduction                                               | 1-1  |
| Qualified Personnel                                        | 1-1  |
| Intended Use                                               | 1-1  |
| Regulations and Approvals                                  | 1-1  |
| Personal Safety                                            | 1-2  |
| Fire Safety                                                | 1-2  |
| Grounding                                                  | 1-3  |
| Action in the Event of a Malfunction                       | 1-0  |
|                                                            | 1-3  |
|                                                            | 1-0  |
| Description                                                | 2-1  |
| System Components                                          | 2-1  |
| Pump Control Panel                                         | 2-3  |
| Manifold Specifications                                    | 2-3  |
| Pump Control Panel Components                              | 2-5  |
| HD+ Pump Manifold Components                               | 2-6  |
| Solenoid and Flow Control Valve Functions                  | 2-7  |
| Color-on-Demand Color Control Panel                        | 2-8  |
| Color Change Manifold                                      | 2-9  |
|                                                            |      |
| Installation                                               | 3-1  |
| Specifications                                             | 3-1  |
| System Pump Stand Installation                             | 3-1  |
| Controller Installation                                    | 3-2  |
| Pump Stand Mounting                                        | 3-2  |
| Grounding                                                  | 3-2  |
| Connection Diagram (Rear View of System)                   | 3-3  |
| System Power, Ground, and Spray Gun Controller Connections | 3-4  |
| System Air Supply and Spray Gun Air Connections            | 3-5  |
| Encore HD Powder Spray Gun Installation                    | 3-6  |
| Color-on-Demand Controller and Foot Switch Connections     | 3-7  |
| Ethernet Cable Termination                                 | 3-9  |
| Delivery Tubing Installation                               | 3-12 |
| Suction and Dump Tubing Installation                       | 3-13 |
| Remote Color Selection and Color Change Start Option       | 3-14 |
| ······································                     |      |

| Operation                                                                                                    | 4-1                                                                                            |
|----------------------------------------------------------------------------------------------------|------------------------------------------------------------------------------------------------|
| Pump Control Panel Setup and Operation                                                                                                    | 4-2                                                                                            |
| Manifold and Pump Installation                                                                                                    | 4-2                                                                                            |
| Pump Control Board                                                                                                    | 4-3                                                                                            |
| Electrical and Pneumatic Connections                                                                                                    | 4-3                                                                                            |
| Switches and Indicators                                                                                                    | 4-4                                                                                            |
| P1 and P2 Pinouts                                                                                                    | 4-4                                                                                            |
| Control Board Configuration                                                                                                    | 4-6                                                                                            |
| Network Termination                                                                                                    | 4-6                                                                                            |
| Configuration Procedure                                                                                                    | 4-7                                                                                            |
| Air and Powder Tubing Connections                                                                                                    | 4-8                                                                                            |
| Operation                                                                                                    | 4-9                                                                                            |
| Color-on-Demand Controller Setup and Operation                                                                                                    | 4-10                                                                                           |
| Screen Map                                                                                                    | 4-10                                                                                           |
| Color Change without Suction Line Purge                                                                                                    | 4-11                                                                                           |
| Button Labeling                                                                                                    | 4-13                                                                                           |
| System Cleaning                                                                                                    | 4-14                                                                                           |
| Color Change with Suction Line Purge                                                                                                    | 4-14                                                                                           |
| Valve Counters                                                                                                    | 4-15                                                                                           |
| System Clock                                                                                                    | 4-16                                                                                           |
| Software Version                                                                                                    | 4-16                                                                                           |
| Screen Brightness                                                                                                    | 4-16                                                                                           |
| Troubleshooting<br>Pump Control Panel<br>Color-on-Demand Controller and Control Panel                                                                                                    | <b>5-1</b><br>5-2<br>5-3<br>5-4                                                                |
| Outputs                                                                                                    | 5-5                                                                                            |
| Outputs<br>Powder Flow                                                                                                    | 5-5<br>5-6                                                                                     |
| Outputs<br>Powder Flow<br>Service Screen                                                                                                    | 5-5<br>5-6<br>5-6                                                                              |
| Outputs                                                                                                    | 5-5<br>5-6<br>5-6<br><b>6-1</b>                                                                |
| Outputs         Powder Flow         Service Screen         Repair         Pump Control Panel Repair                                                                                                    | 5-5<br>5-6<br>5-6<br><b>6-1</b><br>6-1                                                         |
| Outputs         Powder Flow         Service Screen         Repair         Pump Control Panel Repair         Preparation                                                                                                    | 5-5<br>5-6<br>5-6<br><b>6-1</b><br>6-1<br>6-1                                                  |
| Outputs         Powder Flow         Service Screen         Repair         Pump Control Panel Repair         Preparation         Flow Control Valve Cleaning                                                                                                    | 5-5<br>5-6<br>5-6<br><b>6-1</b><br>6-1<br>6-1<br>6-2                                           |
| Outputs         Powder Flow         Service Screen         Repair         Pump Control Panel Repair         Preparation         Flow Control Valve Cleaning         Flow Control Valve Replacement                                                                                                    | 5-5<br>5-6<br>5-6<br>6-1<br>6-1<br>6-1<br>6-2<br>6-3                                           |
| Outputs         Powder Flow         Service Screen         Repair         Pump Control Panel Repair         Preparation         Flow Control Valve Cleaning         Flow Control Valve Replacement         Solenoid Valve Replacement                                                                                                    | 5-5<br>5-6<br>5-6<br>6-1<br>6-1<br>6-2<br>6-3<br>6-3<br>6-3                                    |
| Outputs         Powder Flow         Service Screen         Repair         Pump Control Panel Repair         Preparation         Flow Control Valve Cleaning         Flow Control Valve Replacement         Solenoid Valve Replacement         Manifold Installation                                                                                                    | 5-5<br>5-6<br>5-6<br>6-1<br>6-1<br>6-2<br>6-3<br>6-3<br>6-3<br>6-3                             |
| Outputs         Powder Flow         Service Screen         Repair         Pump Control Panel Repair         Preparation         Flow Control Valve Cleaning         Flow Control Valve Replacement         Solenoid Valve Replacement         Manifold Installation         Circuit Board Replacement                                                                                               | 5-5<br>5-6<br>5-6<br>6-1<br>6-1<br>6-2<br>6-3<br>6-3<br>6-3<br>6-3<br>6-4                      |
| Outputs         Powder Flow         Service Screen         Repair         Pump Control Panel Repair         Preparation         Flow Control Valve Cleaning         Flow Control Valve Replacement         Solenoid Valve Replacement         Manifold Installation         Circuit Board Replacement         Color-on-Demand Controller and Control Panel Repair                                   | 5-5<br>5-6<br>5-6<br>6-1<br>6-1<br>6-2<br>6-3<br>6-3<br>6-3<br>6-3<br>6-4<br>6-4               |
| Outputs         Powder Flow         Service Screen         Repair         Pump Control Panel Repair         Preparation         Flow Control Valve Cleaning         Flow Control Valve Replacement         Solenoid Valve Replacement         Manifold Installation         Circuit Board Replacement         Color-on-Demand Controller and Control Panel Repair         Manifold Repair           | 5-5<br>5-6<br>5-6<br>6-1<br>6-1<br>6-2<br>6-3<br>6-3<br>6-3<br>6-3<br>6-4<br>6-4<br>6-4        |
| Outputs         Powder Flow         Service Screen         Pump Control Panel Repair         Preparation         Flow Control Valve Cleaning         Flow Control Valve Replacement         Solenoid Valve Replacement         Manifold Installation         Circuit Board Replacement         Color-on-Demand Controller and Control Panel Repair         Manifold Repair         Repair Procedure | 5-5<br>5-6<br>5-6<br>6-1<br>6-1<br>6-1<br>6-2<br>6-3<br>6-3<br>6-3<br>6-4<br>6-4<br>6-5<br>6-5 |

| Parts                                              | 7-1  |
|----------------------------------------------------|------|
| Introduction                                       | 7-1  |
| Using the Illustrated Parts List                   | 7-1  |
| System Manuals                                     | 7-2  |
| Reference Documentation                            | 7-2  |
| System Numbers                                     | 7-2  |
| Single Spray Gun System                            | 7-2  |
| Dual Spray Gun System                              | 7-2  |
| Pump Panel Replacement Parts                       | 7-3  |
| Manifold Parts                                     | 7-5  |
| Manifold                                           | 7-5  |
| Air and Powder Tubing                              | 7-7  |
| PCA Replacement Parts                              | 7-8  |
| PCA Replacement Kit                                | 7-8  |
| Color-on-Demand Controller and Control Panel Parts | 7-9  |
| Controller Kit Parts                               | 7-9  |
| Controller Parts                                   | 7-11 |
| Color Change Control Panel Parts                   | 7-13 |
| Control Unit (PLC) Parts                           | 7-15 |
| Ship-With Kit Parts                                | 7-17 |
| Color Change Manifold Parts                        | 7-17 |
| Dump Valve Parts                                   | 7-19 |
|                                                    |      |
|                                                    |      |

| System Diagrams 8 | 3-1 |
|-------------------|-----|
|-------------------|-----|

# Section 1 Safety

# Introduction

Read and follow these safety instructions. Task- and equipment-specific warnings, cautions, and instructions are included in equipment documentation where appropriate.

Make sure all equipment documentation, including these instructions, is accessible to all persons operating or servicing equipment.

# **Qualified Personnel**

Equipment owners are responsible for making sure that Nordson equipment is installed, operated, and serviced by qualified personnel. Qualified personnel are those employees or contractors who are trained to safely perform their assigned tasks. They are familiar with all relevant safety rules and regulations and are physically capable of performing their assigned tasks.

## **Intended Use**

Use of Nordson equipment in ways other than those described in the documentation supplied with the equipment may result in injury to persons or damage to property.

Some examples of unintended use of equipment include

- using incompatible materials
- making unauthorized modifications
- removing or bypassing safety guards or interlocks
- · using incompatible or damaged parts
- using unapproved auxiliary equipment
- · operating equipment in excess of maximum ratings

# **Regulations and Approvals**

Make sure all equipment is rated and approved for the environment in which it is used. Any approvals obtained for Nordson equipment will be voided if instructions for installation, operation, and service are not followed.

All phases of equipment installation must comply with all federal, state, and local codes.

# **Personal Safety**

To prevent injury follow these instructions.

- Do not operate or service equipment unless you are qualified.
- Do not operate equipment unless safety guards, doors, or covers are intact and automatic interlocks are operating properly. Do not bypass or disarm any safety devices.
- Keep clear of moving equipment. Before adjusting or servicing any moving equipment, shut off the power supply and wait until the equipment comes to a complete stop. Lock out power and secure the equipment to prevent unexpected movement.
- Relieve (bleed off) hydraulic and pneumatic pressure before adjusting or servicing pressurized systems or components. Disconnect, lock out, and tag switches before servicing electrical equipment.
- Obtain and read Material Safety Data Sheets (MSDS) for all materials used. Follow the manufacturer's instructions for safe handling and use of materials, and use recommended personal protection devices.
- To prevent injury, be aware of less-obvious dangers in the workplace that often cannot be completely eliminated, such as hot surfaces, sharp edges, energized electrical circuits, and moving parts that cannot be enclosed or otherwise guarded for practical reasons.

# **Fire Safety**

To avoid a fire or explosion, follow these instructions.

- Do not smoke, weld, grind, or use open flames where flammable materials are being used or stored.
- Provide adequate ventilation to prevent dangerous concentrations of volatile materials or vapors. Refer to local codes or your material MSDS for guidance.
- Do not disconnect live electrical circuits while working with flammable materials. Shut off power at a disconnect switch first to prevent sparking.
- Know where emergency stop buttons, shutoff valves, and fire extinguishers are located. If a fire starts in a spray booth, immediately shut off the spray system and exhaust fans.
- Clean, maintain, test, and repair equipment according to the instructions in your equipment documentation.
- Use only replacement parts that are designed for use with original equipment. Contact your Nordson representative for parts information and advice.

# Grounding

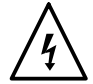

**WARNING:** Operating faulty electrostatic equipment is hazardous and can cause electrocution, fire, or explosion. Make resistance checks part of your periodic maintenance program. If you receive even a slight electrical shock or notice static sparking or arcing, shut down all electrical or electrostatic equipment immediately. Do not restart the equipment until the problem has been identified and corrected.

Grounding inside and around the booth openings must comply with NFPA requirements for Class II, Division 1 or 2 Hazardous Locations. Refer to NFPA 33, NFPA 70 (NEC articles 500, 502, and 516), and NFPA 77, latest conditions.

- All electrically conductive objects in the spray areas shall be electrically connected to ground with a resistance of not more than 1 megohm as measured with an instrument that applies at least 500 volts to the circuit being evaluated.
- Equipment to be grounded includes, but is not limited to, the floor of the spray area, operator platforms, hoppers, photoeye supports, and blow-off nozzles. Personnel working in the spray area must be grounded.
- There is a possible ignition potential from the charged human body. Personnel standing on a painted surface, such as an operator platform, or wearing non-conductive shoes, are not grounded. Personnel must wear shoes with conductive soles or use a ground strap to maintain a connection to ground when working with or around electrostatic equipment.
- Operators must maintain skin-to-handle contact between their hand and the gun handle to prevent shocks while operating manual electrostatic spray guns. If gloves must be worn, cut away the palm or fingers, wear electrically conductive gloves, or wear a grounding strap connected to the gun handle or other true earth ground.
- Shut off electrostatic power supplies and ground gun electrodes before making adjustments or cleaning powder spray guns.
- Connect all disconnected equipment, ground cables, and wires after servicing equipment.

# Action in the Event of a Malfunction

If a system or any equipment in a system malfunctions, shut off the system immediately and perform the following steps:

- Disconnect and lock out electrical power. Close pneumatic shutoff valves and relieve pressures.
- Identify the reason for the malfunction and correct it before restarting the equipment.

# Disposal

Dispose of equipment and materials used in operation and servicing according to local codes.

# Section 2 Description

# **System Components**

The Encore<sup>®</sup> HD Color-on-Demand<sup>®</sup> System has been carefully tested, inspected, and packaged prior to shipping. Upon receipt, inspect the shipping materials and components for visible damage. Report any visible damage immediately to the shipper and to your Nordson representative.

The Encore HD Color-on-Demand system consists of the components shown in Figure 2-1.

The system pump stand is shipped bolted to a pallet. The spray guns, controllers, and installation kits are shipped on a separate pallet.

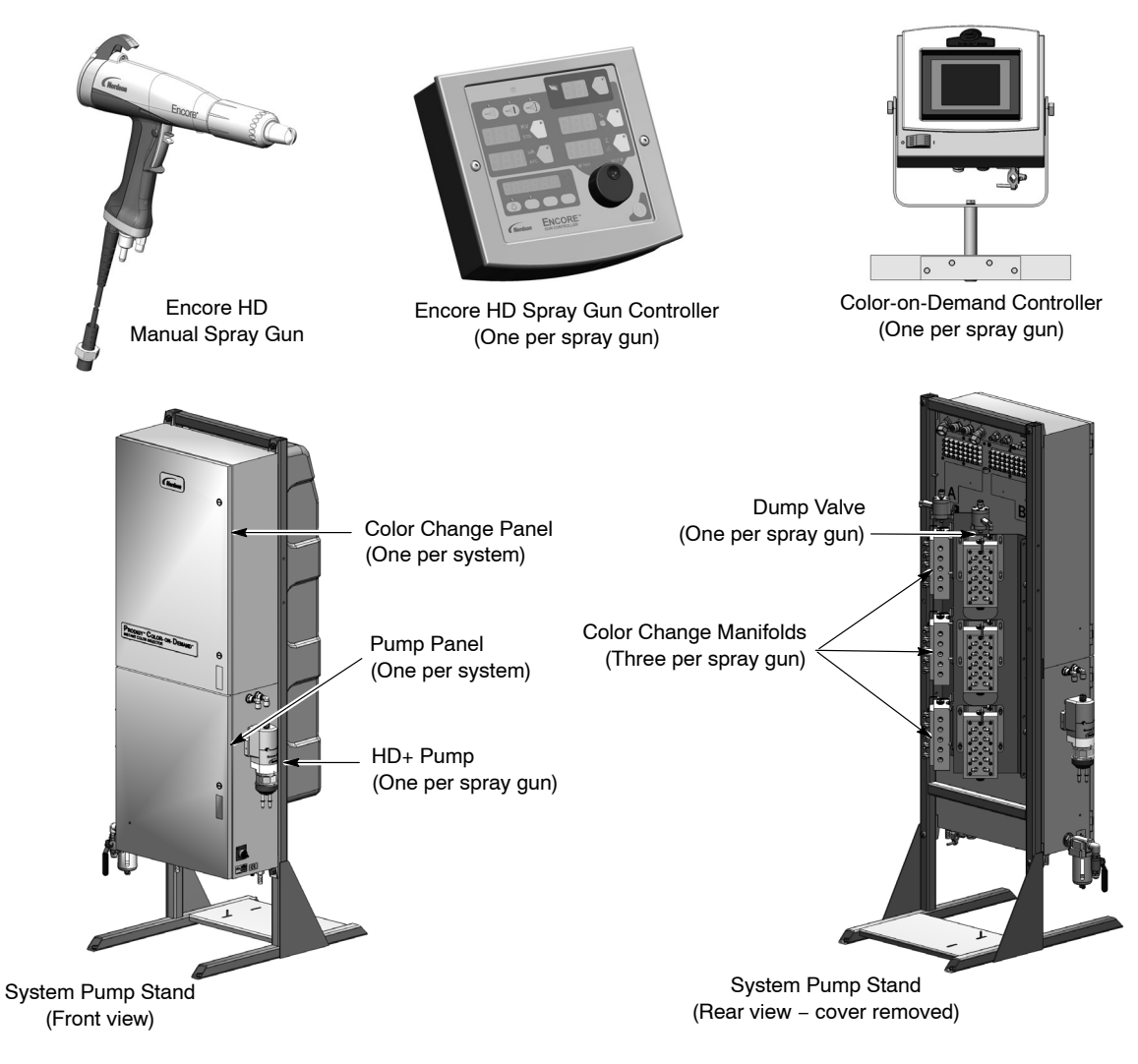

Figure 2-1 System Components

### **Pump Control Panel**

The pump panel is the central electrical and pneumatic enclosure for the Color-on-Demand system. The pump panel houses the Encore HD+ pump (high-flow pumps), pump manifolds and control boards, air filter and pneumatic controls, and DC power supply.

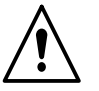

**WARNING:** Allow only qualified personnel to perform the following tasks. Follow the safety instructions in this document and all other related documentation.

#### **Manifold Specifications**

| Output (Maximum)                         | 23.5 kg (52 lb) per hour     |  |  |
|------------------------------------------|------------------------------|--|--|
| Air Consumption                          |                              |  |  |
| Conveying Air                            | 21–35 l/min (0.75–1.25 scfm) |  |  |
| Spray Gun Pattern Air                    | 6–57 l/min (0.2–4.0 scfm)    |  |  |
| Total Consumption                        | 85–170 l/min (3–6 scfm)      |  |  |
| Operating Air Pressures                  |                              |  |  |
| Pinch Valves                             | 2.4–2.75 bar (35–40 psi)     |  |  |
| Flow Control<br>(to air cap/pump assist) | 5.9 bar (85 psi)             |  |  |
| Vacuum Generator                         | 3.5 bar (50 psi)             |  |  |

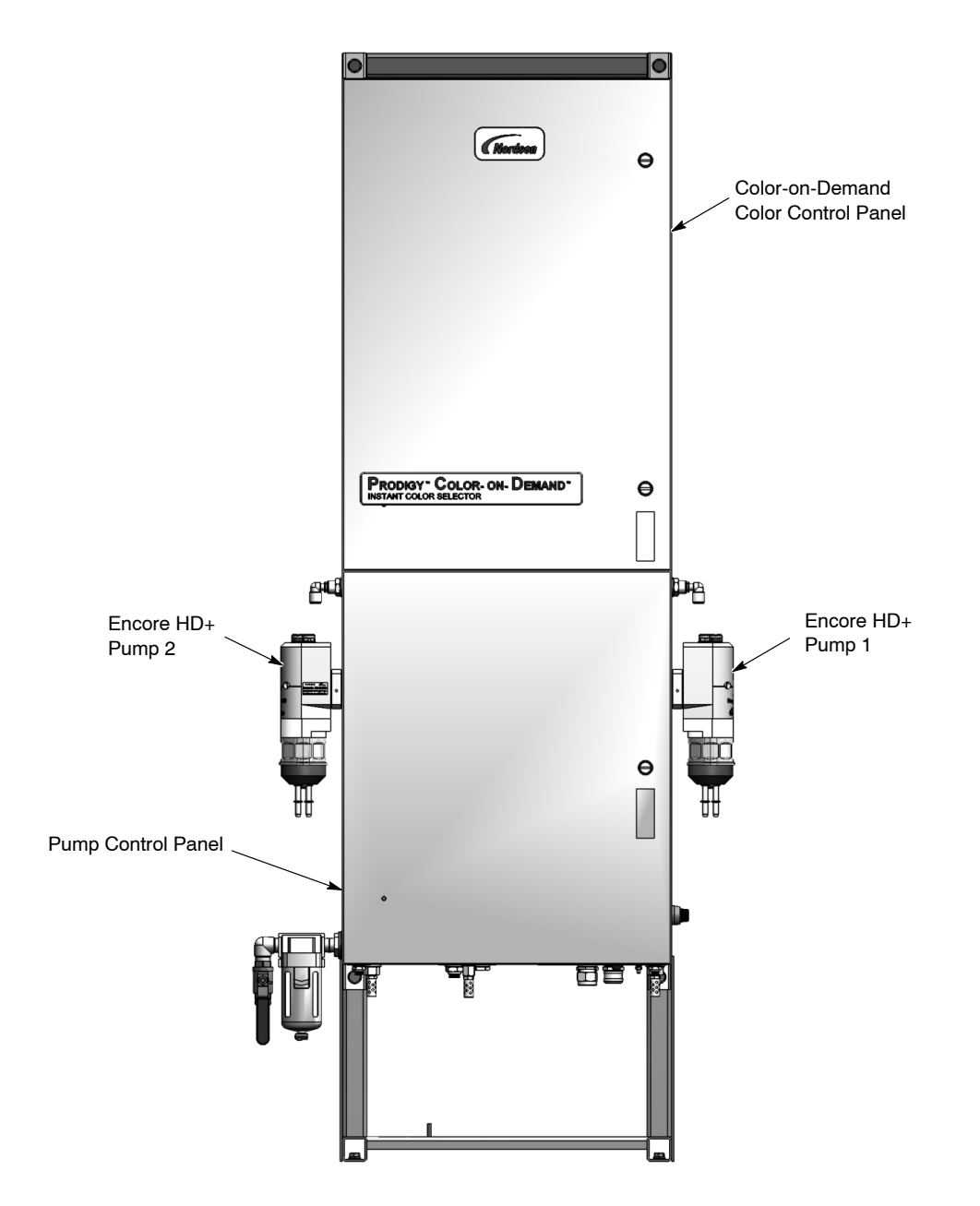

PD7796

Figure 2-2 Manual Color-on-Demand System Panels

**NOTE:** On the inside of the pump cabinet, *Pump 1* is referred to as *Pump A* and *Pump 2* is referred to as *Pump B*.

#### **Pump Control Panel Components**

**NOTE:** One pump control board (13) controls one pump. If the system has two pumps, there are two control boards stacked on top of each other.

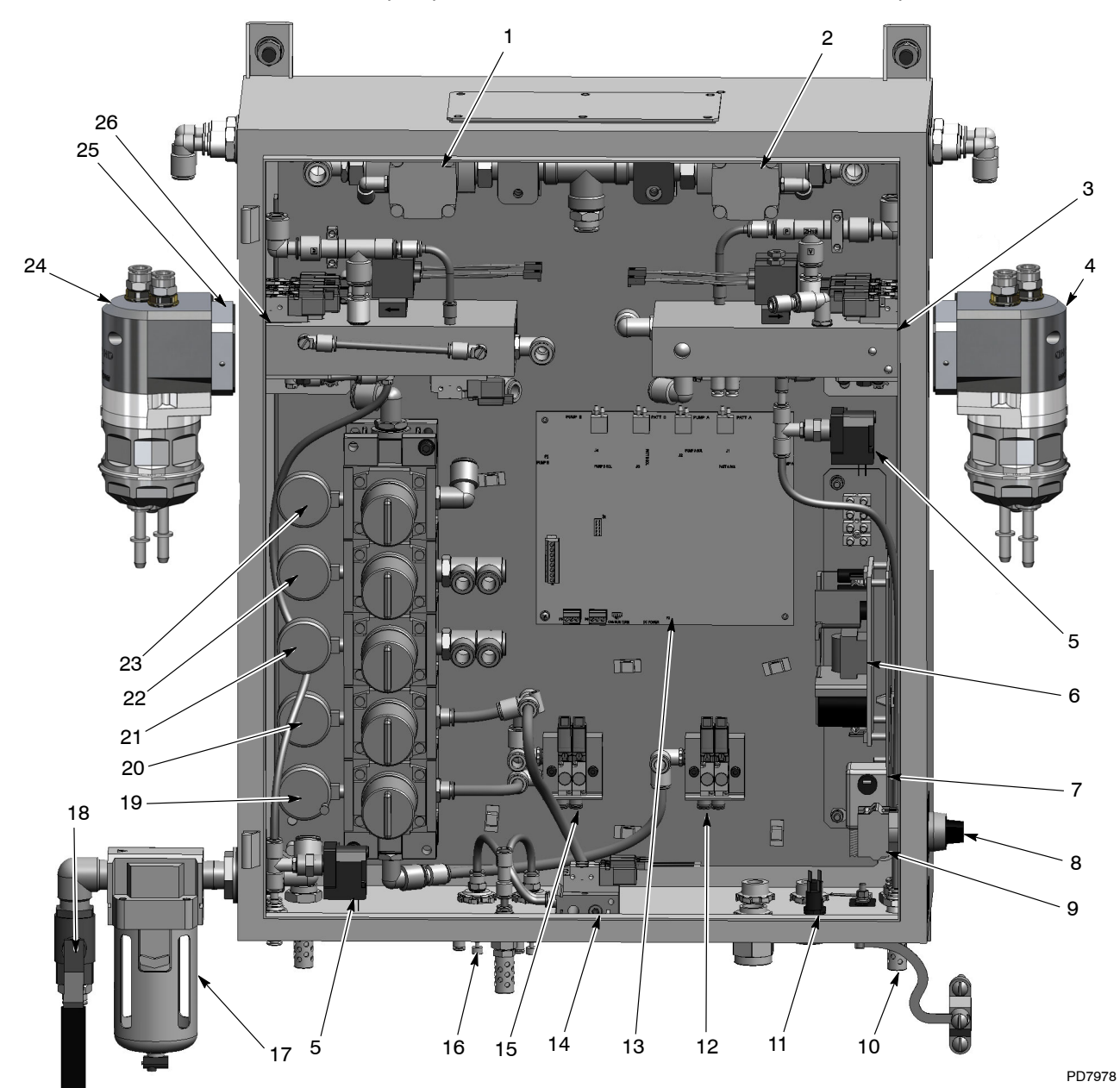

Figure 2-3 Pump Control Panel Components (Dual Pump System Shown)

- 1. Pump 2 purge valve
- 2. Pump 1 purge valve
- 3. Pump 1 control manifold
- 4. Pump 1
- 5. Pressure switch
- 6. 24 Vdc power supply
- 7. Line filter
- 8. Power switch
- 9. Contact block
- 10. Vacuum generator mufflers

- 11. Fuse, time delay, 3.15 A
- 12. Purge pilot manifold/solenoids
- 13. Pump control board
- 14. Electrode air wash manifold assembly
- 15. Pinch select manifold/solenoids
- 16. Flow control valve
- 17. Air filter
- 18. Air supply ball valve

- 19. Pinch low regulator/gauge
- 20. Pinch high regulator/gauge
- 21. Flow control regulator/gauge
- 22. Vacuum regulator/gauge
- 23. Purge regulator/gauge
- 24. Pump 2
- 25. Adapter plate
- 26. Pump 2 control manifold

#### Pump Control Panel Components (contd)

For wiring and pneumatic diagrams, refer to the foldouts in the back of this manual.

For pump repair and parts, refer to the Encore HD Pump manual.

#### **HD+ Pump Manifold Components**

The Encore HD+ powder feed pump transports precise amounts of powder from a feed source to a powder spray gun. The pump manifold controls the pump air and vacuum flow. The pump control board controls all manifold functions.

| Item | Description                       | Function                                                                                                    |
|------|-----------------------------------|----------------------------------------------------------------------------------------------------|
| 1    |                                   | Control the air flow to the pump during operation.                                                                        |
|      | Solenoid Valves                   | <b>NOTE:</b> Refer to <i>Solenoid and Control Valve Functions</i> on page 2-7 to identify each valve's specific function. |
| 2    | Pattern Air Flow Control<br>Valve | Regulates the air pressure to the spray gun's nozzle, which shapes the powder spray pattern.                              |
| 3    | Pump Air Flow Control Valve       | Regulates the positive air pressure to the fluidizing tubes, which dispenses the powder out of the tubes.                 |
| 4    | Vacuum Air Solenoid               | Turns the airflow through the vacuum generator on or off.                                                                 |
| 5    | Vacuum Generator                  | Works on the Venturi principle to generate the negative air pressure required to draw powder into the fluidizing tubes.   |

#### Table 2-1 Manifold Components

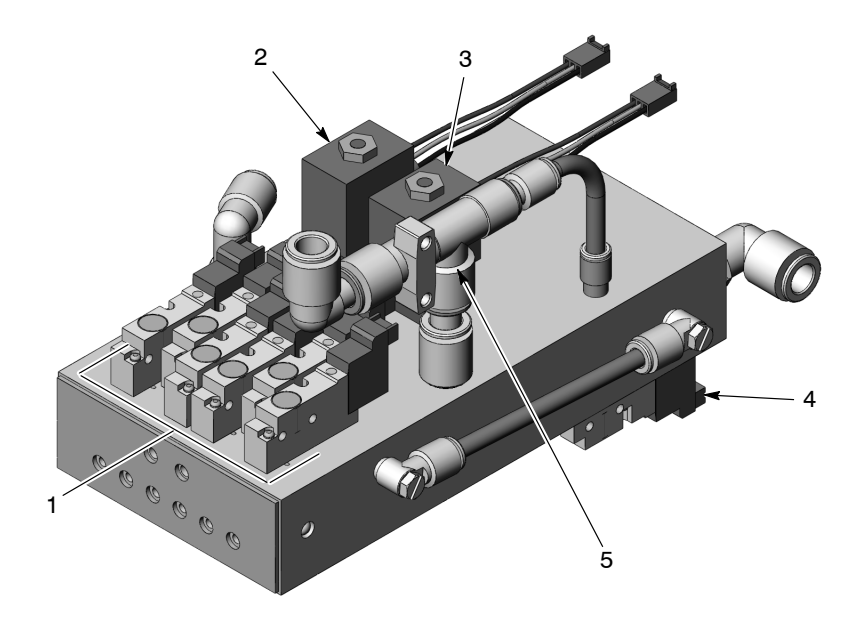

Figure 2-4 Pump Manifold Components

#### **Solenoid and Flow Control Valve Functions**

Figure 2-5 identifies the solenoid and flow control valve functions and the corresponding ports on the pump and manifold.>>> 1 <<<

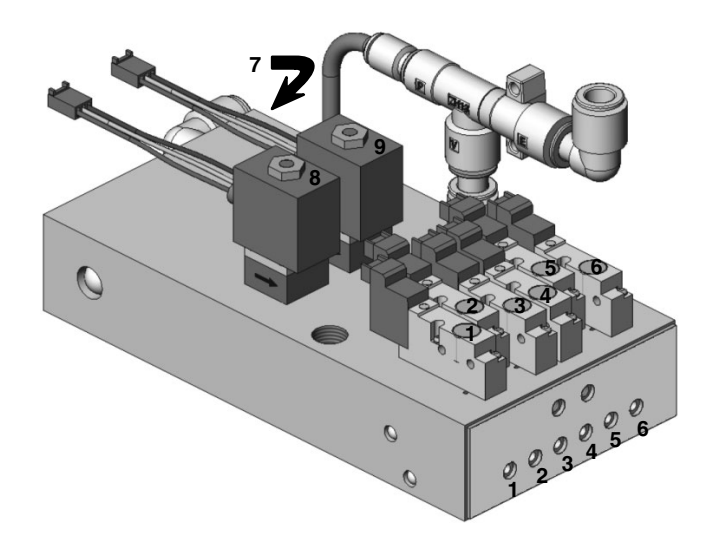

Figure 2-5 Solenoid and Flow Control Valve Functions

| Item | Function                       | Item | Function                        |
|------|--------------------------------|------|---------------------------------|
| 1    | Left Side Delivery Pinch Valve | 6    | Right Side Delivery Pinch Valve |
| 2    | Left Side Fluidizing Tube      | 7    | Vacuum Air (Bottom of Manifold) |
| 3    | Left Side Suction Pinch Valve  | 8    | Pattern Air Flow Control        |
| 4    | Right Side Suction Pinch Valve | 9    | Pump Air Flow Control           |
| 5    | Right Side Fluidizing Tube     |      |                                 |

#### Color-on–Demand Color Control Panel

See Figure 2-6. Air and power are supplied to the color control panel from the pump control panel.

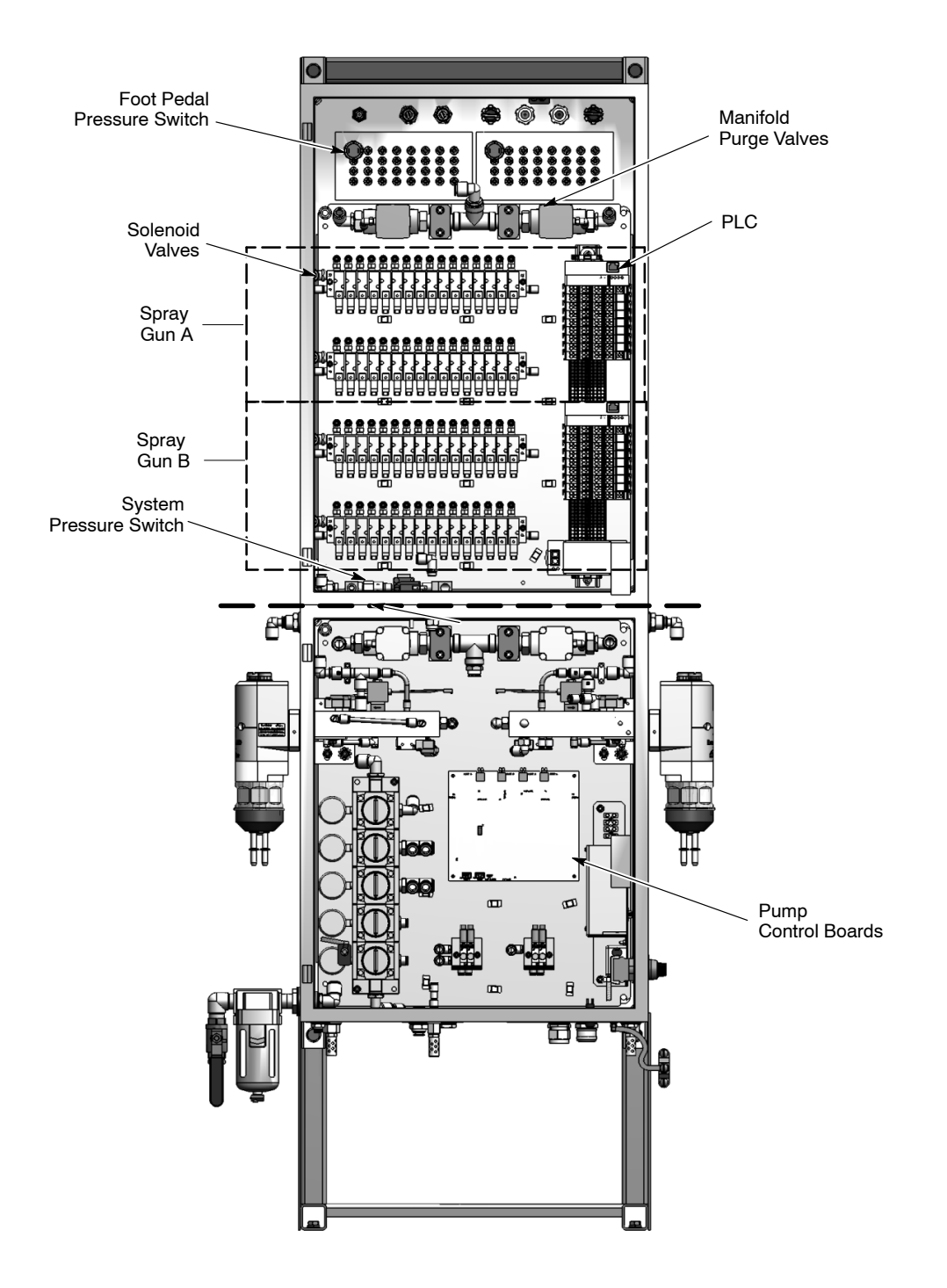

PD7796

Figure 2-6 System Control Panels (Dual Spray Gun System)

The color control panel houses the PLC and solenoid valves that control the color change system. The PLC also interfaces with the pump control boards in the pump control panel to signal a color change start.

The Color-on-Demand controller provides the operator interface for the color change controls. The controller communicates with the color control panel through an ethernet cable.

Power is supplied to the Color-on-Demand controller from the color control panel through a separate power cable.

Other major components of the color control panel include the manifold purge valves, which provide manifold purge air during the color change cycle; the system pressure switch, which senses system air pressure and prevents a color change from starting if the air pressure drops below 70 psi; and the foot pedal pressure switches. When the operator steps on the foot pedal, it sends a signal to the pressure switch, which signals the PLC to initiate a color change.

#### **Color Change Manifold**

See Figure 2-7. The color change manifold consists of 3 valve blocks with 10 ports in the side of each block and ports at each end. Of the 30 side ports, 28 are powder inlet valves and one is a purge air inlet valve. A separate external dump valve is connected to the top outlet on the top block.

The manifold valve bladders are inflated to close the side ports and deflated to open them. The currently selected powder flows around the valve bladder and out the suction line to the HD+ pump. During a color change, air is exhausted from the *Dump 2* valve, allowing them to open so purge air can push the remaining powder in the suction lines and manifold out through the dump lines to the booth.

Color change cycle settings are made from the manual spray gun controller interface (*Tools>Purge*). These settings determine the pump soft purge, pulse purge, and new color pre-load timing.

Both spray gun controllers must be set for the *Gun No: 1* network address. Refer to the *Encore HD Manual Powder Spray System Controller* manual for a description of the color change cycle and settings.

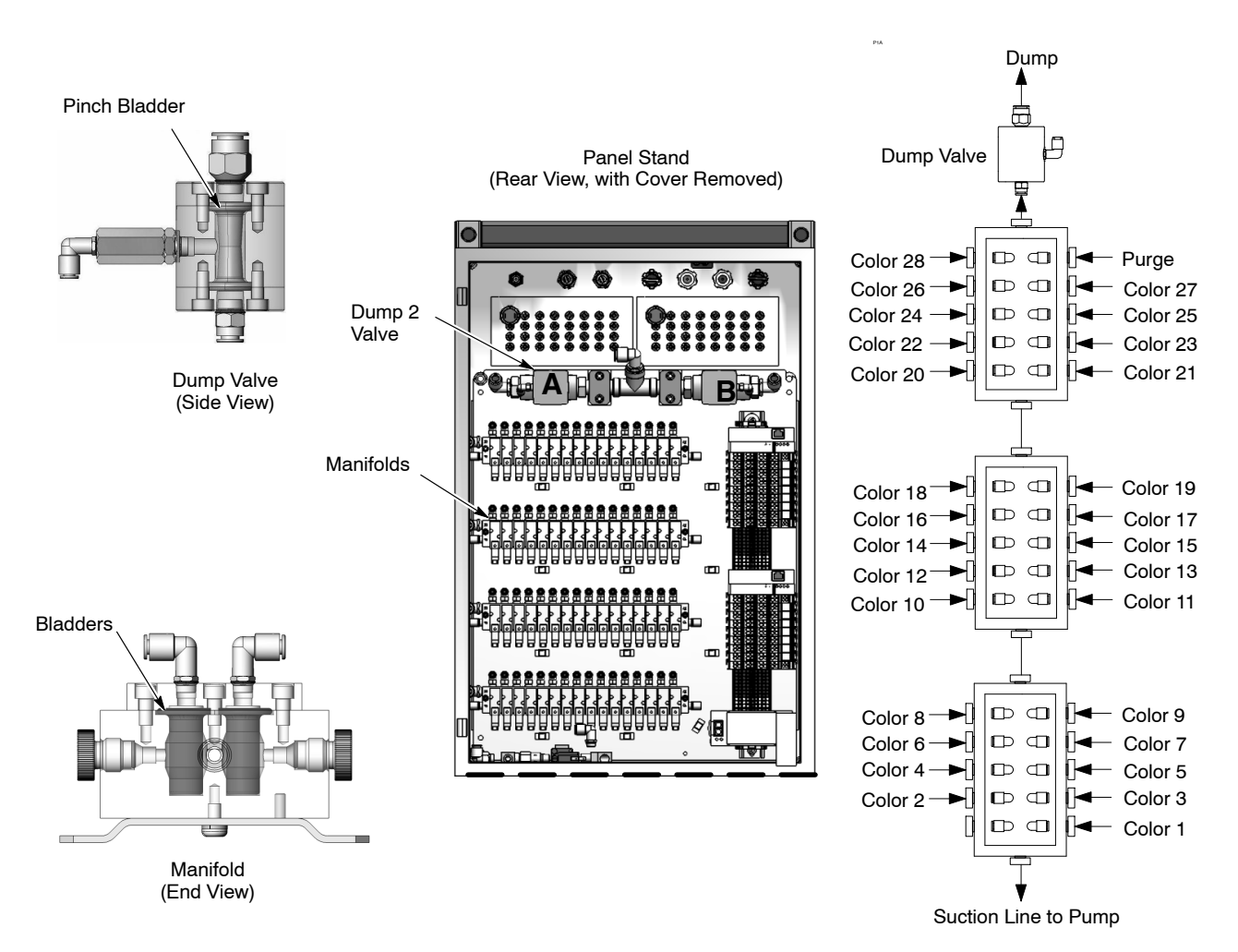

Figure 2-7 Color Change Manifold and Dump Valve

# Section 3 Installation

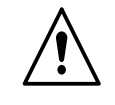

**WARNING:** Allow only qualified personnel to perform the following tasks. Follow the safety instructions in this document and all other related documentation.

# **Specifications**

| Electrical                                                                | 100–240 V, 50/60 Hz, 275 VA max. 1 PH                                                                            |  |
|---------------------------------------------------------------------------|----------------------------------------------------------------------------------------------------|--|
| Air Input Pressure                                                        | 6.2–7.6 bar (90–110 psi) maximum                                                                                 |  |
| Air Flow Requirements                                                     | 10 CFM during purge; 4–6 CFM during<br>normal operation, depending on powder<br>flow and atomizing air settings. |  |
| Weight *                                                                  | 125 kg (275 lbs)                                                                                                 |  |
| Remote Control Input                                                      | 24 V, 25 mA max                                                                                                  |  |
| * Weight of stand with control panels, color change manifolds, and cover. |                                                                                                    |  |

# **System Pump Stand Installation**

The system pump stand must be located as close to the powder feed hoppers as possible, since the maximum suction tubing length is 3 m (9.8 ft) from the manifold inlet ports to the pump adapters on the feed hoppers.

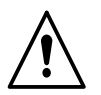

**WARNING:** The stand weighs 125 kg (275 lbs). Use approved lifting equipment to remove the stand from the shipping pallet and move it to its installation location.

- 1. Unbolt the stand from the shipping pallet and secure two nylon lifting straps to the horizontal bar at the top of the stand.
- 2. Secure the straps to the forks of a forklift or a crane hook.
- 3. Lift the stand off the pallet and move it to the chosen location.
- 4. Bolt the stand securely to the floor with the lag bolts included in the installation kit.

# **Controller Installation**

Install the manual spray gun controller and Color-On-Demand Controller on a wall, panel, or platform rail before making any connections. Both controllers must be accessible to the operator at all times.

**NOTE:** Both *spray gun 1 controller* and *spray gun 2 controller* must be set for the *Gun No: 1* network address. Refer to the *Encore HD Manual Spray System Controller* manual for more information.

#### **Pump Stand Mounting**

The panel stand is shipped with a controller support arm. It can be bolted to the side of the stand with the included M8  $\times$  30 bolts and washers. Use the universal mounting brackets and included fasteners to mount the controllers to the arm, securing the color controller above and spray gun controller below.

#### Grounding

Connect the ground strap to the controller ground stud and clamp it to a true earth ground.

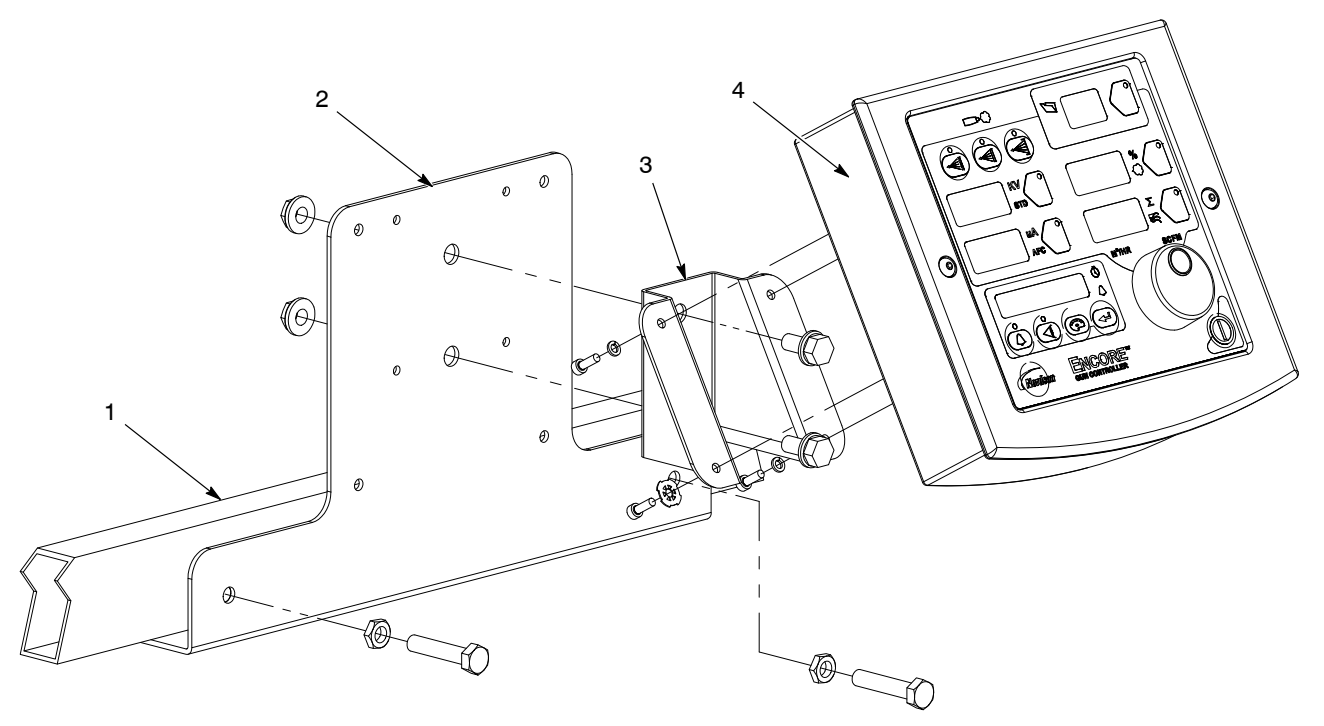

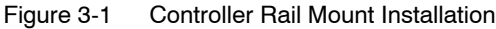

1. Product stand arm

- 3. Universal mounting bracket
- 4. Encore HD controller

2. Controller rail mount bracket

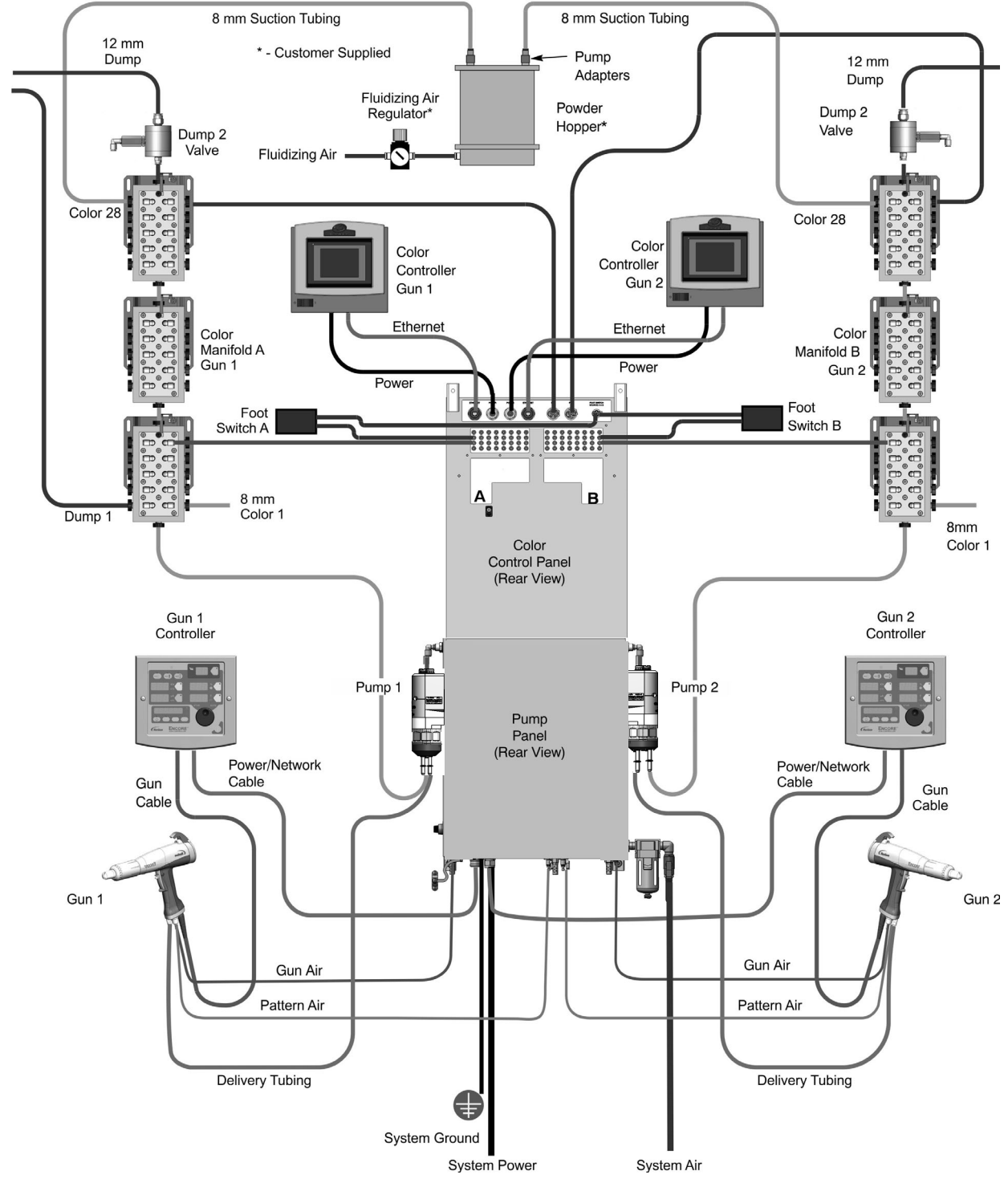

# **Connection Diagram (Rear View of System)**

Figure 3-2 System Diagram (Dual Spray Gun System Shown)

# System Power, Ground, and Spray Gun Controller Connections

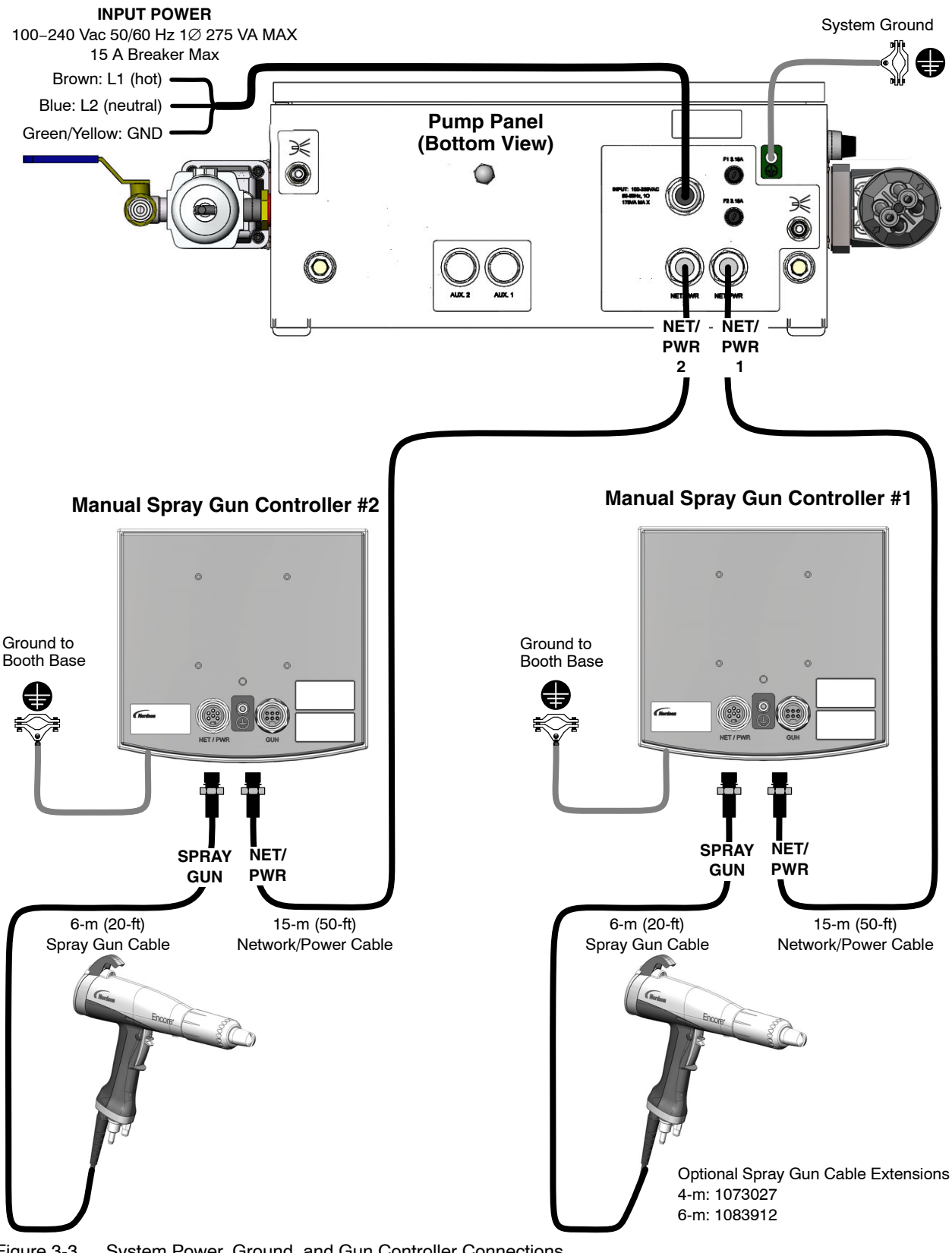

Figure 3-3 System Power, Ground, and Gun Controller Connections

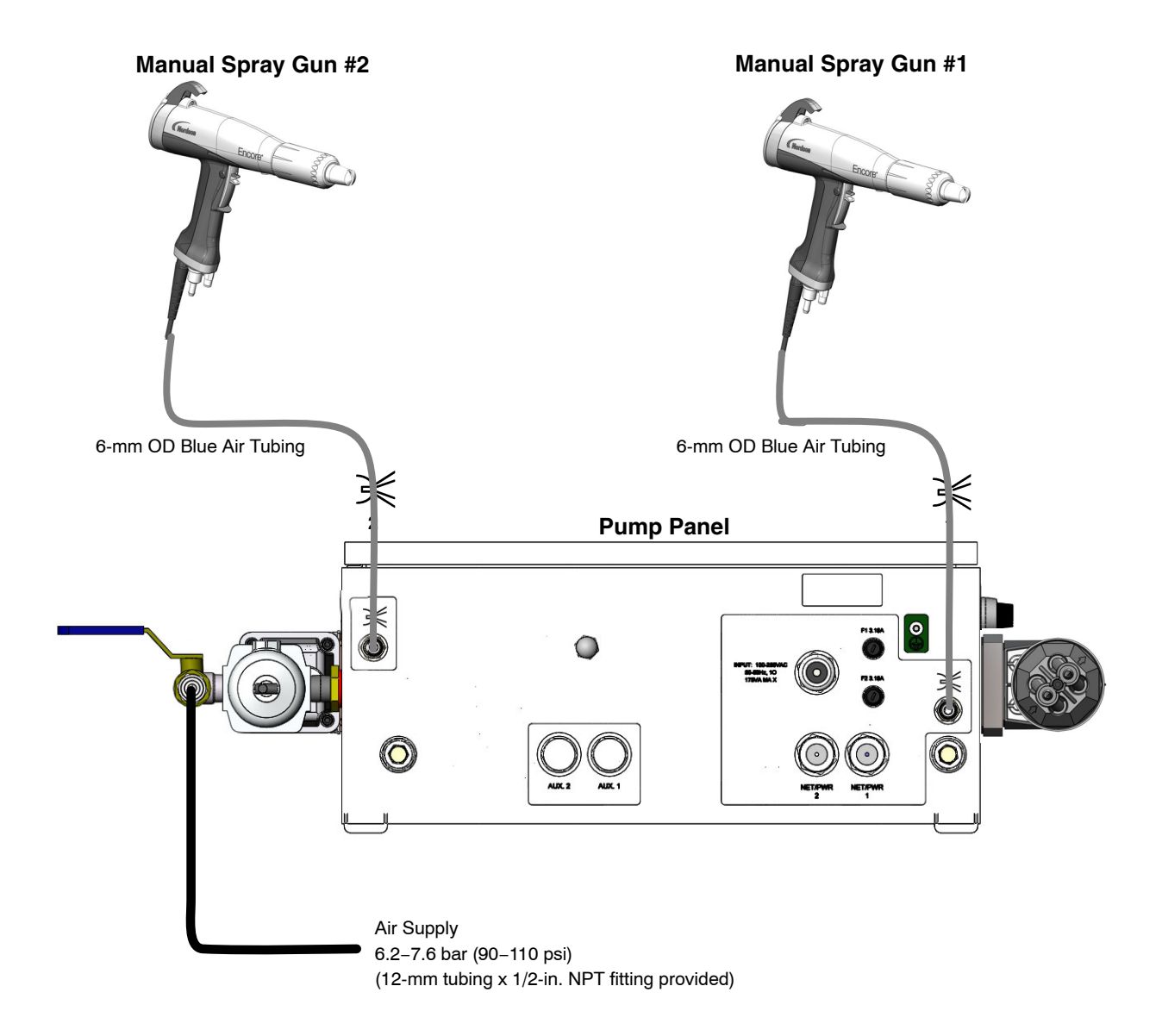

# System Air Supply and Spray Gun Air Connections

Figure 3-4 System Air Supply and Gun Air Connections

## **Encore HD Powder Spray Gun Installation**

See Figure 3-5 for spray gun connection illustration. See Figure 3-2 for typical system diagram.

- 1. Connect the 6-mm pattern air tubing to the quick-disconnect fitting (1) in the spray gun handle. Connect the other end to the *Pattern Air* fitting on the power unit or pump panel.
- 2. Connect the 4-mm clear electrode air wash tubing to the barbed fitting (2) in the spray gun handle. Connect the other end to the spray gun air fitting on the power unit or pump panel.
- 3. Seat the O-rings (4) onto the barbed hose adapter (3). Push the barbed end of the hose adapter into the end of the powder hose, then plug the adapter into the powder inlet tube (5) in the bottom of the spray gun handle.
- 4. Connect the spray gun cable (6) to the spray gun connection on the back of the Encore HD controller.
- 5. Use the sections of black spiral wrap supplied with the system to bundle together the spray gun cable, air tubing, and powder hose.

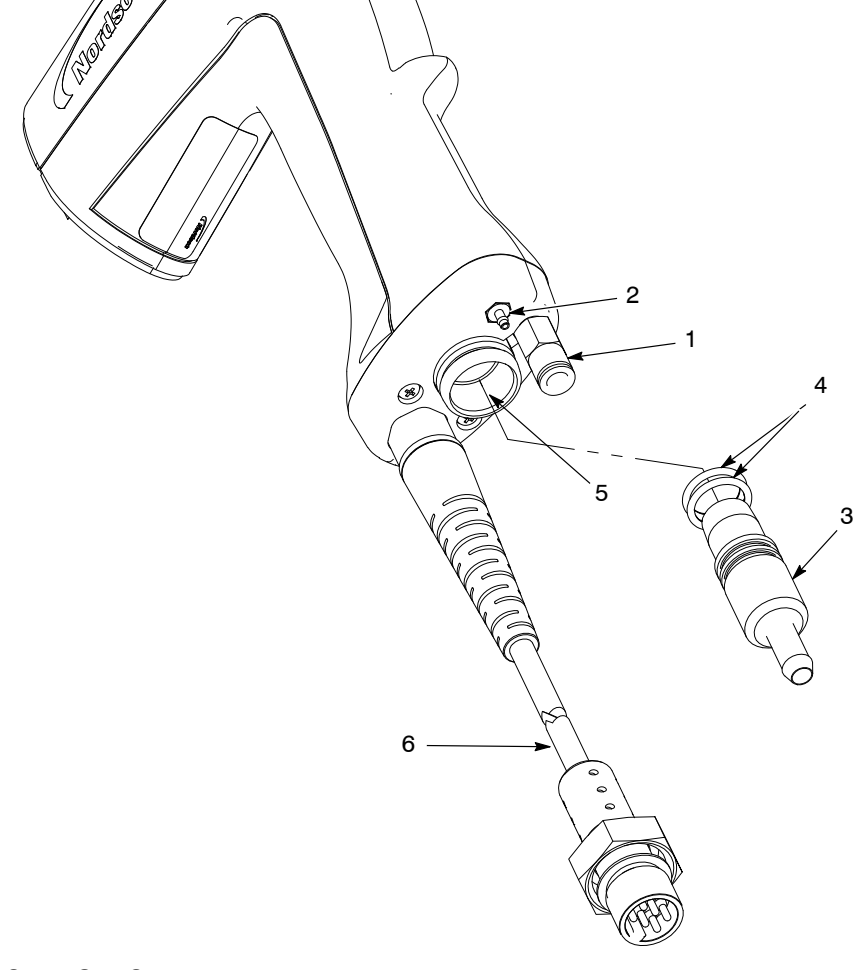

Figure 3-5 Spray Gun Connections

- 1. Quick disconnect
- 2. Barbed fitting

- 3. Hose adapter
- 4. O-rings

- 5. Powder inlet tube
- 6. Spray gun cable

# Color-on-Demand Controller and Foot Switch Connections

- 1. Connect the power cables to the Color-on-Demand controllers.
- 2. Cut one of the RJ45 jacks off the 100-ft-long ethernet cable included in the ship-with kit, leaving a jack on the other end.
- 3. Remove the back from the controller and plug the ethernet cable into the socket as shown.
- 4. Pull the cut end of the cable through the provided ½-in. conduit connector and conduit to the color panel and route it inside the panel.
- 5. Connect the cable leads to the termination module as shown on page 3-9.
- 6. Connect the conduit to the controller and panel.
- If using the foot switches, remove the bottom covers and install the provided connectors. Connect 6-mm tubing from the *FOOTSWITCH A* & *B* fitting to the *IN* fitting on the switch, and from the *OUT* fitting to the *SWA RTN* or *SWB RTN* ports on the tubing manifolds.

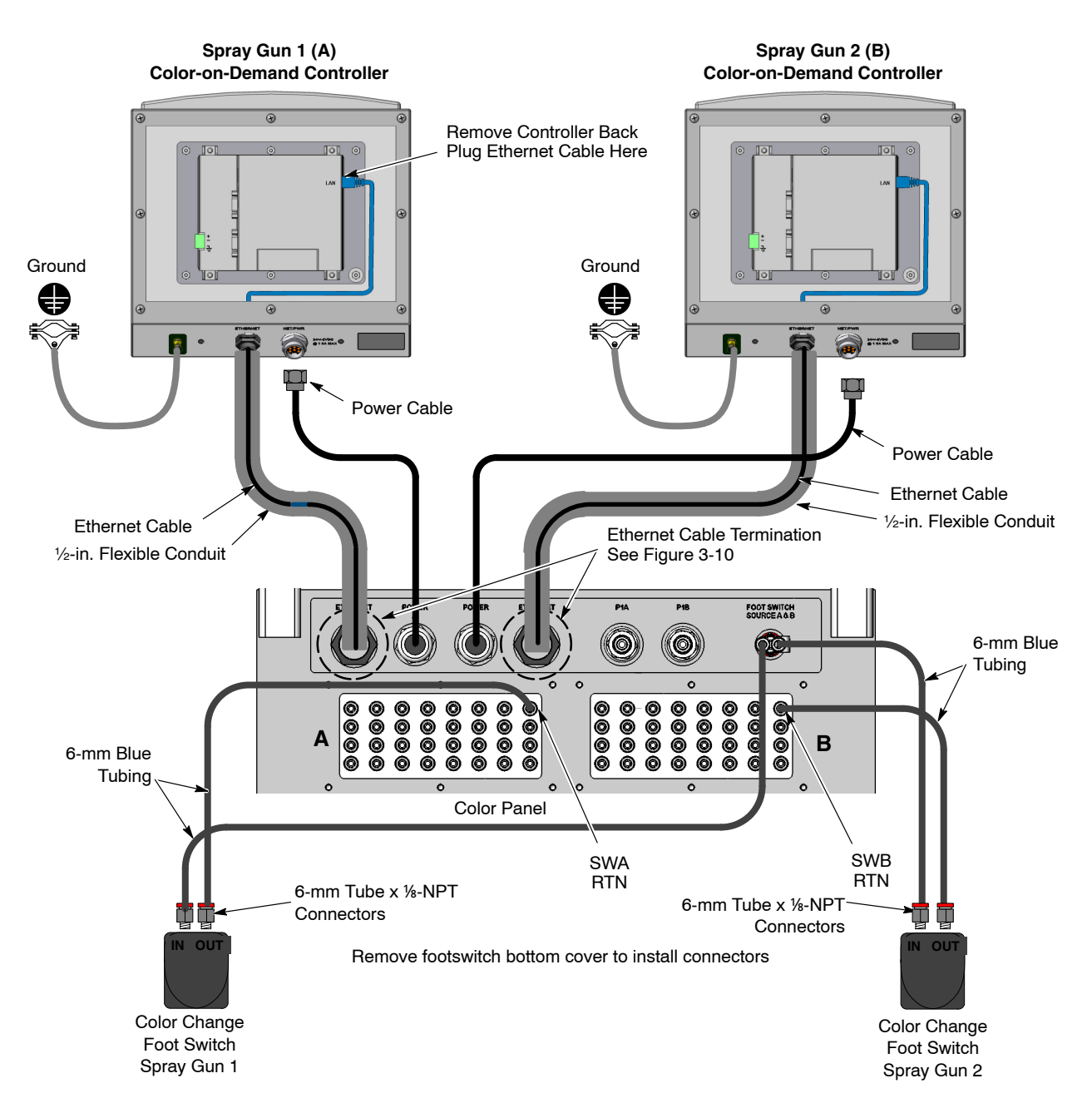

Figure 3-6 Color-on-Demand Controller and Foot Switch Connections

# **Ethernet Cable Termination**

Follow these steps to complete the ethernet cable termination.>>> 2 <<<

1. Cut the RJ45 jack from one end of the ethernet cable.

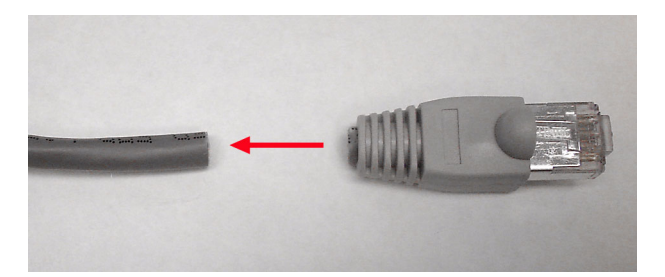

Figure 3-7 Ethernet Cable Termination, Step 1

- 2. Route the cut end of the ethernet cable into the color panel.
- 3. Trim back the cable jacket about 8 in.
- 4. Cut the foil, clear wrapper, and pull string on the cable.

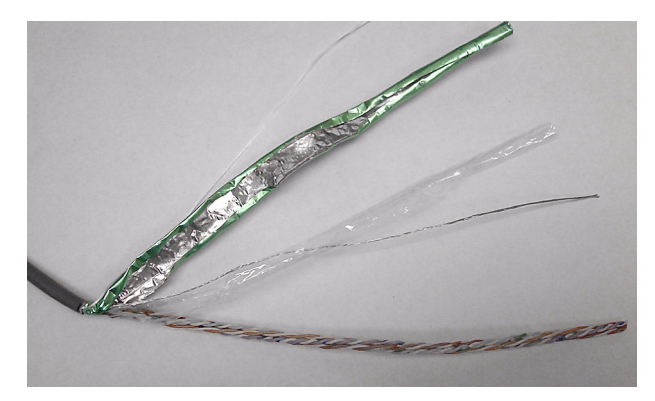

- Figure 3-8 Ethernet Cable Termination, Steps 3–4
  - 5. Trim back the four twisted pair wires to approximately 2.25 in.

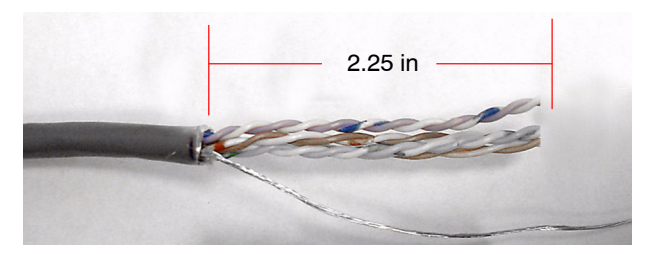

Figure 3-9 Ethernet Cable Termination, Step 5

- 6. See Figure 3-10. Arrange the twisted pair wires in the module according to the T568-B wiring scheme, with the ends at least 1/4 in. through the terminals. Retain the twists in the wires as close to the terminals as possible. Use a 110 punch-down tool to attach the wires.
- 7. Trim the ends of the wires as close to the termination module as possible.
- 8. Install the retention caps on the termination module.
- 9. Crimp a ground lug to the shield wire.
- 10. Assemble the ethernet termination case as shown. For rear-connect modules, snap the termination module into the bezel, then install the bezel into the adapter.

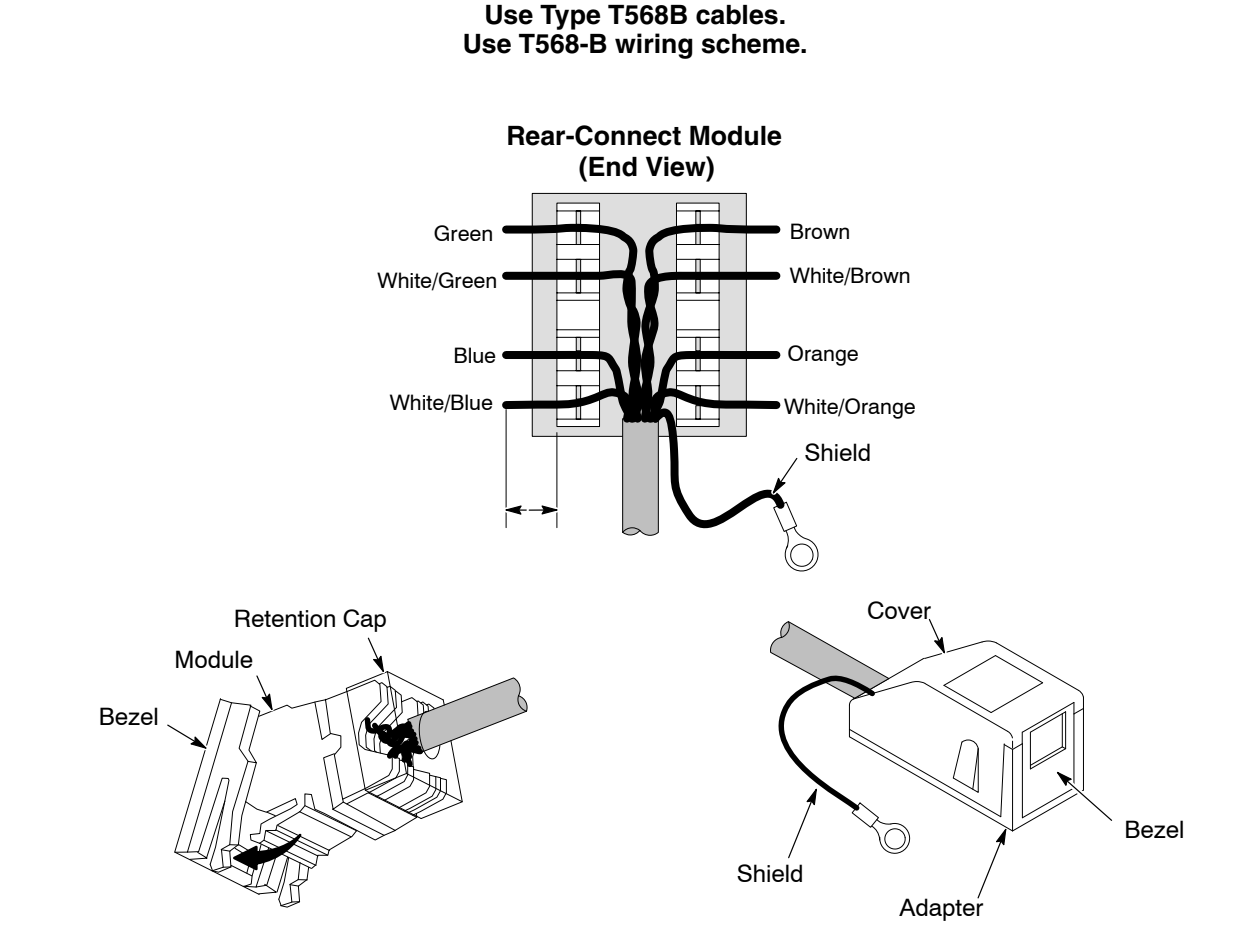

Figure 3-10 Ethernet Cable Connection to Termination Module

- 11. See Figure 3-11. Install the termination modules under the top side of the enclosure.
- 12. Connect the 1-m (3-ft) -long crossover cables from the termination modules to the PLCs.
- 13. Attach the termination module ground wires to the cabinet ground stud.

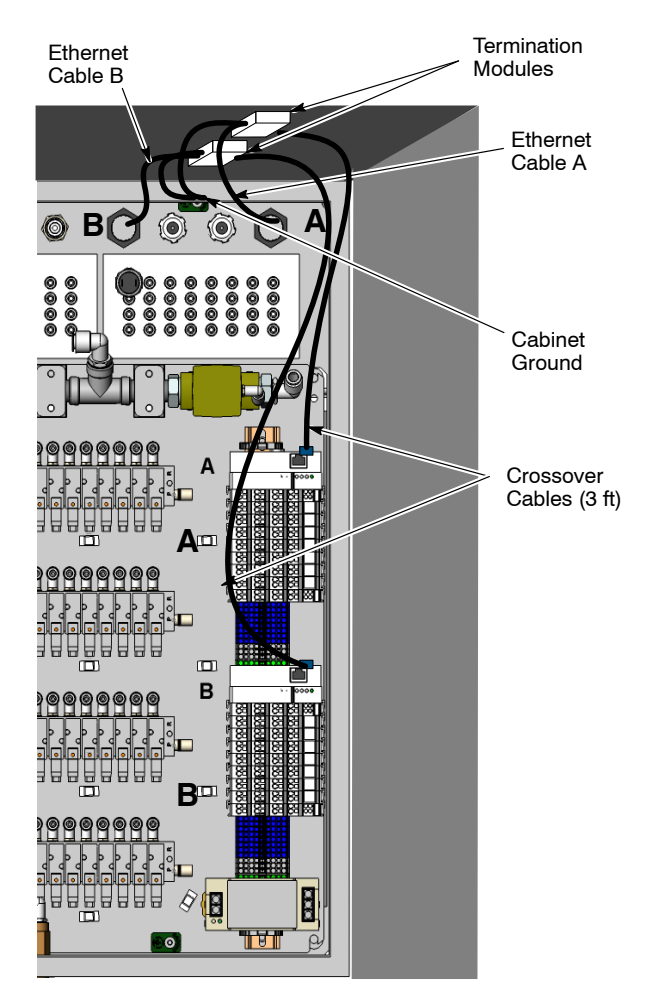

Figure 3-11 Ethernet Cable Termination Inside Color Control Panel

# **Delivery Tubing Installation**

Connect 8-mm clear delivery tubing from the pump outlets to the spray guns. Observe tubing length guidelines, coil excess tubing in loops of at least 1 m (3 ft) diameter, and lay coil flat on floor.

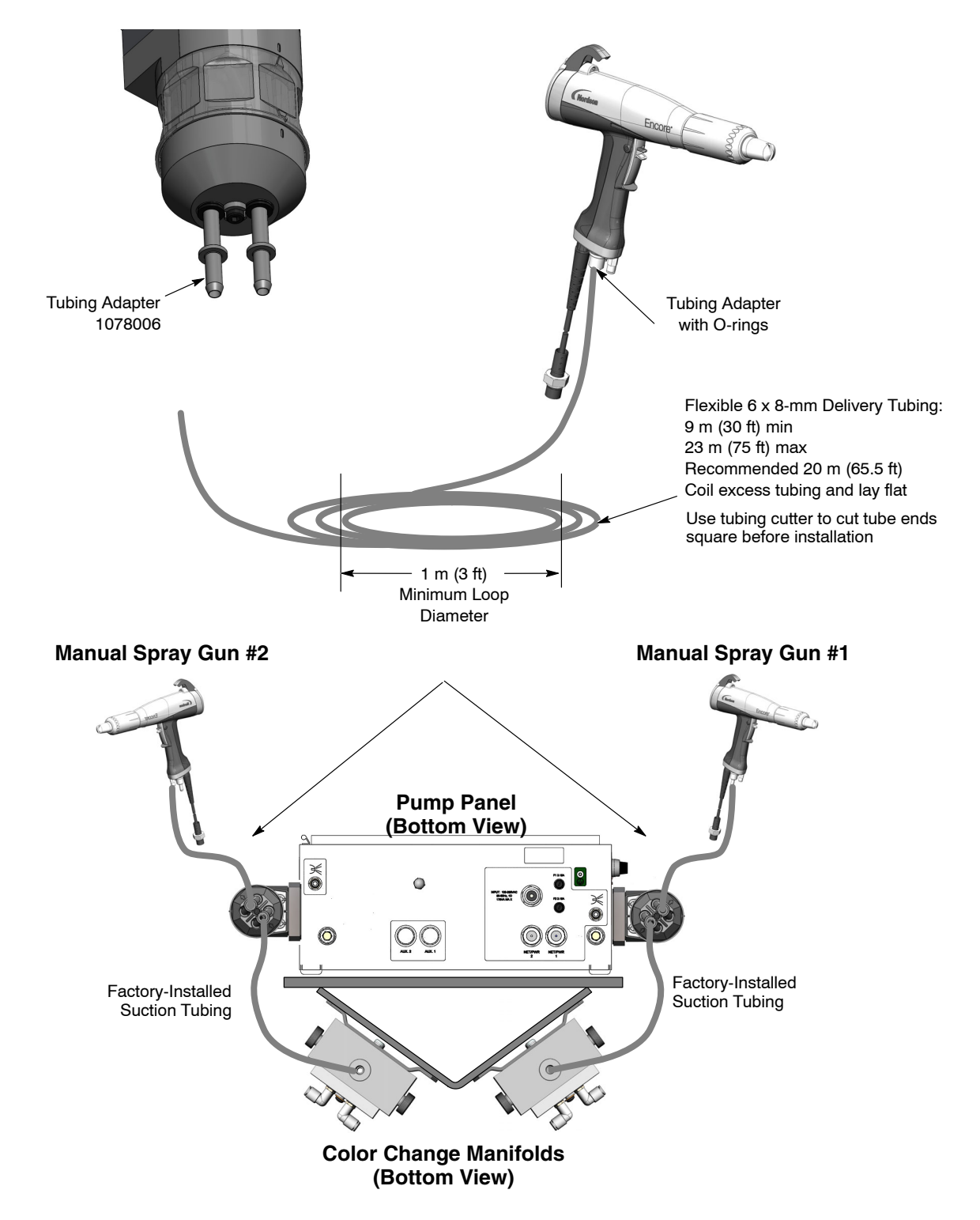

Figure 3-8 Delivery Tubing Installation

#### 12-mm Dump Tubing (Route to Booth) 0 Color 28 P1 Purge Air (Factory-Installed) 0 0 Color 26 Color 27 Color 24 Color 25 Standard 8-mm Poly Tubing ۲ ٣ m Color 22 Color 23 O-ring Lock Knob Color 20 Color 21 0 Color 18 Color 19 8-mm 0 0 Color 16 Color 17 Tubing Color 14 Color 15 Flexible 8-mm Tubing Color 12 Color 13 Lock Knob Color 10 Color 11 O-ring 0 Color 8 Color 9 1078007 Adapter Color 6 Color 7 Color 4 Color 5 Color 3 Color 2 D a 0 0 Color 1

# **Suction and Dump Tubing Installation**

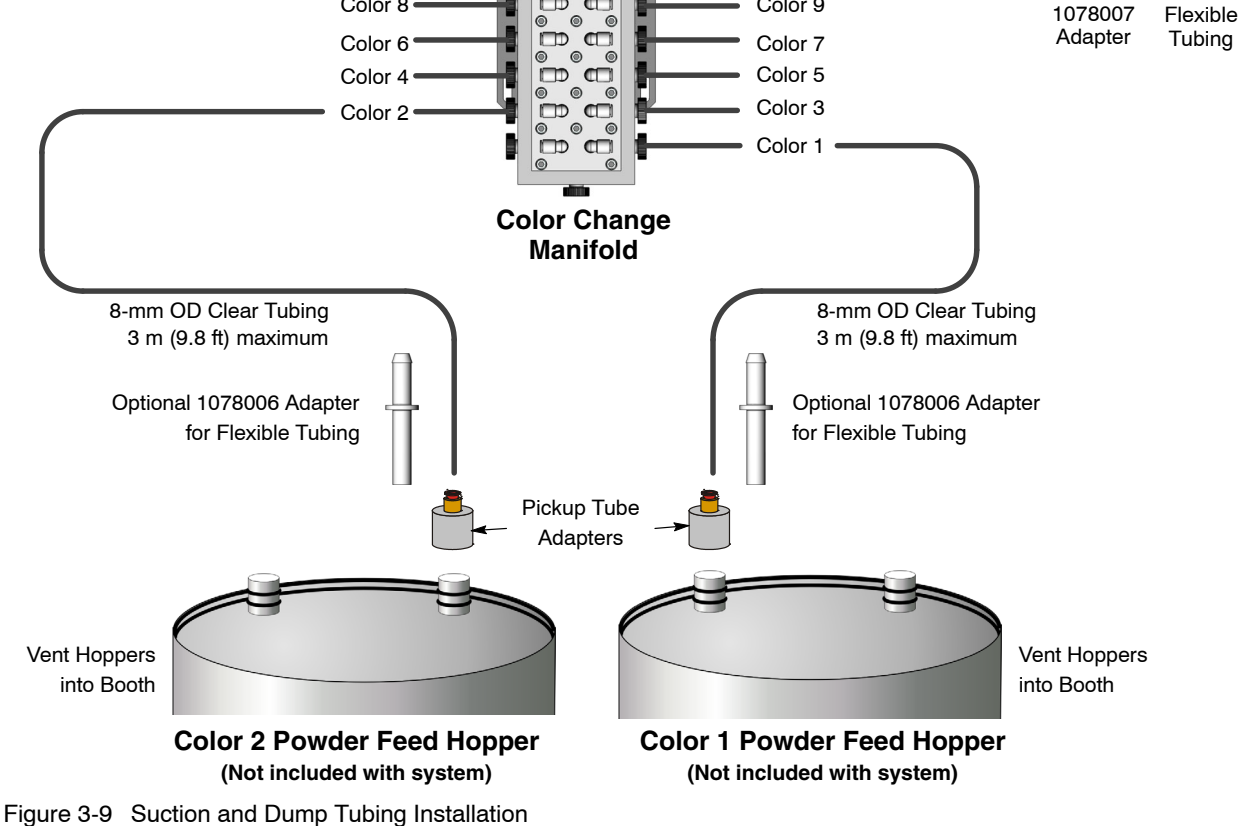

8-mm

# **Remote Color Selection and Color Change Start Option**

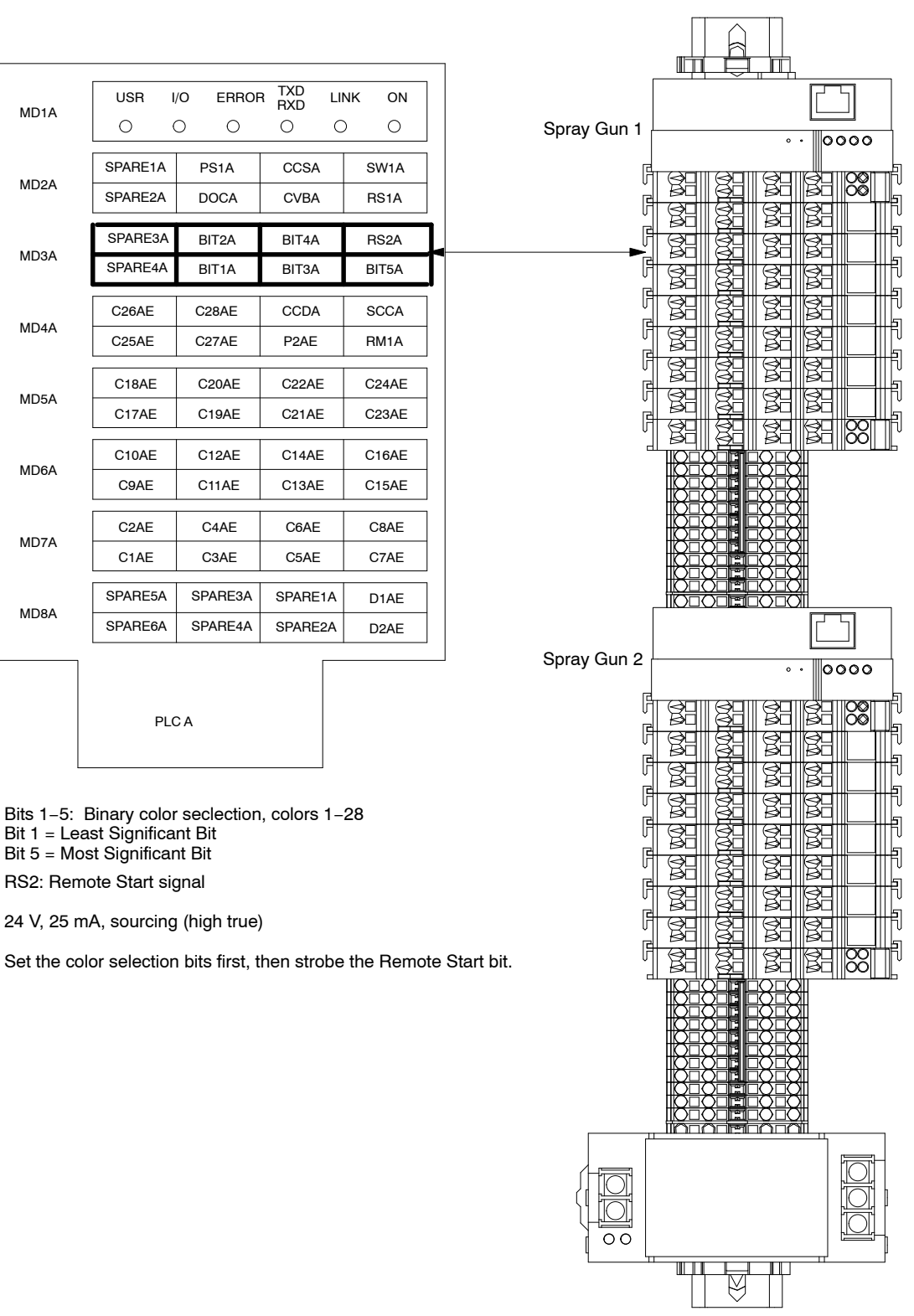

**Dual Control Unit** 

Figure 3-10 Remote Color Selection and Color Change Start Connections
# Section 4 Operation

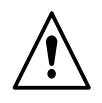

**WARNING:** Allow only qualified personnel to perform the following tasks. Follow the safety instructions in this document and all other related documentation.

## **Pump Control Panel Setup and Operation**

#### Manifold and Pump Installation

Use the following instructions to install a pump and manifold into an existing pump panel.>>> 3 <<<

- 1. See Figure 4-1. Make sure that the gaskets on the pump (2) and manifold (5) are not damaged. If the gaskets are damaged, replace them.
- 2. Set the manifold onto the appropriate mounting bracket (4) against the pump panel wall (3). Secure the manifold with the mounting screws (6), but do not tighten the screws.
- 3. Secure the pump to the pump panel and manifold using the pump mounting screws (1). Tighten the pump mounting screws securely.
- 4. Tighten the manifold mounting screws securely.
- 5. Perform the Configuration procedure on page 4-7.

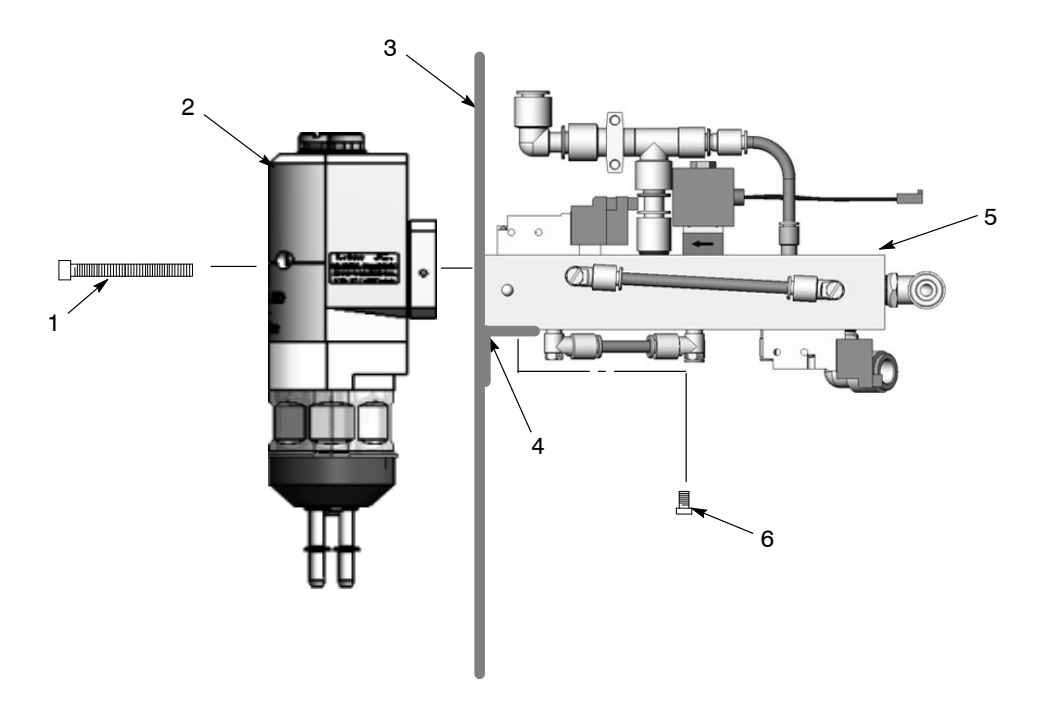

#### Figure 4-1 Pump and Manifold Installation

- 1. Mounting screws (2)
- 2. Pump

- 3. Pump panel wall
- 4. Manifold mounting bracket
- 5. Manifold
- 6. Manifold mounting screws (2)

#### **Pump Control Board**

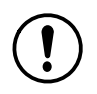

**CAUTION:** The circuit board is an electrostatic-sensitive device. To prevent damage to the board while handling it, wear a grounding wrist strap connected to the pump panel or other ground.

#### **Electrical and Pneumatic Connections**

See Figure 4-2 and the following table for the control board connections. Refer to the circuit drawings in the back of this manual.

| Item    | Description                                      |
|---------|--------------------------------------------------|
| XD CR1  | Pump 1 Pattern Air<br>Pressure Transducer In/Out |
| XD CR2  | Pump 1 Flow Air<br>Pressure Transducer In/Out    |
| XD CR 3 | Pump 2 Pattern Air<br>Pressure Transducer In/Out |
| XD CR4  | Pump 1 Flow Air<br>Pressure Transducer In/Out    |
| J1      | Pump 1 Pattern Air<br>Flow Control Valve         |
| J2      | Pump 1 Pump Air<br>Flow Control Valve            |
| J3      | Pump 2 Pattern Air<br>Flow Control Valve         |
| J4      | Pump 2 Pump Air<br>Flow Control Valve            |
| J5      | JTAG<br>Programming/Debug/Connector              |
| P1      | Pump 1 Solenoid I/O Harness                      |
| P2      | Pump 2 Solenoid I/O Harness                      |
| P3      | DC Power In                                      |
| P4      | Purge Connector                                  |
| P5      | CAN Out Connector                                |
| P6      | CAN In Connector                                 |
| W1      | CAN Network Termination Header                   |

#### **Switches and Indicators**

See Figure 4-2 and the following table for the switches and indicators on the control board.

| Item | Description                             |
|------|-----------------------------------------|
| SW1  | Node Address Switch                     |
| SW2  | Console Address/Spray Gun Type Switch   |
| PB1  | Test Mode Switch (used for calibration) |
| PB2  | Reset Switch                            |
| DS1  | Power Indicator                         |
| DS2  | Fault Indicator                         |

#### P1 and P2 Pinouts

| Pin | P1 Function             | P2 Function               |
|-----|-------------------------|---------------------------|
| 1   | +24 Vdc                 | Not Used                  |
| 2   | +24 Vdc                 | Not Used                  |
| 3   | +24 Vdc                 | Not Used                  |
| 4   | +24 Vdc                 | Not Used                  |
| 5   | +24 Vdc                 | Not Used                  |
| 6   | +24 Vdc                 | Not Used                  |
| 7   | +24 Vdc                 | Not Used                  |
| 8   | Delivery 2 – Solenoid 6 | Not Used                  |
| 9   | Pressure 2 – Solenoid 5 | Not Used                  |
| 10  | Suction 2 – Solenoid 4  | Not Used                  |
| 11  | Suction 1 – Solenoid 3  | Not Used                  |
| 12  | Pressure 1 – Solenoid 2 | Not Used                  |
| 13  | Delivery 1 – Solenoid 1 | Pull up resistor for CCS  |
| 14  | Vacuum – Solenoid 7     | Color Change Status (CCS) |

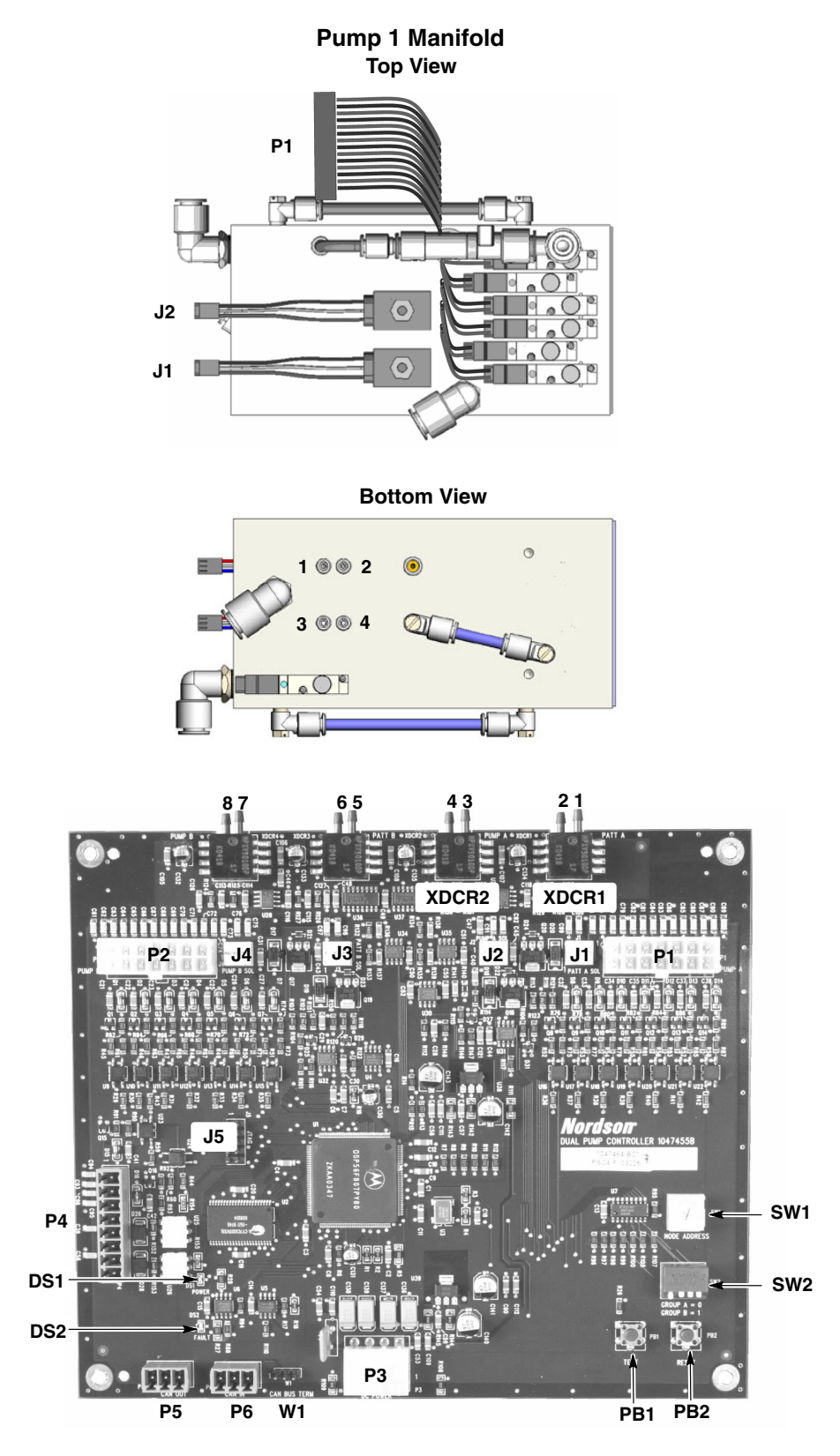

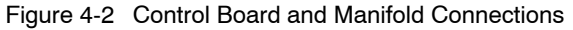

*Note:* The control board is shipped with air tubing labeled from 4–1 installed in the XDCR fittings. Connect the tubing to the appropriate fittings on the manifolds as illustrated.

#### **Control Board Configuration**

See Figure 4-3. Make sure that SW1 and SW2 are set as illustrated for the Color-on-Demand system.>>> 4 <<<

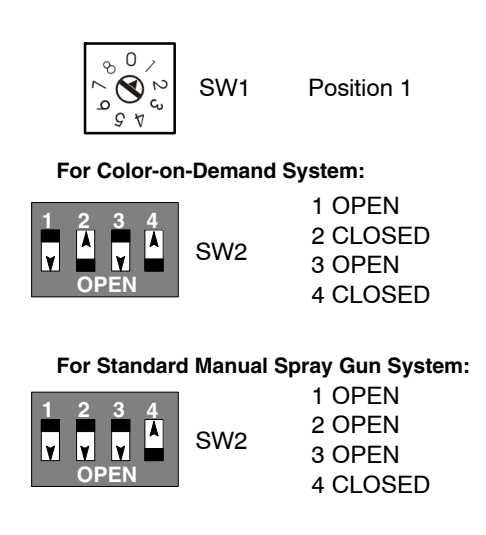

Figure 4-3 SW1 and SW2 Settings

#### **Network Termination**

See Figure 4-4. The control board is shipped with a jumper across pins 2 and 3 of the *CAN BUS TERM* terminals. Move the jumper to pins 1 and 2.

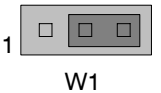

As-shipped position (for dual spray gun system)

CAN BUS TERM

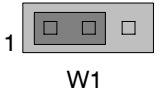

Position for Color-on-Demand single or dual spray gun system

CAN BUS TERM

Figure 4-4 CAN BUS TERM Jumper Settings

#### **Configuration Procedure**

If replacing a control board or manifold, use this procedure to configure the system.>>> 5 <<<

**Nordson** Select and hold the *Nordson* button for five seconds. The *Function/Help* display lights to show the function numbers and values. Use the functions to configure the controller for the appropriate application.>>> 6 <<< See Figure 4-5.

The function numbers are in the form F00–00 (Function Number–Function Value).

Rotate the knob to scroll through the function. To select the displayed function number, select the *Enter* button.

When the function is selected, the function value blinks. To change the function value, rotate the knob. Select the *Enter* button to save the change and exit the value, so that rotating the knob now scrolls through the function numbers.

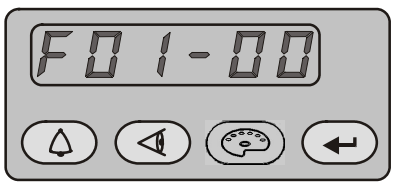

Function 01, Value 00

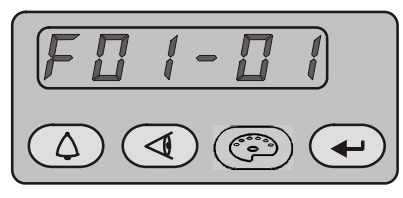

Function 01, Value 01

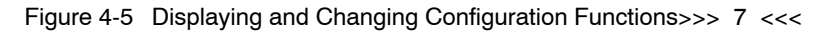

Use the function controls F-34 through F-37 to set the conveyance air and pattern air calibration values. See Table 4-2.

| Function<br>Number | Function Name             | Function Values  | Default<br>HDLV Mode |
|--------------------|---------------------------|------------------|----------------------|
| F34                | Conveyance Air Constant A | 3.500 to 4.500   | 4.000                |
| F35                | Conveyance Air Constant C | -0.500 to +0.500 | 0                    |
| F36                | Pattern Air Constant A    | 1.500 to 4.500   | 4.000                |
| F37                | Pattern Air Constant C    | -0.500 to +0.500 | 0                    |

See the *Encore HD Manual Powder Spray System Controller* manual for more information on configuration settings.

## Air and Powder Tubing Connections

See Figure 4-6 for the air and powder tubing connections for the pump and manifold.

| Item | Tubing     | Function                                                   | Item  | Tubing     | Function                                                    |
|------|------------|------------------------------------------------------------|-------|------------|-------------------------------------------------------------|
| A    | 10-mm Blue | From Purge Air Source<br>(Line Air Pressure)               | G     | 10-mm Blue | Pump Assist/Pattern Air<br>Flow Control<br>5.9 bar (85 psi) |
| В    | 8-mm Clear | Powder Suction<br>from Feed Source                         | н     | 6-mm Blue  | Spray Gun Pattern Air<br>Flow Control (to spray<br>gun)     |
| С    | 8-mm Clear | Powder Delivery<br>to Spray Gun                            |       |            |                                                             |
| D    | 8-mm Clear | Pinch Valve Air<br>Pressure<br>2.0–2.75 bar<br>(30–40 psi) | 1 – 2 | 4-mm Clear | Pump 1 Pattern Air<br>Pressure Transducer                   |
| Е    | 10-mm Blue | Vacuum Air Generator<br>Supply 3.45 bar (50 psi)           | 3 – 4 | 4-mm Clear | Pump 1 Flow Air                                             |
| F    | 10-mm Blue | Vacuum Generator Vent                                      |       |            |                                                             |

**NOTE:** Only the *XDCR1* and *XDCR2* transducers on the control board are used for this application.

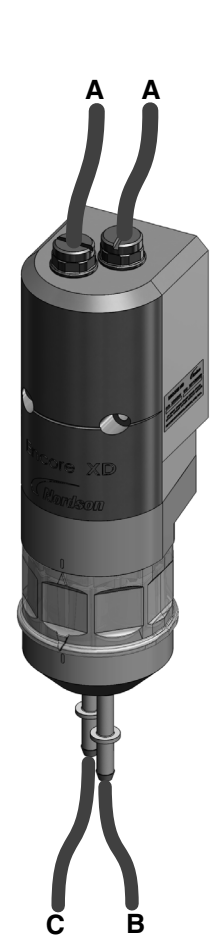

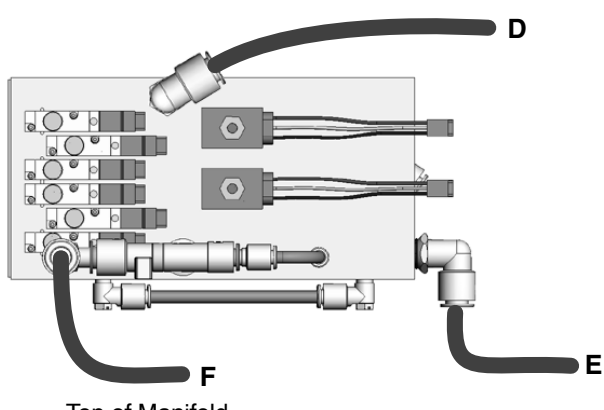

Top of Manifold

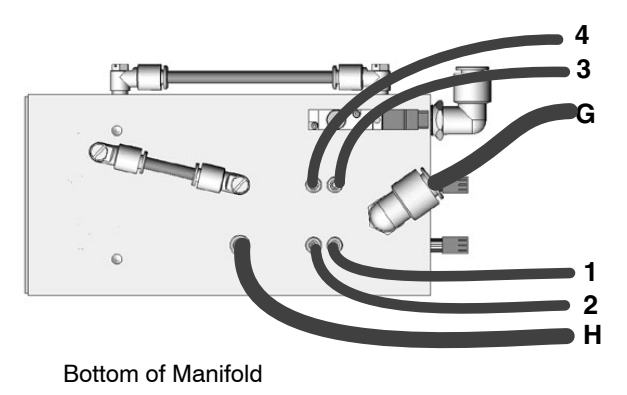

Figure 4-6 Powder and Air Tubing Connections

#### Operation

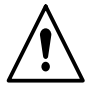

**WARNING:** Allow only qualified personnel to perform the following tasks. Follow the safety instructions in this document and all other related documentation.

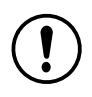

**CAUTION:** Do not adjust the regulators inside the pump cabinet. The regulators are factory-set and should not be adjusted without guidance from a Nordson representative.

Powder flow rate and pattern air flow is controlled by the spray gun controller operator interface settings. Refer to the *Operation* section of the controller manual for specific instructions.

The powder flow rate is controlled by specifying a setpoint from 0-100, equivalent to a percent of flow, which corresponds to a predefined pump cycle rate. Increasing the flow rate setting increases the cycle rate; decreasing the flow rate setting decreases the cycle rate.

Spray gun pattern air flow (in either scfm or  $m^3/hr$ ) is regulated by the pattern air flow control valve on the pump manifold.

The color change cycle, which purges the pump, spray gun, delivery tubing, and suction lines of powder and loads a new color powder, is controlled by the *Purge* screen settings on the spray gun controller.

The color change system is controlled by the color control panel PLC and solenoid valves, and the pump control boards.

Colors are selected and color changes are initiated by the operator, using the color controller touch screen and the foot switch, or by a remote signal from a customer process controller.

## **Color-on-Demand Controller Setup and Operation**

#### Screen Map

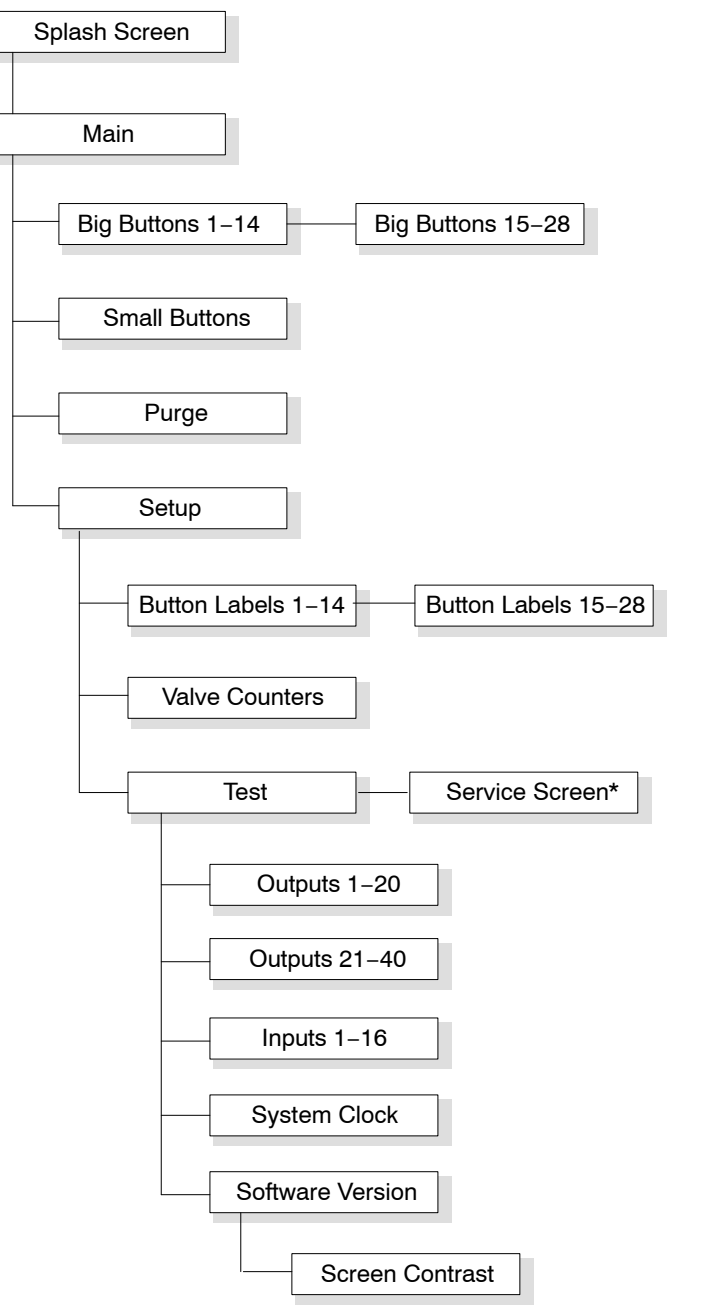

\* Service Screen is for use by Nordson technical service representatives.

Figure 4-7 Color-on-Demand Controller Screen Map

#### Color Change without Suction Line Purge

When the color controller is turned on, the splash screen appears.

**NOTE:** Note that the controller power switch only turns the controller on and off. The color change PLC remains powered up until the system power switch is turned off.

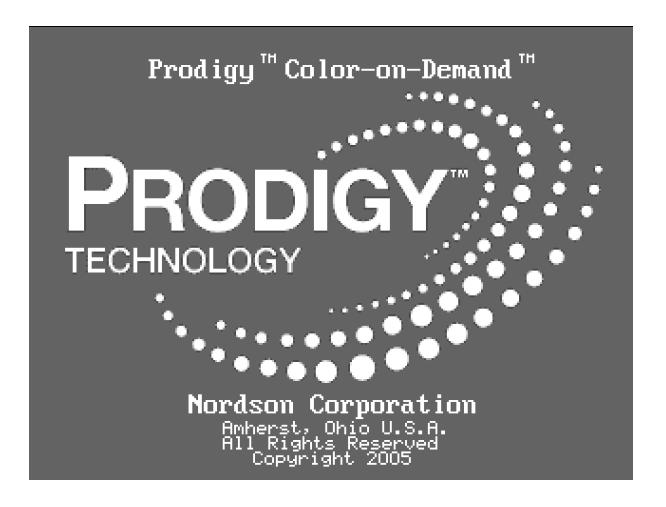

Figure 4-8 Splash Screen

Select the Splash screen to open the Main screen.

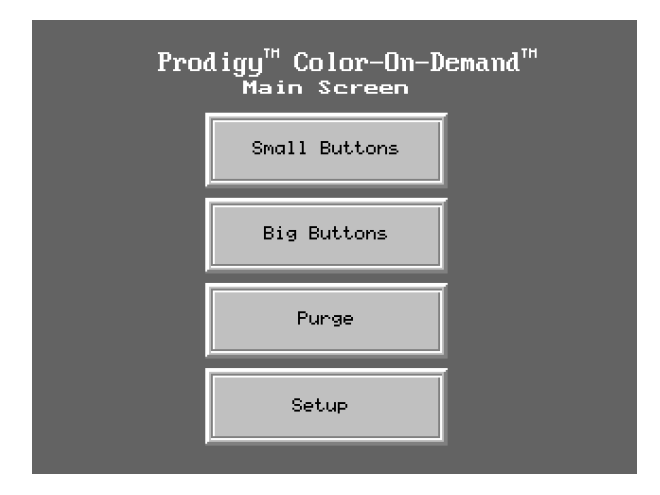

Figure 4-9 Main Screen

Choose the desired button size by selecting Small Buttons or Big Buttons.

| CURRENT  | 0                 | START | STAR<br>พ/SUCTI | RT NEC | XT ø |
|----------|-------------------|-------|-----------------|--------|------|
| SYSTEM P | RESSURE A         | LARM  |                 | 05     |      |
|          | ι2                | 63    | 64              | 10     | 6    |
| C7       | C8                | C9    | C10             | C11    | C12  |
|          |                   |       |                 |        |      |
| C13      | C14               | C15   | C16             | C17    | C18  |
|          |                   |       |                 |        |      |
| C19      | C20               | C21   | C22             | C23    | C24  |
| C25      | C26               | C27   | C28             |        |      |
|          |                   |       |                 |        | Main |
|          | 10:46:25 COMPLETE |       |                 |        |      |

The *Small Buttons* screen has all 28 color buttons on one screen:

Figure 4-10 Small Buttons Screen

The Big Buttons screens have 14 color buttons on each of 2 screens:

| CURRENT Ø         | START    | START<br>w/SUCTION LN | NEXT Ø |  |
|-------------------|----------|-----------------------|--------|--|
| SYSTEM PRESSU     | RE ALARM | -                     | -      |  |
| C 1               | C 2      | С 3                   | C 4    |  |
| C 5               | C 6      | C 7                   | C 8    |  |
| C 9               | C10      | C11                   | C12    |  |
| C13               | C 1 4    | C15 TO 28             | Main   |  |
| 10:49:20 COMPLETE |          |                       |        |  |

#### Figure 4-11 Big Buttons Screen

To change colors, either select the desired color button then the *Start* button; select the *Start* button and then select a color; or press the foot pedal then select the desired color button.

After starting a color change with the foot pedal or *Start* button, there are approximately 11 seconds (with factory default purge settings) to select a new color or the system will load the current color again.

When a new color is selected, it becomes the *Next* color while the color in the system is the *Current* color.

When the color change cycle is complete and the new color is loaded, the *Current* color and *Next* color will be the same. *COMPLETE* appears at the bottom of the screen.

#### **Button Labeling**

From the *Main* Screen, select *Setup*. Use the *Button Label* screens to enter labels for each color button and for the system.

| Pro | digy <sup>™</sup> Color–on–D<br>Setup Screen | emand™ |
|-----|----------------------------------------------|--------|
|     | Button Labels                                |        |
|     | Valve Counter                                |        |
|     | Test                                         | Main   |

#### Figure 4-12 Setup Screen

The first screen has label buttons for colors 1 to 14, plus the label button for the system name. The system name appears in yellow at the bottom left of the color buttons screens.

Select the *More* button to go to the button label screen for colors 15–28.

To create a label for a color or the system name, select the label button. A keyboard screen appears. Enter a 6-character label for the color, or a 12-character label for the system.

| COLOR | LABEL    | COLOR | LABEL          |
|-------|----------|-------|----------------|
| C1    | WHITE    | C10   | 888888         |
| C2    | RED      | C11   | <u>8888888</u> |
| C3    | GREEN    | C12   | <u> </u>       |
| C4    | YELLOW   | C13   | <u> </u>       |
| C5    | BLUE     | C14   | <u> </u>       |
| C6    | BLACK    |       | SYSTEM NAME    |
| C7    | <u> </u> |       | LINE 4B        |
| C8    | <u> </u> |       |                |
| C9    | <u> </u> |       | Hore Hain      |

Figure 4-13 Button Label Screen (1 of 2)

Select Main to return to the Main screen.

#### System Cleaning

Before shutting down the system or removing air pressure from the system, the system must be cleaned by performing a system purge. This procedure can also be used to clean the system if it loses air pressure while operating.>>> 8 <<<

From the Main screen, select Purge. Select the Clean button, then Start.

The system performs a color change cycle without loading a new color. *COMPLETE* appears at the bottom of the screen when the cycle is complete.

Next time the system is started, select a color and perform a full color change to load the color.

| CURRENT C6<br>BLACK | STA      | RT      | NEXT<br>CLEAN | D1   |
|---------------------|----------|---------|---------------|------|
|                     | CLE      | AN      |               |      |
|                     |          |         |               |      |
|                     |          |         |               |      |
| LINE 4B             | 7:34:12p | COMPLET | E             | Main |

Figure 4-14 Purge Screen

#### Color Change with Suction Line Purge

**NOTE:** To perform this procedure, the *Hopper Purge* function must be enabled. See the *Service Screen* section on page 5-6 to enable and disable the function.

Remove the suction line to be purged from the feed hopper and place the suction line in a hopper for excess powder disposal (waste).

From the color selection controller screen, select the desired color button, then select *Start w/Suction LN*. The default number of suction pulses is 12. The pulse range is from 1 to 50.

The next screen will offer a reminder to confirm if the suction line has been removed from the feed hopper.

Select the *Start* button to begin the suction line purge. The words *In Process* will flash on screen while system is cleaning the suction line.

When the system is done purging, the suction line the screen will revert back to the *Main* screen with the word *COMPLETE* showing at the bottom of the screen.

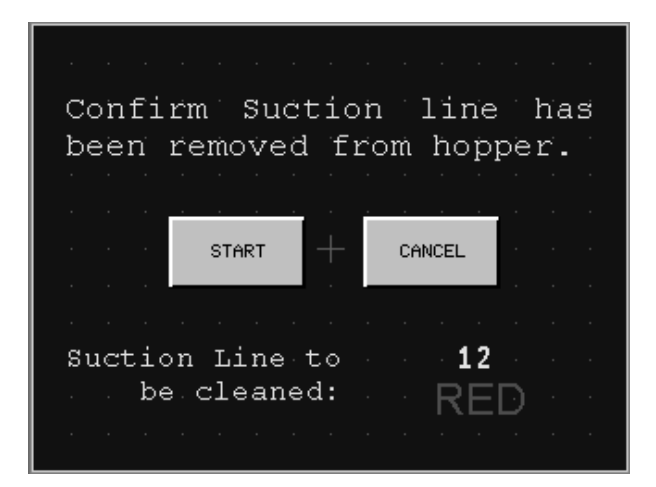

Figure 4-15 Screen display for CURRENT suction line purge

#### Valve Counters

Use the *Valve Counter* screen for maintenance. The recommended valve bladder change interval is 30,000 cycles. When this count is reached, disassemble the color change manifolds and install new bladders. Replacing the bladders before they fail will prevent color contamination and expensive unscheduled downtime.

Note that the *WARNING BLADDER MAINTENANCE* message will appear at the set count if enabled from the Service Screen. Refer to page 5-6 for more information on this screen.

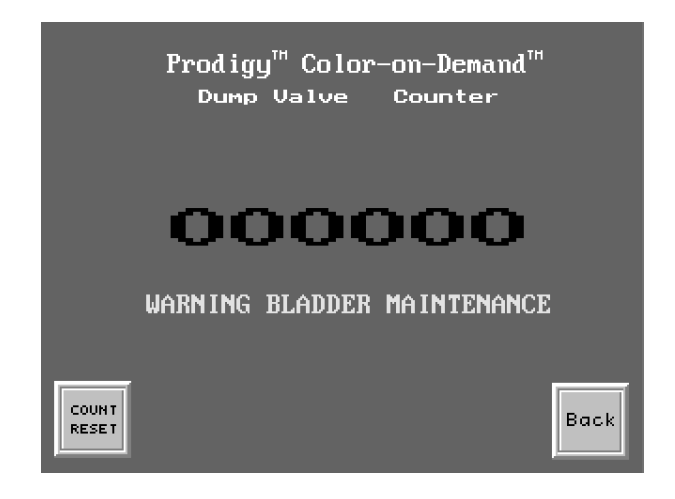

Figure 4-16 Valve Counter Screen

#### System Clock

See Figure 4-17. To set the system clock, go to the *Test* screen, then select the *Set Clock* button.

#### Software Version

See Figure 4-17. Go to the *Test* screen, then *select Software Version*. This screen displays software version information. This information may be requested if calling for technical support.

#### **Screen Brightness**

After selecting the *Software Version* option, select the arrow buttons to adjust the brightness of the display screen.

| Prodigy <sup>™</sup> Color-on-Demand <sup>™</sup><br>Test Screen |                  |  |  |
|------------------------------------------------------------------|------------------|--|--|
| Outputs 1 thru 20                                                | 10:07:54         |  |  |
| Outputs 21 thru 40                                               | : Hour Min<br>00 |  |  |
| Inputs 1 thru 16                                                 | st Mode          |  |  |
| Software Version                                                 | OFF Back         |  |  |

Figure 4-17 Test Screen

# Section 5 Troubleshooting

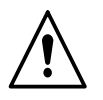

**WARNING:** Allow only qualified personnel to perform the following tasks. Follow the safety instructions in this document and all other related documentation.

These troubleshooting procedures cover only the most common problems. If a problem cannot be solved with the following information, contact a local Nordson representative for help.

## Pump Control Panel

|    | Problem                                                                   | Possible Cause                                     | Corrective Action                                                                                                    |
|----|---------------------------------------------------------------------------|----------------------------------------------------|----------------------------------------------------------------------------------------------------|
| 1. | Reduced powder<br>output<br>(pinch valves are<br>opening and closing)     | Blockage in the powder tubing to the spray gun     | Check the tubing for blockages.<br>Purge the pump and spray gun.                                                                                                    |
|    |                                                                           | Defective pump air flow control valve              | Clean the pump air flow control valve.<br>Refer to <i>Flow Control Valve Cleaning</i><br>on page 6-2 for instructions.                                                 |
|    |                                                                           |                                                    | If the problem persists, replace the pump air flow control valve. Refer to <i>Flow Control Valve Replacement</i> on page 6-3 for instructions.                         |
|    |                                                                           | Defective pump check valve                         | Replace the check valves.                                                                                                    |
| 2. | Reduced powder<br>output<br>(pinch valves are not<br>opening and closing) | Defective pinch valve                              | Replace the pinch valves and filter discs.                                                                                                    |
|    |                                                                           | Defective solenoid valve                           | Replace the solenoid valve. Refer to <i>Solenoid and Flow Control Valve Functions</i> on page 2-7 to determine which solenoid valve controls the affected pinch valve. |
|    |                                                                           | Defective pump check valve                         | Replace the check valves.                                                                                                    |
| 3. | Reduced powder<br>input (loss of suction<br>from feed source)             | Blockage in the powder tubing from the feed source | Check the tubing for blockages.<br>Purge the pump and spray gun.                                                                                                    |
|    |                                                                           | Loss of vacuum at the vacuum generator             | Check the vacuum generator for contamination.                                                                                                    |
|    |                                                                           |                                                    | Check the pump panel exhaust<br>muffler. If the exhaust muffler<br>appears to be plugged, replace it.                                                                  |
|    |                                                                           | Defective pump air flow control valve              | Clean the pump air flow control valve.<br>Refer to <i>Flow Control Valve Cleaning</i><br>on page 6-2 for instructions.                                                 |
|    |                                                                           |                                                    | If the problem persists, replace the pump air flow control valve. Refer to <i>Flow Control Valve Replacement</i> on page 6-3 for instructions.                         |
| 4. | Spray gun fan pattern<br>changes                                          | Defective pattern air flow control valve           | Clean the pattern air flow control valve. Refer to <i>Flow Control Valve Cleaning</i> on page 6-2 for instructions.                                                    |
|    |                                                                           |                                                    | If the problem persists, replace the pattern air flow control valve. Refer to <i>Flow Control Valve Replacement</i> on page 6-3 for instructions.                      |

## **Color-on-Demand Controller and Control Panel**

*SYSTEM PRESSURE ALARM*: If this message appears on the screens, the system pressure has fallen below 70 psi and color changes cannot be started. Check the system compressed air supply.

For other color change system troubleshooting, use the *Output* and *Input* screens along with the color control panel labels. The PLC LEDs, solenoid valves, and air tubing are all coded on the labels for easy traceability. For example, when *color 1* is selected for spray gun1, the LEDs for C1AE on both the PLC and solenoid should light.

Refer to the diagrams and schematics in the back of this manual.

**NOTE:** Test Mode must be turned *OFF* before exiting the *Test* screen.

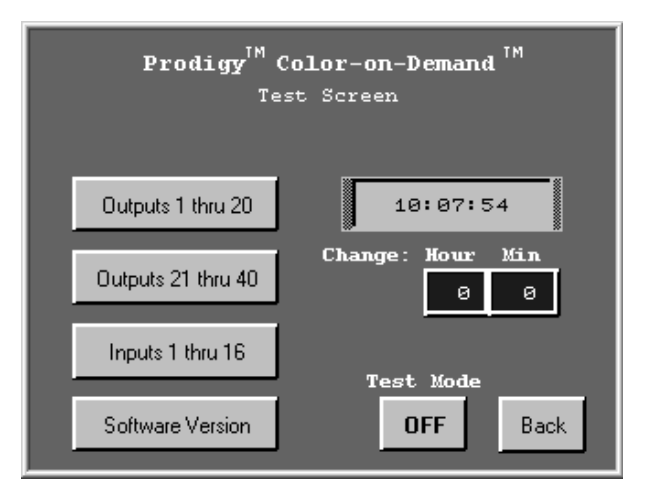

#### Figure 5-1 Test Screen

**NOTE:** Before triggering any outputs from the test screens, a system purge is strongly recommended. Refer to *System Cleaning* on page 4-14.

On either of the Output screens, select the *Test* button to toggle the test mode *ON* or *OFF*, then select an output button to turn the device on and off.

#### Inputs

This screen shows the status of the input signals. The LEDs on the top two PLC modules (MD2 and MD3) should light when the inputs are on. *Module 2* handles inputs from the system, while *Module 3* handles a binary 5-bit color selection signal and color change start signal from a remote customer device.

| Prodiç<br>Ir      | yy <sup>™</sup> Col<br>¤puts 1 | or-on-<br>thru       | Demand <sup>™</sup><br>16 |      |
|-------------------|--------------------------------|----------------------|---------------------------|------|
| 1<br>SW1<br>OFF   | 2<br>RS1<br>OFF                | з<br>ccs<br>OFF      | 4<br>CVB<br>OFF           |      |
| 5<br>PS1<br>OFF   | 6<br>DOC<br>OFF                | 7<br>Spare 1<br>OFF  | 8<br>Spare 2<br>OFF       |      |
| 9<br>RS2<br>OFF   | 10<br>BITS HSB<br>OFF          | 11<br>BIT4<br>OFF    | 12<br>BIT3<br>OFF         |      |
| 13<br>BIT2<br>OFF | 14<br>BIT1 LSB<br>OFF          | 15<br>Spare 3<br>OFF | 16<br>Spare 4<br>OFF      | Back |

Figure 5-2 Inputs 1–16 Screen

| Input<br>Channel | Code   | Function                                                                             |  |
|------------------|--------|--------------------------------------------------------------------------------------|--|
| 1                | SW1    | Not Used                                                                             |  |
| 2                | RS1    | Remote Start 1: Signal from foot pedal pressure switch.                              |  |
| 3                | CCS    | Color Change Status signal from pump control board.                                  |  |
| 4                | CVB    | Color Valve Back purge signal from pump control board.                               |  |
| 5                | PS1    | Air pressure switch: prevents color change start if air pressure falls below 70 psi. |  |
| 6                | DOC    | Dump Output Control signal from pump control board.                                  |  |
| 7, 8             | Spares |                                                                                      |  |
| 9                | RS2    | Remote Start 2: 24V remote start signal from customer device to PLC.                 |  |
| 10               | BIT 5  | Binary 5-bit remote color selection inputs for colors 1–28 from customer             |  |
| 11               | BIT 4  | device to PLC:                                                                       |  |
| 12               | BIT 3  | BIT 1 = Least Significant Bit                                                        |  |
| 13               | BIT 2  | BIT 5 = Most Significant Bit                                                         |  |
| 14               | BIT 1  | Set the color selection bits first, then strobe RS2.                                 |  |
| 15, 16           | Spares | N/A                                                                                  |  |

#### **Outputs**

Selecting the *Output* screen buttons should light the LEDs on the PLC output modules and on the corresponding solenoid valves, and send an air signal to the appropriate valve bladder.

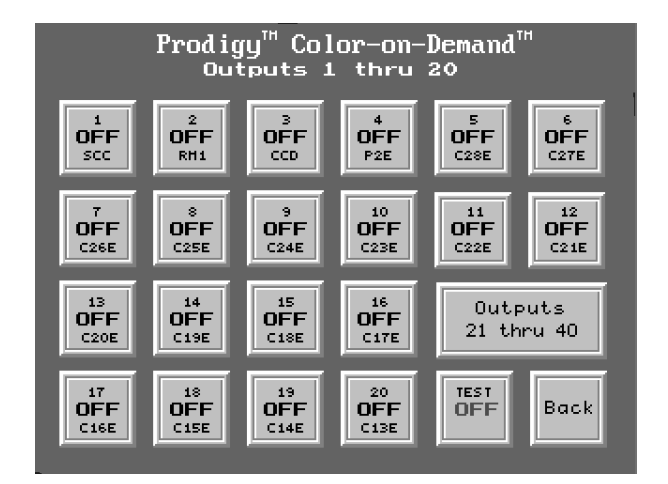

Figure 5-3 Outputs 1–20 Screen

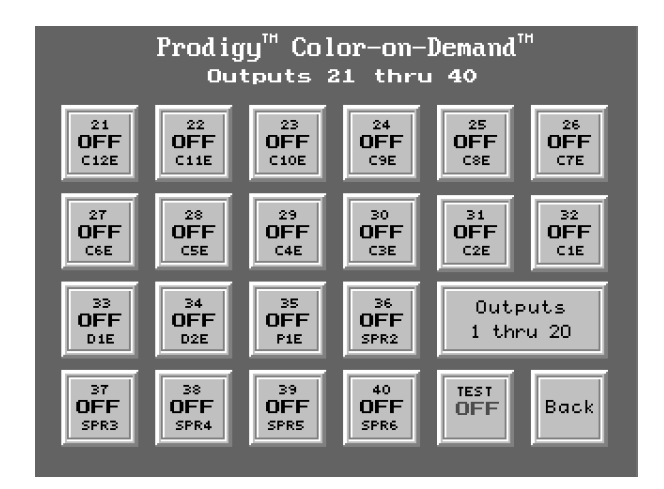

#### Figure 5-4 Outputs 21–40 Screen

| Output<br>Channel | Code     | Function                                                 |
|-------------------|----------|----------------------------------------------------------|
| 1                 | SCC      | Start Color Change signal to the pump control boards     |
| 2                 | RM1      | Remote Monitor 1                                         |
| 3                 | CCD      | Not Used                                                 |
| 4                 | P2E      | Purge 2 solenoid: Manifold purge air inlet actuation air |
| 5–32              | C28E-C1E | Color 28 to 1 solenoids                                  |
| 33                | D1E      | Dump 1 solenoid: Manifold dump outlet actuation air      |
| 34                | D2E      | Dump 2 solenoid: Dump valve actuation air                |
| 35                | P1E      | Purge 1 Solenoid                                         |
| 36-40             | SPR1-6   | Spares                                                   |

| Powder Flow    |                                                                                                    |
|----------------|----------------------------------------------------------------------------------------------------|
|                | <b>Lose Flow of One Color</b> : Check for leaks in the siphon tubing from the manifold to the hopper. Check the tubing connections.                                                                                                    |
|                | <b>Lose Flow of Multiple Colors or All Colors</b> : Check the tubing between<br>the manifold and the dump valve. Check the pinch valve visible inside the<br>dump valve body. If the pinch valve has failed, powder will be visible in the<br>body cavity around the pinch valve.                                  |
| Service Screen |                                                                                                    |
|                | The Service screen is used by Nordson technical service representatives.>>> 9 <<<                                                                                                    |
|                | <b>Dump Valve Counter Reset:</b> Resets the counter. Can also be done from the <i>Valve Counter</i> screen.                                                                                                    |
|                | <b>Dump Valve Counter Preset:</b> Allows the counter to be reset if accidentally reset from the <i>Valve Counter</i> screen.                                                                                                    |
|                | Warning Count Set: When this value is exceeded by the valve counter, causes the WARNING BLADDER MAINTENANCE message to appear                                                                                                    |
|                | <b>Total Color Change Counter:</b> Number of color change cycles initiated. Cannot be reset.                                                                                                    |
|                | <b>Status Arrows:</b> Enables/Disables color change status arrows on operation screens. Default is <i>Off</i> .                                                                                                    |
|                | <b>Local Start Lockout:</b> Enables/Disables color change start from the controller. Typically enabled when PLC remote color select and start is used.                                                                                                    |
|                | <b>Hopper Purge Enable:</b> Enables/Disables option to purge the hopper suction line during a color change.                                                                                                    |
|                | Suction Line Purge Pulses: Number of pulses used to purge the suction line.                                                                                                    |
|                | Nordson Service Screen         DUMP VALVE 1 COUNTER         COUNTER         123456       COUNT<br>RESET         COUNT PRESET         DUMP VALVE 1 COUNT<br>COUNT PRESET         DUMP VALVE 1 COUNT<br>RESET         COUNT PRESET         PRESET         UARNING COUNT SET         UARNING COUNT SET         123456 |

Suction Line Purge Pulses

Back

TOTAL COLOR CHANGE COUNT

1234567

# Section 6 Repair

## **Pump Control Panel Repair**

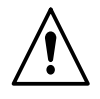

**WARNING:** Allow only qualified personnel to perform the following tasks. Follow the safety instructions in this document and all other related documentation.

To reduce downtime, keep a spare manifold in stock to install in place of one being repaired. Refer to *Manifold Parts* on page 7-7 for ordering information.

Repair of the manifold is limited to cleaning/replacing the flow control valves and replacing the solenoid valves.

Field replacement of other parts is not possible due to the need to calibrate the manifold at the factory using equipment not available in the field.

#### Preparation

**NOTE:** Tag all air tubing and wiring harnesses before disconnecting them from the manifold.

1. On the color change controller, go to the *Purge* screen and select *CLEAN* and *START* to perform a system purge.

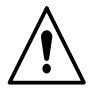

**WARNING:** Shut off and lock out system electrical power and relieve system air pressure before performing the following tasks. Failure to relieve air pressure may result in personal injury.

- 2. Shut off system power and air pressure. Relieve the system air pressure.
- 3. Tag the pump manifold air tubing, then disconnect the tubing from the manifold.

#### Preparation (contd)

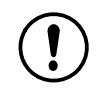

**CAUTION:** The circuit board is an electrostatic-sensitive device (ESD). To prevent damage to the board while handling it, wear a grounding wrist strap connected to the pump panel or other ground.

- 4. Tag and disconnect the flow control valve and solenoid valve wiring harnesses from the circuit board below the manifold.
- 5. Remove the pump from the pump panel.
- 6. Remove the two screws securing the manifold to the mounting bracket. Relocate the manifold assembly to a clean work surface.

#### Flow Control Valve Cleaning

A dirty air supply can cause the flow control valves to malfunction. Follow these instructions to disassemble and clean the flow control valves.>>> 10 <<<

- 1. See Figure 6-1. Remove the nut (1) and coil (2) from the flow control valve.
- 2. Remove the two long screws (10) to remove the flow control valve from the manifold.

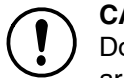

**CAUTION:** The valve parts are very small. Be careful not to lose any parts. Do not mix the springs from one valve with those from another. The valves are individually calibrated with the springs installed.

- 3. Remove the two short screws (3), then remove the valve stem (4) from the valve body (7).
- 4. Remove the valve cartridge (6) and spring (5) from the stem.
- 5. Clean the cartridge seat, seals, and the orifice (9) in the valve body. Use low-pressure, compressed air. Do not use sharp metal tools to clean the cartridge or valve body.
- 6. Install the spring (5) and then the cartridge (6) in the stem, with the plastic seat on the end facing out.
- 7. Make sure the O-rings (8) furnished with the valve are in place on the bottom of the valve body (7).
- 8. Secure the valve body (7) to the manifold with the long screws (10), making sure the arrow on the valve body points toward the solenoid valves (12).
- 9. Install the coil (2) on the stem, with the coil wiring pointing away from the solenoid valves (12). Secure the coil with the nut (1).

#### Flow Control Valve Replacement

If cleaning the flow control valve does not correct the flow problem, replace the flow control valve.>>> 11 <<<

See Figure 6-1. Remove the valve by removing the nut (1), coil (2), and long screws (10).

Before installing a new valve, remove the protective cover from the bottom of the valve body (7). Be careful not to lose the O-rings (8) under the cover.

#### Solenoid Valve Replacement

See Figure 6-1. To remove the solenoid valves, remove the two screws (11) in the valve body and lift the solenoid valve (12) off the manifold.

Make sure the gasket furnished with the new solenoid valve are in place before installing it on the manifold.

#### Manifold Installation

Refer to Installation on page 4-2 for instructions for installing the manifold and pump into the pump panel.

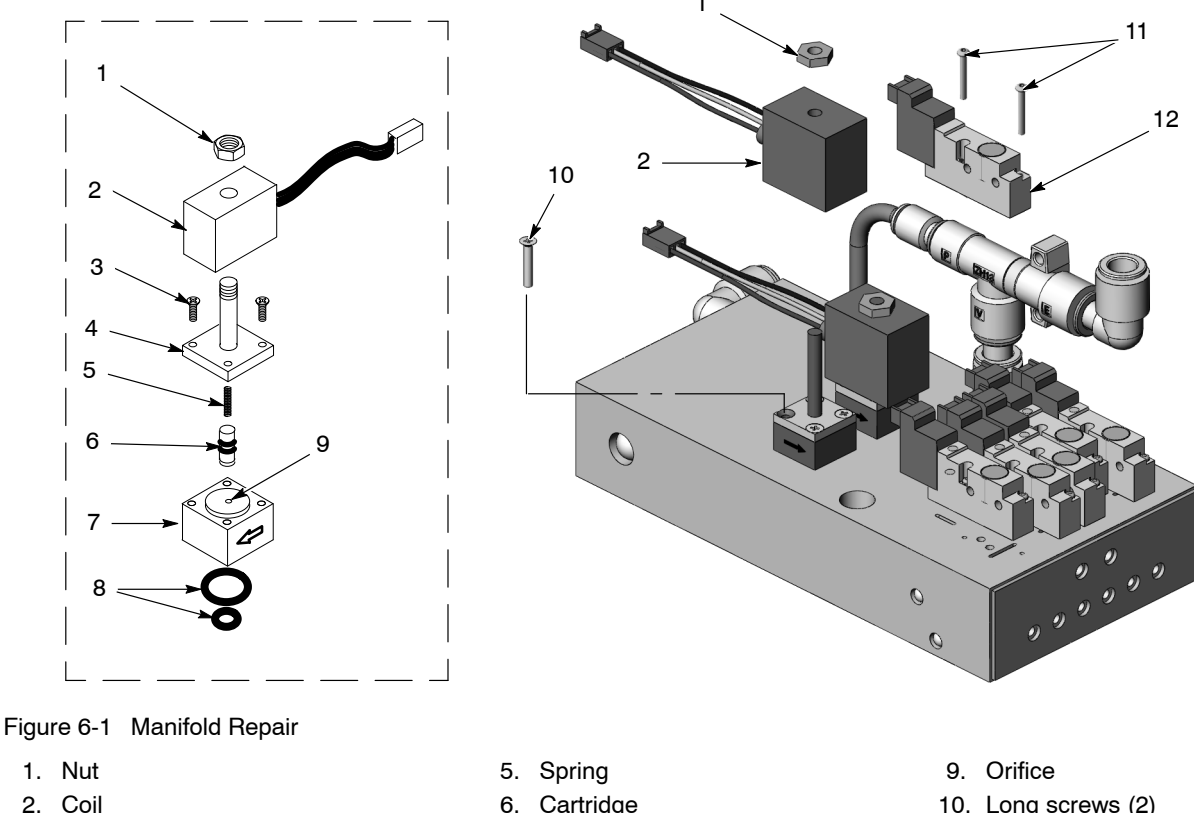

- 3. Short screws (2)
- 4. Valve stem

- 6. Cartridge
- 7. Valve body
- 8. O-rings (2)

- 10. Long screws (2)
- 11. Screws (2)
- 12. Solenoid valve

#### **Circuit Board Replacement**

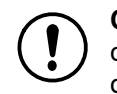

**CAUTION:** Observe the following cautions when removing or installing the circuit board. Failure to observe these cautions may result in equipment damage.

- The circuit board is an electrostatic-sensitive device (ESD). Wear a grounding wrist strap connected to the pump panel or other ground.
- Turn off and relieve air pressure to the pumps before removing the circuit board.
- Do not disconnect the air tubing from the circuit board. The transducers are very delicate and will break if the air tubing is removed.

The circuit board replacement kit comes with detailed removal, installation, and calibration instructions. Follow the instructions carefully to avoid damaging the circuit board.

## **Color-on-Demand Controller and Control Panel Repair**

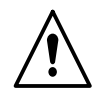

**WARNING:** Allow only qualified personnel to perform the following tasks. Follow the safety instructions in this document and all other related documentation.

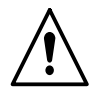

**WARNING:** Before making repairs to any component of the system, disconnect and lock out power at the system disconnect. Shut off the system air supply at the ball valve on the pump panel and relieve the system air pressure.

Repair of the Color-on-Demand controller and color control panel is limited to replacement of components. Refer to to the foldouts in the back for pneumatic and electrical diagrams.

#### Manifold Repair

The color change manifold consists of three identical valve modules connected together with tubing and mounted on a V-shaped panel.

Repair of the manifold modules consists of disassembly, cleaning, and reassembly. The following kits are available for repair:

- Bladder Kit: 10 valve bladders and filter discs
- O-ring Kit: 12 O-rings for tubing connections

#### **Repair Procedure**

See Figure 6-2.

- 1. Disconnect the air tubing from the elbow fittings (1).
- 2. Unscrew the side lock knobs (8) and pull the powder tubing out of the ports.
- 3. Unscrew the top and bottom lock knobs.
- 4. Remove the fasteners (10) securing the module bracket (11) to the panel. Save the fasteners for reuse.
- 5. Lift the module away from the panel and move it to a clean workbench.
- 6. Unscrew the nut (4) securing the ground jumper (7) to the bracket stud. Remove the screw (3) nut, lock washer (5), and flat washer (6).
- 7. Remove the 16 socket screws (2) securing the cover (16) to the manifold (12) and lift the cover off the manifold.
- 8. Remove the filter discs (15), valve bladders (13), and bladder supports (14) from the manifold (12).
- 9. Remove the bladder supports (14) from the valve bladders (13).
- 10. Blow out the manifold (12), cover (16), and bladder supports (14). Make sure all traces of powder have been removed.
- 11. Insert the bladder supports (14) into the new valve bladders (13), with the hole closest to the end of the support going in first.
- 12. Insert the new valve bladders (13) into the manifold (12), with the flat edges on the flanges facing to the center of the manifold.
- 13. Install the new filter discs (15) in the cover (16).
- 14. Install the cover (16) on the manifold (12) and thread the 16 screws (2) in finger tight.
- 15. Tighten the screws (2) in a crisscross pattern, a turn at a time, until all are tight. Be careful not to overtighten the screws or the manifold (12) threads could be damaged.
- 16. Secure the ground strap (7) to the module bracket (11) with the screws (3), flat washer (6), lock washer (5), and nut (4).
- 17. Install the manifold (12) on the panel.
- 18. Slide the lock knobs (8), then the O-rings (9), on the powder tubing.
- 19. Insert the tubing into the manifold ports until it bottoms out, then screw the lock knobs into the ports until tight.

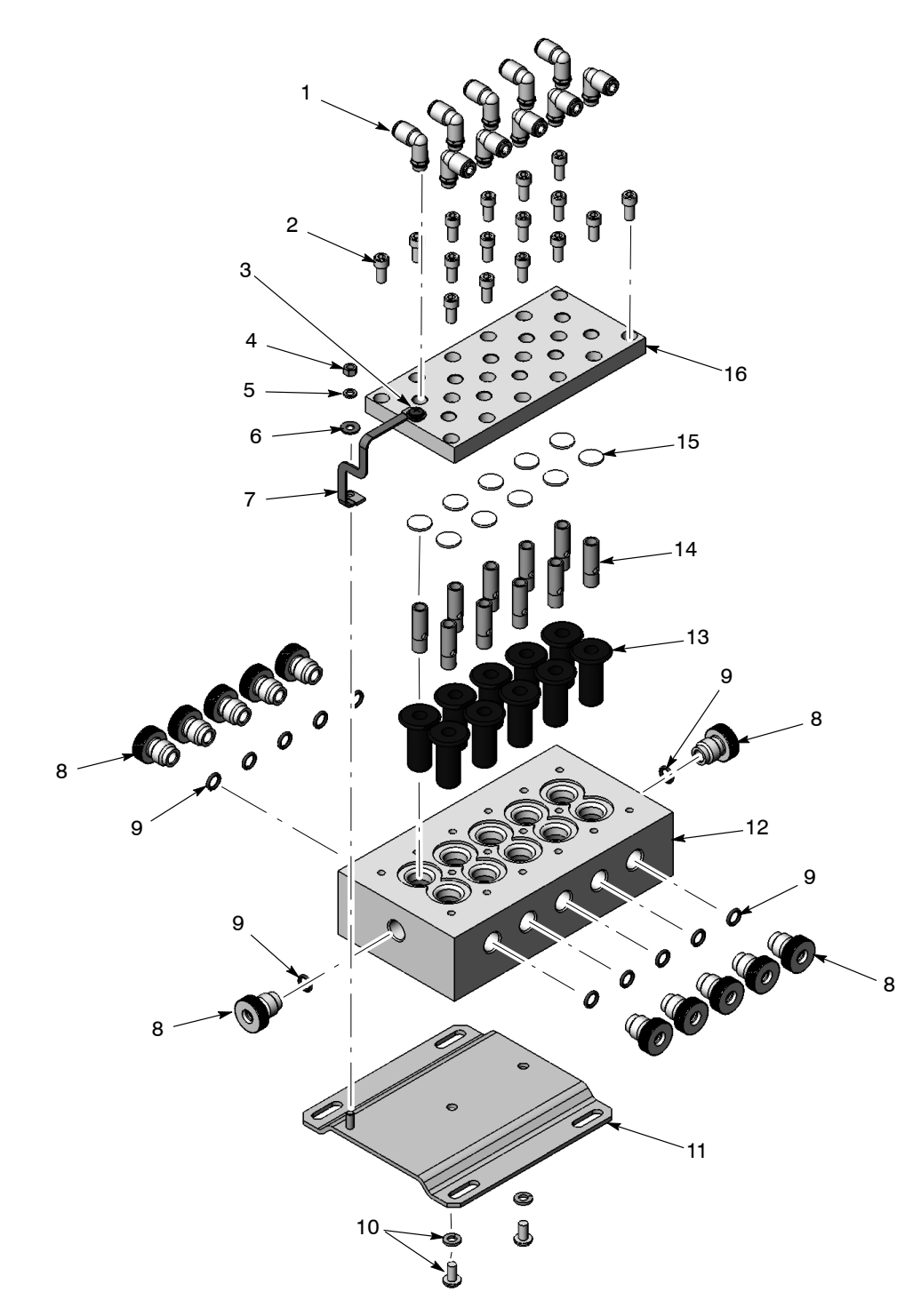

#### Figure 6-2 Manifold Exploded View

- 1. Elbow fitting
- 2. Socket screw
- 3. Screw
- 4. Nut
- 5. Lock washer
- 6. Flat washer

- 7. Ground jumper
- 8. Side lock knob
- 9. O-ring
- 10. Fasteners
- 11. Module bracket

- 12. Manifold
- 13. Valve bladder
- 14. Bladder support
- 15. Filter disc
- 16. Cover

#### **Dump Valve Repair**

See Figure 6-3. Use the insertion tool shipped with the Encore HD+ pump pinch valve kit to install the dump valve pinch valve Refer to the *Encore HD*+ *Pump* manual for a detailed pictorial procedure.

- 1. Remove the eight socket head screws (2) from the valve caps (3) and remove the caps.
- 2. Place the valve body (5) in a padded vise.
- 3. Grasp the large bottom flange of the pinch valve (4) and pull it out of the valve body (5).
- 4. Clean the valve body (5).
- 5. Install the insertion tool through the valve body (5). Put the *UP* end of the new pinch valve in the tool. The *UP* end of the pinch valve fits into the smaller counterbore in the valve body (5).
- 6. Pinch the *UP* end of the pinch valve (4) through the insertion tool and pull on the other end of the tool until the pinch valve is through the valve body (5).
- 7. Install the cap with the 12-mm fitting (1) over the *UP* end of the pinch valve, and the cap (3) with the 8-mm fitting (6) on the other side, and tighten the screws (2) in a crisscross pattern. Do not overtighten the screws or the valve body threads could be damaged.

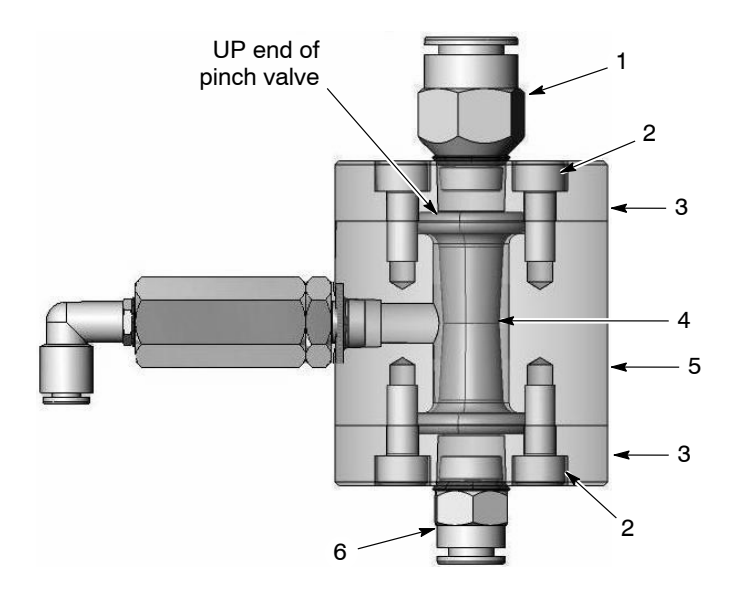

Figure 6-3 Dump Valve Cross-Section View

- 1. 12-mm fitting
- 2. Socket head screw

- 3. Cap
- 4. Pinch valve

- 5. Valve body
- 6. 8-mm fitting

## Section 7 Parts

## Introduction

To order parts, call the Nordson Industrial Coating Systems Customer Support Center at (800) 433-9319 or contact your local Nordson representative.

#### Using the Illustrated Parts List

Numbers in the Item column correspond to numbers that identify parts in illustrations following each parts list. The code NS (not shown) indicates that a listed part is not illustrated. A dash (—) is used when the part number applies to all parts in the illustration.

The number in the Part column is the Nordson Corporation part number. A series of dashes in this column (- - - - -) means the part cannot be ordered separately.

The Description column gives the part name, as well as its dimensions and other characteristics when appropriate. Indentions show the relationships between assemblies, subassemblies, and parts.

- If you order the assembly, items 1 and 2 will be included.
- If you order item 1, item 2 will be included.
- If you order item 2, you will receive item 2 only.

The number in the Quantity column is the quantity required per unit, assembly, or subassembly. The code AR (As Required) is used if the part number is a bulk item ordered in quantities or if the quantity per assembly depends on the product version or model.

Letters in the Note column refer to notes at the end of each parts list. Notes contain important information about usage and ordering. Special attention should be given to notes.

| Item | Part    | Description | Quantity | Note |
|------|---------|-------------|----------|------|
| —    | 0000000 | Assembly    | 1        |      |
| 1    | 000000  | Subassembly | 2        | А    |
| 2    | 000000  | • • Part    | 1        |      |

## **System Manuals**

#### **Reference Documentation**

For additional information related to other components in the system, reference the following documentation:

| Document Title                                         | Document    |
|--------------------------------------------------------|-------------|
|                                                        | Part Number |
| Encore HD Manual Powder Spray System                   | 1612632     |
| Color-on-Demand System Operator Card                   | 1605548     |
| Encore HD and XT Manual Powder Spray System Controller | 1604870     |
| Encore HD Manual Powder Spray Gun                      | 1604869     |
| Encore HD Pump                                         | 1605708     |

## **System Numbers**

## Single Spray Gun System

| With<br>nLighten™<br>Option | Standard<br>Systems | Descriptions                                               | Quantity |
|-----------------------------|---------------------|------------------------------------------------------------|----------|
| 1613913                     | 1612630             | SYSTEM, Color-on-Demand, manual, single, Encore HD         |          |
| 1604125                     | 1604125             | CONTROL UNIT, interface, Encore XT                         | 1        |
| 1603160                     | 1603160             | <ul> <li>SPRAY GUN, assembly, manual, Encore HD</li> </ul> | 1        |
|                             |                     | CONTROLLER, COD, single pump, Encore HD                    | 1        |
| 1605276                     | 1605276             | KIT, ship-with, spray system                               | 1        |
| 1067148                     | 1067148             | KIT, ship-with, Color-on-Demand                            | 1        |
| 1101491                     | 1101491             | KIT, controller interface                                  | 1        |
| 1611977                     |                     | KIT, nLighten, LED, Encore                                 | 1        |

#### **Dual Spray Gun System**

| With<br>nLighten<br>Option | Standard<br>System | Description                                                | Quantity |
|----------------------------|--------------------|------------------------------------------------------------|----------|
| 1613914                    | 1612631            | SYSTEM, Color-on-Demand, manual, dual, Encore HD           |          |
| 1604125                    | 1604125            | CONTROL UNIT, interface, Encore XT                         | 2        |
| 1603160                    | 1603160            | SPRAY GUN, assembly, manual, Encore HD                     | 2        |
|                            |                    | CONTROLLER, COD, dual pump, Encore HD                      | 1        |
| 1605276                    | 1605276            | KIT, ship-with, spray system                               | 2        |
| 1067148                    | 1067148            | <ul> <li>KIT, ship-with, Color-on-Demand system</li> </ul> | 2        |
| 1101491                    | 1101491            | KIT, controller interface                                  | 2        |
| 1611977                    |                    | KIT, nLighten, LED, Encore                                 | 2        |

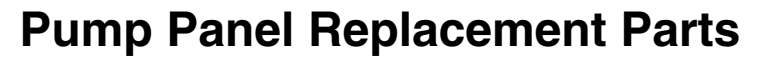

See Figure 7-1 and refer to the following parts list.

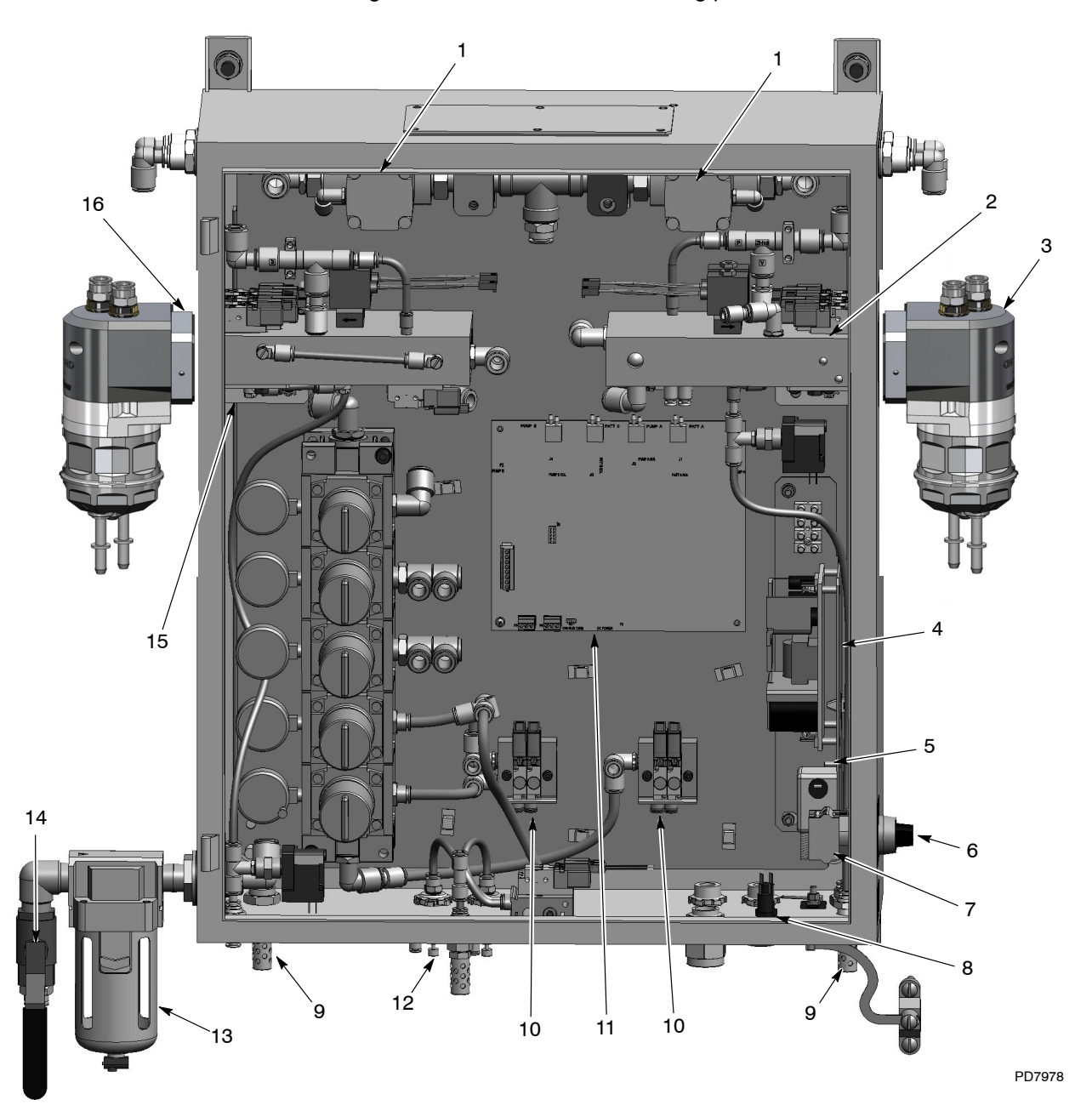

Figure 7-1 Pump Panel Replacement Parts (Dual Pump System Shown)

| Item | Part    | Description                                              | Quantity | Note |
|------|---------|----------------------------------------------------------|----------|------|
| 1    | 303132  | VALVE, <sup>3</sup> / <sub>4</sub> in. I/O, air operated | AR       | A    |
| 2    |         | MANIFOLD ASSEMBLY, HDLV pump control                     | AR       | A, B |
| 3    | 1610978 | PUMP ASSEMBLY, hi-flow, Encore HD                        | AR       | A    |
| 4    | 1043906 | POWER SUPPLY, 24, 5, 12 Vdc, 60 W                        | 1        |      |
| 5    | 334805  | FILTER, line, RFI, power, 10A                            | 1        |      |
| 6    | 334806  | SWITCH, round, 2 position, 90 degree                     | 1        |      |
| 7    | 288806  | CONTACT BLOCK, 2 N.O. contacts                           | 1        |      |

| Item    | Part                                 | Description                                                                                                    | Quantity                   | Note          |
|---------|--------------------------------------|----------------------------------------------------------------------------------------------------|----------------------------|---------------|
| 8       | 1009090                              | FUSE, time delay, 215 series, 3.15 A, 5 x 20 mm                                                                            | 2                          |               |
| 9       | 1034396                              | MUFFLER, exhaust, <sup>1</sup> / <sub>4</sub> in. NPT male                                                                 | AR                         | С             |
| 10      | 1099534                              | VALVE, solenoid, 3 port, 24 V, with adapter                                                                                | AR                         | A, D          |
| 11      | 1101498                              | KIT, PCA replacement, pump control                                                                                         | 1                          | В             |
| 12      | 1082612                              | VALVE, flow control, 4mm x 1/8 UNI                                                                                         | AR                         |               |
| 13      | 1062366                              | FILTER, air, <sup>1</sup> / <sub>2</sub> in. NPT                                                                           | 1                          |               |
| NS      | 1064136                              | <ul> <li>FILTER ELEMENT, air, 5 micron, AF40</li> </ul>                                                                    | 1                          |               |
| 14      | 901151                               | VALVE, ball, <sup>1</sup> / <sub>2</sub> in. NPT                                                                           | 1                          |               |
| 15      | 1064964                              | SWITCH, pressure                                                                                                    | AR                         |               |
| 16      | 1606840                              | ADAPTER,                                                                                                    |                            |               |
| NS      | 1604832                              | HARNESS SET, single air wash                                                                                               | AR                         |               |
| NS      | 1604833                              | HARNESS SET, dual air wash                                                                                                 | AR                         |               |
| NOTE A: | Quantities for AR                    | items vary depending on number of spray guns in syste                                                                      | em.                        |               |
| B:      | When replacing m<br>manual.          | anifold, perform calibration procedure as described in <i>l</i>                                                            | Manual Spray Gur           | n Controller  |
| C:      | When replacing be calibration proced | pard, refer to instruction sheet shipped with kit for switc<br>ure as described in <i>Manual Spray Gun Controller</i> manu | h settings. Also p<br>ıal. | erform        |
| D:      | If using an old har                  | ness with three positions, use the supplied adapter. If                                                                    | using a new a har          | ness with two |

D: If using an old harness with three positions, use the supplied adapter. If using a new a harness with two positions, the supplied adapter can be discarded.

AR: As Required

NS: Not Shown

## **Manifold Parts**

#### Manifold

See Figure 7-2 and refer to the following parts list.

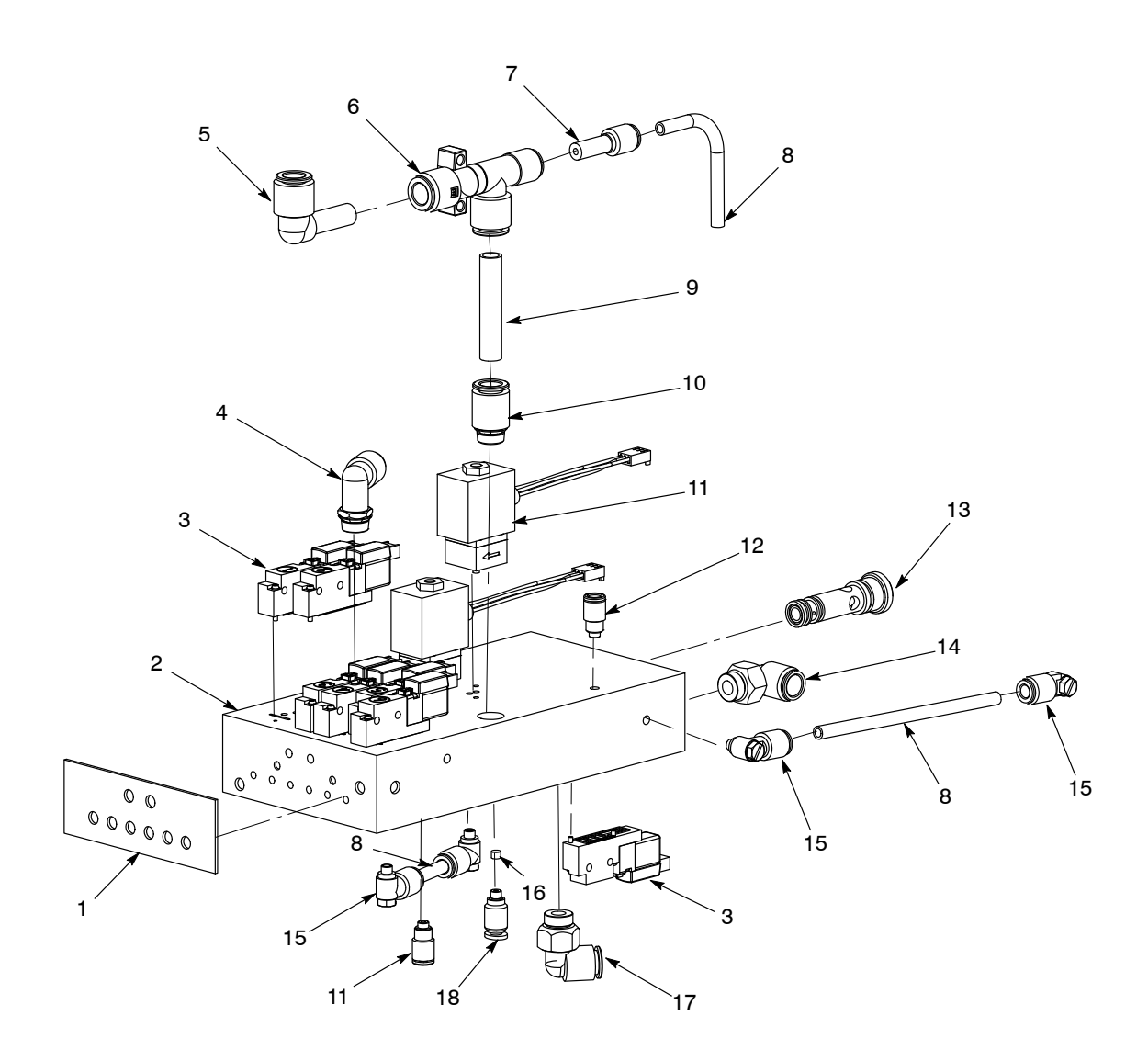

Figure 7-2 Manifold Parts

| Item | Part    | Description                                                                                                    | Quantity | Note |
|------|---------|----------------------------------------------------------------------------------------------------|----------|------|
| _    | 1101343 | MANIFOLD ASSEMBLY, HDLV pump control,<br>Generation III                                                          | 1        |      |
| 1    | 1053510 | GASKET, face, HDLV pump control manifold                                                                         | 1        |      |
| 2    |         | MANIFOLD, HDLV pump control                                                                                      | 1        |      |
| 3    | 1099534 | VALVE, solenoid, three-way, with connector                                                                       | 7        | В    |
| 4    | 972277  | <ul> <li>CONNECTOR, male, elbow, 8-mm x<br/><sup>1</sup>/<sub>4</sub> in. universal</li> </ul>                   | 1        |      |
| 5    | 1052893 | <ul> <li>ELBOW, plug in, 10-mm tube x 10-mm stem,<br/>plastic</li> </ul>                                         | 1        |      |
| 6    | 1052920 | PUMP, vacuum generator                                                                                           | 1        |      |
| 7    | 972286  | REDUCER, 8-mm stem x 6-mm tube                                                                                   | 1        |      |
| 8    | 900742  | TUBING, polyurethane, 6-mm OD x 4-mm ID,<br>blue                                                                 | AR       |      |
| 9    | 1052894 | <ul> <li>NIPPLE, push in, 10-mm tube x 10-mm tube,<br/>plastic</li> </ul>                                        | 1        |      |
| 10   | 972283  | <ul> <li>CONNECTOR, male, with internal hex,<br/>10-mm tube x <sup>1</sup>/<sub>4</sub> in. universal</li> </ul> | 1        |      |
| 11   | 1098501 | KIT, flow control valve, pump control                                                                            | 2        |      |
| 12   | 328524  | <ul> <li>CONNECTOR, male, with internal hex,<br/>6-mm tube x M5</li> </ul>                                       | 2        |      |
| 13   |         | ORIFICE                                                                                                    | 2        | Α    |
| 14   | 972125  | <ul> <li>CONNECTOR, male, elbow, 10-mm tube x<br/><sup>1</sup>/<sub>4</sub> in. universal</li> </ul>             | 1        |      |
| 15   | 972310  | <ul> <li>CONNECTOR, male, universal elbow,<br/>6-mm tube x M5</li> </ul>                                         | 4        |      |
| 16   |         | • FILTER, 0.168 dia x 0.240-in. long, 20 micron                                                                  | 4        |      |
| 17   | 972125  | <ul> <li>CONNECTOR, male, elbow, 10-mm tube x<br/><sup>1</sup>/<sub>4</sub> in. universal</li> </ul>             | 1        |      |
| 18   | 1062009 | CONNECTOR, male, with internal hex,<br>oval collar, 4-mm tube x M5                                               | 4        |      |

AR: As Required
#### Air and Powder Tubing

| Item | Part   | Description             | Item | Part   | Description             |
|------|--------|-------------------------|------|--------|-------------------------|
| Α    | 900740 | 10-mm Blue polyurethane | F    | 900740 | 10-mm Blue polyurethane |
| В    | 173101 | 8-mm Clear polyethylene | G    | 900740 | 10-mm Blue polyurethane |
| С    | 173101 | 8-mm Clear polyethylene | Н    | 900742 | 6-mm Blue polyurethane  |
| D    | 173101 | 8-mm Clear polyethylene | 1 0  | 000017 |                         |
| E    | 900740 | 10-mm Blue polyurethane | Ι, δ | 900617 | 4-mm Clear polyurethane |

See Figure 7-3 and refer to the following parts list.>>> 12 <<<

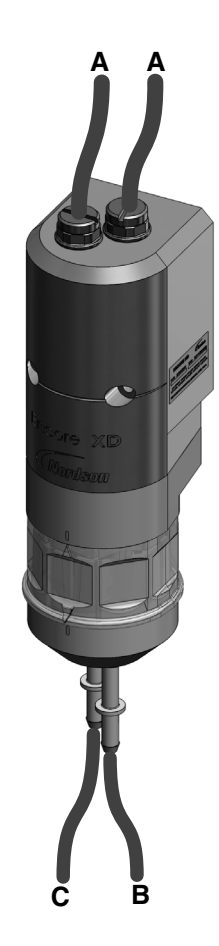

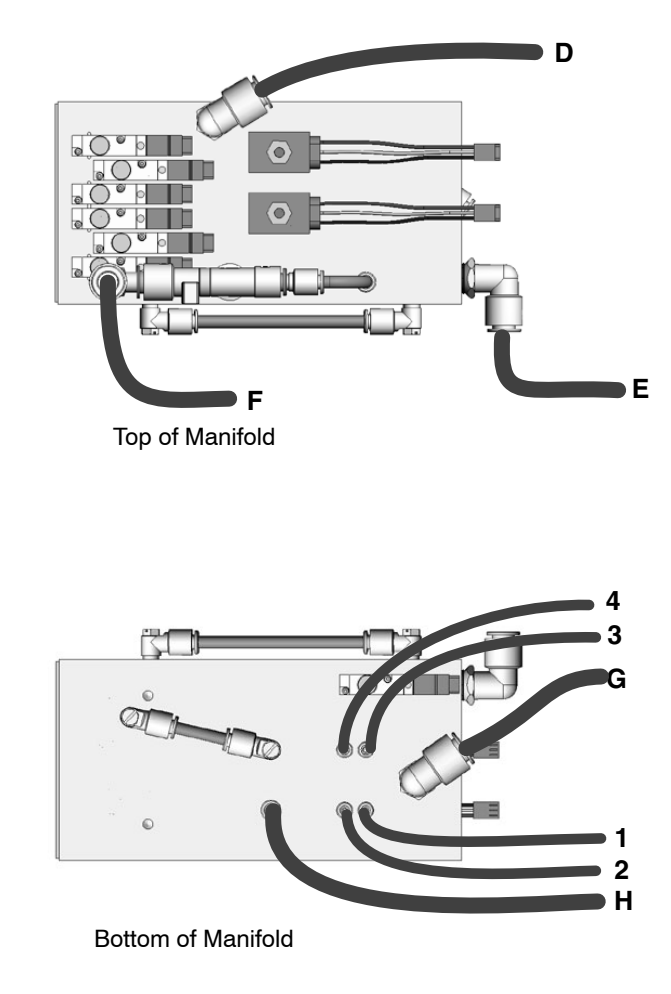

Figure 7-3 Air and Powder Tubing Part Numbers

## **PCA Replacement Parts**

#### PCA Replacement Kit

See Figure 7-4 and refer to the following parts list.

| Part    | Description                         | Note |
|---------|-------------------------------------|------|
| 1101498 | KIT, PCA, replacement, pump control |      |

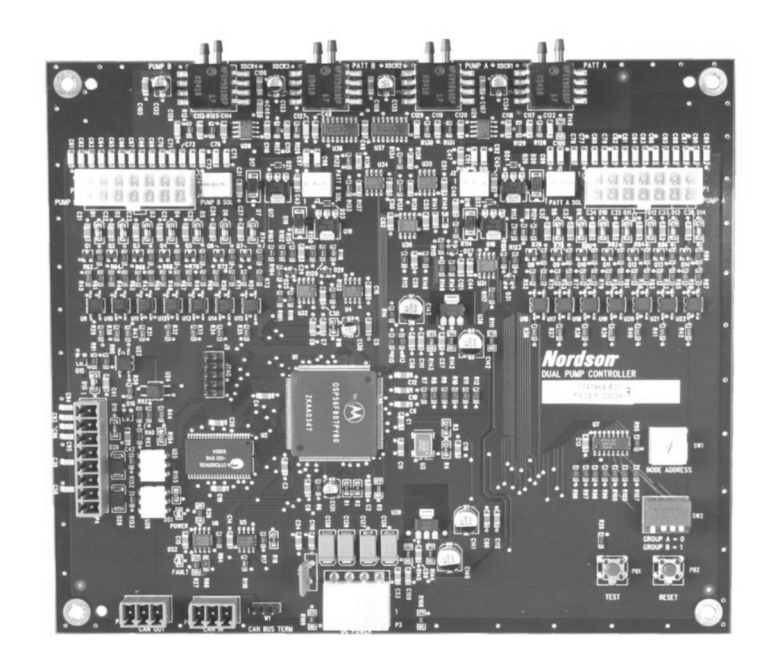

Figure 7-4 PCA Replacement Kit

## **Color-on-Demand Controller and Control Panel Parts**

#### **Controller Kit Parts**

See Figure 7-5 and refer to the following parts list.

| Item       | Part            | Description                                              | Quantity | Note |
|------------|-----------------|----------------------------------------------------------|----------|------|
| —          | 1101491         | KIT, controller interface, color change III              | 1        |      |
| 1          | 1101488         | CONTROLLER interface, color change III                   | 1        | А    |
| 2          | 129592          | KNOB, clamping, M6 x 12 mm long                          | 2        |      |
| 3          | 129590          | SPACER, cabinet, friction                                | 2        |      |
| 4          | 982649          | SCREW, hex, machine, M10 x 22 mm                         | 1        |      |
| 5          | 983405          | WASHER, lock, split, M10, steel, zinc                    | 1        |      |
| 6          | 288828          | KIT, bracket, mounting, rail                             | 1        |      |
| 7          | 982500          | SCREW, hex, machine, M8 x 16 mm                          | 1        |      |
| 8          | 984707          | NUT, hex, M8, steel, zinc                                | 1        |      |
| 9          | 240976          | CLAMP, ground w/wire                                     | 1        |      |
| 10         |                 | BRACKET, base, manual control interface                  | 1        |      |
| 11         |                 | <ul> <li>BRACKET, post, manual control</li> </ul>        | 1        |      |
| 12         |                 | <ul> <li>BRACKET, mounting, U, manual control</li> </ul> | 1        |      |
| NOTE A: Se | e Figure 7-5 ar | nd accompanying parts list for serviceable parts.        |          |      |

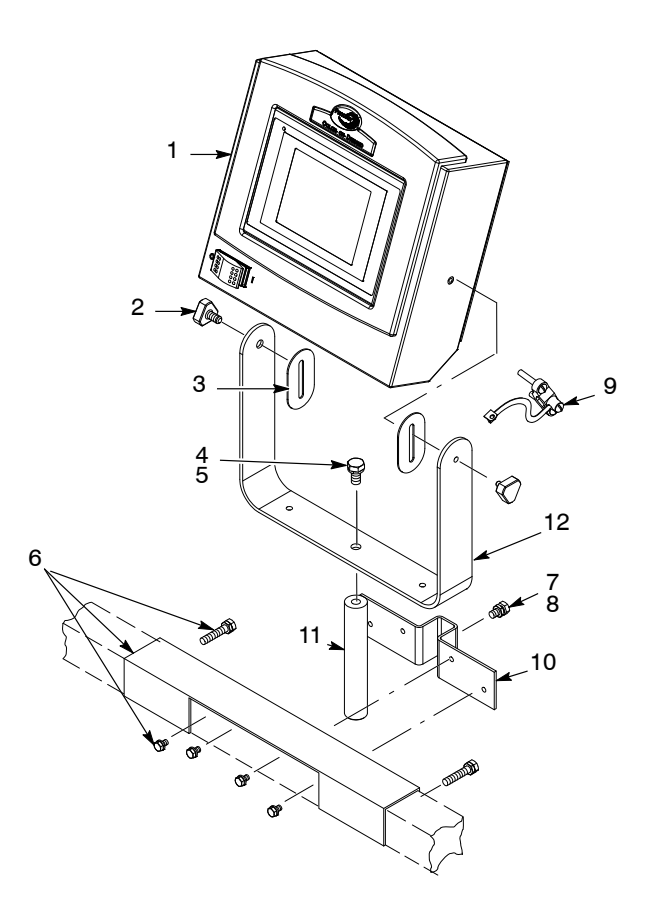

Figure 7-5 Controller Kit Parts

#### **Controller Parts**

| Item       | Part             | Description                                                                    | Quantity | Note |
|------------|------------------|--------------------------------------------------------------------------------|----------|------|
|            | 1604870          | CONTROL UNIT, interface, Encore, COD                                           | 1        |      |
| 1          | 1604855          | PANEL, keypad, Encore HD controller                                            | 1        |      |
| 2          | 1085084          | PCA, main controller display, Encore HD                                        | 1        | В    |
| 3          | 1601341          | PCA, main control, Encore HD                                                   | 1        | В    |
| 4          | 983403           | <ul> <li>WASHER, lock, split, M4, steel, zinc</li> </ul>                       | 8        |      |
| 5          | 982308           | • SCREW, pan head, recessed, M4 x 10, zinc                                     | 8        |      |
| 6          | 982636           | <ul> <li>SCREW, button, socket, M5 x 12, zinc</li> </ul>                       | 2        |      |
| 7          | 983127           | <ul> <li>WASHER, lock, internal, M5, zinc</li> </ul>                           | 2        |      |
| 8          | 984526           | • NUT, lock, <sup>1</sup> / <sub>2</sub> in. conduit                           | 2        |      |
| 9          | 939122           | <ul> <li>SEAL, conduit fitting, <sup>1</sup>/<sub>2</sub> in., blue</li> </ul> | 2        |      |
| 10         | 1082734          | ENCLOSURE, controller interface, Encore HD                                     | 1        |      |
| 11         | 240674           | TAG, ground                                                                    | 2        |      |
| 12         | 983021           | • WASHER, flat, 0.203 x 0,406 x 0.040, brass                                   | 2        |      |
| 13         | 983401           | WASHER, lock, split, M5, steel, zinc                                           | 2        |      |
| 14         | 984702           | NUT, hex, m5, brass                                                            | 2        |      |
| 15         | 1082759          | RECEPTACLE, net, controller interface, Encore<br>HD                            | 1        | А    |
| 16         | 1082709          | RECEPTACLE, gun, Encore HD                                                     | 1        | А    |
| 17         | 982286           | SCREW, flat, slotted, M5 x 10, zinc                                            | 4        |      |
| NOTE A: Re | eceptacles inclu | de harnesses.                                                                  |          |      |
| B: Ite     | ms 2 and 3 are   | e sold together as kit 1604025.                                                |          |      |

See Figure 7-6 and refer to the following parts list.

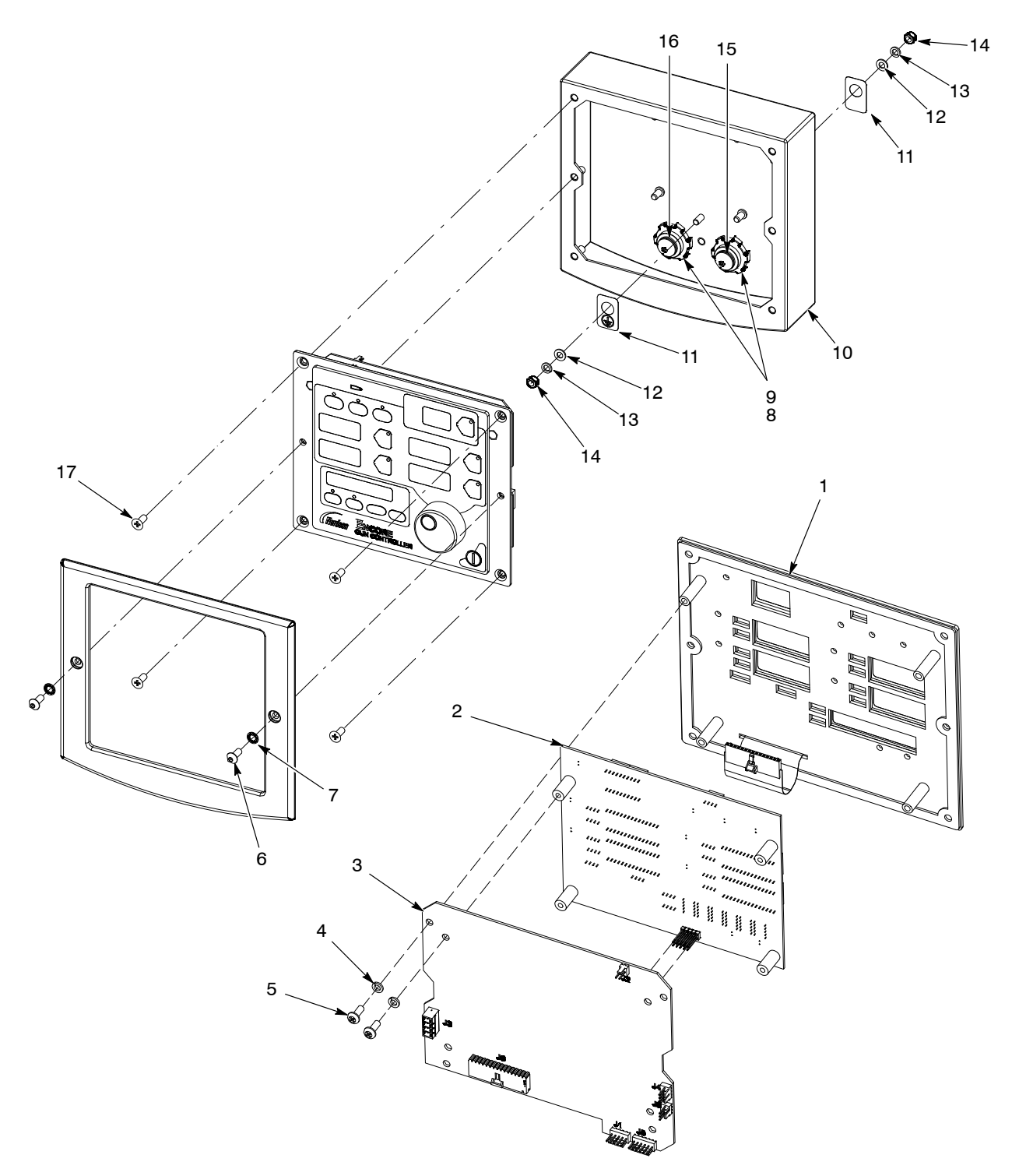

Figure 7-6 Controller Parts

#### **Color Change Control Panel Parts**

| Item                                                       | Part             | Description                                               | Quantity     | Note |
|------------------------------------------------------------|------------------|-----------------------------------------------------------|--------------|------|
|                                                            |                  | CONTROLLER, single or dual color changer                  | 1            |      |
| 1                                                          | 1101489          | CONTROL UNIT, dual pump color changer,<br>PLC             | 1            | A    |
| 2                                                          | 1101459          | CONTROL UNIT, single pump color changer,<br>PLC           | 1            | А    |
| 3                                                          | 303132           | VALVE, 3/4 in. NPT, air operated                          | AR           | В    |
| 4                                                          | 1095074          | SWITCH, pressure, N.O., 30 psi                            | AR           | В    |
| 5                                                          | 1068324          | VALVE, solenoid, 3 port, 24V, N.O., w/o leads             | AR           | С    |
| 6                                                          | 1068325          | VALVE, solenoid, 3 port, 24V, N.C., w/o leads             | AR           | С    |
| NS                                                         | 173101           | TUBING, polyethylene, 8 mm x 6 mm, natural                | AR           | D    |
| NS                                                         | 900742           | TUBING, polyurethane, 6/4 mm, blue                        | AR           | D    |
| NS                                                         | 900618           | TUBING, polyurethane, 8 mm OD, blue                       | AR           | D    |
| NS                                                         | 900740           | TUBING, polyurethane, 10 mm OD, blue                      | AR           | D    |
| NS                                                         | 226690           | TUBING, polyurethane, 12 mm OD, blue                      | AR           | D    |
| NOTE A: Se                                                 | lect appropriate | e control unit for your system. Parts break down on follo | owing pages. |      |
| C: Or                                                      | e required per   | spray gun.                                                |              |      |
| D: 31 N.O. valves and 1 N.C. valve required per spray gun. |                  |                                                           |              |      |
| E: Or                                                      | der in incremen  | ts of 1 ft.                                               |              |      |
|                                                            |                  |                                                           |              |      |

See Figure 7-7 and refer to the following parts list.

AR: As Required

NS: Not Shown

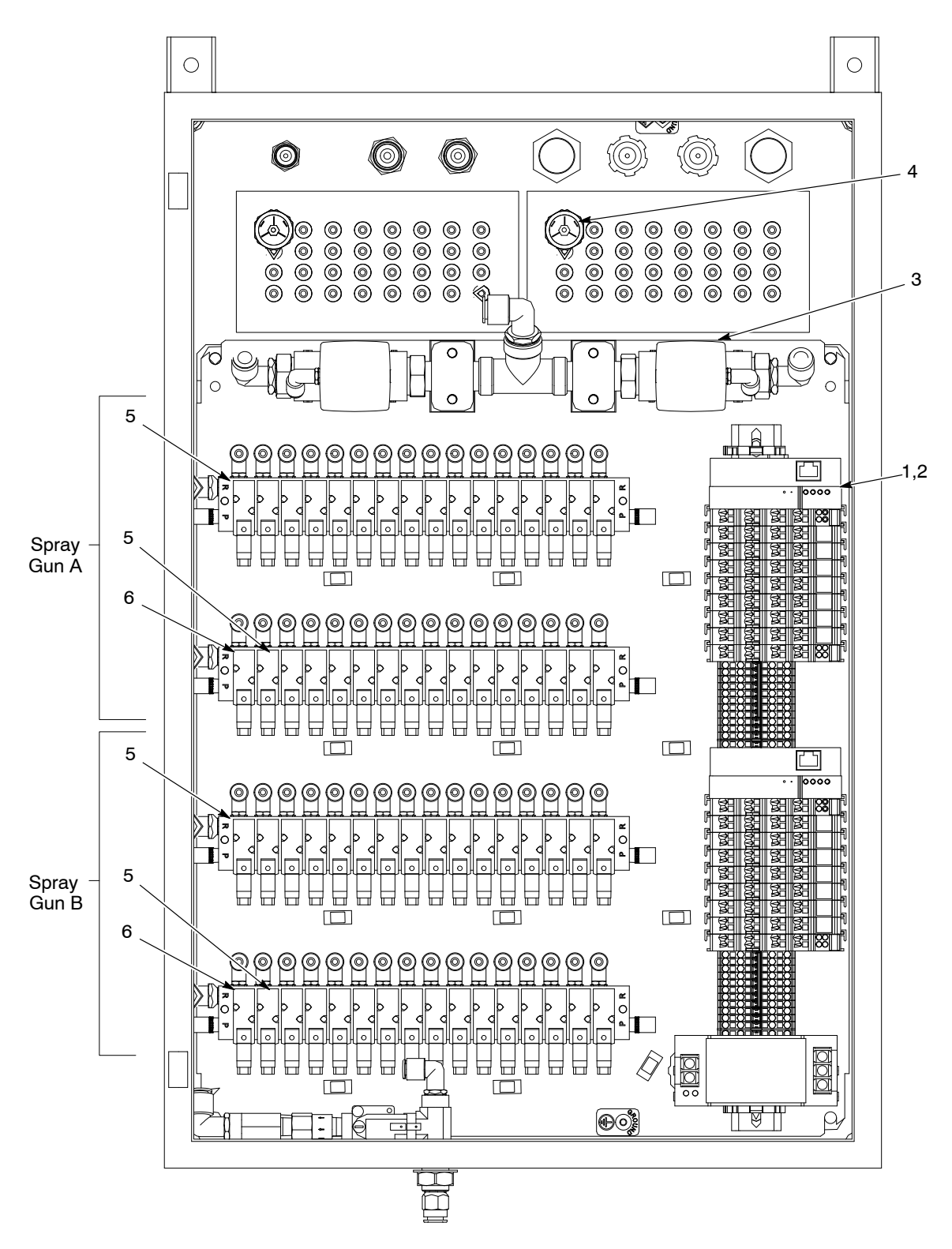

Figure 7-7 Color Control Panel Parts

### Control Unit (PLC) Parts

| Item                                                                                          | Part                                                    | Description                                                             | Quantity | Note |  |
|-----------------------------------------------------------------------------------------------|---------------------------------------------------------|-------------------------------------------------------------------------|----------|------|--|
| —                                                                                             | 1101489                                                 | CONTROL UNIT, dual pump color changer, PLC                              | 1        |      |  |
|                                                                                               | 1101459                                                 | CONTROL UNIT, single pump color changer, PLC                            | 1        |      |  |
| 1                                                                                             | 1105978                                                 | CONTROLLER, programmed, COD, Gen III                                    | AR       | A, D |  |
| 2                                                                                             | 1064193                                                 | <ul> <li>MODULE, 8-channel digital input, Wago,<br/>750-430</li> </ul>  | AR       | B, D |  |
| 3                                                                                             | 1064195                                                 | <ul> <li>MODULE, 8-channel digital output, Wago,<br/>750-530</li> </ul> | AR       | C, D |  |
| 4                                                                                             | 1064191                                                 | MODULE, end, carrier, Wago, 750-600                                     | 1        |      |  |
| 5                                                                                             | 1064192                                                 | <ul> <li>POWER SUPPLY, 90W, 24Vdc, 3.75 amps,<br/>DIN rail</li> </ul>   | 1        | D    |  |
| NOTE A: Tw                                                                                    | o required for c                                        | lual control unit, one for single.                                      |          |      |  |
| B: Fo                                                                                         | B: Four required for dual control unit, two for single. |                                                                         |          |      |  |
| C: Ten required for dual control unit, five for single.                                       |                                                         |                                                                         |          |      |  |
| D: Installation by a qualified Nordson service representative is recommended for these parts. |                                                         |                                                                         |          |      |  |
| AR: As Requi                                                                                  | red                                                     |                                                                         |          |      |  |

See Figure 7-8 and refer to the following parts list.

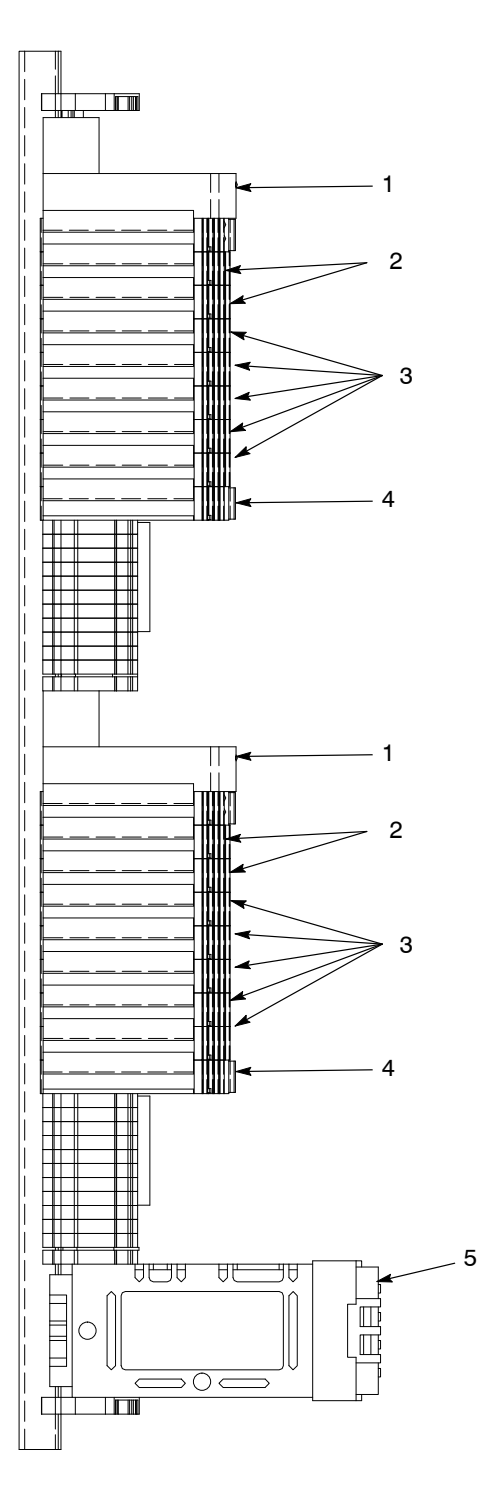

Figure 7-8 Control Unit (PLC) Parts

| Part        | Description                                                  | Quantity | Note |
|-------------|--------------------------------------------------------------|----------|------|
| 1067148     | KIT, ship-with, Color-on-Demand system                       | 1        |      |
| 1072866     | CABLE, Ethernet CAT5E, 50 ft                                 | 1        |      |
| 248375      | CONDUIT, flexible, bulk, 1/2 in. (50 ft)                     | AR       | А    |
| 1058224     | CONNECTOR, Ethernet, RJ45-to-IDC, CAT5                       | 1        |      |
| 1078555     | BOX, surface mount, Ethernet                                 | 1        |      |
| 226690      | TUBING, polyurethane, 12/8 mm, blue (50 ft)                  | AR       | А    |
| 1064948     | SWITCH, foot, air, 3-way, 100 psi                            | AR       |      |
| 900742      | TUBING, polyurethane, 6/4 mm, blue (100 ft)                  | AR       | А    |
| 1065711     | CABLE, Ethernet crossover, CAT5E, RJ45, 3 ft                 | 1        |      |
|             | UNION, reducer, 12 mm tube x 8 mm tube                       | 1        |      |
| 972141      | CONNECTOR, male, 6 mm tube x 1/8 in. unithread               | 2        |      |
| 911110      | <ul> <li>UNION, bulkhead, 12 mm tube x 12 mm tube</li> </ul> | 2        |      |
| 933071      | <ul> <li>TERMINAL, ringtong, ins, 22–18, 10</li> </ul>       | 1        |      |
| NOTE A: C   | Order replacements in increments of 1 ft.                    |          |      |
| AR: As Requ | uired                                                        |          |      |

#### Ship-With Kit Parts

## Color Change Manifold Parts

See Figure 7-9 and refer to the following parts list.

| Item        | Part                       | Description                                                                     | Quantity          | Note           |
|-------------|----------------------------|---------------------------------------------------------------------------------|-------------------|----------------|
|             | 1094892                    | MANIFOLD, module, Color-on-Demand, assembly                                     |                   |                |
| 1           | 972126                     | CONNECTOR, male, elbow, 6 mm tube x     1/8 in. unithread                       | 10                |                |
| 2           | 981225                     | • SCREW, socket head, 1/4-20 x 0.625 in.                                        | 16                |                |
| 3           | 1045837                    | • SCREW, pan head, M5 x 12, w/lockwasher                                        | 1                 |                |
| 4           | 983021                     | • WASHER, flat, 0.203 x 0.406 x 0.040, brass                                    | 2                 |                |
| 5           | 984702                     | NUT, hex, M5, brass                                                             | 1                 |                |
| 6           | 983401                     | WASHER, lock, split, M5, steel, zinc                                            | 1                 |                |
| 7           | 246458                     | JUMPER, ground, 4 in.                                                           | 1                 |                |
| 8           | 1047934                    | KNOB, lock, powder tube                                                         | 12                |                |
| 8A          | 940117                     | • O-RING, silicone, .312 x .438 x .063 in.                                      | 12                | С              |
| 9           | 945115                     | • O-RING, Viton, 8.00 x 2.00                                                    | 12                | А              |
| 10          | 1080408                    | DISC, filter, HDLV pump                                                         | 10                | В              |
| 11          |                            | SUPPORT, Color-on-Demand bladder                                                | 10                |                |
| 12          |                            | <ul> <li>VALVE BLADDER, color changer, 0.12 W, ,<br/>Color-on-Demand</li> </ul> | 10                | В              |
| 13          |                            | MANIFOLD, color changer, Color-on-Demand                                        | 1                 |                |
| 14          |                            | BRACKET, color changer                                                          | 1                 |                |
| 15          | 983409                     | WASHER, lock, split, M6, steel, zinc                                            | 2                 |                |
| 16          | 982499                     | SCREW, pan head, slotted, M6 x 12, zinc                                         | 2                 |                |
| 17          |                            | COVER, manifold, color changer,<br>Color-on-Demand                              | 1                 |                |
| NOTE A: Av  | ailable in packa           | ages of 12. Order 1065983: KIT, Color-on-Demand, O-ri                           | ng, 12-pack       |                |
| B: Av<br>10 | vailable in packa<br>-pack | ages of 10 bladders and 10 filter discs. Order 1065982:                         | KIT, Color-on-Den | nand, bladder, |
| C: Int      | ernal O-ring for           | lock knob.                                                                      |                   |                |

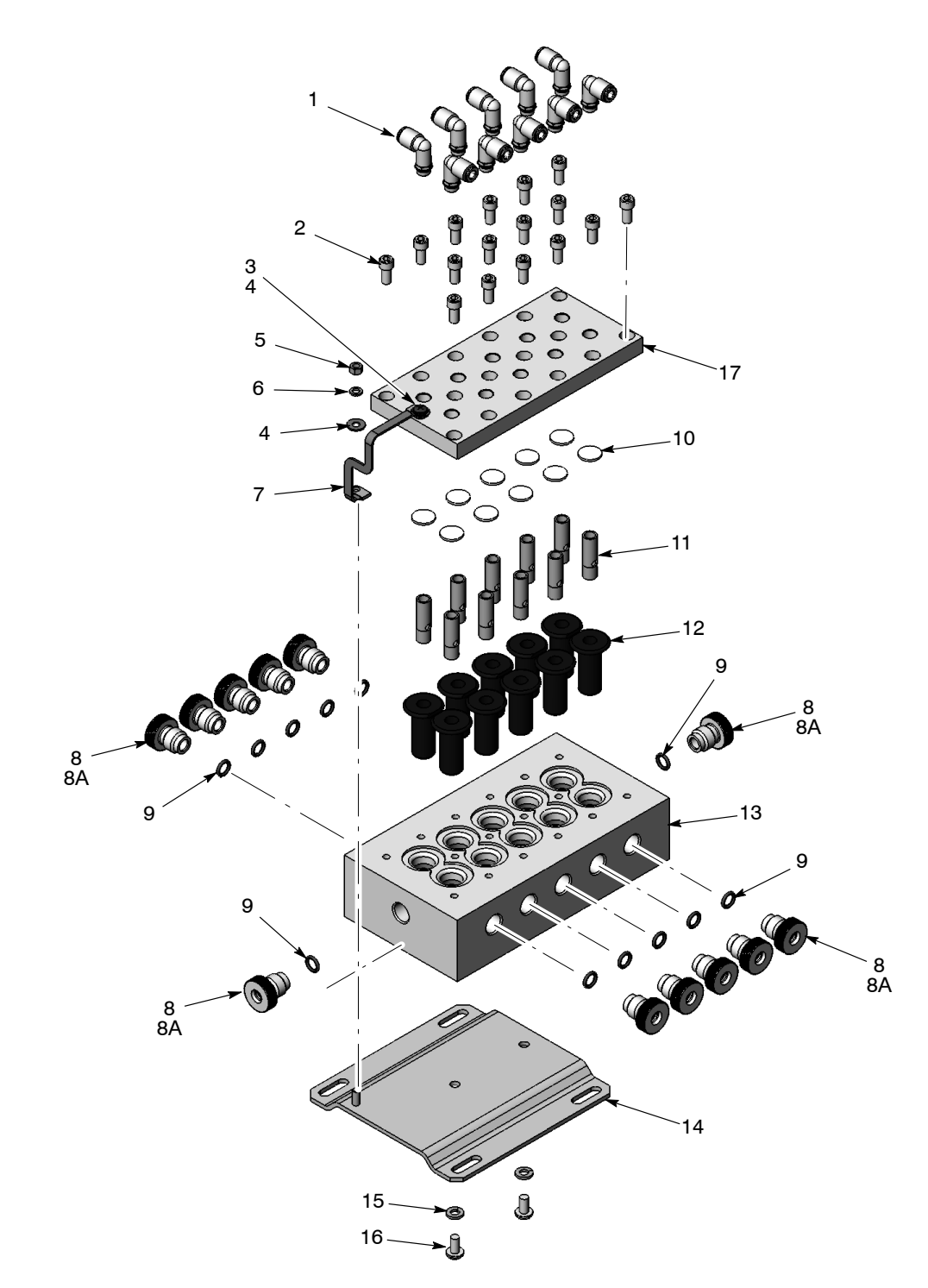

Figure 7-9 Color Change Manifold Parts

#### **Dump Valve Parts**

| Item              | Part                                 | Description                                                              | Quantity            | Note         |
|-------------------|--------------------------------------|--------------------------------------------------------------------------|---------------------|--------------|
| —                 | 1074720                              | VALVE, dump, Color-on-Demand                                             | 1                   |              |
| 1                 | 971104                               | CONNECTOR, male, 12 mm x 1/4 in. unithread                               | 1                   |              |
| 2                 | 1064886                              | SCREW, socket head, M6 x 14, zinc                                        | 8                   |              |
| 3                 |                                      | CAP, dump valve, Color-on-Demand                                         | 2                   |              |
| 4                 | 1066626                              | VALVE, pinch, HDLV pump                                                  | 1                   | A            |
| 5                 | 1074028                              | BODY, dump valve, Color-on-Demand                                        | 1                   |              |
| 6                 | 972126                               | <ul> <li>CONNECTOR, male, elbow, 6 mm x 1/8 in.<br/>unithread</li> </ul> | 1                   |              |
| 7                 | 971121                               | CONNECTOR, male, 8 mm x 1/4 in. unithread                                | 1                   |              |
| 8                 | 1075460                              | FILTER, inline, <sup>1</sup> / <sub>8</sub> -in. NPT                     | 1                   |              |
| NOTE A: To<br>pir | replace, order<br>nch valve kit to i | 1066626: KIT, dump valve, pinch valve, 4-pack. Use install.              | sertion tool shippe | ed with pump |

See Figure 7-10 and refer to the following parts list.

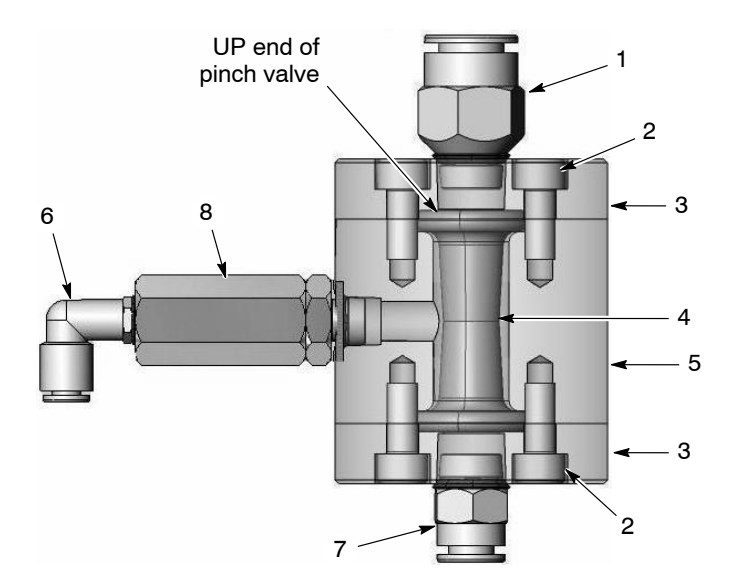

Figure 7-10 Dump Valve Parts

This page intentionally left blank.

# Section 8 System Diagrams

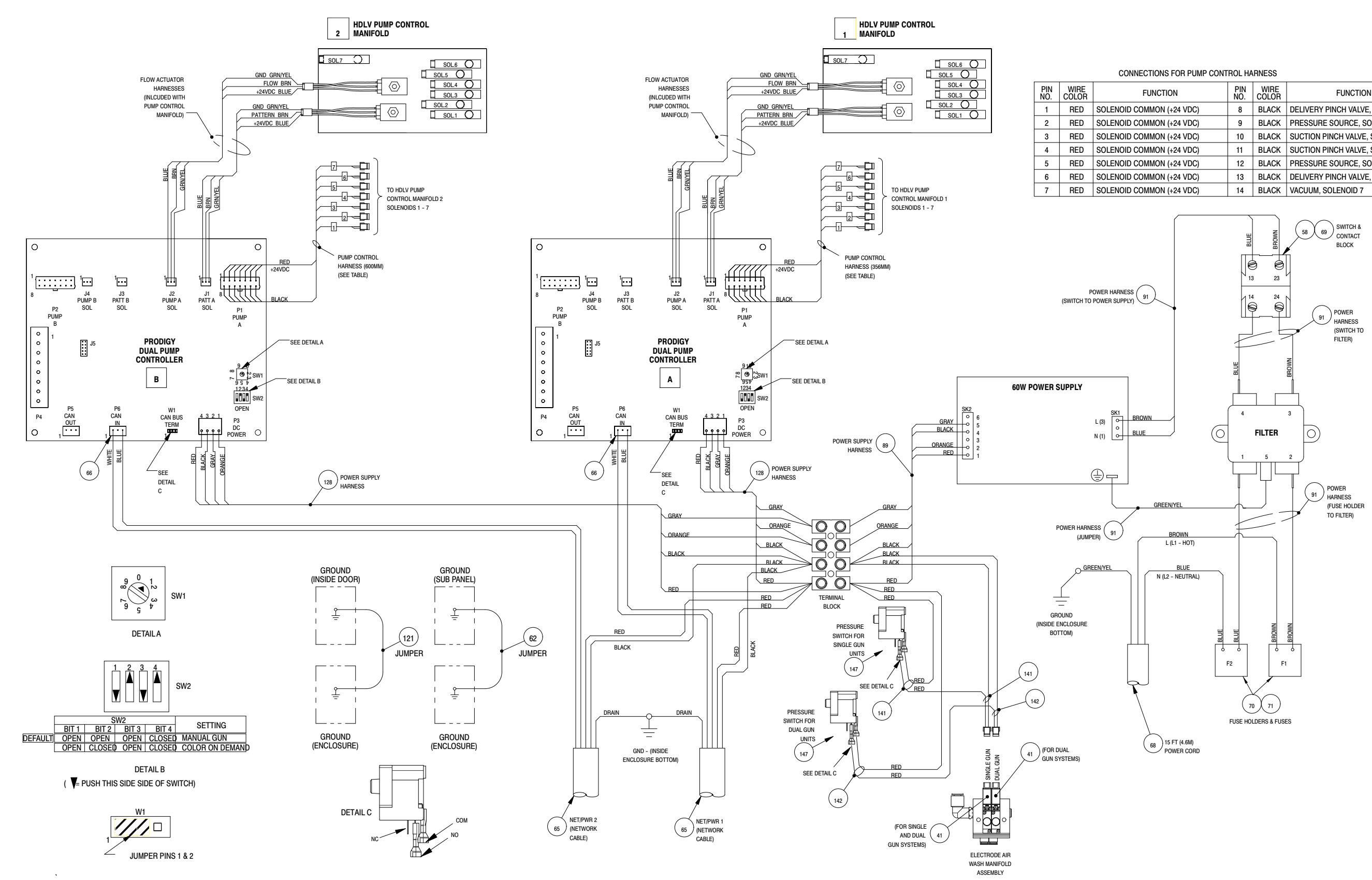

Figure 8-6 Pump Control Panel Wiring Diagram

| FUNCTION            | PIN<br>NO. | WIRE<br>COLOR | FUNCTION                         |
|---------------------|------------|---------------|----------------------------------|
| ID COMMON (+24 VDC) | 8          | BLACK         | DELIVERY PINCH VALVE, SOLENOID 6 |
| ID COMMON (+24 VDC) | 9          | BLACK         | PRESSURE SOURCE, SOLENOID 5      |
| ID COMMON (+24 VDC) | 10         | BLACK         | SUCTION PINCH VALVE, SOLENOID 4  |
| ID COMMON (+24 VDC) | 11         | BLACK         | SUCTION PINCH VALVE, SOLENOID 3  |
| ID COMMON (+24 VDC) | 12         | BLACK         | PRESSURE SOURCE, SOLENOID 2      |
| ID COMMON (+24 VDC) | 13         | BLACK         | DELIVERY PINCH VALVE, SOLENOID 1 |
| ID COMMON (+24 VDC) | 14         | BLACK         | VACUUM, SOLENOID 7               |

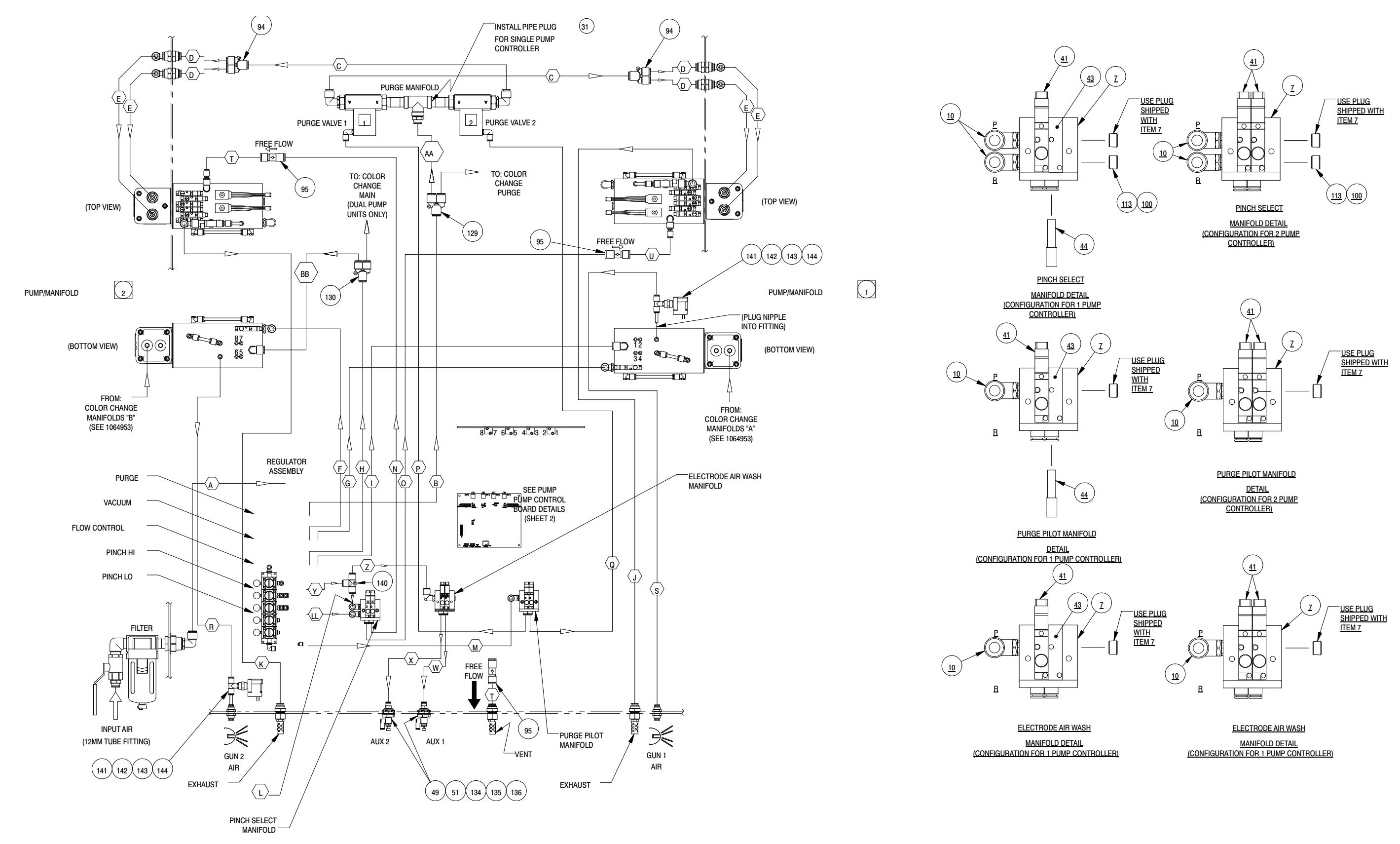

Figure 8-7 Pump Control Panel Pneumatic Diagram (Sheet 1 of 2)

8-4

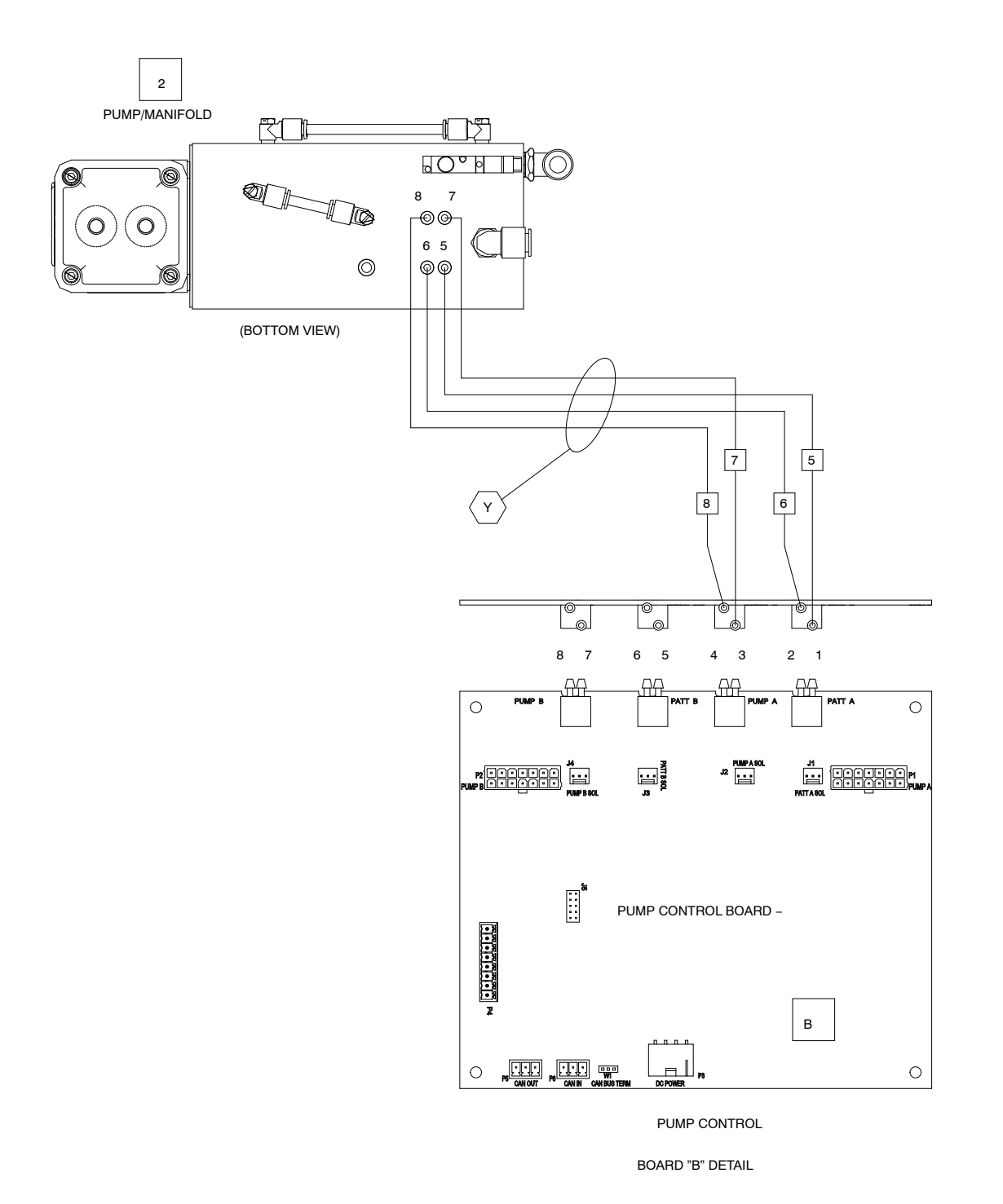

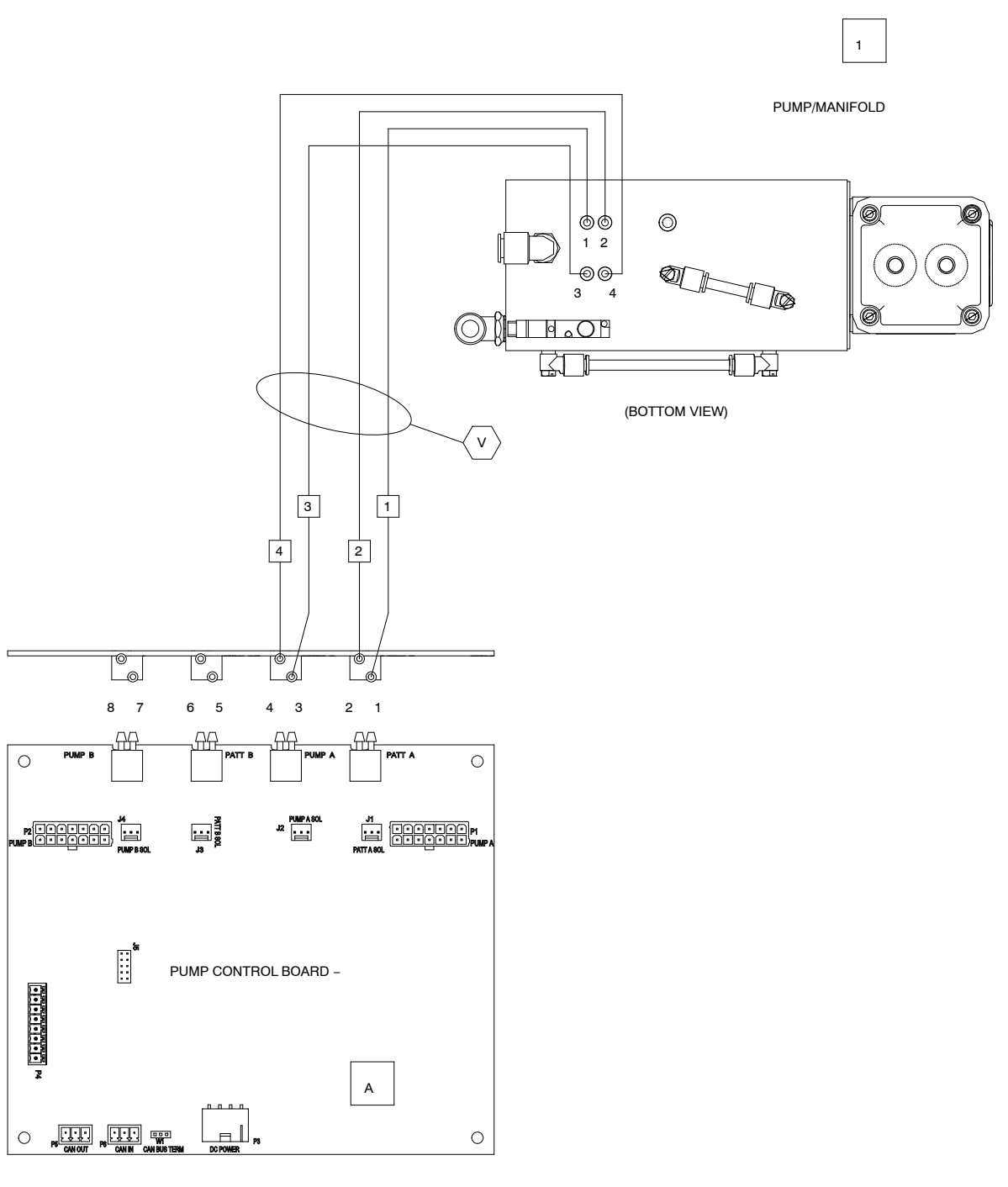

PUMP CONTROL

BOARD "A" DETAIL

Figure 8-8 Pump Control Panel Pneumatic Diagram (Sheet 2 of 2)

8-5

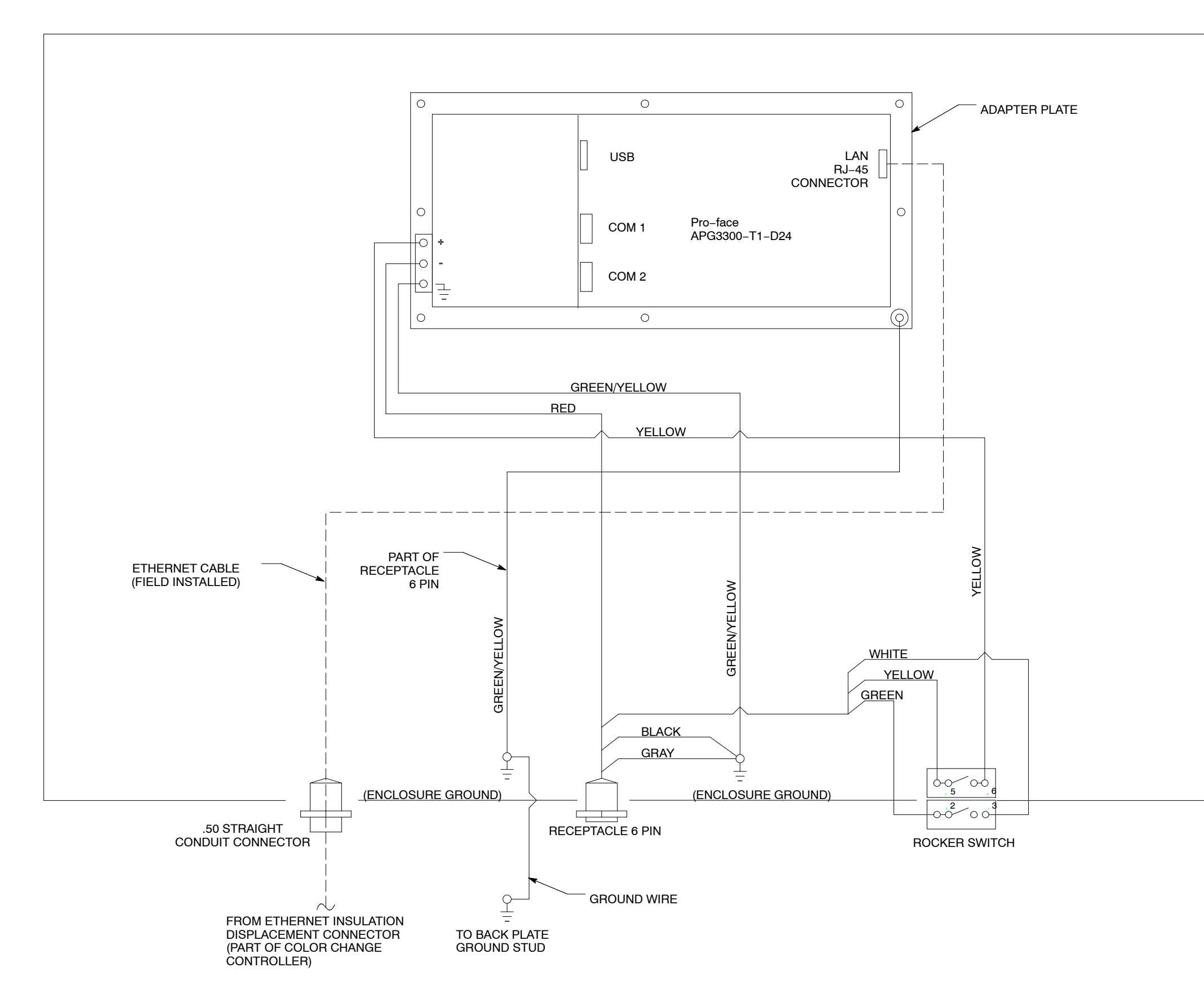

Figure 8-9 Color-on-Demand Controller Wiring Diagram

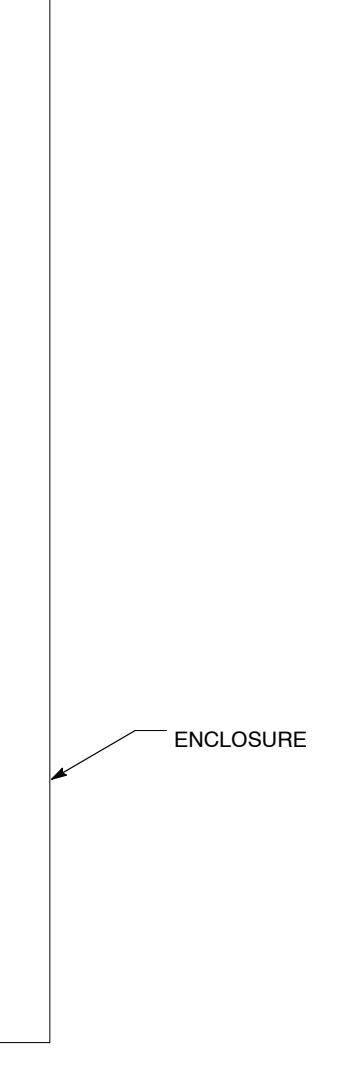

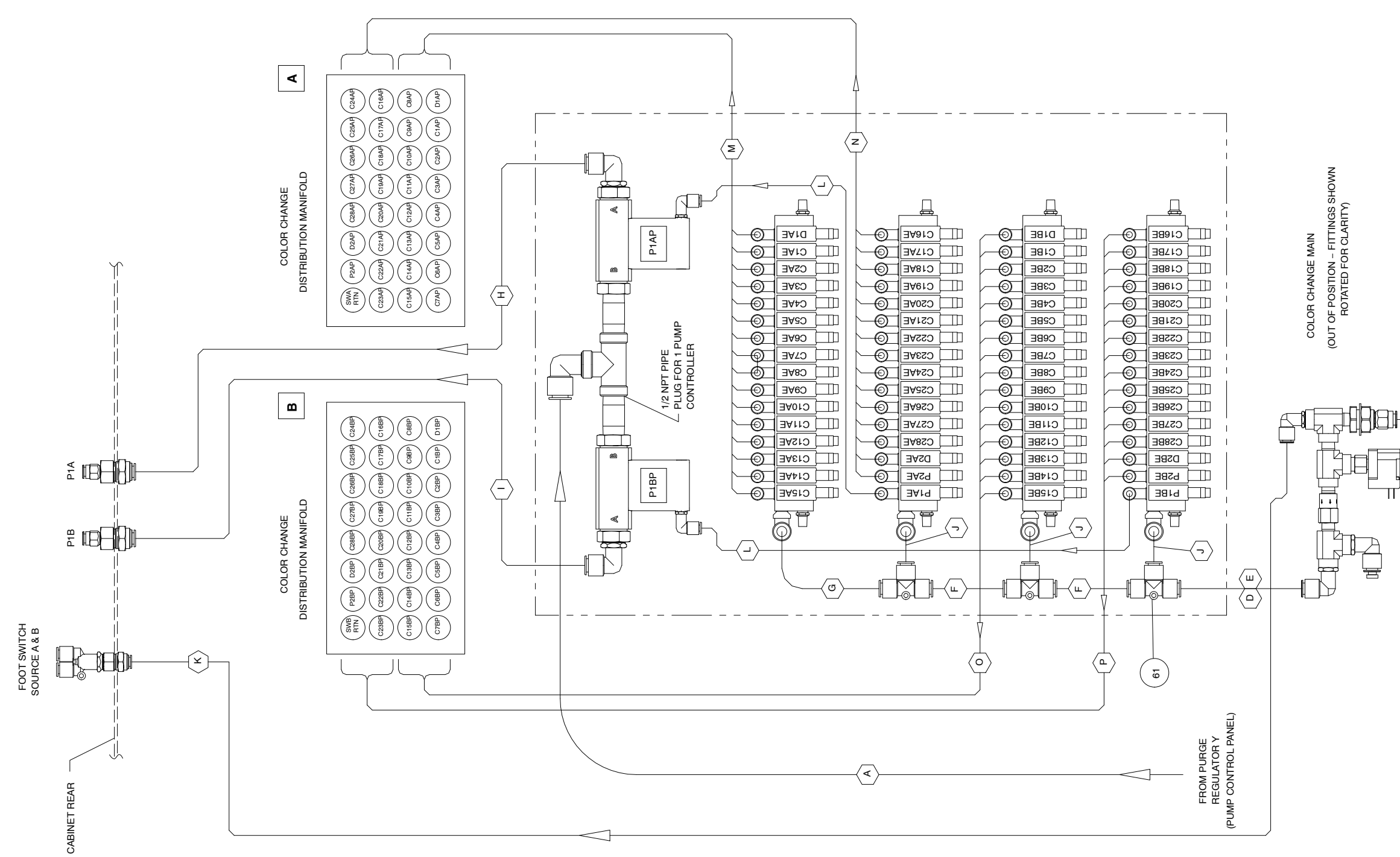

Figure 8-10 Color Change Control Panel Internal Pneumatic Diagram (Dual Unit Shown)

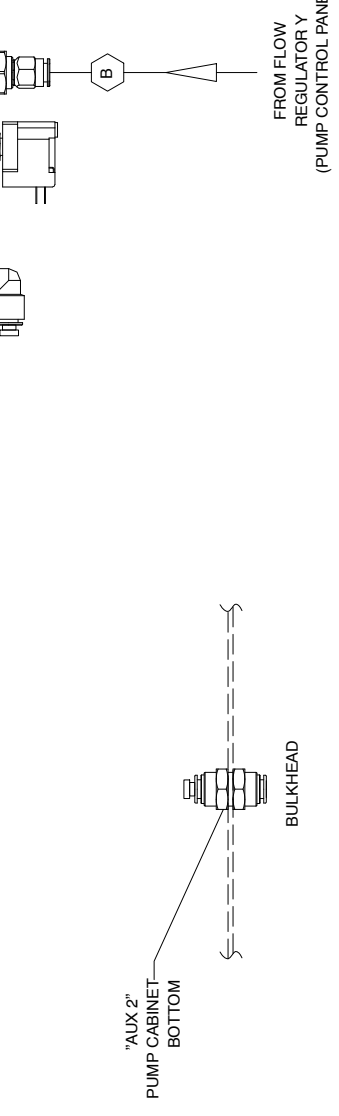

- [ m

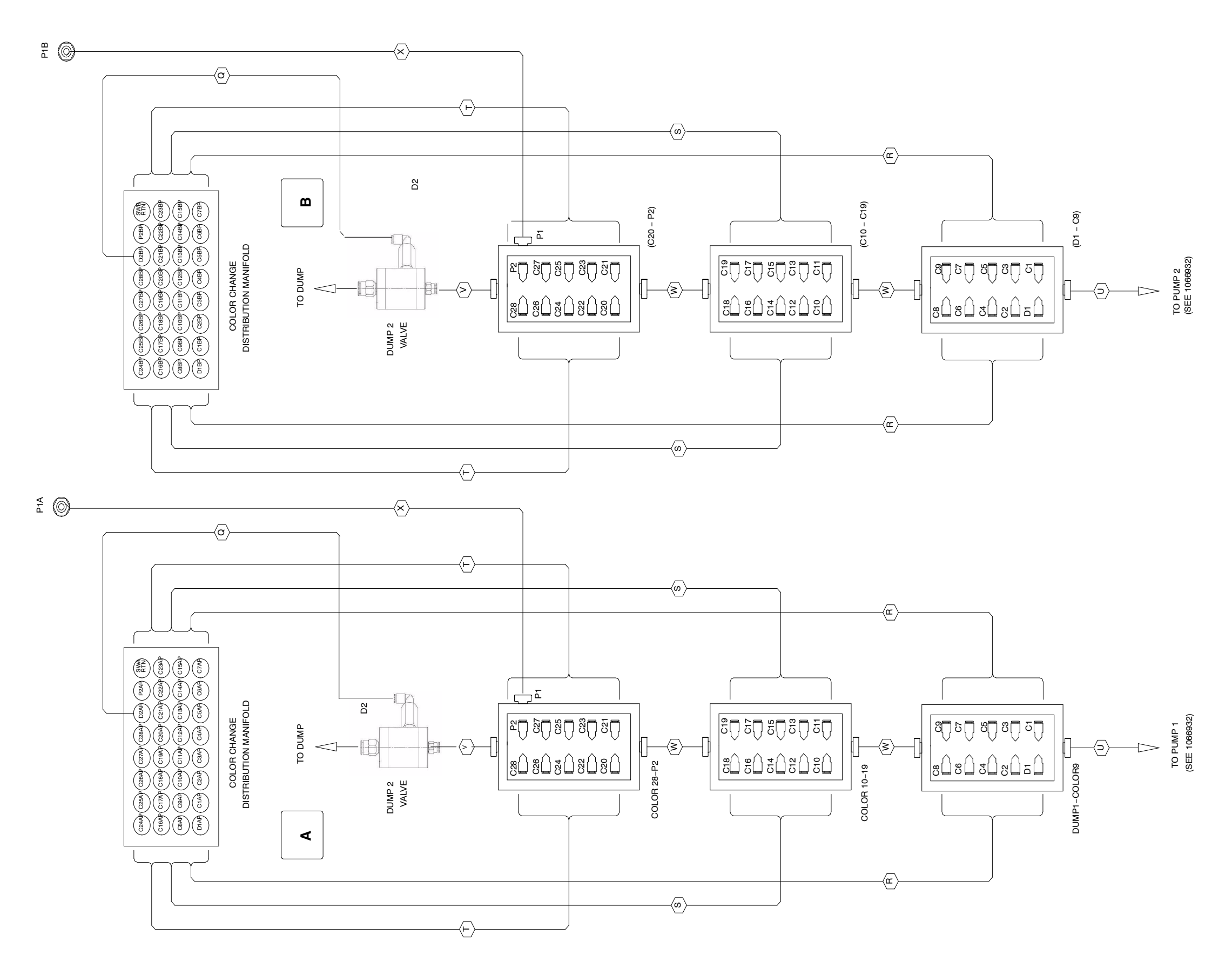

Figure 8-11 Color Change Control Panel External Pneumatic Diagram (Dual Unit Shown)

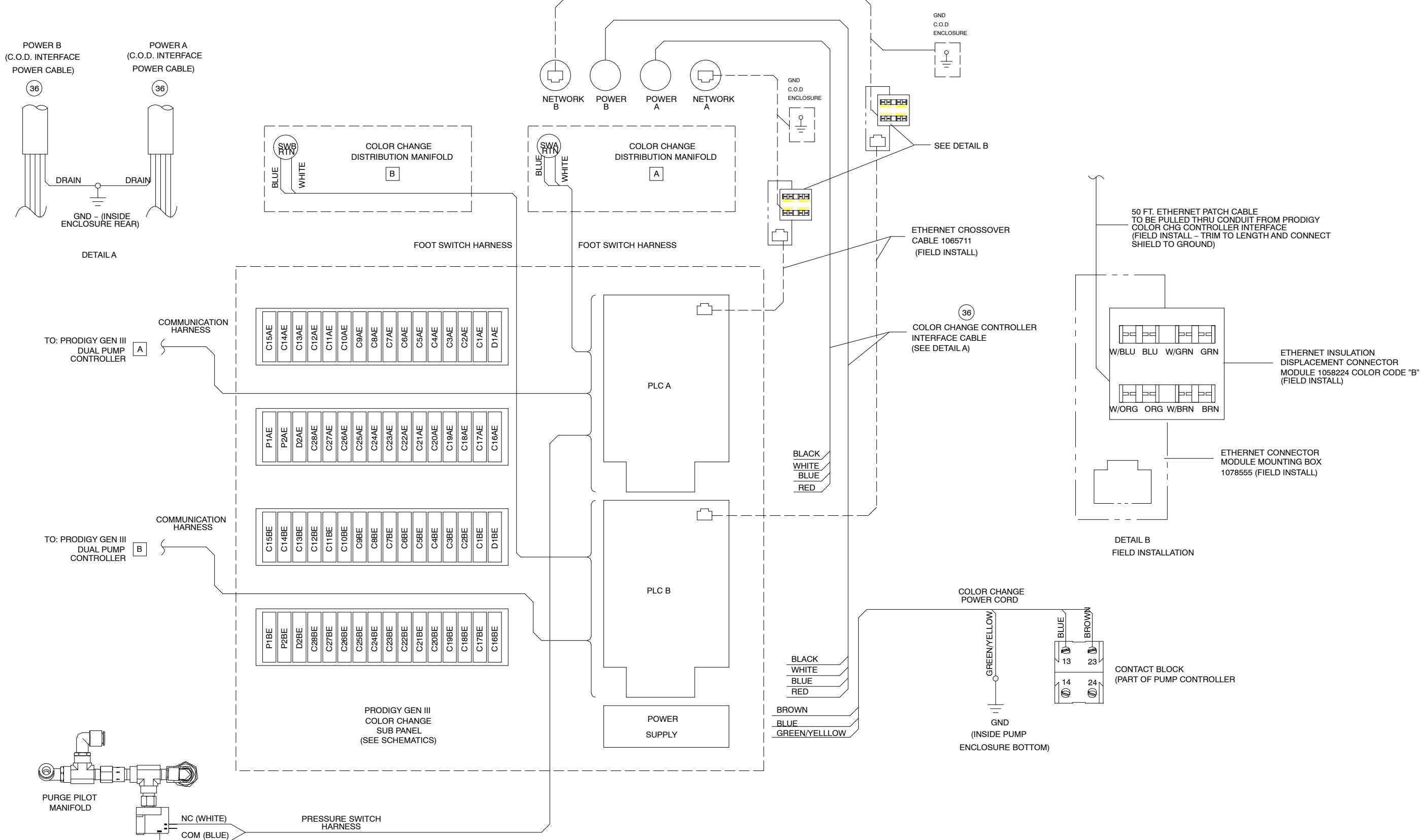

Figure 8-12 Color Change System Wiring Diagram (Dual Unit, Sheet 1 of 2)

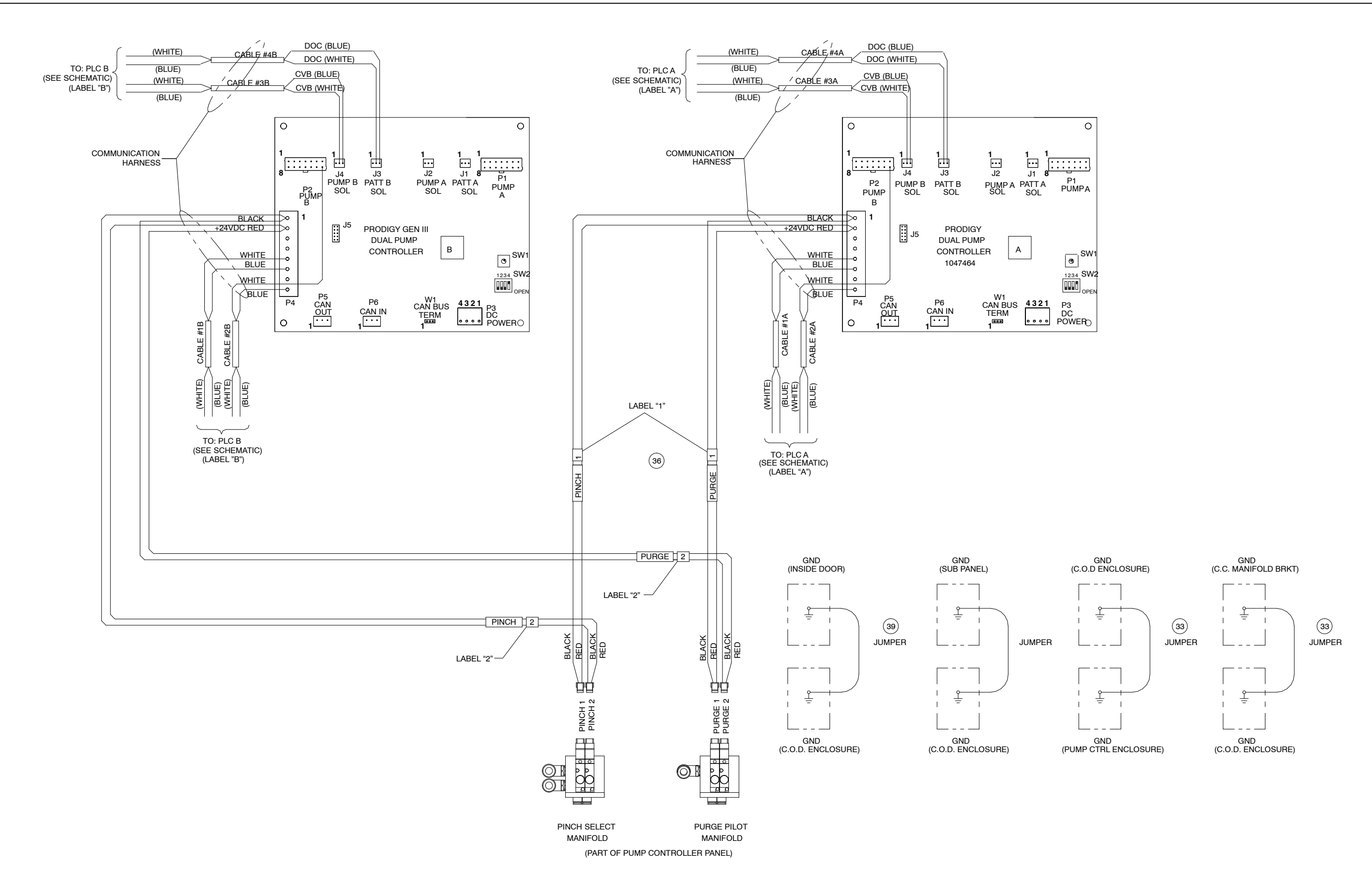

Figure 8-13 Color Change System Wiring Diagram (Dual Unit, Sheet 2 of 2)

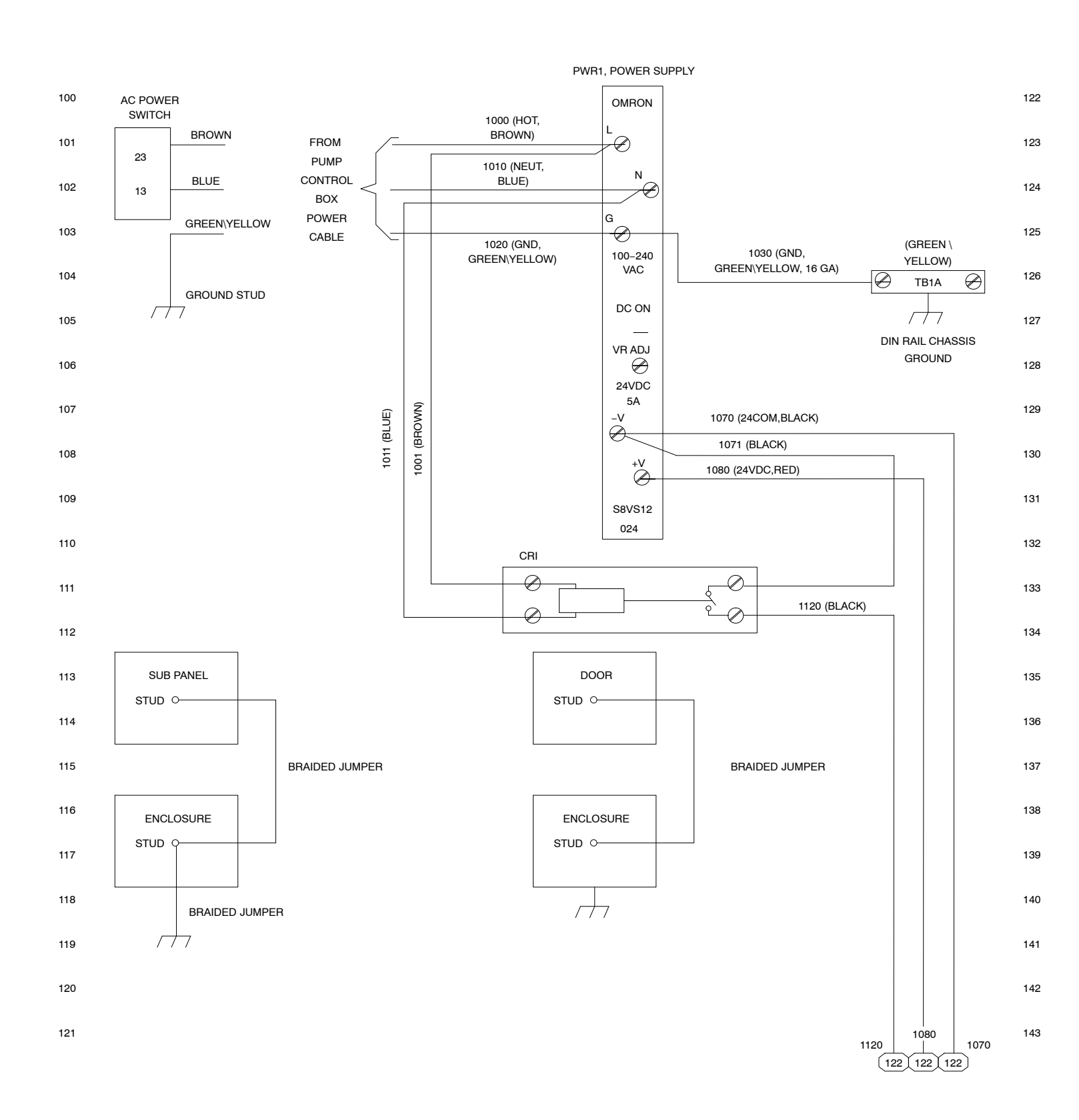

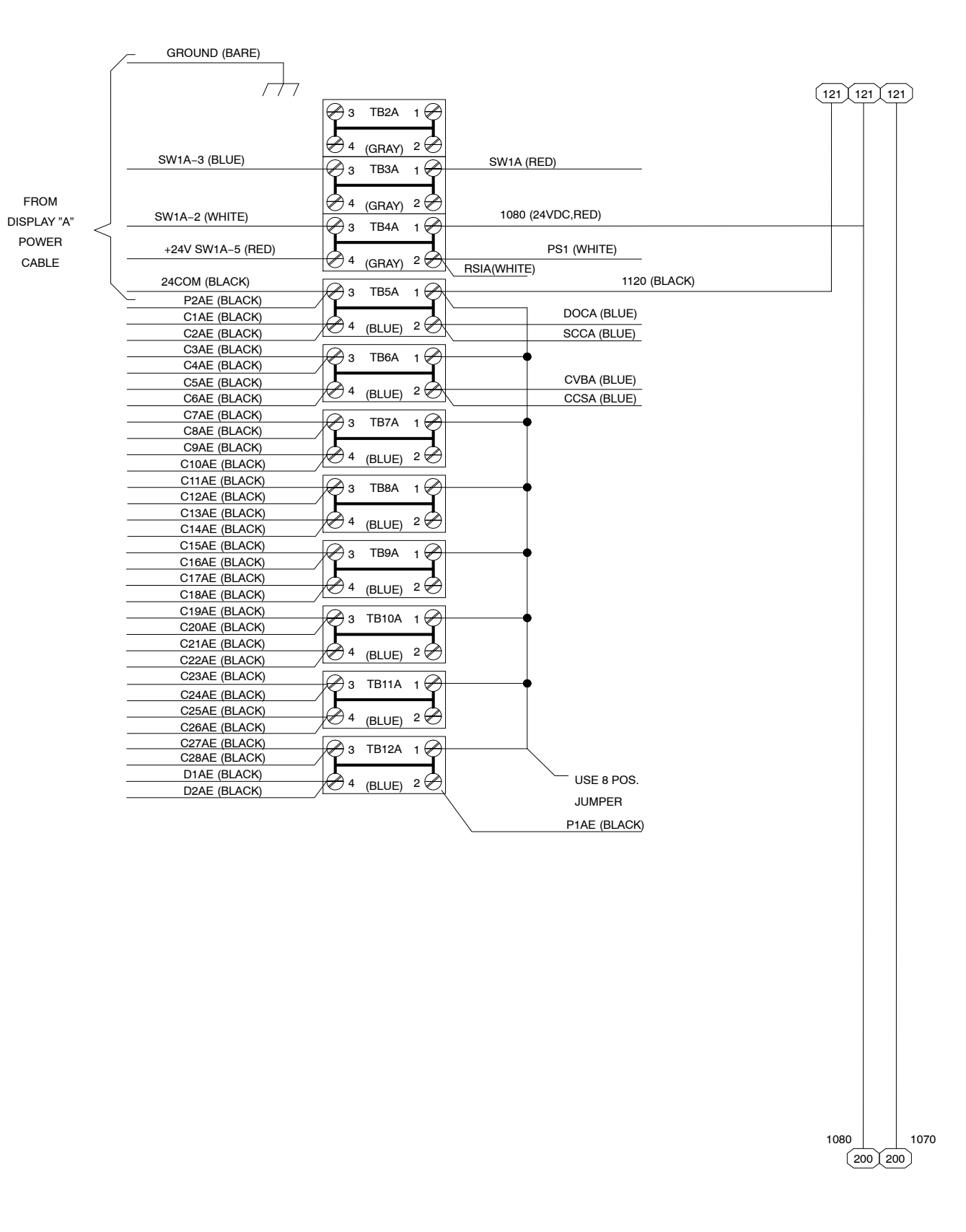

#### Figure 8-14 Color-on-Demand Control Panel Schematic (Dual Unit, Sheet 1 of 10)

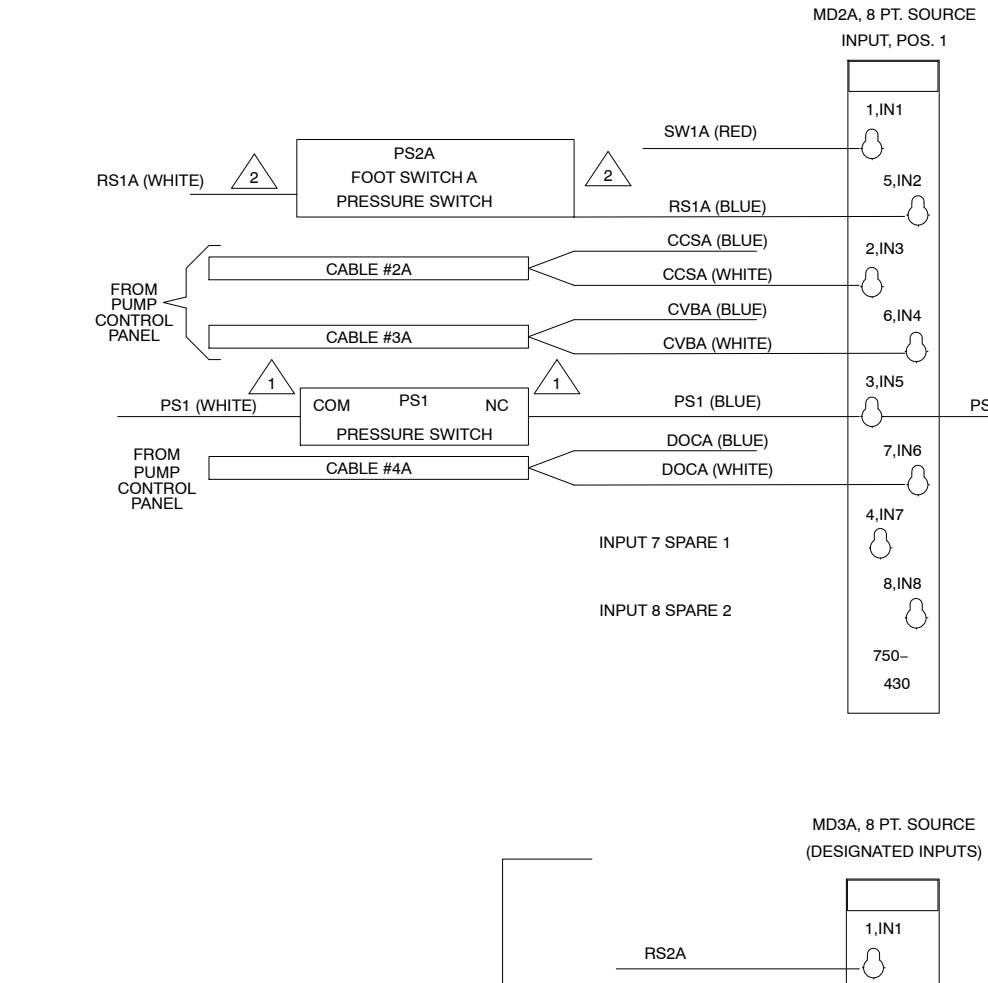

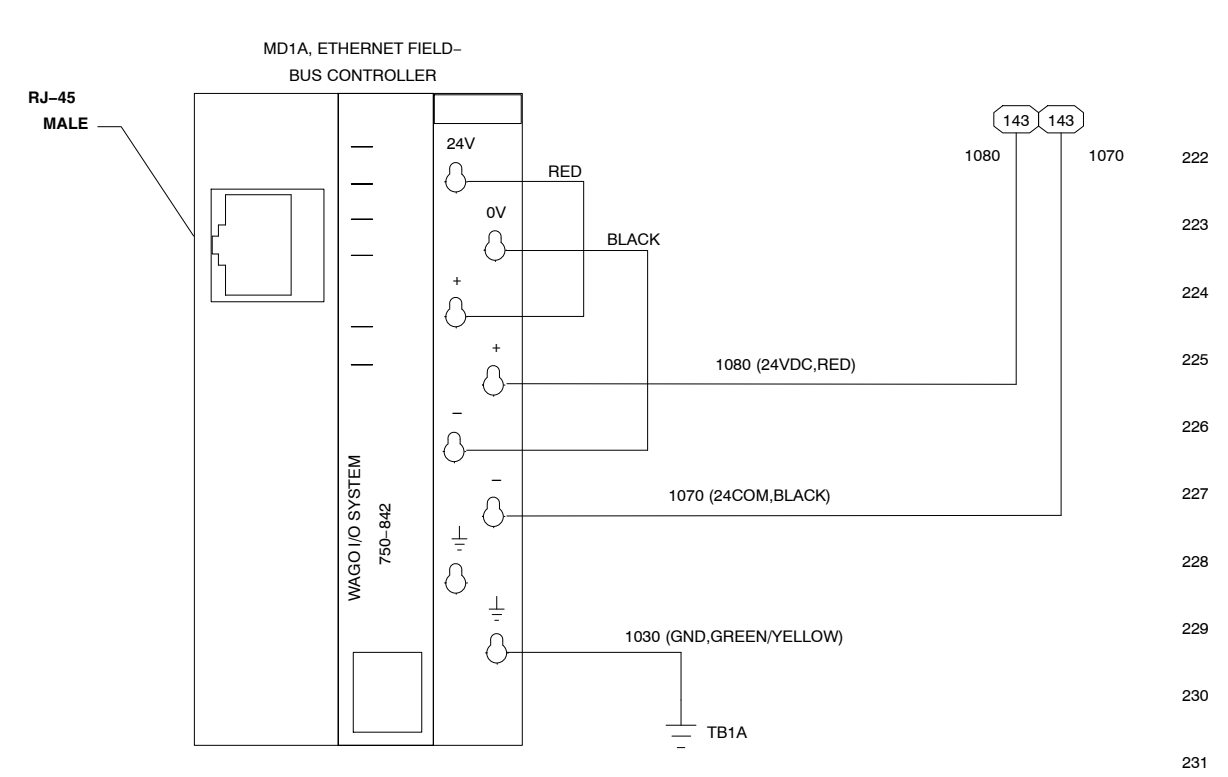

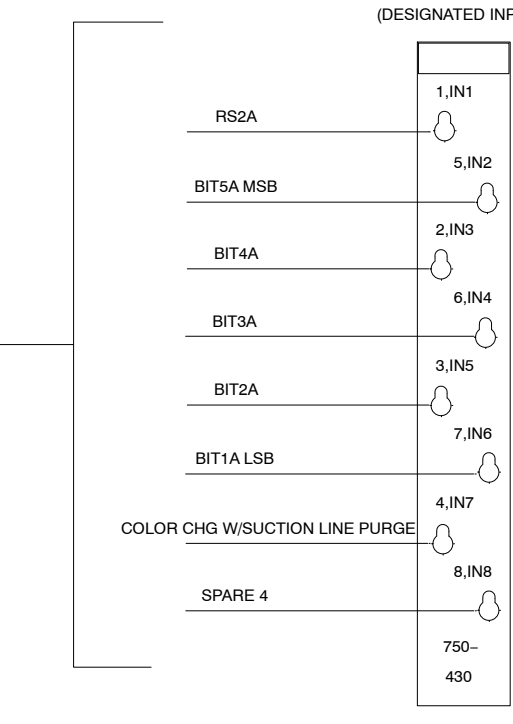

REMOTE PLC INTERFACE COLOR CHANGE SELECT & STROBE VIA "AUX. 1"

232

233

234

235

236

237

238

239

240

241

242

243

Figure 8-15 Color-on-Demand Control Panel Schematic (Dual Unit, Sheet 2 of 10)

PS1 (BLACK)

| C16AE (BLACK) | ( |
|---------------|---|
|               | , |
|               |   |
| C15AE (BLACK) |   |
|               | , |
|               |   |
| C14AE (BLACK) |   |
|               | , |
|               |   |
| C13AE (BLACK) |   |
|               | , |
|               |   |
| C12AE (BLACK) | ( |
|               | , |
|               |   |
| C11AE (BLACK) |   |
|               | , |
|               |   |
| C10AE (BLACK) |   |
|               |   |
|               |   |
| C9AE (BLACK)  |   |
|               | , |
|               | L |

322

323

324

325

326

327

328

329

330

331

332

333

334

335

336

337

338

339

340

341

342

343

|              |                     |            | 1,0UT1        |
|--------------|---------------------|------------|---------------|
| C8AE (BLACK) | C8AE                | C8AE (RED) |               |
|              | VALVE               |            |               |
|              | 0745                |            | 5.OUT2        |
| OTAL (BLACK) |                     |            | +-0           |
|              | VALVE               |            | 2,OUT3        |
| C6AE (BLACK) | C6AE                | C6AE (RED) | $\bot$        |
|              | VALVE               |            |               |
|              | OFAE                |            | 6,0014        |
| USAE (BLAUK) | COAE                | CSAE (RED) | +-0           |
|              | VALVE               |            | 3,OUT5        |
| C4AE (BLACK) | C4AE                | C4AE (RED) | $\perp \land$ |
|              | VALVE               |            |               |
|              | C3AE                |            | 1,0016        |
| COAL (BLACK) |                     |            | +             |
|              | VALVE               |            | 4,OUT7        |
| C2AE (BLACK) | C2AE                | C2AE (RED) | $\bot$        |
|              | VALVE               |            |               |
|              | CIAE                |            | 8,0018        |
| CTAE (BLACK) |                     |            | +-0           |
|              | VALVE               |            | 750-          |
|              |                     |            | 530           |
|              | 4.                  |            |               |
|              | $ \longrightarrow $ |            |               |

|               | VALVE |             | 7,OUT6          |
|---------------|-------|-------------|-----------------|
| C27AE (BLACK) | C27AE | C27AE (RED) |                 |
|               | VALVE |             | 4 01/177        |
| C26AE (BLACK) | C26AE | C26AE (RED) | 14,0017         |
|               | VALVE |             |                 |
| C25AE (BLACK) | C25AE | C25AE (BED) | 8,0018          |
|               | VALVE |             | Q               |
|               |       |             | 750-            |
|               |       |             | 530             |
|               |       |             |                 |
|               |       |             |                 |
|               |       |             | MD5A, 8 PT. SOU |
|               |       |             | OUTPUT, POS.    |
|               |       |             |                 |
|               |       |             | 1,OUT1          |
| C24AE (BLACK) | C24AE | C24AE (RED) |                 |
|               | VALVE |             |                 |
| C23AE (BLACK) | C23AE | C23AE (RED) | 5,0012          |
| · · ·         | VALVE |             |                 |
| C22AE (BLACK) | C22AE | C22AE (RED) | 2,0013          |
|               | VALVE |             |                 |
|               | C21AE |             | 6,0014          |
| OZIAL (BLACK) | VALVE | OZIAL (NLD) |                 |
| C20AF (BLACK) | C20AF | C20AE (BED) | 3,0015          |
|               | VALVE |             |                 |
|               | CIOAE |             | 7,OUT6          |
| CIACK)        |       | CI9AE (RED) |                 |
|               |       |             | 4,OUT7          |
| C18AE (BLACK) |       | C18AE (RED) |                 |
|               | VALVE |             | 8,OUT8          |
| C17AE (BLACK) | C17AE | C17AE (RED) |                 |
|               | VALVE |             | 750-            |
|               | ~     |             | 530             |
|               | 4.    |             |                 |

SCCA (BLUE)

SCCA (WHITE)

RM1A (RED)

SPARE(CCD)

P2AE (RED)

C28AE (RED)

P2AE

VALVE

C28BE

VALVE

MD4A, 8 PT. SOURCE

OUTPUT, POS. 2

1,0UT1

5,OUT2

2,OUT3

6,OUT4

3,OUT5

-0

8

 $\langle \cdot \rangle$ 

-0

 $\bigcirc$ 

Figure 8-16 Color-on-Demand Control Panel Schematic (Dual Unit, Sheet 3 of 10)

FROM PUMP FLOW CONTROL BOARD A

300

301

302

303

304

305

306

307

308

309

310

311

312

313

314

315

316

317

318

319

320

321

CABLE #1A

P2AE (BLACK)

C28AE (BLACK)

© 2018 Nordson Corporation

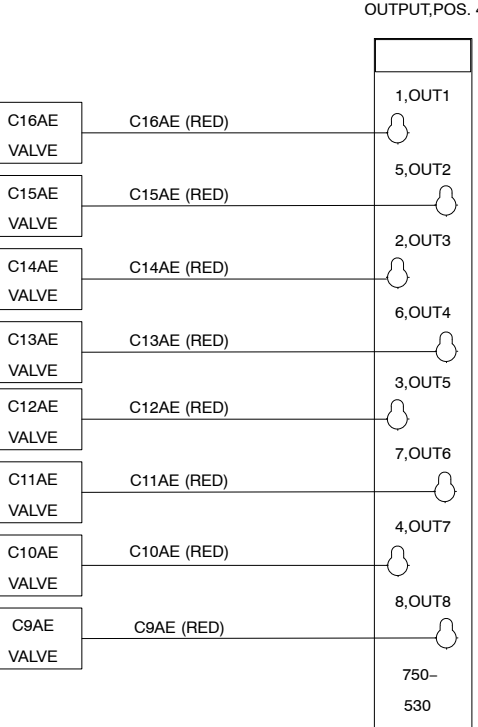

OUTPUT, POS. 5

MD7A, 8 PT. SOURCE

MD6A, 8 PT. SOURCE OUTPUT, POS. 4

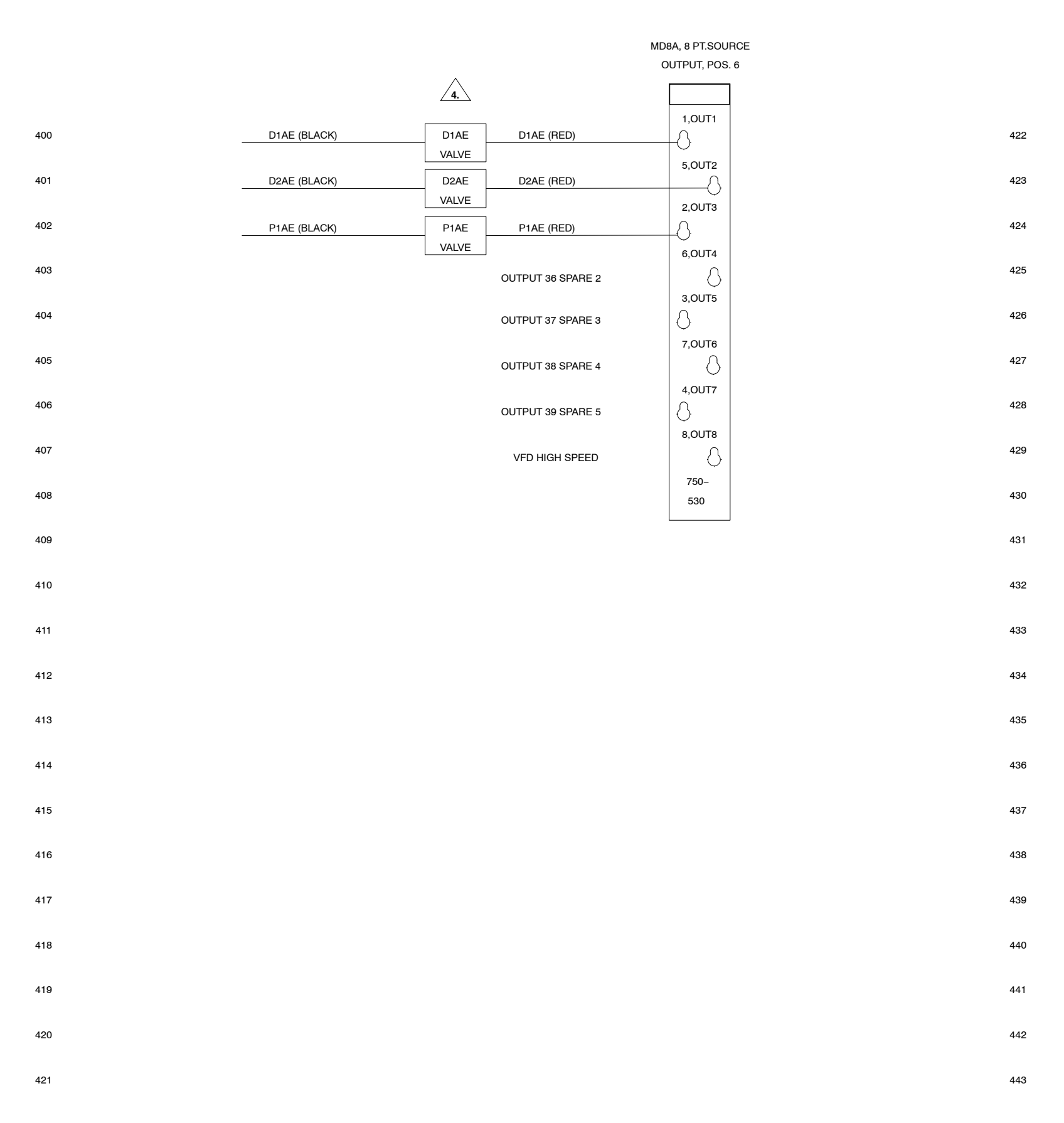

Figure 8-17 Color-on-Demand Control Panel Schematic (Dual Unit, Sheet 4 of 10)

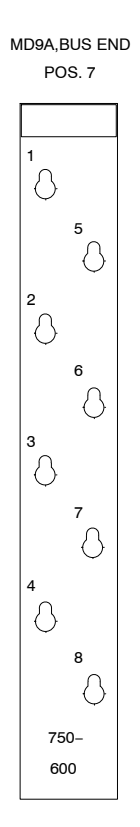

|                     | GROUND (BARE)     |                           |
|---------------------|-------------------|---------------------------|
|                     |                   |                           |
|                     |                   | 🔗 3 TB2B 1 🔗              |
|                     | SW1B_3 (BLUE)     | 🖉 4 <sub>(GRAY)</sub> 2 🔗 |
|                     |                   | → 3 TB3B 1 →              |
| FROM<br>DISPLAY "B" | SW1B-2 (WHITE)    |                           |
|                     | +24V SW1B-5 (RED) | 4 (GRAY) 2                |
|                     | 24COM (BLACK)     |                           |
|                     | P2BE (BLACK)      |                           |
|                     | C1BE (BLACK)      |                           |
|                     | C2BE (BLACK)      | (BLUE) 2 0                |
|                     | C3BE (BLACK)      | 🖓 3 TB6B 1 🔗              |
|                     | C4BE (BLACK)      |                           |
|                     | C5BE (BLACK)      | 4 (BLUE) 2 🗭              |
|                     |                   |                           |
|                     |                   | 🚽 🖉 З ТВ7В 1 🖉            |
|                     |                   |                           |
|                     | C10BE (BLACK)     | ₩ 4 (BLUE) 2 €            |
|                     | C11BE (BLACK)     |                           |
|                     | C12BE (BLACK)     | 🚽 🖉 3 TB8B 1 🙀            |
|                     | C13BE (BLACK)     |                           |
|                     | C14BE (BLACK)     | ₩ 4 (BLUE) 2 €            |
|                     | C15BE (BLACK)     |                           |
|                     | C16BE (BLACK)     | 3 1B9B 1                  |
|                     | C17BE (BLACK)     |                           |
|                     | C18BE (BLACK)     | /♥ 4 (BLUE) 2 ♥           |
|                     | C19BE (BLACK)     | 2 TB10B 1                 |
|                     | C20BE (BLACK)     |                           |
|                     | C21BE (BLACK)     |                           |
|                     | C22BE (BLACK)     |                           |
|                     | C23BE (BLACK)     | 🖉 3 TB11B 1 🔗             |
|                     | C24BE (BLACK)     |                           |
|                     | C25BE (BLACK)     | 4 (BILIF) 2               |
|                     | C26BE (BLACK)     |                           |
|                     | C27BE (BLACK)     | 🕂 🖉 3 TB12B 1 🔗           |
|                     |                   |                           |
|                     |                   | ₩ 4 (BLUE) 2 📿            |
|                     |                   |                           |

| 500 |            |               |                          | 522 |
|-----|------------|---------------|--------------------------|-----|
| 501 |            |               |                          | 523 |
| 502 |            |               |                          | 524 |
| 503 |            | 1030 (GND     | (GREEN \                 | 525 |
| 504 | PWR1 GND - | GREEN\YELLOW) | YELLOW)<br>              | 526 |
| 505 |            |               | <br><br>DIN RAIL CHASSIS | 527 |
| 506 |            |               | GROUND                   | 528 |
| 507 |            |               |                          | 529 |
| 508 |            |               |                          | 530 |
| 509 |            |               |                          | 531 |
| 510 |            |               |                          | 532 |
| 511 |            |               |                          | 533 |
| 512 |            |               |                          | 534 |
| 513 |            |               |                          | 535 |
| 514 |            |               |                          | 536 |
| 515 |            |               |                          | 537 |
| 516 |            |               |                          | 538 |
| 517 |            |               |                          | 539 |
| 518 |            |               |                          | 540 |
| 519 |            |               |                          | 541 |
| 520 |            |               |                          | 542 |
| 521 |            |               |                          | 543 |

Figure 8-18 Color-on-Demand Control Panel Schematic (Dual Unit, Sheet 5 of 10)

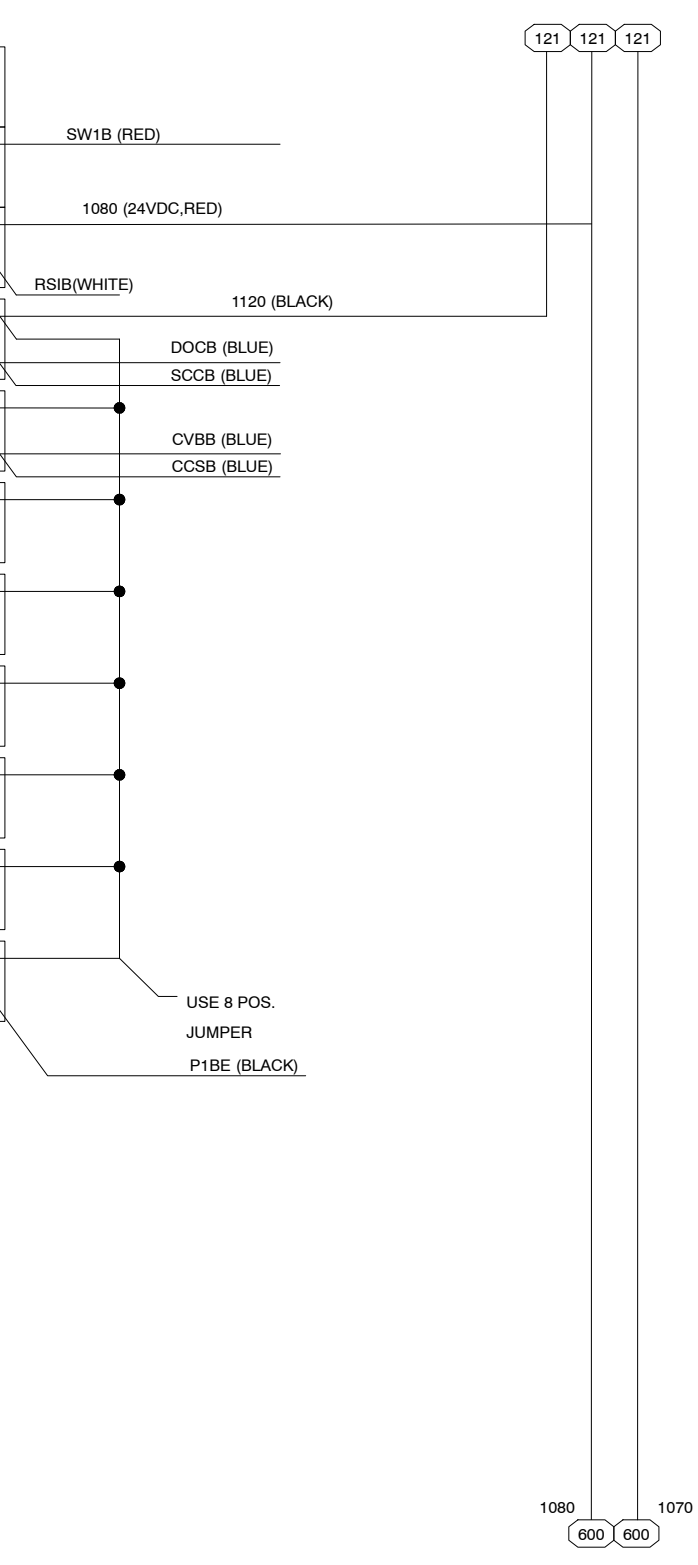

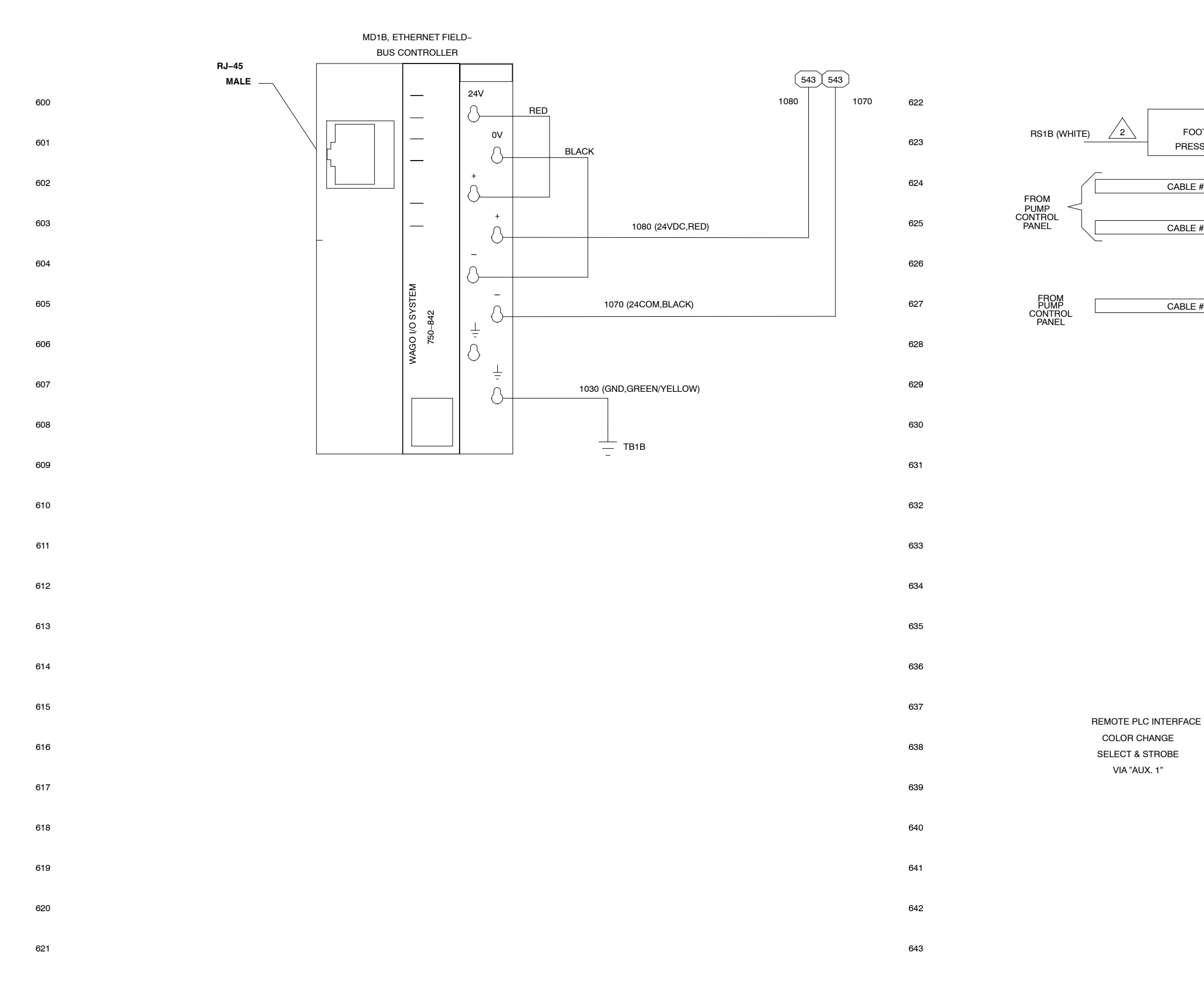

Figure 8-19 Color-on-Demand Control Panel Schematic (Dual Unit, Sheet 6 of 10)

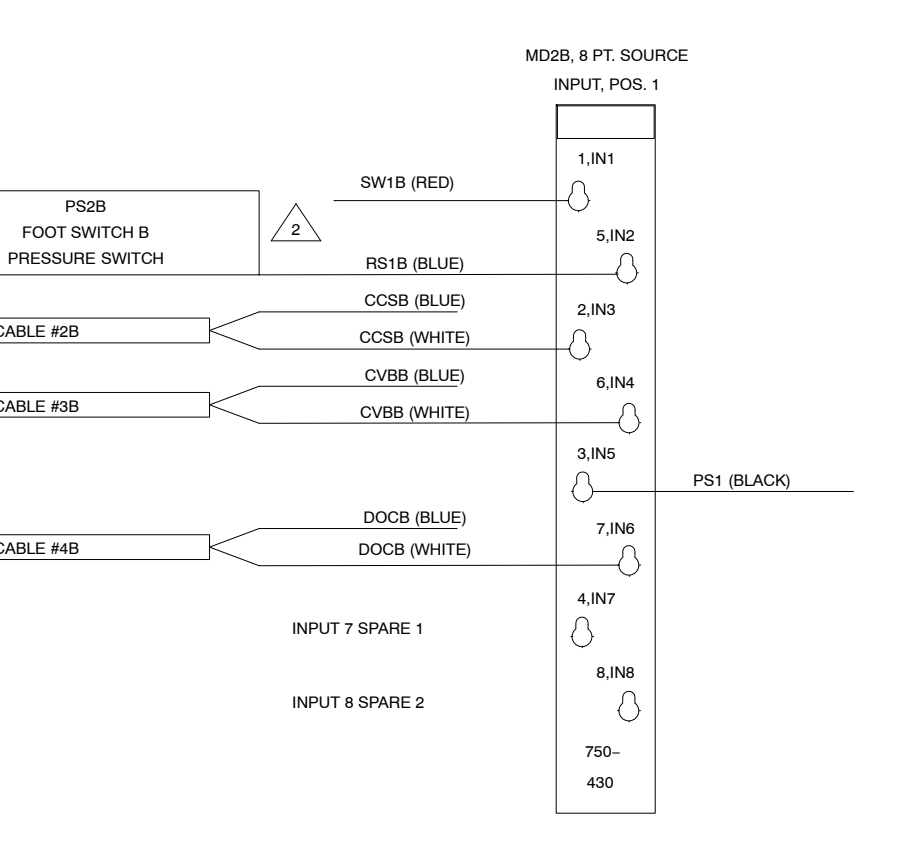

PS2B

CABLE #2B

CABLE #3B

CABLE #4B

MD3B, 8 PT. SOURCE (DESIGNATED INPUTS)

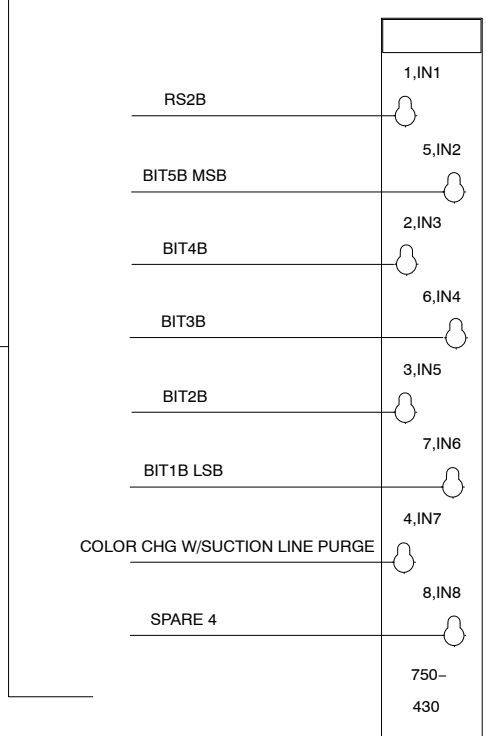

#### MD4B, 8 PT. SOURCE OUTPUT, POS. 2

| SCCB (BLUE)       1,0UT1         BLE #1B       SCCB (WHITE)         BLE #1B       SCCB (WHITE)         SOUT2       5,0UT2         RM1B (RED)       2,0UT3         SPARE(EV12)       0         COUT3       0         VALVE       6,0UT4         VALVE       3,0UT5         VALVE       7,0UT6         VALVE       4,0UT7         VALVE       4,0UT7         VALVE       8,0UT8         VALVE       750-         S30       530                                                                                                    |
|----------------------------------------------------------------------------------------------------|
| BLE #1B       SCCB (WHITE)       5,0UT2         RM1B (RED)       2,0UT3         SPARE(EV12)       6,0UT4         P2BE       P2BE (RED)         VALVE       3,0UT5         VALVE       7,0UT6         VALVE       7,0UT6         VALVE       4,0UT7         VALVE       8,0UT8         VALVE       750-         S30       530                                                                                                    |
| RM1B (RED)       5,0UT2         SPARE(EV12)       2,0UT3         SPARE(EV12)       6,0UT4         P2BE       P2BE (RED)         VALVE       3,0UT5         C28BE       C28BE (RED)         VALVE       7,0UT6         C27BE       C27BE (RED)         VALVE       4,0UT7         C26BE       C26BE (RED)         VALVE       8,0UT8         C25BE       C25BE (RED)         VALVE       530                                                                                                    |
| RM1B (RED)     2,0U12       SPARE(EV12)     0       6,0UT4       P2BE     P2BE (RED)       VALVE     3,0UT5       0     C28BE       VALVE     7,0UT6       0     C27BE       VALVE     4,0UT7       0     C26BE       VALVE     8,0UT8       0     C25BE       VALVE     750-       530     530                                                                                                    |
| P2BE       P2BE (RED)         VALVE       3,0UT5         0)       C28BE       C28BE (RED)         VALVE       3,0UT5         0)       C27BE       C27BE (RED)         VALVE       7,0UT6         0)       C27BE       C27BE (RED)         VALVE       4,0UT7         0)       C26BE       C26BE (RED)         VALVE       4,0UT7         0)       C25BE       C25BE (RED)         VALVE       8,0UT8         0)       C25BE       C25BE (RED)         VALVE       530                                                                                                    |
| 2,0UT3         SPARE(EV12)         6,0UT4         P2BE         VALVE         3,0UT5         VALVE         VALVE         SOUT3         C25BE         C25BE         C25BE         C25BE         VALVE         8,0UT8         VALVE         750-         530                                                                                                    |
| SPARE(EV12)<br>6,OUT4<br>6,OUT4<br>6,OUT4<br>6,OUT4<br>7,OUT5<br>7,OUT6<br>VALVE<br>VALVE<br>VALVE<br>VALVE<br>VALVE<br>VALVE<br>VALVE<br>VALVE<br>VALVE<br>VALVE<br>VALVE<br>VALVE<br>VALVE<br>VALVE<br>VALVE<br>VALVE<br>VALVE<br>VALVE<br>VALVE<br>VALVE                                                                                                    |
| 6,0UT4 P2BE P2BE (RED) VALVE 3,0UT5 C28BE C28BE (RED) VALVE 7,0UT6 C27BE C27BE (RED) VALVE 4,0UT7 C26BE C26BE (RED) VALVE 3,0 C25BE C25BE (RED) C25BE C25BE (RED) C25BE C25BE (RED) C25BE C25BE (RED) C25BE C25BE (RED) C30 C25BE C25BE (RED) C30 C25BE C25BE (RED) C30 C25BE C25BE (RED) C30 C30 C30 C30 C30 C30 C30 C30 C30 C30                                                                                                    |
| P2BE     P2BE (RED)       VALVE     3,0UT5       VALVE     3,0UT5       VALVE     7,0UT6       VALVE     7,0UT6       VALVE     4,0UT7       VALVE     4,0UT7       VALVE     8,0UT8       VALVE     750-       530     530                                                                                                    |
| VALVE     3,0UT5       ()     C28BE       VALVE     7,0UT6       ()     C27BE       ()     C27BE       VALVE     4,0UT7       ()     C26BE       VALVE     4,0UT7       ()     C26BE       VALVE     8,0UT8       ()     C25BE       VALVE     750-       530     530                                                                                                    |
| b)     C28BE     C28BE (RED)       VALVE     7,OUT6       VALVE     4,OUT7       VALVE     4,OUT7       VALVE     4,OUT7       VALVE     4,OUT7       VALVE     4,OUT7       VALVE     5,0000       VALVE     4,0000       VALVE     4,0000       VALVE     5,0000       VALVE     5,0000       VALVE     5,0000       VALVE     5,0000       VALVE     5,0000                                                                                                    |
| VALVE     7,OUT6       ()     C27BE     C27BE (RED)       VALVE     4,OUT7       ()     C26BE     C26BE (RED)       VALVE     8,OUT8       ()     C25BE     C25BE (RED)       VALVE     750-       530                                                                                                    |
| 7,0016       0)     C27BE       VALVE     4,0017       0)     C26BE       VALVE     8,0018       0)     C25BE       C25BE     C25BE (RED)       VALVE     8,0017                                                                                                    |
| C27BE     C27BE (RED)       VALVE     4,OUT7       ()     C26BE       VALVE     8,OUT8       ()     C25BE       C25BE     C25BE (RED)       VALVE     530                                                                                                    |
| VALVE     4,0UT7       ()     C26BE       VALVE     8,0UT8       ()     C25BE       VALVE     750-       530     530                                                                                                    |
| C26BE         C26BE (RED)         8,OUT8           VALVE         8,OUT8           ()         C25BE         C25BE (RED)           VALVE         750-           530         530                                                                                                    |
| VALVE         8,OUT8           0)         C25BE         C25BE (RED)           VALVE         750-           530         530                                                                                                    |
| () C25BE C25BE (RED) (750-<br>530                                                                                                    |
| VALVE 750-<br>530                                                                                                    |
| 750-<br>530                                                                                                    |
| 530                                                                                                    |
|                                                                                                    |
| OUTPUT, POS.                                                                                                    |
|                                                                                                    |
| ) C24BE C24BE (BED)                                                                                                    |
|                                                                                                    |
| 5,OUT2                                                                                                    |
| () C23BE C23BE (RED)                                                                                                    |
| 2,0UT3                                                                                                    |
| () C22BE C22BE (RED)                                                                                                    |
| VALVE                                                                                                    |
|                                                                                                    |
| 6,0014                                                                                                    |
| 6,0U14                                                                                                    |
| 6,0U14<br>6,0U14<br>0, C21BE C21BE (RED)<br>VALVE<br>0, C20BE C20BE (PED)<br>0, 0, 0, 0, 0, 0, 0, 0, 0, 0, 0, 0, 0, 0                                                                                                    |
| 6,0014           (c)         C21BE           VALVE         3,0UT5           (c)         C20BE           C20BE         C20BE (RED)                                                                                                    |
| C21BE         C21BE (RED)         0           VALVE         3,0UT5           C20BE         C20BE (RED)         0           VALVE         7,0UT6                                                                                                    |
| C21BE     C21BE (RED)       VALVE     3,0UT5       C20BE     C20BE (RED)       VALVE     7,0UT6       C19BE     C19BE (RED)                                                                                                    |
| C21BE     C21BE (RED)       VALVE     3,0UT5       C20BE     C20BE (RED)       VALVE     7,0UT6       C19BE     C19BE (RED)       VALVE     4,0UT7                                                                                                    |
| 6,0014       a)     C21BE       VALVE       b)     C20BE       C20BE     C20BE (RED)       VALVE       a)     C19BE       C19BE     C19BE (RED)       VALVE       a)     C19BE       C19BE     C19BE (RED)       C18BE     C18BE (RED)                                                                                                    |
| 6,0014       c)     C21BE       VALVE     3,0UT5       c)     C20BE       VALVE     7,0UT6       c)     C19BE       VALVE     4,0UT7       c)     C18BE       VALVE     4,0UT7                                                                                                    |
| 6,0014<br>6,0014<br>6,0015<br>6,0015<br>6,0015 |
| 6,0014       ()     C21BE       VALVE     3,0UT5       ()     C20BE       VALVE     7,0UT6       ()     C19BE       VALVE     4,0UT7       ()     C18BE       VALVE     4,0UT7       ()     C18BE       C18BE     C18BE (RED)       ()     C17BE       ()     C17BE       ()     C17BE       ()     C17BE       ()     C17BE       ()     C17BE       ()     C17BE                                                                                                    |
| 6,0014<br>6,0014<br>6,0015<br>6,0015<br>6,0015 |
| 6,0014<br>6,0014<br>6,0015<br>6,0015<br>6,0017<br>6,0017<br>6,0017<br>6,0017<br>6,0017<br>6,0017<br>6,0017<br>6,0017<br>6,0017<br>6,0017<br>6,0017<br>6,0017<br>6,0017<br>6,0017<br>6,0017<br>6,0017<br>6,0017<br>6,0017<br>6,0017<br>6,0017<br>6,0017<br>6,0017<br>6,0017<br>6,0017<br>6,0017<br>6,0017<br>6,0017<br>6,0017<br>6,0015<br>6,0015<br>6,0015 |

C16BE (BLACK) C15BE (BLACK) C14BE (BLACK) C13BE (BLACK) C12BE (BLACK) C11BE (BLACK) C10BE (BLACK) C9BE (BLACK) C8BE (BLACK) C7BE (BLACK) C6BE (BLACK) C5BE (BLACK) C4BE (BLACK) C3BE (BLACK) C2BE (BLACK) C1BE (BLACK)

722

723

724

725

726

727

728

729

730

731

732

733

734

735

736

737

738

739

740

741

742

743

Figure 8-20 Color-on-Demand Control Panel Schematic (Dual Unit, Sheet 7 of 10)

© 2018 Nordson Corporation

|         | 1           | 1,OUT1          |
|---------|-------------|-----------------|
| C16BE   | C16BE (RED) | -+              |
| VALVE   |             | 5 01172         |
| C15BE   | C15BE (RED) | S,0012          |
| VALVE   |             |                 |
| C14BE   |             | 2,0013          |
| VALVE   |             | -+0             |
| V/ LV L |             | 6,OUT4          |
| C13BE   | C13BE (RED) |                 |
| VALVE   |             | 3,OUT5          |
| C12BE   | C12BE (RED) | $ \rightarrow $ |
| VALVE   |             |                 |
| C11BE   | C11BE (RED) | Λ,0010          |
| VALVE   |             |                 |
| 01005   |             | 4,OUT7          |
| CIOBE   |             |                 |
| VALVE   |             | 8,OUT8          |
| C9BE    | C9BE (RED)  | $ \land $       |
| VALVE   |             | 750             |
|         |             | 750-            |
|         |             | 530             |
|         |             |                 |

MD6B, 8 PT. SOURCE OUTPUT,POS. 4

MD7B, 8 PT. SOURCE OUTPUT, POS. 5

|          |            | 1,OUT1  |
|----------|------------|---------|
| C8BE     | C8BE (RED) |         |
| VALVE    |            |         |
| C7BE     | C7BE (RED) | 5.OUT2  |
| VALVE    |            | 0       |
| C6BE     | C6BE (RED) | 2,OUT3  |
| VALVE    |            | 6,OUT4  |
| C5BE     | C5BE (RED) | ^       |
| VALVE    |            | 3.0UT5  |
| C4BE     | C4BE (RED) |         |
| VALVE    |            |         |
| C3BE     | C3BE (RED) |         |
| VALVE    |            | 4 01177 |
| C2BE     | C2BE (RED) | ()      |
| VALVE    |            |         |
| C1BE     | C1BE (RED) |         |
| VALVE    |            | 750-    |
| $\wedge$ |            | 530     |

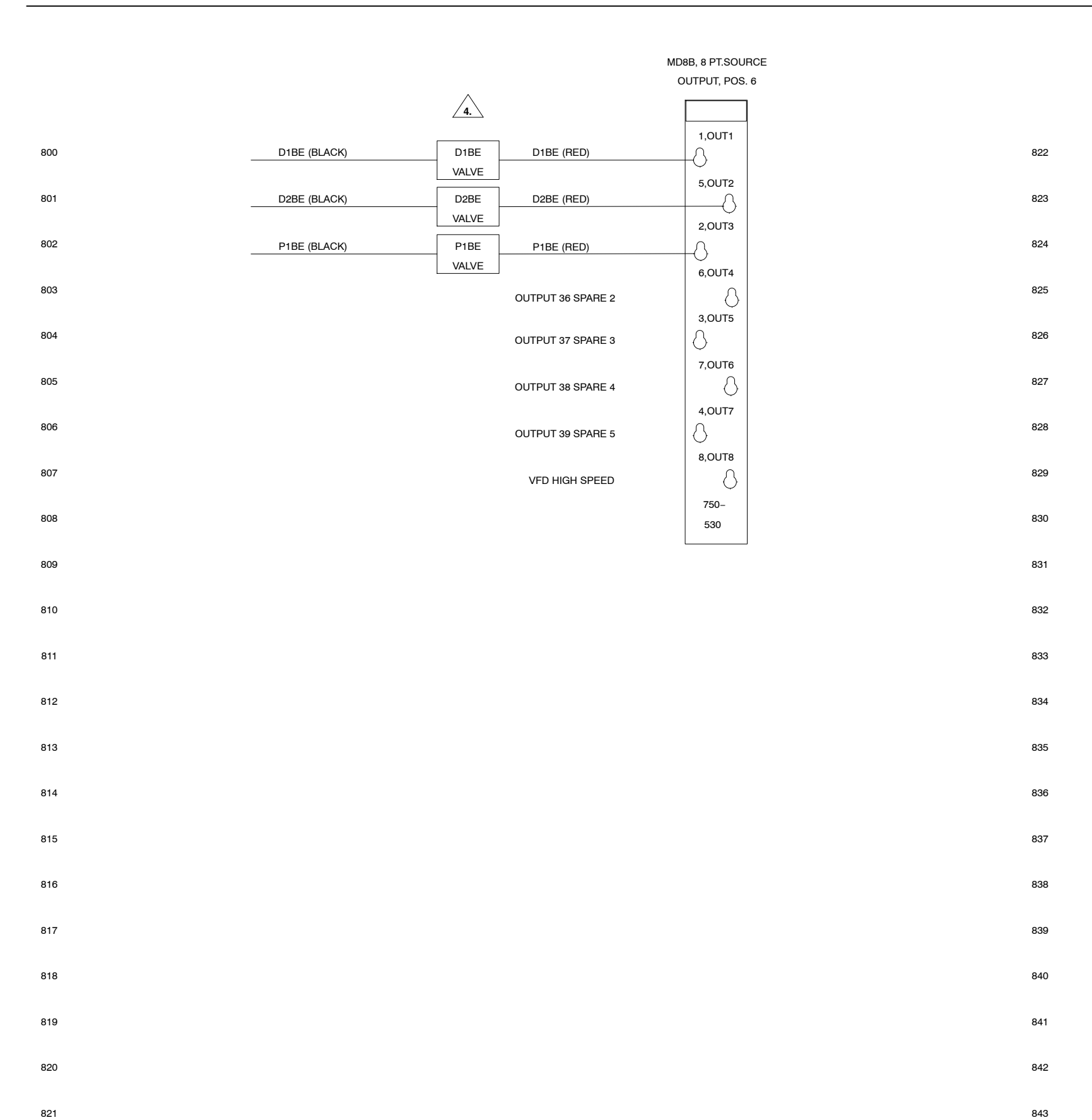

Figure 8-21 Color-on-Demand Control Panel Schematic (Dual Unit, Sheet 8 of 10)

© 2018 Nordson Corporation

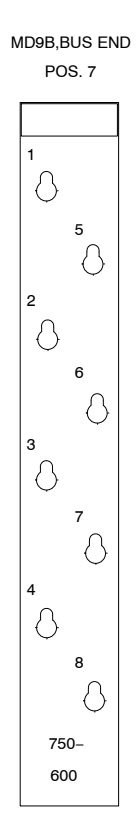

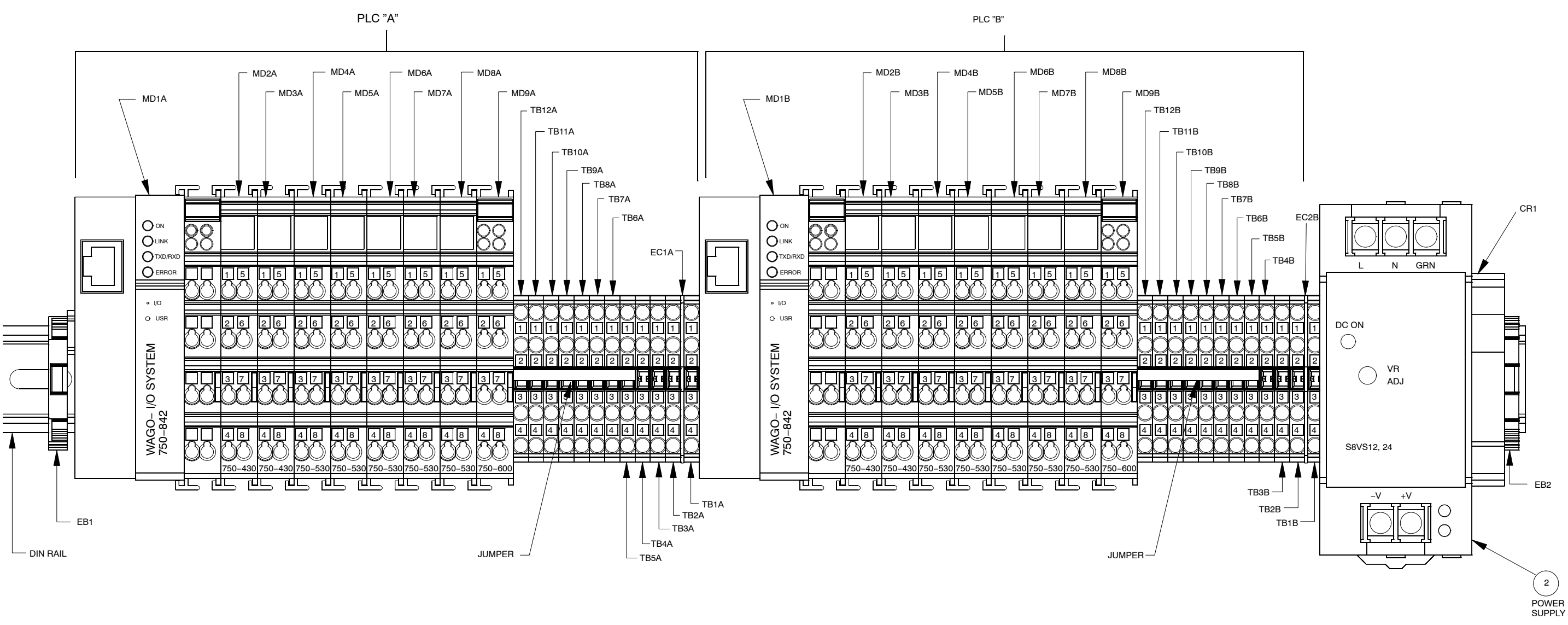

LAYOUT DIAGRAM PLC A AND B

Figure 8-22 Color-on-Demand Control Panel Schematic (Dual Unit, Sheet 9 of 10)

LAYOUT DIAGRAM PLC A AND B

COLOR-ON-DEMAND CONTROLS PLC LABELS

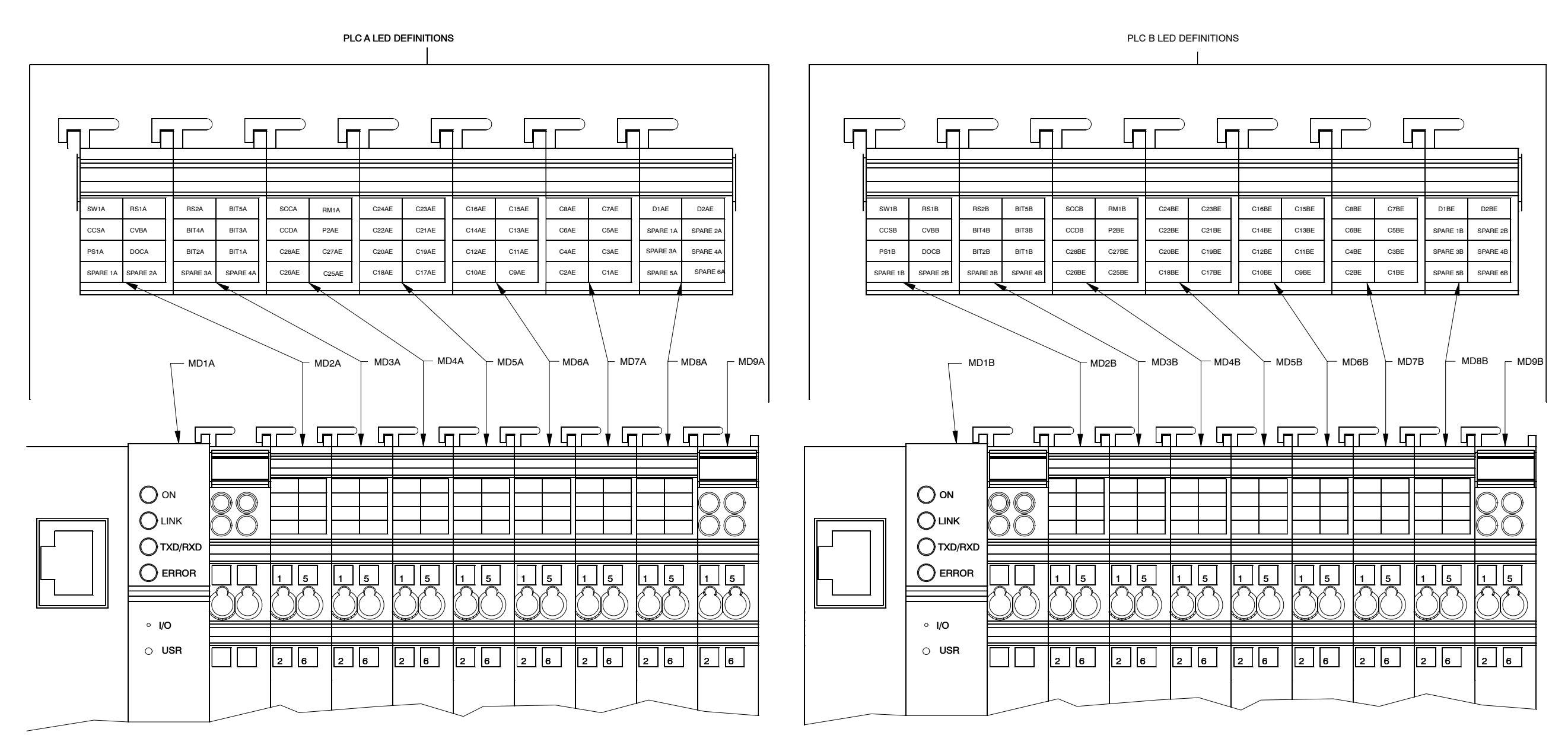

Figure 8-23 Color-on-Demand Control Panel Schematic (Dual Unit, Sheet 10 of 10)

## **EU DECLARATION of Conformity**

#### Product: Encore HD

Models: Color-on-Demand

**Description:** One or two manual spray gun powder pump system used for delivering powder to the spray gun with quick color change.

NFPA79 (2015)

#### Applicable Directives:

2006/42/EC - Machinery Directive 2014/35/EU - Low-Voltage Directive 2014/30/EU - Electromagnetic Compatibility Directive

#### Standards Used for Compliance:

EN/ISO12100 (2011) EN60204 (2006) EN55011 (2009) EN61000-6-2 (2005) EN61000-6-3 (2007)

Principles:

This product has been manufactured according to good engineering practice. The product specified conforms to the directive and standards described above.

Nance Wilson

Date: 24Jan2018

Vance Wilson Engineering Manager Industrial Coating Systems Amherst, Ohio, USA

Nordson Authorized Representative in the EU

Contact: Operations Manager Industrial Coating Systems Nordson Deutschland GmbH Heinrich-Hertz-StraBe 42-44 D-40699 Erkrath

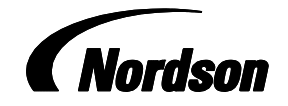

Nordson Corporation • Westlake, Ohio

DOC14044\_01

## Encore<sup>®</sup> HD and XT Manual Powder Spray System Controller

Customer Product Manual Part 1604870-05 Issued 04/18

For parts and technical support, call the Industrial Coating Systems Customer Support Center at (800) 433-9319 or contact your local Nordson representative.

This document is subject to change without notice. Check http://emanuals.nordson.com/finishing for the latest version and available local languages.

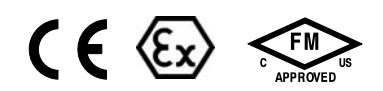

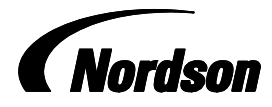

NORDSON CORPORATION • AMHERST, OHIO • USA
#### Contact Us

Nordson Corporation welcomes requests for information, comments, and inquiries about its products. General information about Nordson can be found on the Internet using the following address: http://www.nordson.com.

Address all correspondence to:

Nordson Corporation Attn: Customer Service 555 Jackson Street Amherst, OH 44001

#### Notice

This is a Nordson Corporation publication which is protected by copyright. Original copyright date 2014. No part of this document may be photocopied, reproduced, or translated to another language without the prior written consent of Nordson Corporation. The information contained in this publication is subject to change without notice.

#### Trademarks

Encore, iControl, Prodigy, Color-on-Demand, ColorMax, Select Charge, Nordson, and the Nordson logo are registered trademarks of Nordson Corporation.

All other trademarks are the property of their respective owners.

# **Change Record**

| Revision | Date  | Change                                                                |
|----------|-------|-----------------------------------------------------------------------|
| 01       | 01/14 | New release                                                           |
| 02       | 09/14 | Re-zero procedure revised                                             |
| 03       | 01/15 | New equipment labels                                                  |
| 04       | 10/15 | Revised illustrations and content                                     |
| 05       | 04/18 | Revised some illustrations for new pump. Updated Certification Label. |
|          |       |                                                                       |
|          |       |                                                                       |
|          |       |                                                                       |
|          |       |                                                                       |
|          |       |                                                                       |
|          |       |                                                                       |
|          |       |                                                                       |
|          |       |                                                                       |
|          |       |                                                                       |
|          |       |                                                                       |
|          |       |                                                                       |
|          |       |                                                                       |
|          |       |                                                                       |
|          |       |                                                                       |
|          |       |                                                                       |
|          |       |                                                                       |
|          |       |                                                                       |
|          |       |                                                                       |
|          |       |                                                                       |
|          |       |                                                                       |
|          |       |                                                                       |
|          |       |                                                                       |
|          |       |                                                                       |
|          |       |                                                                       |
|          |       |                                                                       |
|          |       |                                                                       |

# **Table of Contents**

| Safety                               | 1-1 |
|--------------------------------------|-----|
| Introduction                         | 1-1 |
| Qualified Personnel                  | 1-1 |
| Intended Use                         | 1-1 |
| Regulations and Approvals            | 1-1 |
| Personal Safety                      | 1-2 |
| Fire Safety                          | 1-2 |
| Grounding                            | 1-3 |
| Action in the Event of a Malfunction | 1-3 |
| Disposal                             | 1-3 |
| Description                          | 2-1 |
| Introduction                         | 2-1 |
| Specifications                       | 2-1 |
| Fouinment I abel                     | 2-2 |
| Controller Certification Label       | 2-2 |
|                                      | 2-2 |
| System Setun                         | 3-1 |
| Bail Mount Installation              | 3-1 |
| System Connections                   | 3-2 |
| System Diagram                       | 3.2 |
| Controller Connections               | 2.2 |
|                                      | 0-0 |

| Operation                                                    | 4-1        |
|--------------------------------------------------------------|------------|
| European Union, ATEX, Special Conditions for Safe Use        | 4-1        |
| Daily Operation                                              | 4-1        |
| Initial Startup                                              | 4-2        |
| Startup                                                      | 4-2        |
| Standby Button                                               | 4-3        |
| Factory Set Presets                                          | 4-4        |
| Using the Controller Interface                               | 4-4        |
| Interface Components                                         | 4-4        |
| Changing a Factory Configured Preset or Setpoint Value       | 4-5        |
| Presets                                                      | 4-5        |
| Programming or Changing a Preset                             | 4-5        |
| Electrostatic Settings                                       | 4-6        |
| Select Charger Mode                                          | 4-6        |
| Custom Mode                                                  | 4-7        |
| Classic Mode                                                 | 4-8        |
| Help Codes                                                   | 4-10       |
| Assist Air Setting, Fast Flow Setting, and Software Versions | 4-11       |
| Powder Flow Settings                                         | 4-12       |
| HD Powder Flow Settings                                      | 4-12       |
| XT Powder Flow Settings                                      | 4-13       |
| Color Change Purge                                           | 4-17       |
| HDLV Svstem Purge                                            | 4-17       |
| Color-on-Demand (COD) System Purge                           | 4-19       |
| Controller Configuration                                     | 4-20       |
| Opening the Function Menu and Setting Preferences            | 4-20       |
| Saving and Loading Preset and Function Settings              | 4-25       |
| Setting the Number of Presets                                | 4-25       |
| HD System Shutdown                                           | 4-26       |
| XT System Shutdown                                           | 4-26       |
| Maintenance                                                  | 4-27       |
|                                                              |            |
|                                                              |            |
| Troubleshooting                                              | 5-1        |
| Help Code Troubleshooting                                    | 5-1        |
| Viewing Help Codes                                           | 5-1        |
| Clearing Help Codes                                          | 5-1        |
| Help Code Troubleshooting Chart                              | 5-2        |
| General Troubleshooting Chart                                | 5-8        |
| Re-Zero Procedure                                            | 5-13       |
| Conveyance Air Flow Verification for HD                      | 5-13       |
| Controller Interconnect Cable Test                           | 5-14       |
| Wiring Diagram                                               | 5-15       |
|                                                              | 0.10       |
|                                                              |            |
| Benair                                                       | 6-1        |
| Interface Module Benair                                      | 6-1        |
|                                                              | 0-1        |
|                                                              |            |
| Parte                                                        | 7-1        |
| Latroduction                                                 | 7 1        |
| Controller Parts                                             | 70         |
| Controller Evoloded View                                     | 7-2        |
| Controller Explored view                                     | 7-2        |
| Doil Mount Evploded View                                     | 5-/<br>م ح |
| nali ivioutti Exploueu view<br>Deil Meunt Derte Liet         | 7-4        |
|                                                              | 7-4        |

# Section 1 Safety

# Introduction

Read and follow these safety instructions. Task- and equipment-specific warnings, cautions, and instructions are included in equipment documentation where appropriate.

Make sure all equipment documentation, including these instructions, is accessible to all persons operating or servicing equipment.

# **Qualified Personnel**

Equipment owners are responsible for making sure that Nordson equipment is installed, operated, and serviced by qualified personnel. Qualified personnel are those employees or contractors who are trained to safely perform their assigned tasks. They are familiar with all relevant safety rules and regulations and are physically capable of performing their assigned tasks.

## **Intended Use**

Use of Nordson equipment in ways other than those described in the documentation supplied with the equipment may result in injury to persons or damage to property.

Some examples of unintended use of equipment include

- using incompatible materials
- making unauthorized modifications
- removing or bypassing safety guards or interlocks
- · using incompatible or damaged parts
- using unapproved auxiliary equipment
- · operating equipment in excess of maximum ratings

# **Regulations and Approvals**

Make sure all equipment is rated and approved for the environment in which it is used. Any approvals obtained for Nordson equipment will be voided if instructions for installation, operation, and service are not followed.

All phases of equipment installation must comply with all federal, state, and local codes.

# **Personal Safety**

To prevent injury follow these instructions.

- Do not operate or service equipment unless you are qualified.
- Do not operate equipment unless safety guards, doors, or covers are intact and automatic interlocks are operating properly. Do not bypass or disarm any safety devices.
- Keep clear of moving equipment. Before adjusting or servicing any moving equipment, shut off the power supply and wait until the equipment comes to a complete stop. Lock out power and secure the equipment to prevent unexpected movement.
- Relieve (bleed off) hydraulic and pneumatic pressure before adjusting or servicing pressurized systems or components. Disconnect, lock out, and tag switches before servicing electrical equipment.
- Obtain and read Safety Data Sheets (SDS) for all materials used. Follow the manufacturer's instructions for safe handling and use of materials, and use recommended personal protection devices.
- To prevent injury, be aware of less-obvious dangers in the workplace that often cannot be completely eliminated, such as hot surfaces, sharp edges, energized electrical circuits, and moving parts that cannot be enclosed or otherwise guarded for practical reasons.

# **Fire Safety**

To avoid a fire or explosion, follow these instructions.

- Do not smoke, weld, grind, or use open flames where flammable materials are being used or stored.
- Provide adequate ventilation to prevent dangerous concentrations of volatile materials or vapors. Refer to local codes or your material SDS for guidance.
- Do not disconnect live electrical circuits while working with flammable materials. Shut off power at a disconnect switch first to prevent sparking.
- Know where emergency stop buttons, shutoff valves, and fire extinguishers are located. If a fire starts in a spray booth, immediately shut off the spray system and exhaust fans.
- Clean, maintain, test, and repair equipment according to the instructions in your equipment documentation.
- Use only replacement parts that are designed for use with original equipment. Contact your Nordson representative for parts information and advice.

# Grounding

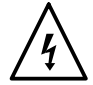

**WARNING:** Operating faulty electrostatic equipment is hazardous and can cause electrocution, fire, or explosion. Make resistance checks part of your periodic maintenance program. If you receive even a slight electrical shock or notice static sparking or arcing, shut down all electrical or electrostatic equipment immediately. Do not restart the equipment until the problem has been identified and corrected.

Grounding inside and around the booth openings must comply with NFPA requirements for Class II, Division 1 or 2 Hazardous Locations. Refer to NFPA 33, NFPA 70 (NEC articles 500, 502, and 516), and NFPA 77, latest conditions.

- All electrically conductive objects in the spray areas shall be electrically connected to ground with a resistance of not more than 1 megohm as measured with an instrument that applies at least 500 volts to the circuit being evaluated.
- Equipment to be grounded includes, but is not limited to, the floor of the spray area, operator platforms, hoppers, photoeye supports, and blow-off nozzles. Personnel working in the spray area must be grounded.
- There is a possible ignition potential from the charged human body. Personnel standing on a painted surface, such as an operator platform, or wearing non-conductive shoes, are not grounded. Personnel must wear shoes with conductive soles or use a ground strap to maintain a connection to ground when working with or around electrostatic equipment.
- Operators must maintain skin-to-handle contact between their hand and the gun handle to prevent shocks while operating manual electrostatic spray guns. If gloves must be worn, cut away the palm or fingers, wear electrically conductive gloves, or wear a grounding strap connected to the gun handle or other true earth ground.
- Shut off electrostatic power supplies and ground gun electrodes before making adjustments or cleaning powder spray guns.
- Connect all disconnected equipment, ground cables, and wires after servicing equipment.

# Action in the Event of a Malfunction

If a system or any equipment in a system malfunctions, shut off the system immediately and perform the following steps:

- Disconnect and lock out electrical power. Close pneumatic shutoff valves and relieve pressures.
- Identify the reason for the malfunction and correct it before restarting the equipment.

# Disposal

Dispose of equipment and materials used in operation and servicing according to local codes.

# Section 2 Description

# Introduction

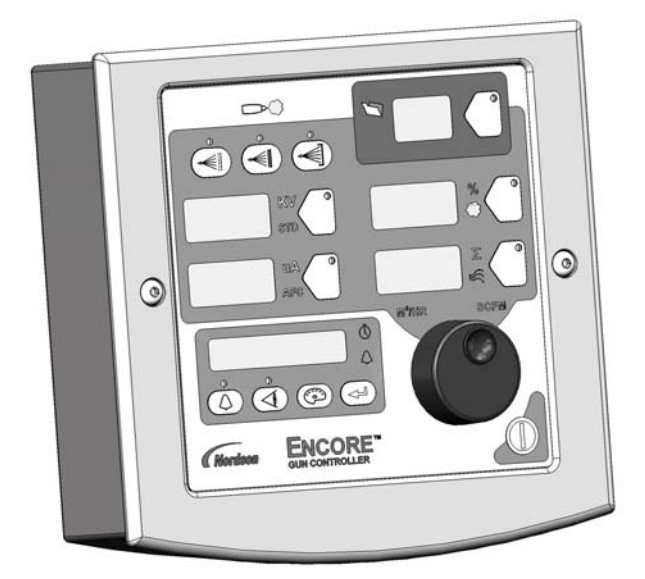

See Figure 2-1. This manual covers the  $\mathsf{Encore}^{^{\otimes}}$  HD and XT manual powder spray system controller.

Figure 2-1 Encore HD/XT Manual Powder Spray System Controller

The system controller is used with the Encore HD with HDLV technology and the Encore XT with venturi technology. The Encore HD and XT controller may be used in the following systems:

- Encore HD and XT Wall Mount Systems
- Encore HD and XT Mobile Systems
- Encore HD and XT Rail Mount Systems
- Encore HD and XT Single and Dual Stand Alone
- Encore HD Color-on-Demand<sup>®</sup> Systems
- ColorMax<sup>®</sup> Powder Coating Systems
- Prodigy<sup>®</sup> to Encore Upgrade Systems

# **Specifications**

| Model: Encore HD and XT Interface Controller |                                                                                                    |  |  |
|----------------------------------------------|----------------------------------------------------------------------------------------------------|--|--|
| Input voltage rating                         | 24 VDC, 2.75 A                                                                                        |  |  |
| Output voltage rating                        | +/- 19 VAC, 1A                                                                                        |  |  |
| Input air                                    | 6.0–7.6 bar (87–110 psi), <5 $\mu$ particulates, dew point <10 $^\circ\text{C}$ (50 $^\circ\text{F})$ |  |  |
| Maximum relative humidity                    | 95% non-condensing                                                                                    |  |  |
| Ambient temperature rating                   | +15 to +40 °C (59–104 °F)                                                                             |  |  |
| Hazardous location rating                    | Zone 22 or Class II, Division 2                                                                       |  |  |
| Enclosure rating                             | IP6X, Dust ingress protection                                                                         |  |  |

# **Equipment Label**

## Controller Certification Label

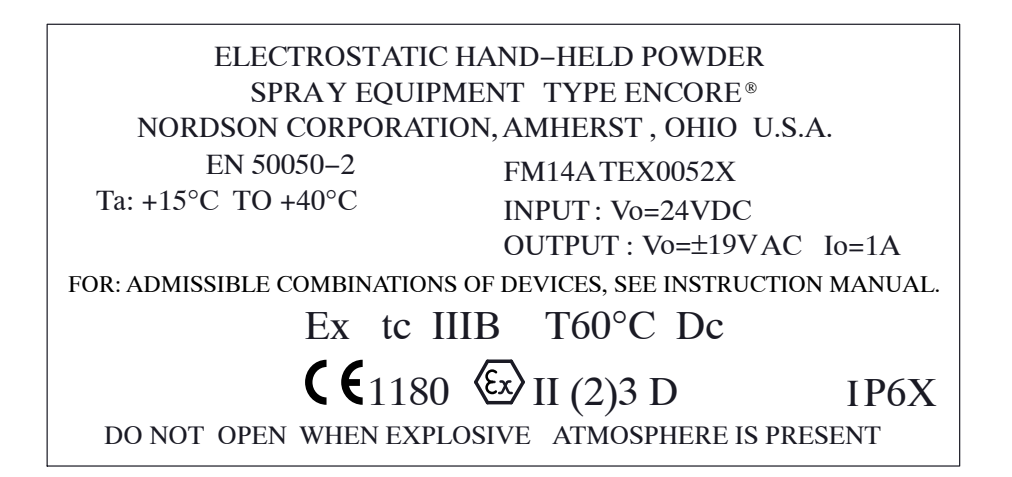

1606122-02

# Section 3 System Setup

# **Rail Mount Installation**

See Figure 3-1. Use the hardware shipped with the mounting kit to mount the controller to the pump cabinet stand as described below. Tighten all hardware securely.

**NOTE:** Bracket can be oriented top to bottom or bottom to top. Pictured below is the most common system orientation (bottom to top).

- 1. Install the controller rail mount bracket (2) to the arm on the product stand (1).
- 2. Install the controller (4) to the universal mounting bracket (3).
- 3. Install the universal mounting bracket (3) to the controller rail mount bracket (2).

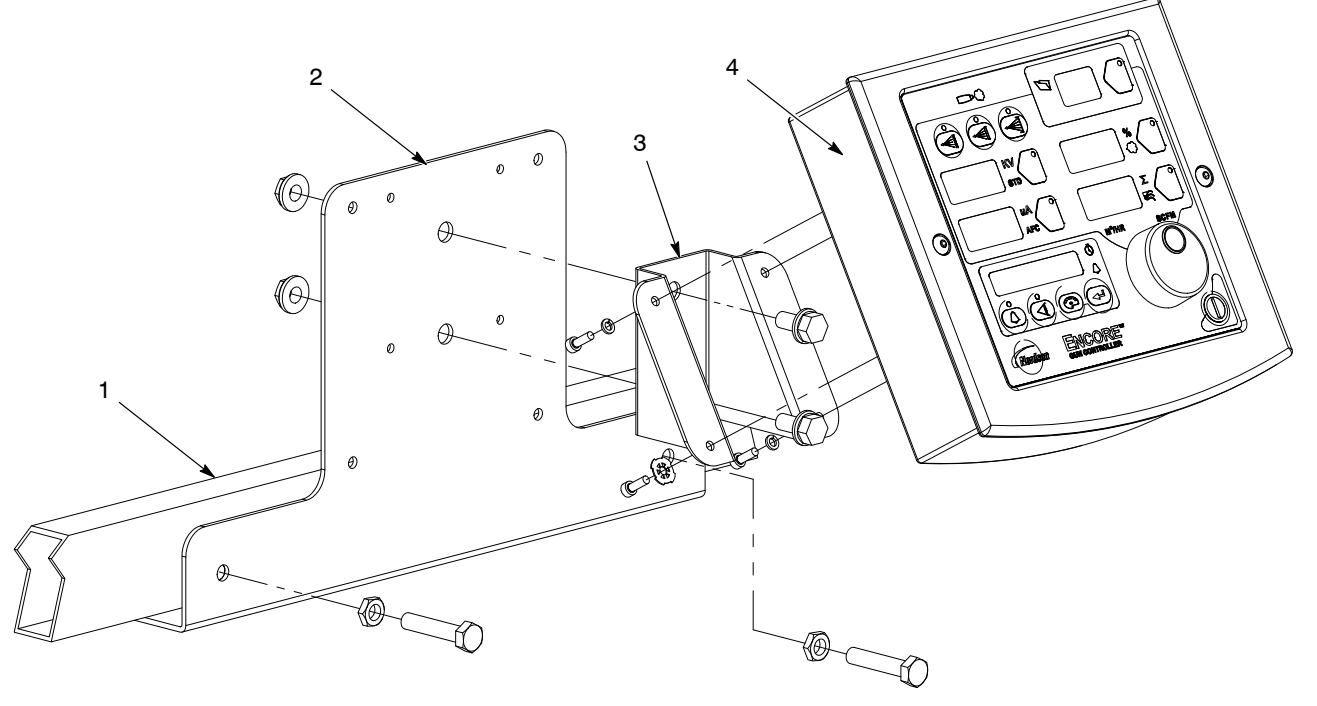

Figure 3-1 Controller Rail Mount Installation (Bottom to Top Orientation)

1. Product stand arm

- 3. Universal mounting bracket
- 4. Encore HD controller

2. Controller rail mount bracket

# **System Connections**

## System Diagram

WARNING: This diagram does not show system grounds. All conductive equipment in the spray area must be connected to a true earth ground. Use the grounding block supplied with the Nordson system.

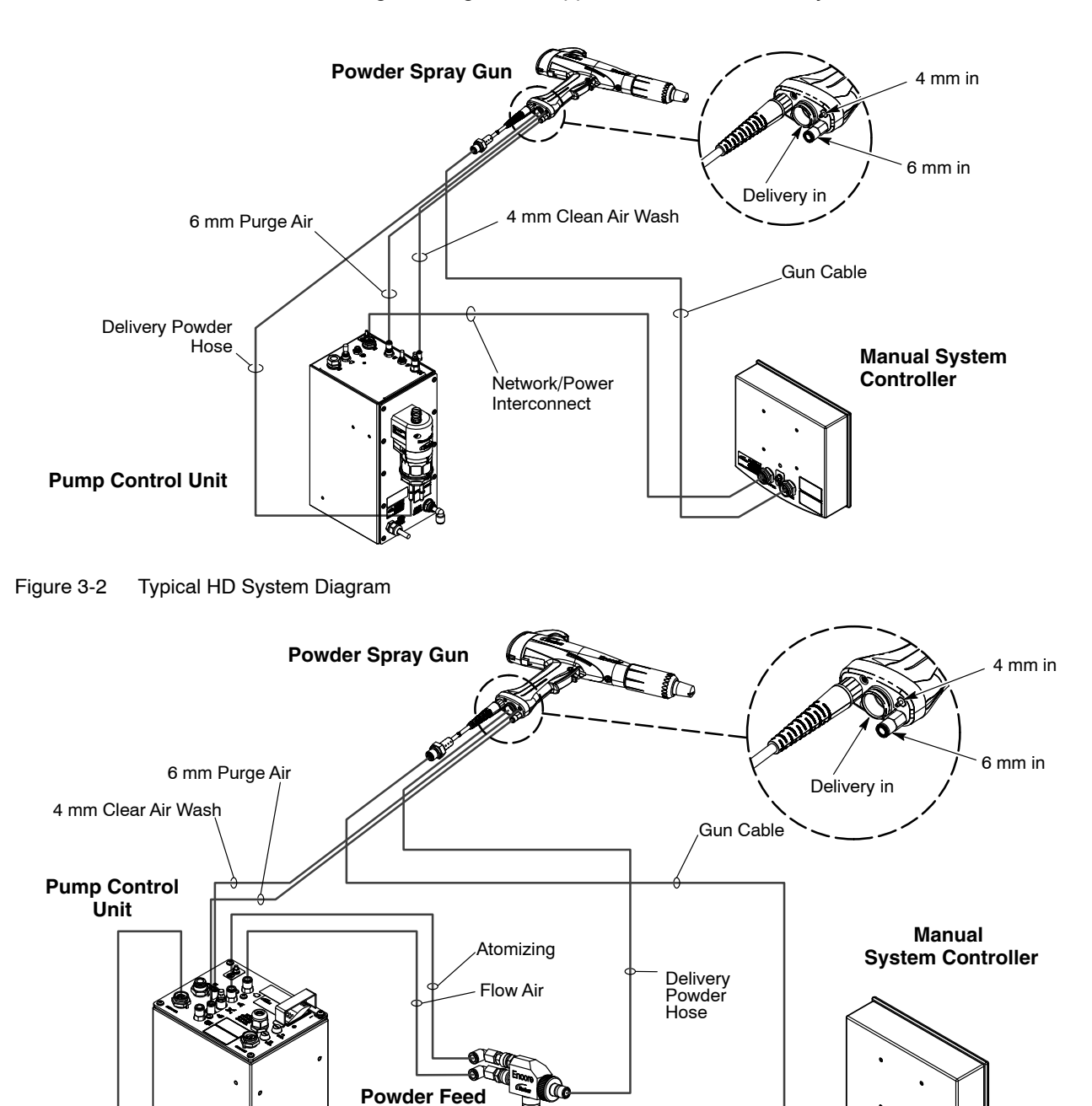

Network/Power Interconnect

Pump

Figure 3-3 Typical XT System Diagram

## **Controller Connections**

The system controller contains the displays and controls used to make controller function settings and spray settings.

See Figure 3-4. Use the network/power interconnect cable to connect the controller to the pump cabinet.

- 1. Securely attach the socket end of the interconnect cable to the NET/PWR plug (1) in the back of the controller.
- 2. Securely attach the pin ends of the interconnect cable to the NET/PWR 1 plug (2) in the top of the pump cabinet.
- 3. Repeat steps 1 and 2 to attach a second controller to the NET/PWR 2 plug at the top of the pump stand for a dual-gun system.

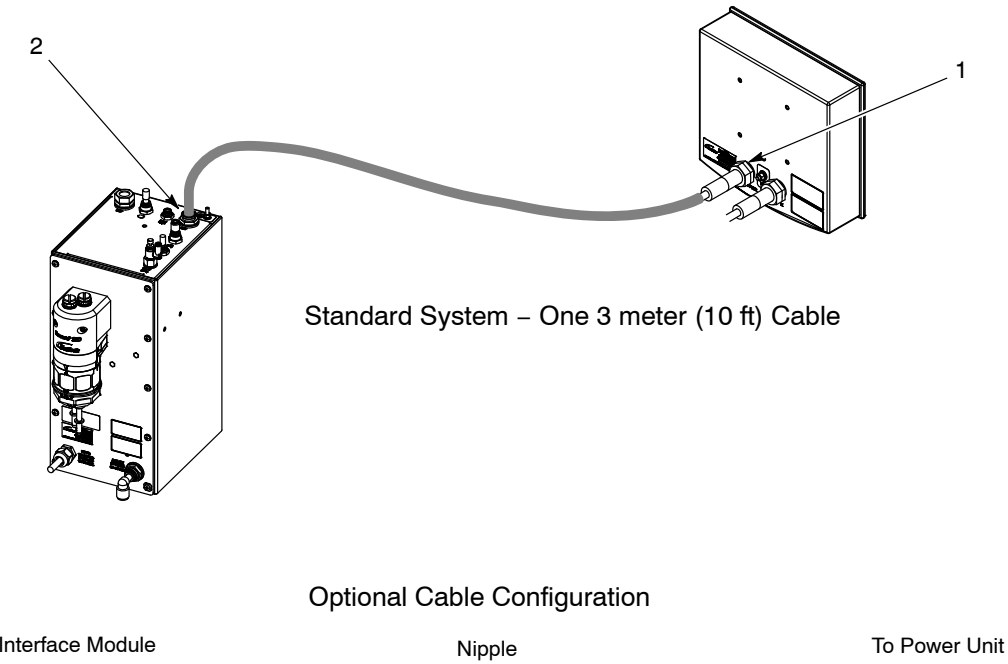

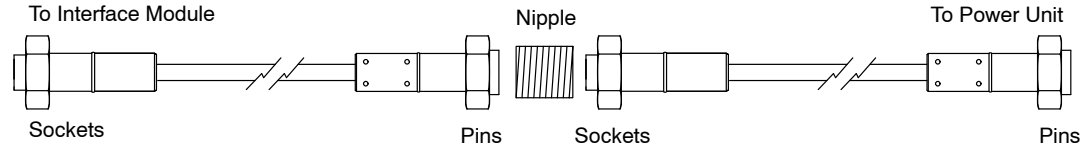

Figure 3-4 Encore Controller Interconnect Cable Connection

# Section 4 Operation

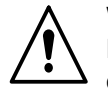

**WARNING:** Allow only qualified personnel to perform the following tasks. Follow the safety instructions in this document and all other related documentation.

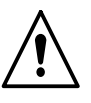

**WARNING:** This equipment can be dangerous unless it is used in accordance with the rules laid down in this manual.

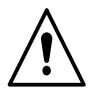

**WARNING:** All electrically conductive equipment in the spray area must be grounded. Ungrounded or poorly grounded equipment can store an electrostatic charge which can give personnel a severe shock or arc and cause a fire or explosion.

# **European Union, ATEX, Special Conditions for Safe Use**

- The Encore XT manual applicator or the Encore HD manual applicator shall only be used with the Encore XT and HD interface controller and the Encore XT controller power unit or the Encore HD controller power unit over the ambient temperature range of +15 °C to +40 °C.
- 2. Equipment may only be used in areas of low impact risk.
- 3. Caution should be taken when cleaning plastic surfaces of the Encore controller and interface. There is a potential for static electricity build up on these components.

# **Daily Operation**

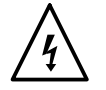

**WARNING:** All conductive equipment in the spray area must be connected to a true earth ground. Failure to observe this warning may result in a severe shock.

**NOTE:** The controller is shipped with a default configuration that will allow you to start spraying powder as soon as you finish setting up the system. Refer to *Controller Configuration* on page 4-20 to reference a list of the defaults and preset change instructions.

## Initial Startup

With no parts in front of the gun and the fluidizing and flow rate set to 0%, trigger the gun and record the  $\mu$ A output. Monitor the  $\mu$ A output daily, under the same conditions. A significant increase in  $\mu$ A output indicates a probable short in the gun resistor. A significant decrease indicates a resistor or voltage multiplier requiring service.

## Startup

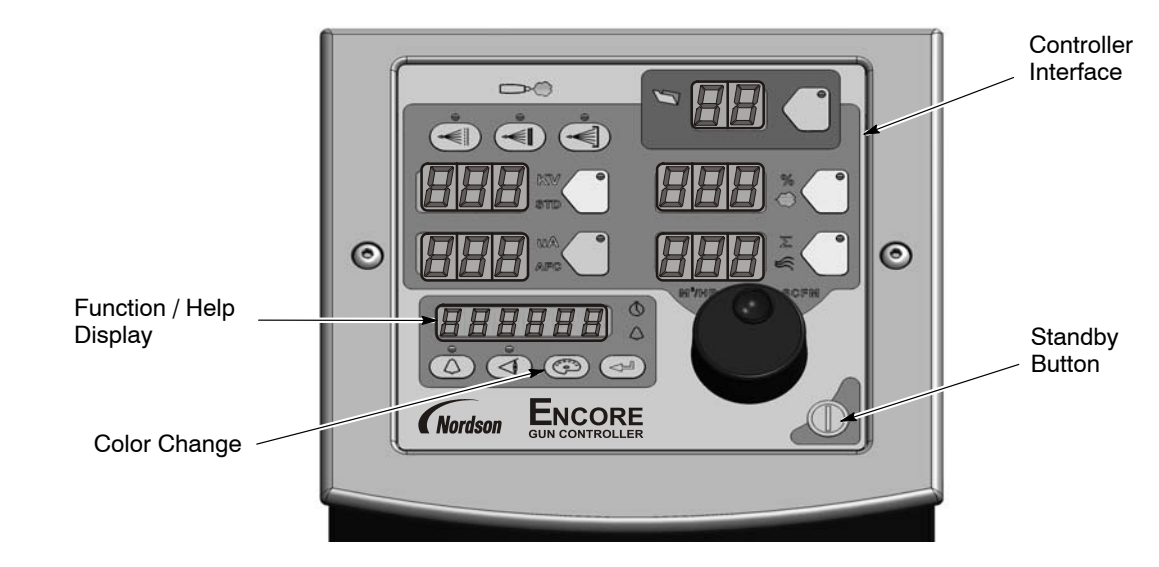

Figure 4-1 System Controls – Mobile System Shown

The following controller functions must be set up before operation:

| Function<br>Number | Function<br>Name | Function<br>Values            | Default<br>HDLV Mode |
|--------------------|------------------|-------------------------------|----------------------|
| F00                | Gun Type         | 00=Encore XT/HD, 02=Robot     | 00                   |
| F01                | Fluidizing       | 00=Hopper, 01=Box, 02=Disable | 02                   |
| F18                | Pump Type        | 00=Venturi, 01=HDLV, 02=COD   | 00                   |
| F19                | Control Type     | 00=Local, 01=External         | 00                   |
| F20                | Gun Number       | 1-4                           | 00                   |

| Table 1-1 | Function | Sottings |
|-----------|----------|----------|
| 1aple 4-1 | FUNCTION | Settings |

When power is activated at the pump cabinet, the controller is turned on.

Upon startup, the function/help display screen will quickly scroll through various function settings, displaying the following information:

| Screen Code           |                                    | Description                          |
|-----------------------|------------------------------------|--------------------------------------|
| EncorE                | Encore                             | Controller Type                      |
| JCE                   | XT                                 | Controller Type                      |
| KdLU<br>Untur,<br>Eod | HDLV<br>or<br>Venturi<br>or<br>COD | System Type                          |
| Loc<br>Esct           | Loc<br>or<br>Ext                   | Local or External Control            |
| 5un-1                 | Gun – 1, – 2,                      | Gun Number, 1 – 4                    |
|                       | GC – X.XX                          | Gun Controller, Software Version     |
| 64-000                | Gd – X.XX                          | Gun Display Module, Software Version |
| FL - 000              | FL – X.XX                          | Flow Module, Software Version        |

| Table 4-2 | Startup | Display |
|-----------|---------|---------|
|-----------|---------|---------|

Select the desired preset and start production. Refer to *Presets* on page 4-5 for preset programming instructions.

The controller interface displays actual output when the gun is spraying, and the current preset setpoints when the gun is off.

## Standby Button

Use the **Standby** button shown in Figure 4-1 to shut off the interface and disable the spray gun during breaks in production. When the controller interface is off, the spray gun cannot be triggered and the spray gun interface is disabled.

To shut off controller power, use the power switch on the pump control unit.

## Factory Set Presets

Presets are programmed electrostatic and powder flow setpoints for a particular part or application. Up to 20 presets can be programmed.

The system is shipped with presets 1–3 already programmed. See Table 4-3 and 4-4 for default preset values for the both the HD and XT systems. Refer to *Presets* on page 4-5 for programming instructions.

| Preset                                                                                                    | Electrostatics, Powder Flow  | kV  | μΑ | %  | <u>}</u> |
|----------------------------------------------------------------------------------------------------|------------------------------|-----|----|----|----------|
| 1                                                                                                    | Max kV, 150 g/min (20 lb/hr) | 100 | 30 | 35 | 0.7      |
| 2                                                                                                    | Max kV, 300 g/min (40 lb/hr) | 100 | 30 | 80 | 1.0      |
| 3         Select Charge 3 (deep recess), 150 g/min (20 lb/hr)         100*         60*         35         0.7 |                              |     |    |    |          |
| * Select Charge Mode settings are factory set and cannot be changed.                                          |                              |     |    |    |          |

Table 4-3 HD System Factory Set Presets

Table 4-4 XT System Factory Set Presets

| Preset                                                                                                    | Electrostatics, Powder Flow  | kV  | μΑ | %  | Σ   |
|----------------------------------------------------------------------------------------------------|------------------------------|-----|----|----|-----|
| 1                                                                                                    | Max kV, 150 g/min (20 lb/hr) | 100 | 30 | 45 | 3.0 |
| 2                                                                                                    | Max kV, 300 g/min (40 lb/hr) | 100 | 30 | 75 | 3.0 |
| 3         Select Charge 3 (deep recess), 150 g/min (20 lb/hr)         100*         60*         45         3.0 |                              |     |    |    |     |
| * Select Charge Mode settings are factory set and cannot be changed.                                          |                              |     |    |    |     |

# **Using the Controller Interface**

## Interface Components

Use the controller interface to make preset settings, view help codes, monitor system operation, and configure the controller. See Figure 4-2.

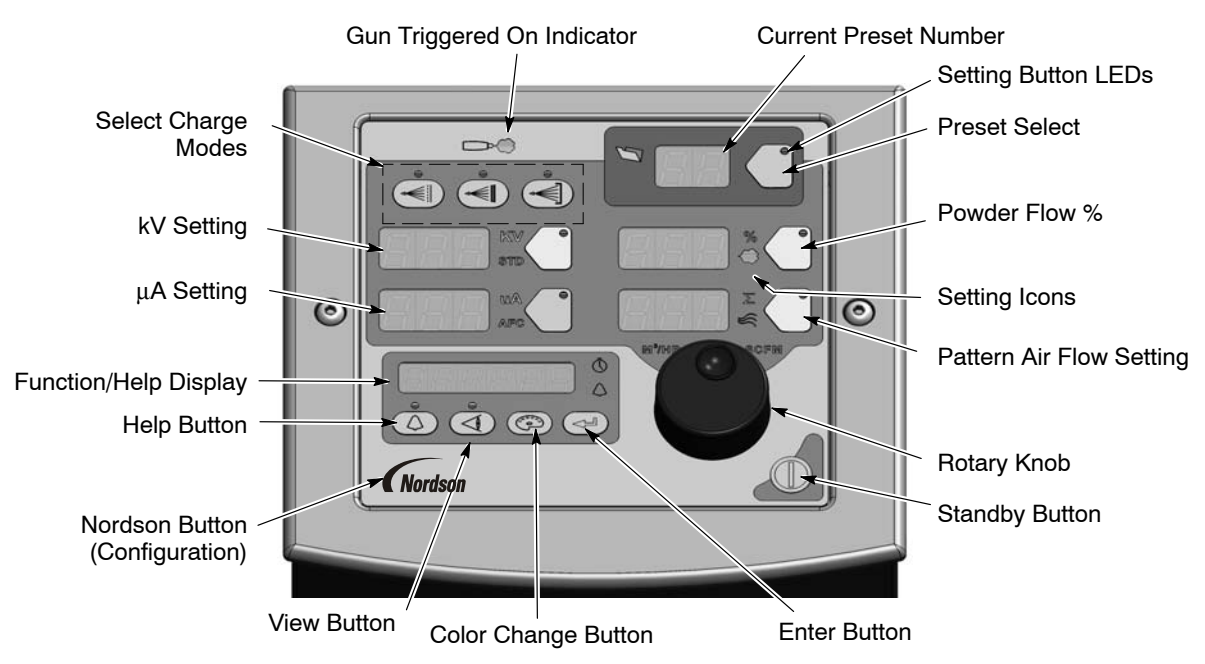

Figure 4-2 Controller Interface

## Changing a Factory Configured Preset or Setpoint Value

See Figure 4-3.

Refer to View A. To select a preset or change a preset setpoint, press the **Preset Select** button or any **Setpoint** button. The button LED lights to indicate that it is selected.

The **Setpoint** icons will light to indicate the factory configured or operator selected setpoint values, allowing adjustments to be made to the following flow settings: **Select Charge Mode**, **kV**,  $\mu$ **A**, **Powder Flow %**, and **Pattern Air**.

Refer to View B. Use the **Rotary Knob** to change the selected setpoint: clockwise to increase, counter-clockwise to decrease. The setpoints reset to the minimum if increased past their maximum.

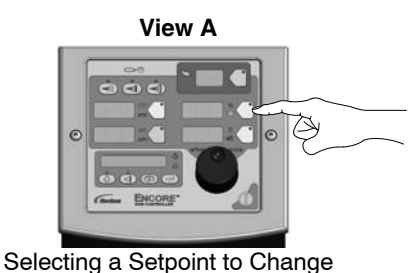

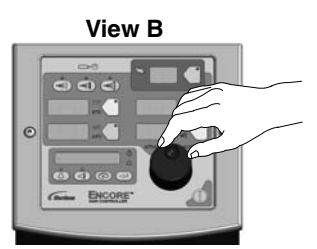

Changing a Setpoint Value

Figure 4-3 Selecting and Changing Setpoint Values

### Presets

See Figure 4-4. The preset select button allows the operator to quickly change spray settings simply by changing the preset number. The operator can program the electrostatic and powder flow setpoints depending on the part being sprayed.

The controller can store 20 presets. Presets 1, 2, and 3 are programmed at the factory for the most common applications. Presets 4–20 can be programmed as needed. Refer to page 4-4 for the factory configured preset setpoint values.

#### **Programming or Changing a Preset**

- 1. Press the **Preset** button. The button LED lights.
- 2. Turn the **Rotary Knob**. The preset number increases from 1 to 20 then resets to 1.
- 3. With the desired preset selected, begin production. All preset electrostatic and powder flow values will be used.
- 4. To change a preset value, first choose the desired preset by using the **Rotary Knob**. Once the preset is selected, change the electrostatic and powder flow settings to the desired values.

- 5. The preset number will begin blinking, indicating a change has been made. **Save immediately** by pressing **Enter**. The preset number will only blink for a 5 second window. If the changes are not saved within this time frame, the change will only be temporary and the preset will switch back to the previous setting.
- 6. To begin production without saving the new settings, do not press **Enter**. The new values will be used for the current job, but the preset will keep original values for future use.

The setpoints for the selected preset are displayed when the gun is not triggered.

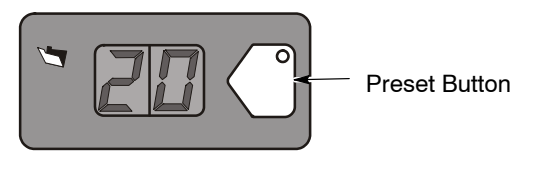

Figure 4-4 Preset Select

## Electrostatic Settings

Electrostatic output can be set to Select Charge<sup>®</sup> mode (preconfigured), Custom mode, or Classic mode. Refer to the *Controller Configuration* section on page 4-20 to program Custom or Classic mode using the F03 function.

## Select Charge® Mode

**Select Charge** mode provides 3 preconfigured electrostatic settings for common paint applications. The LEDs above the Select Charge mode buttons indicate the selected mode.

The Select Charge Modes and factory settings are:

| M<br>M<br>M | ode 1<br>ode 2<br>ode 3 | Re-Coat<br>Metallics<br>Deep Rece | esses  | 100 kV, 15 μA<br>50 kV, 50 μA<br>100 kV, 60 μA |
|-------------|-------------------------|-----------------------------------|--------|------------------------------------------------|
|             | Mode 1                  | Mode 2                            | Mode 3 |                                                |
|             |                         |                                   |        |                                                |

Figure 4-5 Select Charge Mode

**NOTE:** If the operator tries to adjust kV or  $\mu$ A values while a Select Charge mode is selected, the controller will switch to Custom or Classic mode.

## Custom Mode

**Custom Mode** is the factory default mode. Custom mode allows the operator to adjust both kV and  $\mu$ A independently. STD and AFC icons are not displayed in Custom mode.

**NOTE:** Refer to *Controller Configuration* on page 4-20 for a list of the mode defaults and configuration instructions.

- 1. To set or adjust kV, press the **kV** button. The button LED lights to show that kV is selected.
- 2. Turn the **Rotary Knob** to increase or decrease the kV setpoint. The setpoint is automatically saved if it does not change for 3 seconds, or when any button is pressed.
- 3. To set or change the  $\mu A$  setpoint, press the  $\mu A$  button. The button LED lights to indicate that  $\mu A$  is selected.
- 4. Turn the **Rotary Knob** to increase or decrease the  $\mu$ A setpoint. The setpoint is automatically saved if it does not change for 3 seconds, or when any button is pressed.

**NOTE:** The default  $\mu$ A range is 10–50  $\mu$ A. The limits of the range can be adjusted using function code F12 for the lower range and F13 for the upper range. Refer to *Controller Configuration* section on page 4-20.

#### **Electrostatic Display:**

Refer to View A. When the gun is not triggered the kV and  $\mu A$  setpoints are displayed.

Refer to View B. When the gun is triggered the actual kV and  $\mu A$  outputs are displayed.

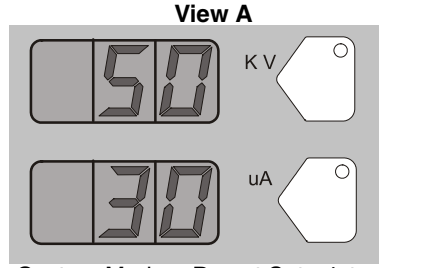

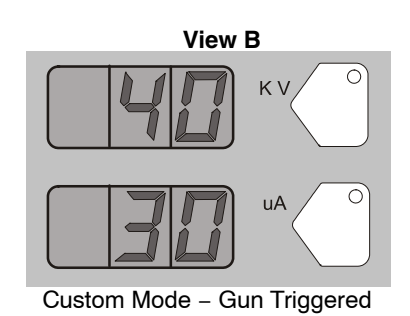

Custom Mode – Preset Setpoints

Figure 4-6 Custom Mode – Electrostatic Displays

#### Encore Nano Feedback Control Mode (NFC)

To configure the controller for the NFC function, set the Electrostatic Control (F03) to the Custom mode (Custom= 00).

Use the NFC mode to adjust and set both kV and  $\mu$ A in lower value range.

See Function Settings on Controller Configuration section on page 4-20.

#### $\mu\text{A}$ NFC Range and Settings

NFC mode allows the user to adjust the  $\mu A$  setting in increments of 0.1  $\mu A$  below the value of 10.0  $\mu A.$ 

For example, the user can set the  $\mu A$  settings from 12, 11, 10, 9.9, 9.8, 9.7, ..... through 0.1.

#### kV NFC Range and Settings

NFC mode allows the user to adjust the kV setting in increments of 1 kV below the value of 25 kV.

For example, the user can set the kV settings from 25, 24, 23, 22,  $\ldots$ . through 0.

## **Classic Mode**

**Classic Mode** allows you to control kV (STD) output or  $\mu$ A (AFC) output, but not both at the same time.

**NOTE:** To use Classic mode, the controller must be configured under function setting F03. Refer to *Controller Configuration* on page 4-20.

#### Adjust kV: Classic Mode: Standard (STD)

**NOTE:** Use the Classic Standard mode to adjust and set kV.  $\mu$ A cannot be adjusted in standard mode.

- 1. To adjust the kV setpoint, press the **kV** button. The button LED lights to show that kV is selected.
- 2. Turn the **Rotary Knob** to increase or decrease the kV setpoint. The setpoint automatically saves in 3 seconds or when any button is pressed.

#### **Electrostatic Display:**

Refer to View A. When the gun is not triggered the kV setpoint is displayed.

Refer to View B. When the gun is triggered the actual kV and  $\mu A$  outputs are displayed.

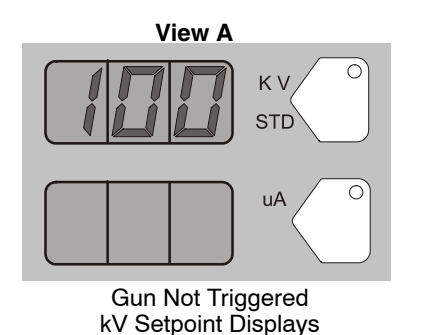

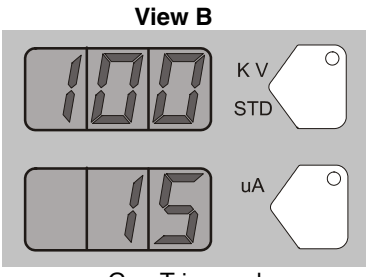

Gun Triggered Actual kV & μA Output Displays

Figure 4-7 STD Mode – Electrostatic Displays

#### Adjust µA: Classic Mode: AFC

**NOTE:** Use the AFC mode to adjust and set  $\mu$ A output limits. kV cannot be adjusted in AFC mode. kV setting is automatically set to 100 kV.

- 1. To adjust  $\mu A$ , press the  $\mu A$  button. The button LED lights to show that  $\mu A$  is selected.
- 2. Turn the **Rotary Knob** to increase or decrease the  $\mu$ A setpoint. The setpoint is automatically saved if it does not change for 3 seconds, or when any button is pressed.

**NOTE:** The default  $\mu$ A range is 10–50  $\mu$ A. The limits of the range can be adjusted. Refer to *Controller Configuration* on page 4-20.

#### **Electrostatic Display:**

Refer to View A. When the gun is not triggered the  $\mu$ A setpoint is displayed. Refer to View B. When the gun is triggered the actual kV and  $\mu$ A outputs are displayed.

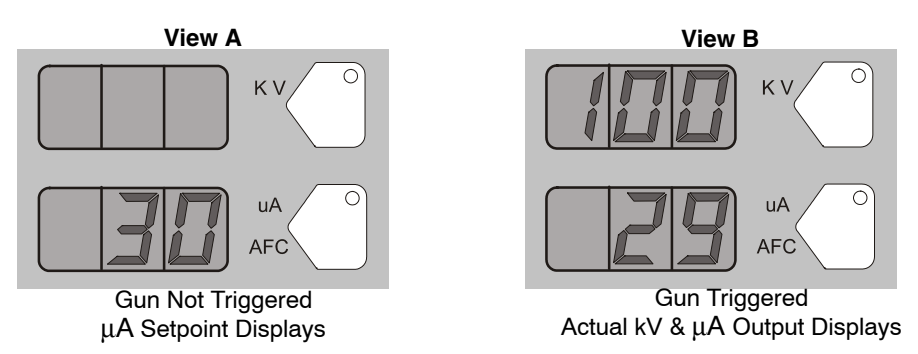

Figure 4-8 AFC Mode – Electrostatic Displays

## Help Codes

↓ The H

The Help icon in the Function/Help display lights if a problem occurs.

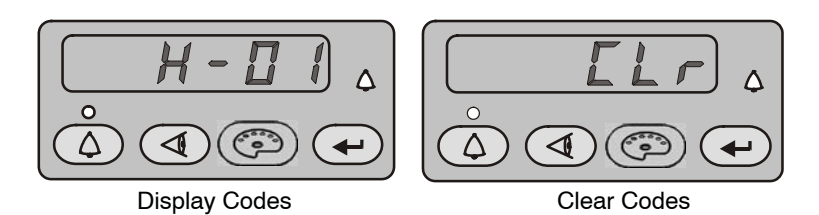

Figure 4-9 Displaying and Clearing Help Codes

To display the Help codes, press the **Help** button. The controller retains the last 5 codes in memory. Use the **Rotary Knob** to scroll through the codes. The display blanks if there is no activity for 5 seconds.

To clear the Help codes, scroll through them until **CLr** is displayed, then press the **Enter** button. The Help icon stays lit until the controller clears the codes.

Refer to *Section 5, Troubleshooting*, for help code troubleshooting, general system troubleshooting, and controller wiring diagram.

## Assist Air Setting, Fast Flow Setting, and Software Versions

The **View** button allows the user access to adjust Assist Air, Fast Flow preset values and to view software versions. See Tables 4-5 and 4-8.

Press the **View** button consecutively to display, in order, the following functions:

| Function Code | Function Name                              | Description                                                 |
|---------------|--------------------------------------------|-------------------------------------------------------------|
| AA 00         | Assist Air Setting                         | Allows user to set value<br>between -50% and<br>+50%        |
| FF 0          | Fast Flow Setting                          | Allows user to choose<br>between 0 (Normal) and<br>F (Fast) |
| GC – X.XX     | Gun Controller Software<br>Version         | View only                                                   |
| Gd – X.XX     | Gun Display Module<br>Software Version     | View only                                                   |
| FL – X.XX     | Flow Module Software<br>Version            | View only                                                   |
| Hd – X.XX     | Hardware Version for<br>Main Control Board | View only                                                   |

Table 4-5 View Button Functions

To adjust the Assist Air or Fast Flow settings:

- 1. Press the **View** button until the appropriate code is displayed. The code AA or FF will be blinking.
- 2. Press the Enter button to select. The value will now be blinking.
- 3. Use the Rotary Knob to select the desired setting.
- 4. Press Enter to save.
- 5. After 5 seconds the display will go blank. If **Enter** is not pressed, the value will automatically save.

**NOTE:** Adjustments to Assist Air and Fast Flow preset values only affect the preset you are currently viewing. A user can program as many as 20 presets, and each preset must be adjusted individually where required.

## **Powder Flow Settings**

## **HD Powder Flow Settings**

**NOTE:** Powder flow control modes can only be adjusted for Venturi systems. Refer to the *XT Powder Flow Settings* section for more details.

Powder flow is controlled by a timing sequence that is stored in a software look-up table. The cycle rate of the pump coupled with the suction duration, controls the number of pulses as well as the size of each pulse of powder. Each setpoint from 1-100 has its own recipe for pump operation. As you change the powder flow set point, these parameters change to increase or decrease the mass powder flow. Unlike the venturi technology, the powder mass flow is not affected by the pattern air setting. The pattern air will change the delivery velocity as the powder exits the gun as well as change the atomization of the powder cloud.

- Powder flow output from 0–100%
- Pattern air from 0.20-4.00 cfm in 0.05 increments

#### Setting Powder Flow Setpoints

To set flow or pattern air:

- 1. Press the **Flow** or **Pattern** button. The green LED on the selected button lights up.
- 2. Turn the **Rotary Knob** to increase or decrease the setpoints. The setpoint is automatically saved if it does not change for 3 seconds or when any button is pressed.

#### Flow or Pattern Setpoint Display:

- When the spray gun is not triggered the setpoints are displayed.
- When the spray gun is triggered the actual flows are displayed.

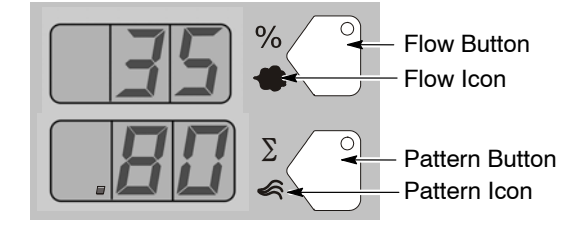

Figure 4-10 Flow or Pattern Setpoints

**NOTE:** Increasing pattern air will not increase powder flow output.

## **XT Powder Flow Settings**

Two modes of powder flow control are available for XT systems:

**Smart Flow** – This is the factory default mode. In this mode, you set Total Air (powder velocity) and Flow Air % (powder flow) setpoints. The controller automatically adjusts flow and atomizing air to the pump based on the setpoints. When the controller is configured for Smart Flow mode, the % and  $\Sigma$  icons are lit.

**Classic Flow** – This is the standard method of setting powder flow and velocity, by setting flow air and atomizing air flows separately and balancing them manually for optimum results. When the controller is configured for Classic Flow mode, the flow and atomizing air icons are lit.

**NOTE:** Refer to *Controller Configuration* on page 4-20 for a list of the mode defaults and configuration instructions.

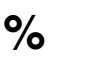

Flow Air %

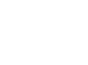

Total Air

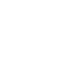

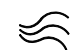

Flow Air

Atomizing Air

Figure 4-11 Powder Flow Icons

#### Smart Flow Mode

In Smart Flow mode, Total Flow  $\Sigma$  sets the velocity of the powder flow, while Flow Air % sets the powder flow rate. Powder velocity is inversely related to transfer efficiency; the higher the velocity, the lower the transfer efficiency.

When making Smart Flow settings, set the Total Flow  $\Sigma$  setpoint first to obtain the desired pattern size and penetration, then set the Flow Air % setpoint for the desired powder flow.

**Flow Air %:** 0–100%. The actual percentage range available varies depending on the total air setpoint and the maximum and minimum outputs for flow and atomizing air.

Total Flow  $\Sigma$ : 2.55–10.2 M<sup>3</sup>/HR, minimum 0.17 M<sup>3</sup>/HR increments, or 1.5–6.0 SCFM, minimum 0.1 SCFM increments.

See Tables 4-6 and 4-7 for examples of possible Smart Flow settings and their equivalents in Atomizing and Flow Air pressures and flows. Figure 4-12 shows the effects of changes in Total Flow and Flow Air % settings.

The Smart Flow tables provide a range of possible Total Flow and Flow Air % setpoints. Read across to the vertical axis for the equivalent atomizing air flow and pressure. Read down to the horizontal axis for the equivalent flow-air flow and pressure.

The tables show that as you increase Total Flow powder velocity increases while the maximum Flow Air % remains the same. Conversely, for a given Total Flow setting, each increase in Flow Air % increases powder flow.

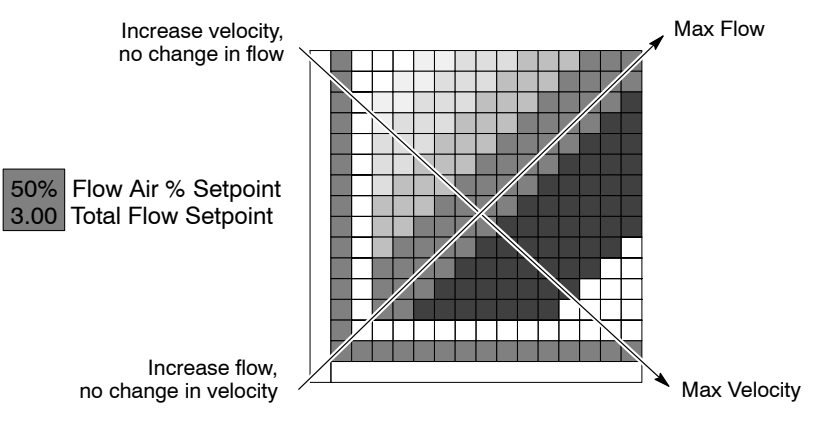

Figure 4-12 Reading the Smart Flow Tables

#### Setting Smart Flow Setpoints

To set flow air % or total flow  $\Sigma$  :

- 1. Press the % or  $\Sigma$  button. The LED on the selected button lights.
- 2. Turn the **Rotary Knob** to increase or decrease the setpoint. The setpoint is automatically saved if it does not change for 3 seconds or when any button is pressed.

**NOTE:** If Total Flow is set to zero, the Flow Air % setpoint cannot be set to anything but zero, and powder cannot be sprayed. To set Flow Air %, set Total Flow to a value greater than zero.

- When the spray gun is not triggered the setpoints are displayed.
- When the spray gun is triggered the displays show actual flows.

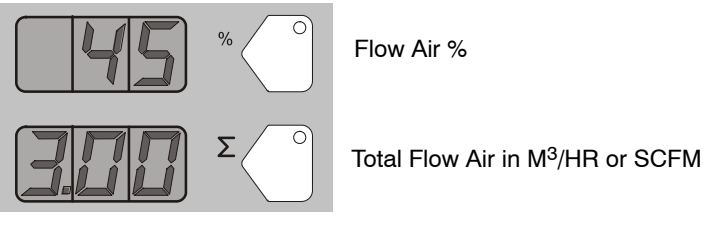

Figure 4-13 Smart Flow Mode – Flow Air % or Total Flow  $\Sigma$ 

Smart Flow Settings – Metric Units

| Powd   | ler Velocity (M <sup>3</sup> /Hr)<br>(Total Flow) $\Sigma$ | Air Flow Settings:             |
|--------|------------------------------------------------------------|--------------------------------|
| Low    | <3.40                                                      | 1.0 bar Atomizing              |
| Soft   | 3.40-4.25                                                  | 2.0 bar Flow<br>Powder Output: |
| Medium | 4.25–5.53                                                  | 150 g/min.                     |
| Firm   | 5.53–7.23                                                  |                                |
| High   | >7.23                                                      | Max. Powder Flow Rate: ★       |

| Table 4-6 | Smart | Flow | Settings | - Metric | Units |
|-----------|-------|------|----------|----------|-------|
|           |       |      |          |          |       |

| _    |     |                    |             |             |             |             |             |             |             |             |              | _            |              |              | _                |
|------|-----|--------------------|-------------|-------------|-------------|-------------|-------------|-------------|-------------|-------------|--------------|--------------|--------------|--------------|------------------|
|      | 0.4 | 0.85               | х           | х           | 67%<br>2.55 | 71%<br>2.97 | 75%<br>3.40 | 78%<br>3.82 | 80%<br>4.25 | 82%<br>4.67 | 83%<br>5.10  | 85%<br>5.52  | 86%<br>5.95  | 87%<br>6.37  | 88%<br>6.80<br>☆ |
|      | 0.6 | 1.27               | х           | 50%<br>2.54 | 57%<br>2.97 | 63%<br>3.39 | 67%<br>3.82 | 70%<br>4.24 | 73%<br>4.67 | 75%<br>5.09 | 77%<br>5.52  | 79%<br>5.94  | 80%<br>6.37  | 81%<br>6.79  | 82%<br>7.22      |
|      | 0.9 | 1.70               | 33%<br>2.55 | 43%<br>2.97 | 50%<br>3.40 | 55%<br>3.82 | 60%<br>4.25 | 64%<br>4.67 | 67%<br>5.10 | 69%<br>5.52 | 71%<br>5.95  | 73%<br>6.37  | 75%<br>6.80  | 76%<br>7.22  | 78%<br>7.65      |
|      | 1.2 | 2.12               | 29%<br>2.97 | 37%<br>3.39 | 45%<br>3.82 | 50%<br>4.24 | 55%<br>4.67 | 58%<br>5.09 | 62%<br>5.52 | 64%<br>5.94 | 67%<br>6.37  | 69%<br>6.79  | 71%<br>7.22  | 72%<br>7.64  | 74%<br>8.07      |
|      | 1.6 | 2.55               | 25%<br>3.40 | 33%<br>3.82 | 40%<br>4.25 | 45%<br>4.67 | 50%<br>5.10 | 54%<br>5.52 | 57%<br>5.95 | 60%<br>6.37 | 63%<br>6.80  | 65%<br>7.22  | 67%<br>7.65  | 68%<br>8.07  | 70%<br>8.50      |
|      | 1.9 | 2.97               | 22%<br>3.82 | 30%<br>4.24 | 36%<br>4.67 | 42%<br>5.09 | 46%<br>5.52 | 50%<br>5.94 | 53%<br>6.37 | 56%<br>6.79 | 59%<br>7.22  | 61%<br>7.64  | 63%<br>8.07  | 65%<br>8.49  | 67%<br>8.92      |
| ing  | 2.3 | 3.40               | 20%<br>4.25 | 27%<br>4.67 | 33%<br>5.10 | 38%<br>5.52 | 43%<br>5.95 | 47%<br>6.37 | 50%<br>6.80 | 53%<br>7.22 | 56%<br>7.65  | 58%<br>8.07  | 60%<br>8.50  | 62%<br>8.92  | 64%<br>9.35      |
| omiz | 2.7 | 3.82               | 18%<br>4.67 | 25%<br>5.09 | 31%<br>5.52 | 36%<br>5.94 | 40%<br>6.37 | 44%<br>6.79 | 47%<br>7.22 | 50%<br>7.64 | 53%<br>8.07  | 55%<br>8.49  | 57%<br>8.92  | 59%<br>9.34  | 61%<br>9.77      |
| At   | 3.1 | 4.25               | 17%<br>5.10 | 23%<br>5.52 | 29%<br>5.95 | 33%<br>6.37 | 38%<br>6.80 | 41%<br>7.22 | 44%<br>7.65 | 47%<br>8.07 | 50%<br>8.50  | 52%<br>8.92  | 55%<br>9.35  | 56%<br>9.77  | 58%<br>10.20     |
|      | 3.5 | 4.67               | 15%<br>5.52 | 21%<br>5.94 | 27%<br>6.37 | 31%<br>6.79 | 35%<br>7.22 | 39%<br>7.64 | 42%<br>8.07 | 45%<br>8.49 | 48%<br>8.92  | 50%<br>9.34  | 52%<br>9.77  | 54%<br>10.19 | х                |
|      | 3.6 | 5.10               | 14%<br>5.95 | 20%<br>6.37 | 25%<br>6.80 | 29%<br>7.22 | 33%<br>7.65 | 37%<br>8.07 | 40%<br>8.50 | 43%<br>8.92 | 45%<br>9.35  | 48%<br>9.77  | 50%<br>10.20 | х            | х                |
|      |     | 5.52               | 13%<br>6.37 | 19%<br>6.79 | 24%<br>7.22 | 28%<br>7.64 | 32%<br>8.07 | 35%<br>8.49 | 38%<br>8.92 | 41%<br>9.34 | 44%<br>9.77  | 46%<br>10.19 | х            | х            | х                |
|      |     | 5.95               | 13%<br>6.80 | 18%<br>7.22 | 22%<br>7.65 | 26%<br>8.07 | 30%<br>8.50 | 33%<br>8.92 | 36%<br>9.35 | 39%<br>9.77 | 42%<br>10.20 | х            | х            | х            | х                |
|      |     | M <sup>3</sup> /Hr | 0.85        | 1.27        | 1.70        | 2.12        | 2.55        | 2.97        | 3.40        | 3.82        | 4.25         | 4.67         | 5.10         | 5.52         | 5.95             |
|      | BAR |                    | 0.2         | 0.3         | 0.5         | 0.8         | 1.1         | 1.4         | 1.7         | 2.0         | 2.3          | 2.6          | 2.9          | 3.2          | 3.5              |
|      |     |                    |             |             |             |             |             | Flow        | /           |             |              |              |              |              |                  |

| Powder | Velocity (SCFM) (Total Flow) $\Sigma$ | Air Flow Setting:             |  |  |  |  |
|--------|---------------------------------------|-------------------------------|--|--|--|--|
| Low    | <2.00                                 | 15 psi Atomizing              |  |  |  |  |
| Soft   | 2.00–2.50                             | 20 psi Flow<br>Powder Output: |  |  |  |  |
| Medium | 2.75–3.25                             | 20 lb/hr                      |  |  |  |  |
| Firm   | 3.50-4.25                             |                               |  |  |  |  |
| High   | >4.25                                 | Max. Powder Flow Rate: *      |  |  |  |  |

### Smart Flow Settings – English Units

Table 4-7 Smart Flow Settings - English Units

|       | 5   | 0.50 | х           | х           | 67%<br>1.50 | 71%<br>1.75 | 75%<br>2.00 | 78%<br>2.25 | 80%<br>2.50 | 82%<br>2.75 | 83%<br>3.00 | 85%<br>3.25 | 86%<br>3.50 | 87%<br>3.75 | ★88%<br>4.00 |
|-------|-----|------|-------------|-------------|-------------|-------------|-------------|-------------|-------------|-------------|-------------|-------------|-------------|-------------|--------------|
|       | 9   | 0.75 | х           | 50%<br>1.50 | 57%<br>1.75 | 63%<br>2.00 | 67%<br>2.25 | 70%<br>2.50 | 73%<br>2.75 | 75%<br>3.00 | 77%<br>3.25 | 79%<br>3.50 | 80%<br>3.75 | 81%<br>4.00 | 82%<br>4.25  |
|       | 13  | 1.00 | 33%<br>1.50 | 43%<br>1.75 | 50%<br>2.00 | 56%<br>2.25 | 60%<br>2.50 | 64%<br>2.75 | 67%<br>3.00 | 69%<br>3.25 | 71%<br>3.50 | 73%<br>3.75 | 75%<br>4.00 | 76%<br>4.25 | 78%<br>4.50  |
|       | 18  | 1.25 | 29%<br>1.75 | 38%<br>2.00 | 44%<br>2.25 | 50%<br>2.50 | 55%<br>2.75 | 58%<br>3.00 | 62%<br>3.25 | 64%<br>3.50 | 67%<br>3.75 | 69%<br>4.00 | 71%<br>4.25 | 72%<br>4.50 | 74%<br>4.75  |
|       | 23  | 1.50 | 25%<br>2.00 | 33%<br>2.25 | 40%<br>2.50 | 45%<br>2.75 | 50%<br>3.00 | 54%<br>3.25 | 57%<br>3.50 | 60%<br>3.75 | 63%<br>4.00 | 65%<br>4.25 | 67%<br>4.50 | 68%<br>4.75 | 70%<br>5.00  |
|       | 28  | 1.75 | 22%<br>2.25 | 30%<br>2.50 | 36%<br>2.75 | 42%<br>3.00 | 46%<br>3.25 | 50%<br>3.50 | 53%<br>3.75 | 56%<br>4.00 | 59%<br>4.25 | 61%<br>4.50 | 63%<br>4.75 | 65%<br>5.00 | 67%<br>5.25  |
| βι    | 34  | 2.00 | 20%<br>2.50 | 27%<br>2.75 | 33%<br>3.00 | 38%<br>3.25 | 43%<br>3.50 | 47%<br>3.75 | 50%<br>4.00 | 53%<br>4.25 | 56%<br>4.50 | 58%<br>4.75 | 60%<br>5.00 | 62%<br>5.25 | 64%<br>5.50  |
| miziı | 40  | 2.25 | 18%<br>2.75 | 25%<br>3.00 | 31%<br>3.25 | 36%<br>3.50 | 40%<br>3.75 | 44%<br>4.00 | 47%<br>4.25 | 50%<br>4.50 | 53%<br>4.75 | 55%<br>5.00 | 57%<br>5.25 | 59%<br>5.50 | 61%<br>5.75  |
| Ato   | 45  | 2.50 | 17%<br>3.00 | 23%<br>3.25 | 29%<br>3.50 | 33%<br>3.75 | 38%<br>4.00 | 41%<br>4.25 | 44%<br>4.50 | 47%<br>4.75 | 50%<br>5.00 | 52%<br>5.25 | 55%<br>5.50 | 57%<br>5.75 | 58%<br>6.00  |
|       | 51  | 2.75 | 15%<br>3.25 | 21%<br>3.50 | 27%<br>3.75 | 31%<br>4.00 | 35%<br>4.25 | 39%<br>4.50 | 42%<br>4.75 | 45%<br>5.00 | 48%<br>5.25 | 50%<br>5.50 | 52%<br>5.75 | 54%<br>6.00 | х            |
|       | 52  | 3.00 | 14%<br>3.50 | 20%<br>3.75 | 25%<br>4.00 | 29%<br>4.25 | 33%<br>4.50 | 37%<br>4.75 | 40%<br>5.00 | 43%<br>5.25 | 45%<br>5.50 | 48%<br>5.75 | 50%<br>6.00 | х           | х            |
|       |     | 3.25 | 13%<br>3.75 | 19%<br>4.00 | 24%<br>4.25 | 28%<br>4.50 | 32%<br>4.75 | 35%<br>5.00 | 38%<br>5.25 | 41%<br>5.50 | 43%<br>5.75 | 46%<br>6.00 | х           | х           | х            |
|       |     | 3.50 | 13%<br>4.00 | 18%<br>4.25 | 22%<br>4.50 | 26%<br>4.75 | 30%<br>5.00 | 33%<br>5.25 | 36%<br>5.50 | 39%<br>5.75 | 42%<br>6.00 | х           | х           | х           | х            |
|       |     | SCFM | 0.50        | 0.75        | 1.00        | 1.25        | 1.50        | 1.75        | 2.00        | 2.25        | 2.50        | 2.75        | 3.00        | 3.25        | 3.50         |
|       | PSI |      | 3           | 5           | 8           | 12          | 16          | 20          | 24          | 29          | 34          | 38          | 42          | 47          | 51           |
|       |     |      |             |             |             |             |             | Flow        | 1           |             |             |             |             |             |              |

#### **Classic Flow Mode Settings**

In Classic Flow mode, flow air and atomizing air ranges are:

- Flow air from 0–5.95 M<sup>3</sup>/HR (0–3.5 SCFM in 0.05 increments).
- Atomizing air from 0–5.95 M<sup>3</sup>/HR (0–3.5 SCFM in 0.05 increments).

To set flow or atomizing air:

- 1. Press the **Flow** or **Atomizing** button. The green LED on the selected button lights.
- 2. Turn the **Rotary Knob** to increase or decrease the setpoints. The setpoint is automatically saved if it does not change for 3 seconds or when any button is pressed.
- When the spray gun is not triggered the setpoints are displayed.
- When the spray gun is triggered the actual flows are displayed.

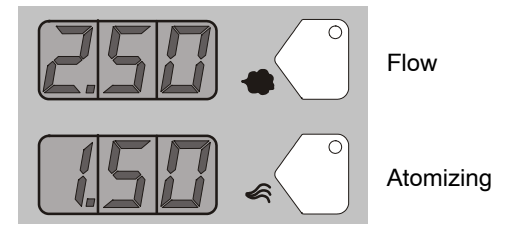

Figure 4-14 Classic Mode - Flow Air or Atomizing Air Flow Setpoints

## Color Change Purge

**NOTE:** Before starting the purge cycle, make sure the guns are aimed into the booth.

**NOTE:** Always remove the pickup tube from the powder source and place into an appropriate collector before pressing the color change button.

Refer to Figure 4-2 for controller interface illustration.

#### **HDLV System Purge**

#### **Purge Choices**

For an HDLV system without Color-on-Demand, the purge choices are:

- **SINGLE** Only the gun connected to this controller is purged when the Color Change key is pressed.
- **DUAL** Both guns (two gun systems) are purged.
- **DISABLED** Color Change key is disabled. Automatically selected if the Gun Type is set to HDLV-COD or EXTNAL-COD
- **REMOTE** Purging is controlled by the iControl system.

#### HDLV Purge Cycle Instructions

The color change purge button allows the operator to automatically begin the purge cycle.

Press the Color Change button on the controller and then press Enter .I.

The Automatic Purge Cycle operates as follows:

**Cycle 1** – **Soft Purge** – Assist air is directed through the pump and siphon tubing back to the powder supply (Soft Siphon), then through the pump and delivery tubing to the spray gun (Soft Gun). This clears the pump, tubing, and gun of powder.

**Cycle 2** – **Pulse Purge** – Purge air is directed in pulses from the pump to the powder supply (Siphon Pulses), then from the pump to the spray gun (Gun Pulses). Pulse On sets duration of each pulse, Pulse Off sets time between pulses.

#### HDLV Purge Settings

(F26) SOFT SIPHON: 1.00–10.00 seconds, in 0.25 steps, default is 8 seconds.

(F27) SOFT GUN: 1.00-10.00 seconds, in 0.25 steps, default is 8 seconds.

(F28) PULSE ON: 0.1–1.00 seconds, in 0.05 steps, default is 0.5 seconds.

(F29) PULSE OFF: 0.1-2.00 seconds, in 0.05 steps, default is 1.5 seconds.

(F30) SIPHON PULSES: 1–99 pulses, default is 7.

(F31) GUN PULSES: 1–99 pulses, default is 13.

**NOTE:** Refer to functions F22 through F33 in the *Controller Configuration* section on page 4-20 for more information.

## Color-on-Demand (COD) System Purge

Press the **Color Change** button on the Color-on-Demand controller and then press **Enter** الي. Refer to the *Prodigy Color-on-Demand Manual System* manual for more detail.

The Automatic COD Purge Cycle operates as follows:

- 1. **Manifold Purge** The dump valve opens. The pump speeds up to 100% of flow to pump the remaining powder out of the manifolds.
- 2. **Soft Purge** Assist air is directed through the pump and siphon tubing back to the powder supply (Soft Siphon), then through the pump and delivery tubing to the spray gun (Soft Gun). This clears the pump, powder tubing, and gun of powder.
- 3. **Pulse Purge** Purge air is directed in pulses from the pump to the powder supply (Siphon Pulses), then from the pump to the spray gun (Gun Pulses). Pulse On sets duration of each pulse, Pulse Off sets time between pulses.
- 4. **Powder Pre-Load** The new color powder is pumped to the spray gun for the set time at 100% of flow to load the system for production.

The color change cycle is started by the operator or by a remote signal to the Color-On-Demand controller. The operator starts the color change by selecting a new color and touching the **Start** button on the touch screen, or by pressing a foot pedal then selecting a new color before the powder pre-load begins.

**NOTE:** Powder type, humidity, tubing length, and other variables can change the effectiveness of these settings. You may have to adjust these settings to avoid color cross-contamination and maintain performance.

#### **COD Purge Settings**

(F33) MANIFOLD PURGE: 0-10.00 seconds, in 0.25 steps, default is 2 seconds.

(F26) SOFT SIPHON: 2.00–10.00 seconds, in 0.25 steps, default is 3.5 seconds.

(F27) SOFT GUN: 1-10.00 seconds, in 0.25 steps, default is 2 seconds.

(F28) PULSE ON: 0.1-2.00 seconds, in 0.05 steps, default is 0.5 seconds.

(F29) PULSE OFF: 0.1-2.00 seconds, in 0.05 steps, default is 1.5 seconds.

(F30) SIPHON PULSES: 1–99 pulses, default is 20.

(F31) GUN PULSES: 1–99 pulses, default is 18.

(F32) POWDER PRE-LOAD: 0-99 seconds, default is 4.

**NOTE:** To return to the factory defaults, manually reset F15 to 02. Refer to the *Controller Configuration* section on page 4-20 for more information.

# **Controller Configuration**

## **Opening the Function Menu and Setting Preferences**

**Nordson** Press and hold the Nordson button for 5 seconds. The Function/Help display lights to show the function numbers and values. Use the functions to configure the controller for your application.

The function numbers are in the form F00-00 (Function Number-Function Value).

To scroll through the function numbers rotate the knob. To select the displayed function number, press the Enter button.

When the function is selected the function value blinks. To change the function value, rotate the knob. Press the Enter button to save the change and exit the value, so that rotating the knob now scrolls through the function numbers.

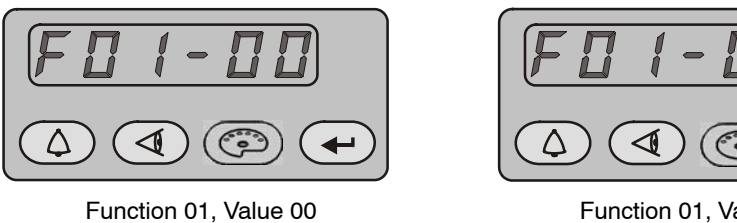

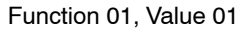

Figure 4-15 Displaying and Changing Configuration Functions

| Function<br>Number | Function<br>Name        | Function<br>Values                                     | Description                                                                                                    | Default<br>HDLV Mode<br>(Encore HD) |
|--------------------|-------------------------|--------------------------------------------------------|----------------------------------------------------------------------------------------------------|-------------------------------------|
| F00                | Gun Type                | 00=Encore XT/HD<br>02=Robot                            | Customize for type of gun being used.                                                                            | 00                                  |
|                    |                         |                                                        | Must be programmed during initial setup.                                                                         |                                     |
| F01                | Fluidizing              | 00=Hopper<br>01=Box                                    | Customize for type of fluidizing system used.                                                                    | Varies                              |
|                    |                         |                                                        | Must be programmed during initial setup.                                                                         |                                     |
| F02                | Display Units           | 00=SCFM<br>01=M <sup>3</sup> /HR                       | Choose standard cubic feet per minute or cubic meters per hour.                                                  | 00                                  |
| F03                | Electrostatic Control   | 00=Custom<br>01=Classic                                | Choose custom or<br>classic feedback<br>control mode.                                                            | 00                                  |
|                    |                         |                                                        | See page 4-6 for more information.                                                                               |                                     |
| F04                | Powder Flow Control     | 00=Smart<br>01=Classic                                 | Choose smart or<br>classic mode.                                                                                 | N/A                                 |
|                    |                         |                                                        | See page 4-12 for more information.                                                                              |                                     |
| F05                | Keypad Lockout          | 00=Unlocked<br>01=Preset Only                          | 00 = All keypad<br>functions are unlocked.                                                                       | 00                                  |
|                    |                         | 02=All Locked<br>03=Preset Locked<br>04=Reset Password | 01 = All keypad<br>functions are locked<br>except preset<br>functions.                                           |                                     |
|                    |                         |                                                        | 02 = All keypad<br>functions are locked.                                                                         |                                     |
|                    |                         |                                                        | 03 = All preset<br>functions are locked;<br>other keypad functions<br>can be adjusted.                           |                                     |
|                    |                         |                                                        | 04 = Reset password.                                                                                             |                                     |
| F06                | Vibratory Box Delay Off | 00–90 Seconds<br>On=Continuous<br>Operation            | Sets the number of<br>seconds the vibratory<br>box continues to<br>operate after the gun<br>trigger is released. | 30                                  |
|                    |                         |                                                        | Choose from 0 to 90<br>seconds, or choose ON<br>for continuous<br>operation.                                     |                                     |
|                    |                         |                                                        |                                                                                                    | Continued                           |

Table 4-8 Function Settings
| Function<br>Number | Function<br>Name          | Function<br>Values                                                                   | Description                                                                                                    | Default<br>HDLV Mode<br>(Encore HD) |
|--------------------|---------------------------|--------------------------------------------------------------------------------------|----------------------------------------------------------------------------------------------------|-------------------------------------|
| F07                | Maintenance Timer,<br>Gun | 00=View Timer<br>01=Set Timer<br>(000=Disable through<br>999)<br>02=Reset (00, 01)   | Sets a timer for when<br>gun maintenance is<br>due.<br>00 is view only.<br>01 allows you to<br>choose 000 to disable<br>the timer, or choose<br>from 1 to 999 days.<br>02 resets the timer to<br>00. | 000                                 |
| F08                | Setting Trigger Function  | 00=Increase/Decrease<br>01=Disable<br>02=Flow<br>03=Preset<br>04=Purge<br>05=Trigger | Sets the desired<br>function for the spray<br>gun trigger.                                                                                                    | 00                                  |
| F09                | Help Codes                | 00=Enable<br>01=Disable                                                              | Enable or disable help codes.                                                                                                    | 00                                  |
| F10                | Zero Reset (Flow)         | 00=Normal<br>01=Reset                                                                | Refer to page 5-13 for<br>the Zero Reset<br>procedure.                                                                                                    | 00                                  |
| F11                | Gun Display Errors        | 00=Flashing<br>01=Disable                                                            | Enable or disable gun<br>display errors. Display<br>will flash when an error<br>occurs if enabled.                                                                                                   | 00                                  |
| F12                | μA Lower Limit            | 00=10 μA<br>01=5μA                                                                   | See page 4-7 for<br>more information on μA<br>settings.                                                                                                    | 00                                  |
| F13                | μA Upper Limit            | 00=50 μA<br>01=100 μA                                                                | See page 4-7 for<br>more information on µA<br>settings.                                                                                                    | 00                                  |
| F14                | Total Hours               | 00=Gun Total Hours<br>01=Pump Total Hours                                            | View total hours the<br>pump and gun have<br>been used.<br>View only.                                                                                                    | 00                                  |
| F15                | Save/Restore/Reset        | 00=System Save<br>01=System Restore<br>02=Factory Reset                              | Save new settings,<br>restore to previously<br>saved settings, or<br>return to factory<br>settings.                                                                                                  | 00                                  |
| F16                | Gun Display Brightness    | 00=Low<br>01=Medium<br>02=Maximum                                                    | Sets brightness for gun display.                                                                                                    | 01                                  |
| F17                | Number of Presets         | 01–20 Presets                                                                        | Choose from 1 to 20<br>presets.<br>See page 4-5 for<br>more information.                                                                                                    | 20                                  |
|                    |                           |                                                                                      |                                                                                                    | Continued                           |

| Function<br>Number | Function<br>Name           | Function<br>Values                                                                 | Description                                                                                                    | Default<br>HDLV Mode<br>(Encore HD) |
|--------------------|----------------------------|------------------------------------------------------------------------------------|----------------------------------------------------------------------------------------------------|-------------------------------------|
| F18                | Pump Type                  | 00=Venturi<br>01=HDLV<br>02=COD                                                    | Customize for the<br>pump type being used.<br>Must be programmed                                                                                                    | 01 or 02                            |
| F19                | Control Type               | 00=Local<br>01=External                                                            | Customize for local or<br>external/remote control.<br>Must be programmed<br>during initial setup                                                                                                    | 00                                  |
| F20                | Gun Number                 | 1-4                                                                                | Set number of guns<br>being used.<br>Must be programmed<br>during initial setup.                                                                                                    | 00                                  |
| F21                | Maintenance Timer,<br>Pump | 00=View Timer<br>01=Set Timer<br>(000=Disable through<br>999)<br>02=Reset (00, 01) | Sets a timer for when<br>pump maintenance is<br>due.<br>00 is view only.<br>01 allows you to<br>choose 000 to disable<br>the timer, or choose<br>from 1 to 999 days.<br>02 resets the timer to<br>00. | 00                                  |
| F22                | Purge                      | 00=Disable<br>01=Single<br>02=Dual<br>03=Remote                                    | Sets desired purge<br>functionality.<br>See page 4-18 for<br>more information.                                                                                                    | 01                                  |
| F23                | Reserved                   | Reserved                                                                           |                                                                                                    | 0                                   |
| F24                | Reserved                   | Reserved                                                                           |                                                                                                    | 0                                   |
| F25                | Pattern Air Delay          | 0.00 – 5.00 Seconds in<br>0.25 Increments                                          | Sets the number of<br>seconds the pattern air<br>continues to operate<br>after the gun trigger is<br>released.<br>Choose from 0 to 5<br>seconds in 0.25                                               | 0.00                                |
|                    |                            |                                                                                    | increments.                                                                                                    | Continued                           |

| Function<br>Number | Function<br>Name | Function<br>Values                     | Description                                                                                                    | Default<br>HDLV Mode<br>(Encore HD) |
|--------------------|------------------|----------------------------------------|----------------------------------------------------------------------------------------------------|-------------------------------------|
| F26                | Soft Siphon      | 1–10 Seconds in 0.25<br>Increments     | Sets the number of<br>seconds that assist air<br>is directed through the<br>pump and siphon<br>tubing back to the<br>powder supply (Soft<br>Siphon), then through<br>the pump and delivery<br>tubing to the spray gun<br>(Soft Gun).<br>This clears the pump,<br>powder tubing, and gun<br>of powder. | 8.00                                |
| F27                | Soft Gun         | 1–10 Seconds in 0.25<br>Increments     | Sets the number of<br>seconds that assist air<br>is directed through the<br>pump and siphon<br>tubing back to the<br>powder supply (Soft<br>Siphon), then through<br>the pump and delivery<br>tubing to the spray gun<br>(Soft Gun).<br>This clears the pump,<br>powder tubing, and gun<br>of powder. | 8.00                                |
| F28                | Pulse ON         | 0.1–0.95 Seconds in<br>0.05 Increments | Pulse On sets duration<br>of each pulse. Pulse<br>Off sets time between<br>pulses. See F30–F31,<br>below.                                                                                                    | 0.50                                |
| F29                | Pulse OFF        | 0.1–0.95 Seconds in<br>0.05 Increments |                                                                                                    | 1.50                                |
| F30                | Siphon Pulses    | 1–99                                   | Purge air is directed in<br>pulses from the pump<br>to the powder supply                                                                                                    | 7                                   |
| F31                | Gun Pulses       | 1–99                                   | from the pump to the<br>spray gun (Gun<br>Pulses).                                                                                                    | 13                                  |
| F32                | Powder Pre-Load  | 1–99                                   | The new color powder<br>is pumped to the spray<br>gun for the set time at<br>100% of flow to load<br>the system for<br>production.                                                                                                    | 4                                   |

| Function<br>Number | Function<br>Name             | Function<br>Values                 | Description                                                                                                    | Default<br>HDLV Mode<br>(Encore HD) |
|--------------------|------------------------------|------------------------------------|----------------------------------------------------------------------------------------------------|-------------------------------------|
| F33                | Manifold Purge               | 0–10 Seconds in 0.25<br>Increments | The dump valve opens<br>and the pump speeds<br>up to 100% of flow to<br>pump the remaining<br>powder out of the<br>manifolds. | 2.00                                |
| F34                | Conveyance Air<br>Constant A | 3.500 to 4.500                     | The calibration<br>constant should match<br>the numbers on the                                                                | 4.000                               |
| F35                | Conveyance Air<br>Constant C | -0.500 to +0.500                   | calibration sticker found<br>on the back of the                                                                               | 0                                   |
| F36                | Pattern Air Constant A       | 1.500 to 4.500                     | manifold. Use default                                                                                                    | 4.000                               |
| F37                | Pattern Air Constant C       | -0.500 to +0.500                   | values only if the sticker is damaged.                                                                                        | 0                                   |

#### Saving and Loading Preset and Function Settings

To save the current preset and function settings, set F15 to F15–00 and press **Enter**. All current preset and function settings are saved to memory.

To restore the saved preset and function settings, set F15 to F15–01 and press **Enter**. All the previously saved preset and function settings will be restored from memory.

To restore the system to the factory defaults, set F15 to F15–02, then press **Enter**.

#### Setting the Number of Presets

Custom Function F17 allows the user to set the number of valid presets between 1 and 20. For example, if the function is set to F17–05, then only 5 presets can be set up and toggled between on the interface and gun.

**NOTE:** If you configure F19=01 External (Robot Gateway), then there are only 10 presets.

**NOTE:** If the function is set to F17–01, then only 1 preset will be available for use.

## HD System Shutdown

For HD systems, complete the following steps:

**NOTE:** Always remove the pickup tube from the powder source and place into an appropriate collector before pressing the color change button.

**NOTE:** Before starting the purge cycle, make sure the guns are aimed into the booth.

- 1. For HD systems, press the **Color Change** button to start cleaning the system of residual powder.
- 2. Purge the spray gun by pressing the **Purge** button on back of spray gun until no more powder is blown from the gun.
- 3. Press the Standby button to turn off the spray gun and interface.
- 4. Turn off the system air supply and relieve the system air pressure at the pump cabinet.
- 5. If shutting down for the night or a longer period of time, shut off system power.
- 6. Perform the *Maintenance* procedures on page 4-27.

#### **XT System Shutdown**

For XT systems, complete the following steps:

**NOTE:** Before starting the purge cycle, make sure the guns are aimed into the booth.

- 1. Purge the spray gun by pressing the **Purge** button until no more powder is blown from the gun.
- 2. Press the Standby button to turn off the spray gun and interface.
- 3. Turn off the system air supply and relieve the system air pressure.
- 4. If shutting down for the night or a longer period of time, move the power unit switch to the OFF position to shut off system power.
- 5. Perform the Maintenance procedures on page 4-27.

#### Maintenance

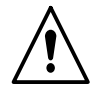

**WARNING:** Allow only qualified personnel to perform the following tasks. Follow the safety instructions in this document and all other related documentation.

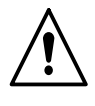

**WARNING:** Before performing the following tasks, turn off the controller and disconnect system power. Relieve system air pressure and disconnect the system from its input air supply. Failure to observe this warning may result in personal injury.

Daily maintenance for the controller should include blowing off the interface module with a blow gun. Wipe any residual powder off the controller with a clean cloth.

Periodically check all system ground connections.

# Section 5 Troubleshooting

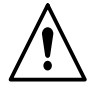

**WARNING:** Allow only qualified personnel to perform the following tasks. Follow the safety instructions in this document and all other related documentation.

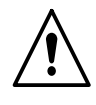

**WARNING:** Before making repairs to the controller or spray gun, shut off system power and disconnect the power cord. Shut off the compressed air supply to the system and relieve the system pressure. Failure to observe this warning could result in personal injury.

These troubleshooting procedures cover only the most common problems. If you cannot solve a problem with the information given here, contact Nordson technical support at (800) 433–9319 or your local Nordson representative for help.

# Help Code Troubleshooting

The Help icon in the Function/Help display lights if a problem occurs that the controller can sense.

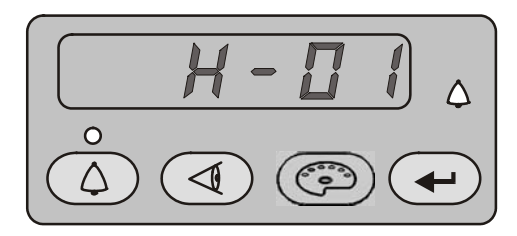

Figure 5-1 Displaying and Clearing Help Codes

#### Viewing Help Codes

Press the **Help** button to display the Help codes. The controller retains the last 5 codes in memory. Rotate the knob to scroll through the codes. The display will blank if there is no activity for 5 seconds.

#### **Clearing Help Codes**

To clear the help codes, press the **Help** button, then scroll through them until **CLR** is displayed, then press enter. The Help icon will stay lit until the controller clears the codes.

### Help Code Troubleshooting Chart

| Code | Message                                 | Correction                                                                                                    |
|------|-----------------------------------------|----------------------------------------------------------------------------------------------------|
| H00  | No Gun Number                           | Gun cannot be set to 0, must be a number from 1–4. Refer to the <i>Startup</i> section on page 4-2 for more information on setting up gun numbers.                                                                                                    |
| H01  | EEPROM Read Failed                      | Reset the fault (press the Nordson key to open the fault screen). This fault will sometimes occur when the software is upgraded.                                                                                                    |
| H07  | Gun Open                                | Trigger the gun and check the display. If the $\mu$ A feedback is 0, check for a loose gun cable connection at the gun receptacle. Check for a loose connection to the power supply inside the gun. Perform <i>Gun Cable Continuity Tests</i> as described in the spray gun manual. If the cable and the connections are okay, check the spray gun high voltage power supply. |
| H10  | Gun Output Stuck Low                    | With the gun triggered on and the kV set to maximum, use a multimeter set for VRMS to check for voltage between J4 pins 1 and 2 on the main control board. If no voltage is present replace the main control board.                                                                                                    |
| H11  | Gun Output Stuck High                   | Make sure kV is set to 0 and the gun is triggered OFF. The $\mu$ A display should read 0. If the $\mu$ A display is greater than 0, replace the main control board. Make sure the trigger icon on the interface is not lit.                                                                                                    |
| H12  | Communications Fault CAN<br>Bus         | Check that the gun number is set correctly. See F20 in the <i>Controller Configuration</i> section on page 4-20.                                                                                                    |
|      |                                         | Check the DIP switch setting on the pump controller.                                                                                                    |
|      |                                         | Check the interface interconnect cable. Make sure the cable connections are secure and the cable is not damaged. Refer to <i>Gun Cable Continuity Tests</i> in your spray gun manual.                                                                                                    |
|      |                                         | Check the connections from the cable receptacle to the J1 terminal block on the main control board.                                                                                                    |
|      |                                         | If all connections are secure but the fault persists replace the cable. Route the network cable away from sources of electrostatics (hopper, gun cables, powder hose). Verify proper grounding. Verify network terminations are set correctly for non-standard systems.                                                                                                    |
| H15  | Over Current Fault (Cable or Gun Short) | This fault can occur if the gun tip touches a grounded part<br>while spraying. This fault turns the electrostatic output off.<br>Release the trigger to reset the fault and resume spraying.                                                                                                    |
|      |                                         | If the fault reoccurs, disconnect the spray gun high voltage<br>power supply from the gun cable inside the gun (J2) and<br>trigger the gun on. Refer to the <i>Power Supply Replacement</i><br>procedure in the spray gun manual.                                                                                                    |
|      |                                         | If the H15 code does not reappear, then check the high voltage power supply for issues.                                                                                                    |
|      |                                         | If the help code reappears, check the gun cable continuity and replace it if shorted. Perform <i>Gun Cable Continuity Tests</i> as described in your spray gun manual.                                                                                                    |
| H19  | Gun Maintenance Timer<br>Expired        | The Maintenance Timer has exceeded its setting. Perform the scheduled maintenance, then reset the maintenance timer. See F07 in the <i>Controller Configuration</i> section on page 4-20 for reset instructions (F07-02).                                                                                                    |
|      |                                         | Continued                                                                                                    |

| H20         | Pump Maintenance Timer<br>Expired | The Pump Maintenance Timer has exceeded its setting.<br>Perform the scheduled maintenance, then reset the<br>maintenance timer. See F21 in the <i>Controller Configuration</i><br>section on page 4-20 for reset instructions (F21-02).                                                                            |
|-------------|-----------------------------------|----------------------------------------------------------------------------------------------------|
| H21         | Pattern Air Valve Fault           | Refer to the controller wiring diagrams in the pump control unit manual. Check the wiring harness connection (J8) to the proportional valve solenoid. Check the solenoid operation. Replace the valve if the solenoid is not working.                                                                              |
| H22         | Conveyance Air Valve Fault        | Refer to the controller wiring diagrams in the pump control unit<br>manual. Check the wiring harness connection (J7) to the<br>proportional valve solenoid. Check the solenoid operation.<br>Replace the valve if the solenoid is not working.                                                                     |
| H23         | Conveyance Air Flow Low           | Check if input pressure is greater than 87 psi (5.9 bar).                                                                                                    |
| (HD)        | Fault                             | Make sure and correct H49 or H50 faults if present.                                                                                                    |
|             | Flow is lower than setpoint.      | Check for blocked powder delivery line to spray gun.                                                                                                    |
|             | setpoint.                         | Check for blocked powder tubes.                                                                                                    |
|             |                                   | Check if internal regulator is set to 85 psi (5.7 bar) with gun triggered ON.                                                                                                    |
|             |                                   | Check for blockage in proportional valve.                                                                                                    |
|             |                                   | Check for oil/water contamination.                                                                                                    |
|             |                                   | Perform the <i>Conveyance Air Flow Verification for HD</i> procedure on page 5-13.                                                                                                    |
|             |                                   | Check for water and/or oil contamination in the transducer filters by removing the board from the flow manifold. Replace filters with 1604436.                                                                                                    |
| H23<br>(XT) | Flow Air Flow Low Fault           | The flow setting may be too high for the system to achieve.<br>Maximum air flow is dependent on factors including air tubing<br>length, diameter, and pump type.<br>Switch to Classic Flow mode. This mode lets you set and<br>view actual flow-rate and atomizing air flow so you can<br>diagnose the problem.    |
|             |                                   | Check the tubing from the iFlow module to the powder pump<br>for kinks or blockage. Make sure the check valves are not<br>blocked. Disconnect the air tubing at the pump, clear the help<br>codes, and trigger the gun. If the help code does not<br>reappear, clean or replace the pump venturi nozzle or throat. |
|             |                                   | Check the system air supply pressure. Input pressure must<br>be above 87 psi (5.9 bar). Check the system filter and the<br>tubing from the filter to the power unit for kinks or blockage.                                                                                                    |
|             |                                   | Refer to the <i>Repair</i> section in the <i>Encore XT Manual Powder</i><br><i>Spray Systems</i> manual for procedures using the iFlow Air<br>Flow Verification Kit (1039881) to check the operation of the<br>iFlow module proportional valves and the output of the<br>precision air pressure regulator.         |
|             | l                                 | Continued                                                                                                    |

| H24  | Pattern Air Flow Low Fault                                         | Check if input pressure is greater than 87 psi (5.9 bar).                                                                                                    |
|------|--------------------------------------------------------------------|----------------------------------------------------------------------------------------------------|
| (HD) |                                                                    | Check for blocked airline to spray gun.                                                                                                    |
|      |                                                                    | Check if internal regulator is set to 85 psi (5.7 bar) with gun triggered ON.                                                                                                    |
|      |                                                                    | Check for blockage in proportional valve.                                                                                                    |
|      |                                                                    | Check for oil/water contamination.                                                                                                    |
|      |                                                                    | Use the flow verification tool (1039881) with its instructions and connect to the pattern air output.                                                                                                    |
|      |                                                                    | Check for water and/or oil contamination in the transducer filters by removing the board from the flow manifold. Replace filters with 1604436.                                                              |
| H24  | Atomizing Air Flow Low Fault                                       | See H23 (XT).                                                                                                    |
| (XT) |                                                                    |                                                                                                    |
| H25  | Conveyance Air Flow High                                           | Check if input pressure is less than 110 psi (7.6 bar).                                                                                                    |
| (HD) | Fault<br>Flow is higher than setpoint.<br>System unable to turn it | Check if internal regulator is set to 85 psi (5.7 bar) with the spray gun triggered ON.                                                                                                    |
|      |                                                                    | Check for contamination in the proportional valve.                                                                                                    |
|      | down.                                                              | Check for oil/water contamination.                                                                                                    |
|      |                                                                    | Trigger the spray gun OFF and reset the fault. If the fault returns without triggering the spray gun ON, remove the 8 mm tube plug from the pump control unit labeled flow.                                 |
|      |                                                                    | Check that no air is leaking from the port. If air is leaking, remove the proportional valve and clean it. If air is not leaking, plug the 8 mm port and perform the <i>Re-Zero Procedure</i> on page 5-13. |
|      |                                                                    | Perform the <i>Conveyance Air Flow Verification for HD</i> procedure on page 5-13.                                                                                                    |
|      |                                                                    | Check for water and/or oil contamination in the transducer filters by removing the board from the flow manifold. Replace filters with 1604436.                                                              |
|      |                                                                    | Continued                                                                                                    |

| H25<br>(XT) | Flow Air Flow High Fault      | Switch to Classic Flow mode. This mode lets you set and<br>view actual flow and atomizing air so you can diagnose the<br>problem.                                                                                                    |
|-------------|-------------------------------|----------------------------------------------------------------------------------------------------|
|             |                               | If the spray gun is triggered off when the help code appears, disconnect the air tubing from the appropriate air output fitting and plug the fitting. Clear the help codes. If the code does not reappear then the proportional valve is stuck open. Refer to the <i>Repair</i> in the pump control unit manual for cleaning instructions.                                                                          |
|             |                               | If the spray gun is triggered on when the help code appears, disconnect the air tubing from the appropriate output fitting and set the flow to zero. If air is still flowing from the fitting then plug the fitting and clear the help codes. If the code does not reoccur then the proportional valve is stuck open. Refer to the <i>Repair</i> section in the pump control unit manual for cleaning instructions. |
|             |                               | If the help code re-occurs and the controller interface is showing air flow, then check for leaks around the proportional valves or transducers on the iFlow module.                                                                                                    |
|             |                               | If the help code persists, re-zero the module as described on page 5-13.                                                                                                    |
|             |                               | Refer to the <i>Repair</i> section in the <i>Encore XT Manual Powder</i><br><i>Spray Systems</i> manual for procedures using the iFlow Air<br>Flow Verification Kit to check the operation of the iFlow<br>module proportional valves and the output of the precision air<br>pressure regulator.                                                                                                    |
| H26         | Pattern Air Flow High Fault   | Check if input pressure is less than 110 psi (7.6 bar).                                                                                                    |
| (HD)        |                               | Check if the internal regulator is set to 85 psi (5.7 bar) with the spray gun triggered ON.                                                                                                    |
|             |                               | Check for contamination in the proportional valve.                                                                                                    |
|             |                               | Check for oil/water contamination.                                                                                                    |
|             |                               | Trigger the spray gun OFF and reset the fault. If the fault returns without triggering the spray gun ON, remove the 6 mm blue tubing and check for air leaks. Make sure the system controller is triggered OFF.                                                                                                    |
|             |                               | Check that no air is leaking from the port of the pump control unit. If air is leaking, remove the proportional valve and clean it. If air is not leaking, plug the 6 mm pattern port and perform the <i>Re-Zero Procedure</i> on page 5-13.                                                                                                    |
|             |                               | Perform the <i>Conveyance Air Flow Verification for HD</i> procedure on page 5-13.                                                                                                    |
|             |                               | Check for water and/or oil contamination in the transducer filters<br>by removing the board from the flow manifold. Replace filters with<br>1604436.                                                                                                    |
| H26         | Atomizing Air Flow High Fault | See H25 (XT)                                                                                                    |
| (XT)        |                               |                                                                                                    |
|             |                               | Continued                                                                                                    |

| H27 | Trigger On during Power Up<br>Fault        | This code appears if the gun was triggered ON when the interface was turned on. Turn off the interface, wait for several seconds, then turn the interface back on, making sure the spray gun is not triggered on. If the fault reoccurs, check for a bad trigger switch.     |
|-----|--------------------------------------------|----------------------------------------------------------------------------------------------------|
| H28 | EEPROM Data Version<br>Changed             | Software version has been changed. This code appears after a software update. Clear the fault. It should not reappear.                                                                                                    |
| H29 | System Configuration<br>Mismatch           | Main gun control and pump configurations do not match. One is venturi and the other is HDLV/COD. See F18 in the <i>Controller Configuration</i> section on page 4-20 and confirm settings.                                                                                   |
| H30 | Calibration Invalid                        | Pump calibration values for A or C are out of range. Refer to your pump control unit manual for more information.                                                                                                    |
| H31 | Boost Valve Fault                          | Check J6 wiring diagram pump board.                                                                                                    |
| H32 | Electrode Airwash Fault                    | Check J4 wiring diagram pump board.                                                                                                    |
| H33 | Fluidizing Air Valve Fault                 | Check J5 wiring diagram pump board.                                                                                                    |
| H34 | Purge Air Valve Fault                      | Check J10 wiring diagram pump board.                                                                                                    |
| H35 | Vibratory Motor Relay Fault                | Check J9 wiring diagram pump board.                                                                                                    |
| H36 | LIN BUS Communication<br>Fault (Gun Cable) | Perform <i>Gun Cable Continuity Tests</i> in the spray gun manual, to check J3 connection. If an open or short is found, replace the cable. If the gun cable is okay, replace the gun display module.                                                                        |
| H41 | 24V Fault                                  | Check the DC power supply located in the pump control unit.<br>If the voltage is less than 22 Vdc replace the power supply in<br>the pump control unit. Turn on the pump control unit for this<br>test.                                                                      |
| H42 | Main Board Fault<br>(Interface)            | Clear the fault and make sure kV is set to maximum 100 kV,<br>then trigger the gun ON. If the code re-appears, check for a<br>defective gun power supply or a gun cable. If the cable and<br>the gun power supply are OK, replace the main board.                            |
| H43 | μA Feedback Fault                          | Make sure kV is set to maximum 100 kV, trigger the gun ON<br>and check the $\mu$ A display. If the $\mu$ A display always reads<br>>75 $\mu$ A, even when the gun is more than 3 ft from a grounded<br>surface, check the gun cable or the gun high voltage power<br>supply. |
|     |                                            | If the $\mu$ A display reads 0 with the gun triggered on and close to<br>a part, check the gun cable or the gun high voltage power<br>supply. When the gun is triggered on and kV is set >0, the $\mu$ A<br>display should always read >0.                                   |
| H44 | Robot Heartbeat Missing                    | System controller is configured for External Mode, and cannot<br>detect the Prodigy PLC Gateway heartbeat. Check CAN<br>cable. Make sure Gateway is configured properly. Refer to<br>the Prodigy PLC Gateway manual.                                                         |
|     |                                            | Continued                                                                                                    |

| H45 | Pinch Valve 1 Fault           | Check J11-1 for loose harness connection. |
|-----|-------------------------------|-------------------------------------------|
|     |                               | Check Valve 1 for loose connection.       |
| H46 | Pinch Valve 2 Fault           | Check J11-2 for loose harness connection. |
|     |                               | Check Valve 2 for loose connection.       |
| H47 | Pinch Valve 5 Fault           | Check J11-5 for loose harness connection. |
|     |                               | Check Valve 5 for loose connection.       |
| H48 | Pinch Valve 6 Fault           | Check J11-6 for loose harness connection. |
|     |                               | Check Valve 6 for loose connection.       |
| H49 | Delivery Tube A Valve 3 Fault | Check J11-3 for loose harness connection. |
|     |                               | Check Valve 3 for loose connection.       |
| H50 | Delivery Tube B Valve 4 Fault | Check J11-4 for loose harness connection. |
|     |                               | Check Valve 4 for loose connection.       |
| H51 | Vacuum Valve 7 Fault          | Check J11-7 for loose harness connection. |
|     |                               | Check Valve 7 for loose connection.       |
| H52 | Purge Valve 9 Fault           | Check J12-3 for loose harness connection. |
|     |                               | Check Valve 9 for loose connection.       |
| H53 | Purge Pinch Pressure Select   | Check J12-2 for loose harness connection. |
|     | Valve 8 Fault                 | Check Valve 8 for loose connection.       |

# **General Troubleshooting Chart**

|    | Problem                    | Possible Cause                                                   | Corrective Action                                                                                                    |
|----|----------------------------|------------------------------------------------------------------|----------------------------------------------------------------------------------------------------|
| 1. | Uneven pattern             | Blockage in spray gun                                            | <ol> <li>Purge the spray gun. Remove<br/>the nozzle and electrode<br/>assembly and clean them.</li> </ol>                              |
|    |                            |                                                                  | 2. Disconnect the powder feed hose from the spray gun and blow out the gun with an air gun.                                            |
|    |                            |                                                                  | 3. Disassemble the spray gun.<br>Remove the inlet and outlet tubes<br>and elbow and clean them.<br>Replace components as<br>necessary. |
|    |                            | Nozzle, deflector, or electrode assembly worn, affecting pattern | Remove, clean, and inspect the<br>nozzle, deflector, and electrode<br>assembly. Replace worn parts as<br>necessary.                    |
|    |                            |                                                                  | If excessive wear or impact fusion is<br>a problem, reduce the flow rate and<br>pattern air flow.                                      |
|    |                            | Damp powder                                                      | Check the powder supply, air filters,<br>and dryer. Replace the powder<br>supply if contaminated.                                      |
|    |                            | Low pattern air pressure                                         | Increase the pattern air.                                                                                                    |
|    |                            | Improper fluidization of powder in                               | Increase the fluidizing air pressure.                                                                                                  |
|    |                            | nopper                                                           | If the problem persists, remove the<br>powder from the hopper. Clean or<br>replace the fluidizing plate if<br>contaminated.            |
|    |                            | iFlow module out of calibration                                  | Perform the Re-Zero Procedure on page 5-13.                                                                                            |
| 2. | Voids in powder<br>pattern | Worn nozzle or deflector                                         | Remove and inspect the nozzle or deflector. Replace worn parts.                                                                        |
|    |                            | Plugged electrode assembly or<br>powder path                     | Remove the electrode assembly and clean it. Remove powder path if necessary and clean it.                                              |
|    |                            | Electrode air wash flow too high                                 | Adjust the needle valve at the power<br>unit to decrease the electrode air<br>wash flow.                                               |
| 3. | Low powder flow or         | Assist air to high/low                                           | Adjust assist air as needed.                                                                                                    |
|    | powder flow surging        |                                                                  | Refer to vacuum measurement                                                                                                    |
|    |                            | Fluidizing to high/low                                           | unit manual.                                                                                                    |
|    |                            | Air tubing kinked or plugged (H24 or H25)                        | Check pattern air tubing for kinks.                                                                                                    |
|    |                            | Fluidizing air too high                                          | If fluidizing air is set too high the ratio of powder to air will be be too low.                                                       |
|    |                            |                                                                  | Continued                                                                                                    |

| Problem | Possible Cause                                                                               | Corrective Action                                                                                                    |
|---------|----------------------------------------------------------------------------------------------|----------------------------------------------------------------------------------------------------|
|         | Fluidizing air too low                                                                       | If fluidizing air is set too low the pump will not operate at peak efficiency.                                                      |
|         | Powder hose plugged                                                                          | Perform color change                                                                                                    |
|         | Powder hose kinked                                                                           | Checked for a kinked powder hose.                                                                                                   |
|         | Gun powder path plugged                                                                      | Check powder inlet tube, elbow, and<br>electrode support for impact fusion or<br>debris. Clean as necessary with<br>compressed air. |
|         | Pick-up tube blocked                                                                         | Check for debris or bag (VBF units) blocking pick-up tube.                                                                          |
|         | Vibratory box feeder disabled<br>(VBF units only)                                            | Set the Custom Function F01 for a box feeder (F01–01). See the <i>Controller Configuration</i> section on page 4-20.                |
|         | Low supply air pressure                                                                      | Input air must be greater than<br>5.86 bar (85 psi).                                                                                |
|         | Air pressure regulator set too low                                                           | Adjust the input regulator so that the pressure is greater than 5.86 bar (85 psi).                                                  |
|         | Supply air filter plugged or filter<br>bowl full – water contamination of<br>flow controller | Remove bowl and drain water/dirt.<br>Replace filter element if necessary.<br>Clean system, replace components if<br>necessary.      |
|         | Flow valve plugged (H24 or H25)                                                              | Refer to <i>Proportional Valve Cleaning</i> in the pump control unit manual.                                                        |
|         |                                                                                              | Continued                                                                                                    |

|    | Problem                                                      | Possible Cause                                                                         | Corrective Action                                                                                                    |
|----|--------------------------------------------------------------|----------------------------------------------------------------------------------------|----------------------------------------------------------------------------------------------------|
| 4. | Loss of wrap, poor transfer efficiency                       | <b>NOTE:</b> Before checking possible ca system controller and perform the co section. | auses, check the help code on the<br>prrective actions recommended in this                                                                                                    |
|    |                                                              | Low electrostatic voltage                                                              | Increase the electrostatic voltage.                                                                                                    |
|    |                                                              | Poor electrode connection                                                              | Remove the nozzle and electrode<br>assembly. Clean the electrode and<br>check for carbon tracking or damage.<br>Check the electrode resistance. If<br>the electrode assembly is good,<br>remove the gun power supply and<br>check its resistance. Refer to your<br>spray gun product manual for<br>instructions. |
|    |                                                              | Poorly grounded parts                                                                  | Check the conveyor chain, rollers,<br>and part hangers for powder buildup.<br>The resistance between the parts<br>and ground must be 1 megohm or<br>less. For best results, 500 ohms or<br>less is recommended.                                                                                                  |
| 5. | No kV output from the spray gun (display                     | <b>NOTE:</b> Before checking possible ca<br>controller and perform the corrective      | auses, check the help code on the eactions recommended in this section.                                                                                                    |
|    | shows 0 kV when gun<br>triggered), but powder<br>is spraying | Damaged gun cable                                                                      | Perform the <i>Gun Cable Continuity</i><br><i>Checks</i> as described in your spray<br>gun manual. If an open or short is<br>found, replace the cable.                                                                                                    |
|    |                                                              | Spray gun power supply shorted                                                         | Perform the <i>Power Supply</i><br><i>Resistance Test</i> as described in the<br>pump control unit manual.                                                                                                    |
| 6. | Powder build up on the electrode tip                         | Insufficient electrode air wash flow                                                   | Adjust the electrode air wash needle valve on the pump control panel to increase the electrode air wash flow.                                                                                                    |
| 7. | No kV output from the spray gun (display                     | <b>NOTE:</b> Before checking possible ca<br>controller and perform the corrective      | auses, check the help code on the eactions recommended in this section.                                                                                                    |
|    | shows voltage or μA<br>output), but powder is<br>spraying    | Spray gun power supply open                                                            | Perform the <i>Power Supply</i><br><i>Resistance Test</i> as described in your<br>spray gun manual.                                                                                                    |
|    |                                                              | Damaged gun cable                                                                      | Perform the <i>Gun Cable Continuity</i><br><i>Test</i> as described in your spray gun<br>manual.                                                                                                    |
|    |                                                              |                                                                                        | If an open or short is found, replace the cable.                                                                                                    |
|    |                                                              |                                                                                        | Continued                                                                                                    |

|     | Problem                                           | Possible Cause                                                                                                    | Corrective Action                                                                                                    |
|-----|---------------------------------------------------|----------------------------------------------------------------------------------------------------|----------------------------------------------------------------------------------------------------|
| 8.  | No kV output and no powder output                 | Malfunctioning trigger switch,<br>display module, or cable                                                                               | Check the <i>Gun Triggered ON</i> icon at<br>the top center of the controller<br>interface. If the icon is not lit, check<br>for a H36 help code. Check the<br>trigger switch connections to the<br>display module, replace the switch if<br>necessary.<br>Perform the <i>Gun Cable Continuity</i><br><i>Test</i> as described in your spray gun<br>manual. |
|     |                                                   |                                                                                                    | <b>NOTE:</b> It may be possible to use the settings trigger as the spray trigger until repairs are made. Set Function F08 to F08–05. Refer to the <i>Controller Configuration</i> section on page 4-20 for more information.                                                                                                    |
| 9.  | No purge air when<br>Purge button is<br>pressed   | Malfunctioning spray gun display<br>module, gun cable, or iFlow<br>module purge solenoid valve; no<br>air pressure, or kinked air tubing | If display module does not show <i>PU</i> when <i>Purge</i> button is pressed, then module membrane switch is defective. Replace display module.<br>If display module shows PU:                                                                                                    |
|     |                                                   |                                                                                                    | Check the purge air tubing and solenoid valve on the iFlow manifold                                                                                                    |
|     |                                                   |                                                                                                    | Perform the <i>Gun Cable Continuity</i><br><i>Test</i> as described in your spray gun<br>manual.                                                                                                    |
| 10. | Gun display module<br>shows CF                    | Loose gun display connection                                                                                                    | Refer to the system controller<br>manual. Check connector J3<br>(cable/display module) inside the<br>gun. Check for loose or bent pins.                                                                                                    |
|     |                                                   | Defective gun cable or gun display<br>module (H36 code)                                                                                  | Perform the <i>Gun Cable Continuity</i><br><i>Test</i> as described in your spray gun<br>manual. Replace cable if damaged.<br>Replace gun display module if cables<br>and connections are good.                                                                                                    |
| 11. | Preset cannot be<br>changed from the<br>spray gun | Settings trigger disabled                                                                                                    | Check Custom Function F08 and set<br>to enabled (F08–00). Check<br>F05 (lockout) function settings. Refer<br>to the <i>Controller Configuration</i><br>section on page 4-20 for more<br>information.                                                                                                    |
|     |                                                   | No programmed preset available                                                                                                    | Presets with no set values for flow rate and electrostatics are automatically skipped.                                                                                                    |
|     |                                                   | Loose or defective trigger switch                                                                                                    | Check for a loose trigger switch<br>connection. The trigger switch is<br>plugged into the gun display module.                                                                                                    |
|     |                                                   |                                                                                                    | Continued                                                                                                    |

|     | Problem                                                                       | Possible Cause                                 | Corrective Action                                                                                                    |
|-----|-------------------------------------------------------------------------------|------------------------------------------------|----------------------------------------------------------------------------------------------------|
| 12. | Powder flow cannot<br>be changed from the<br>spray gun                        | Settings trigger disabled                      | Check Custom Function F08 and set<br>to enabled (F08–00). Check<br>F05 (lockout) function settings. Refer<br>to the <i>Controller Configuration</i><br>section on page 4-20 for more<br>information. |
|     |                                                                               | Loose or defective trigger switch              | Refer to spray gun manual. Check<br>for a loose trigger switch connection.<br>The trigger switch is plugged into the<br>gun display module.                                                          |
| 13. | VBF doesn't turn ON<br>and Off with the gun<br>trigger                        | VBF turned off                                 | Set the Custom Function F01 for a box feeder (F01–01). Refer to the <i>Controller Configuration</i> section on page 4-20 for more information.                                                       |
|     |                                                                               |                                                | Check for loose cable on pump<br>control unit.                                                                                                    |
| 14. | Fluidizing Air is on all<br>the time even when<br>the gun is triggered<br>Off | System is setup for a hopper                   | Set the Custom Function F01 for a box feeder (F01–01). Refer to the <i>Controller Configuration</i> section on page 4-20 for more information.                                                       |
| 15. | No kV when gun is<br>triggered ON, powder<br>flow OK                          | kV set to zero                                 | Set kV to a non-zero value.                                                                                                    |
|     |                                                                               | Check for Help Codes and follow the procedures |                                                                                                    |
| 16. | No powder flow when<br>gun is triggered ON,<br>kV OK                          | Powder flow set to zero                        | Change powder flow to a non-zero number.                                                                                                    |
|     |                                                                               | Input air turned OFF                           | Check the gauge on the filter regulator and make sure the air is turned ON.                                                                                                    |
|     |                                                                               | Check for Help Codes and follow the procedures |                                                                                                    |

#### **Re-Zero Procedure**

Perform this procedure if the system controller interface indicates air flow when the spray gun is not triggered on, or if a Flow Air or Pattern Air Flow High Help code (H25 or H26) appears.

Before performing a re-zero procedure:

- Make sure the air pressure being supplied to the system is higher than the minimum 5.86 bar (85 psi).
- Make sure no air is leaking through the module output fittings or from around the solenoid valves or proportional valves. Re-zeroing modules with leaks will result in additional errors.
- 1. At the pump control panel, disconnect the 6 mm pattern air tubing and install 8 mm plugs in the output fittings.
- 2. Press the **Nordson** button for 5 seconds to display the controller functions. F00–00 is displayed.
- 3. Rotate the knob until F10-00 is displayed.
- 4. Press the Enter button, then rotate the knob to display F10-01.
- 5. Press the **Enter** button. The system controller will re-zero the flow and pattern air and reset the function display to F10–00.
- 6. Remove the plugs from the pattern air output fittings and reconnect the air tubing.

## **Conveyance Air Flow Verification for HD**

**NOTE:** Perform a color change and verify that all powder is removed from the pump before starting this procedure.

- 1. Use the flow verification tool (1039881) and connect to the delivery port of the pump with 10 ft of 8 mm tubing.
- 2. Set the delivery to 100% and set assist air to 00% and trigger the pump ON. The monometer should read 4.0–5.0 psi (0.2–0.3 bar).
- 3. Increase the assist air to +50% and trigger the pump ON. The monometer should read 7.0–8.0 psi (0.5–0.6 bar).
- 4. Decrease the assist air to -50% and trigger the pump ON. The monometer should read 1.0-3.0 psi (0.1-0.2 bar).

## **Controller Interconnect Cable Test**

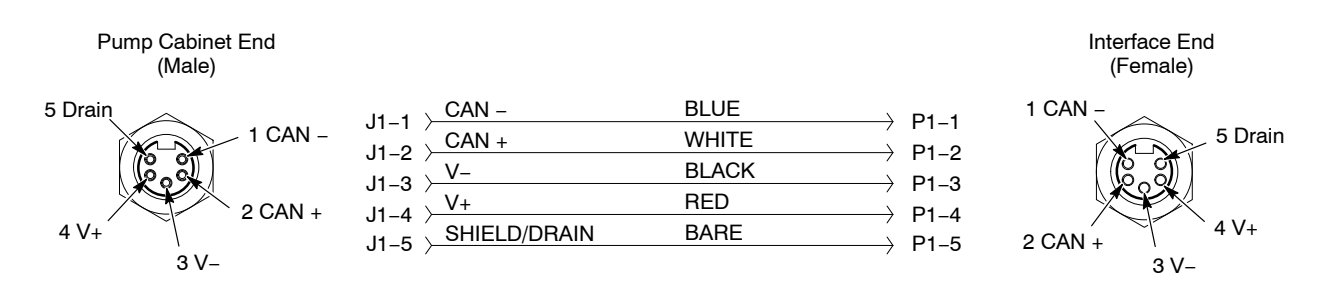

Figure 5-2 Controller Interconnect Cable Wiring

## Wiring Diagram

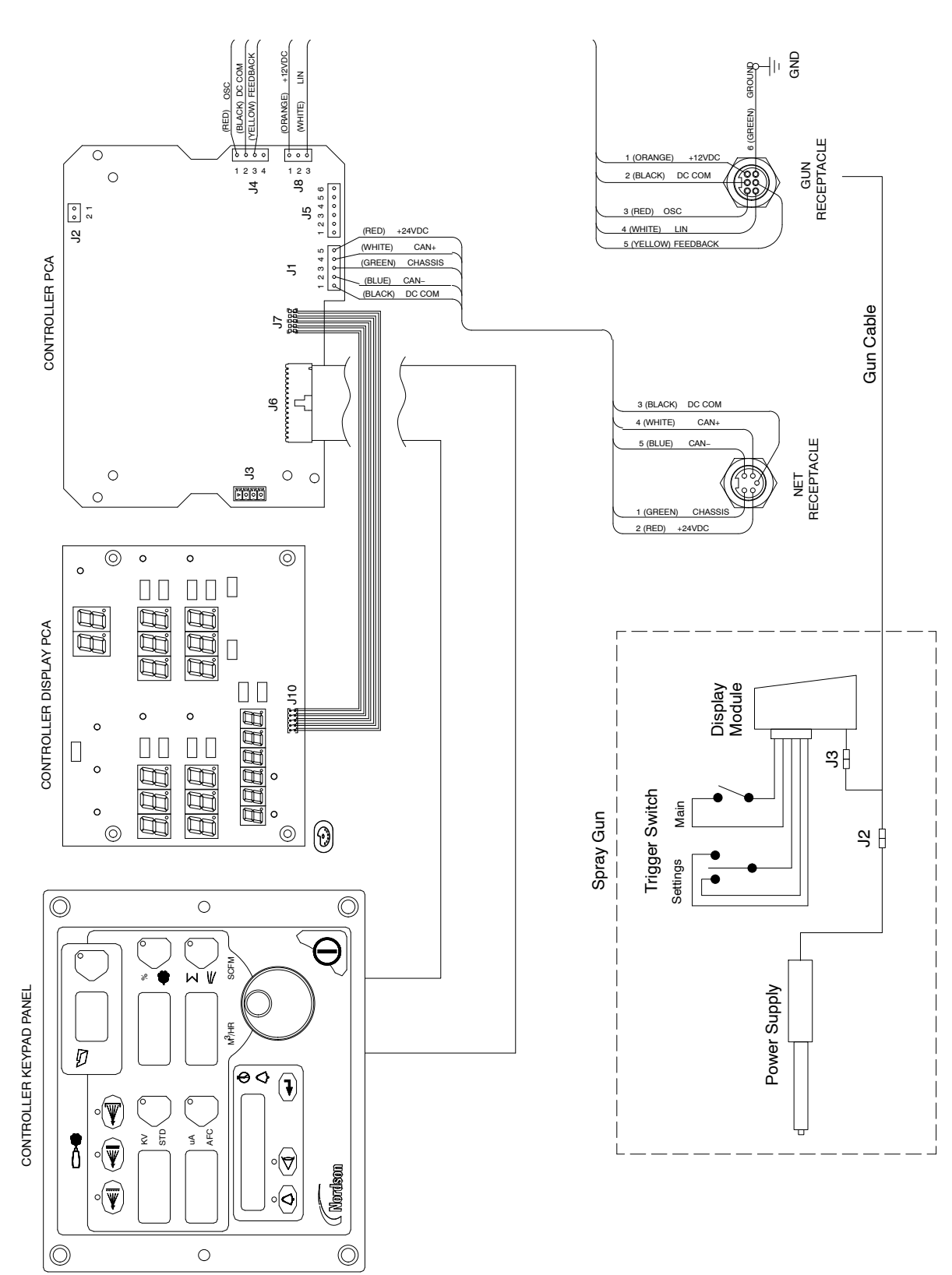

Figure 5-3 Controller Interface Wiring Diagram

# Section 6 Repair

WARNING: Allow only qualified personnel to perform the following tasks. Follow the safety instructions in this document and all other related documentation.

# **Interface Module Repair**

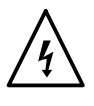

**WARNING:** Shut off the controller and disconnect the power cord or disconnect and lock out power at a breaker or disconnect ahead of the controller before opening the controller enclosures. Failure to observe this warning could result in a severe electrical shock and personal injury.

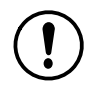

**CAUTION:** Electrostatic sensitive device. To avoid damaging the controller circuit boards, wear a grounding wrist strap and use proper grounding techniques when making repairs.

See Figure 6-1 for a view of the interface module assembly and repair parts.

Refer to *Section 5, Troubleshooting*, for the interface electrical schematic and harness connections. Refer to *Section 7, Parts* for repair kits.

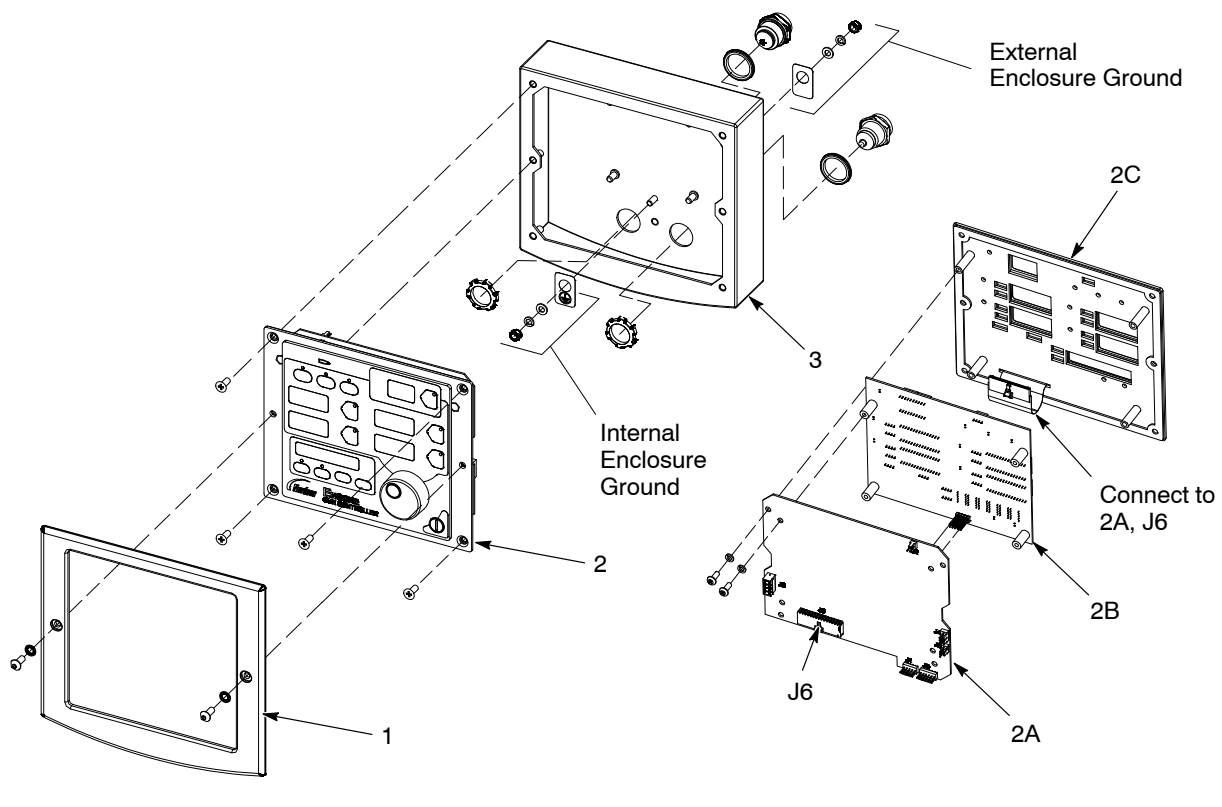

Figure 6-1 Interface Module Assembly

- 1. Bezel
- 2. Keypad/PCB Assembly
- 2A. Main Control Board
- 2B. Main Display Board
- 2C. Keypad Panel
- 3. Enclosure

# Section 7 Parts

## Introduction

To order parts, call the Nordson Industrial Coating Systems Customer Support Center at (800) 433-9319 or contact your local Nordson representative.

This section covers components, parts and options for the Encore HD and XT system controller.

Refer to the following manuals for additional information and optional equipment.

Encore HD Mobile Powder Spray System: 1605707 Encore HD Manual System Spray Gun: 1604869 Encore HD Pump Control Unit and Power Supply: 1606783 Encore XT Manual Powder Spray Systems: 1603227 ColorMax 2 Powder Coating System w/ Encore Feed Center: 1605397 Prodigy to Encore HD Upgrade Kit Instruction Sheet: 1604780 Encore HD Manual System with Pump Cabinet: 1612632 Encore HD Color-on-Demand System: 1612313 Encore HD Pump: 1605078

Some system manuals are not listed. All manuals can be downloaded from: http://emanuals.nordson.com/finishing/ (click on Powder–US, then navigate to appropriate system manual)

# **Controller Parts**

### Controller Exploded View

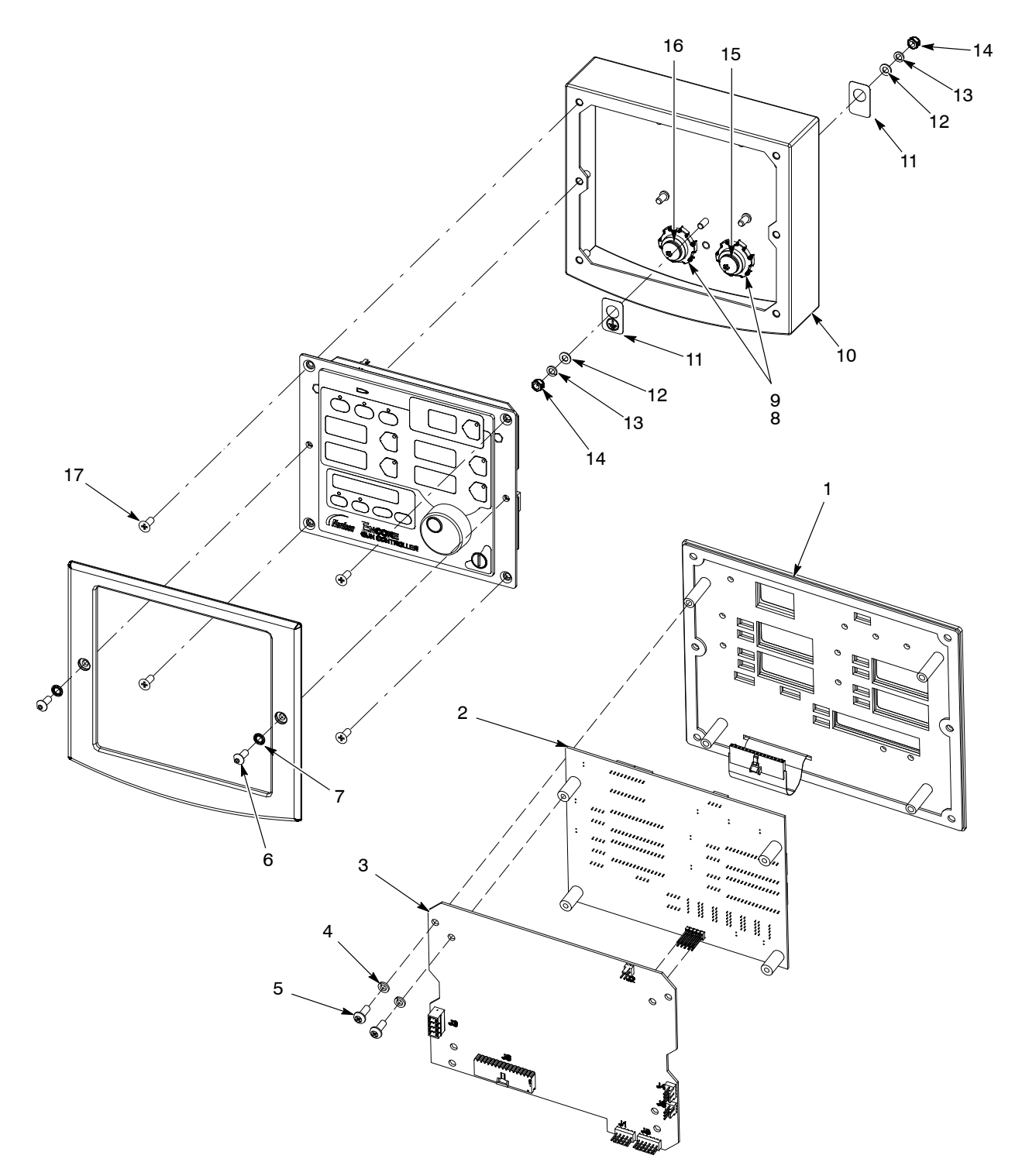

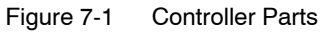

#### **Controller Parts List**

| Item       | Part            | Description                                                          | Quantity | Note |
|------------|-----------------|----------------------------------------------------------------------|----------|------|
| -          | 1604125         | CONTROL UNIT, interface, Encore HD/XT                                | 1        |      |
| 1          | 1604855         | PANEL, keypad, Encore HD controller                                  | 1        |      |
| 2          | 1085084         | PCA, main controller display, Encore HD                              | 1        | В    |
| 3          | 1601341         | <ul> <li>PCA, main control, Encore HD</li> </ul>                     | 1        | В    |
| 4          | 983403          | <ul> <li>WASHER, lock, split, M4, steel, zinc</li> </ul>             | 8        |      |
| 5          | 982308          | SCREW, pan head, recessed, M4 x 10, zinc                             | 8        |      |
| 6          | 982636          | <ul> <li>SCREW, button, socket, M5 x 12, zinc</li> </ul>             | 2        |      |
| 7          | 983127          | <ul> <li>WASHER, lock, internal, M5, zinc</li> </ul>                 | 2        |      |
| 8          | 984526          | <ul> <li>NUT, lock, <sup>1</sup>/<sub>2</sub> in. conduit</li> </ul> | 2        |      |
| 9          | 939122          | • SEAL, conduit fitting, <sup>1</sup> / <sub>2</sub> in., blue       | 2        |      |
| 10         | 1082734         | ENCLOSURE, controller interface, Encore HD                           | 1        |      |
| 11         | 240674          | TAG, ground                                                          | 2        |      |
| 12         | 983021          | • WASHER, flat, 0.203 x 0,406 x 0.040, brass                         | 2        |      |
| 13         | 983401          | <ul> <li>WASHER, lock, split, M5, steel, zinc</li> </ul>             | 2        |      |
| 14         | 984702          | NUT, hex, m5, brass                                                  | 2        |      |
| 15         | 1082759         | RECEPTACLE, net, controller interface, Encore<br>HD                  | 1        | А    |
| 16         | 1082709         | RECEPTACLE, gun, Encore HD                                           | 1        | А    |
| 17         | 982286          | SCREW, flat, slotted, M5 x 10, zinc                                  | 4        |      |
| NOTE A: Re | ceptacles inclu | de harnesses.                                                        |          |      |
| B: Ite     | ms 2 and 3 are  | e sold together as kit 1604025.                                      |          |      |

#### Rail Mount Exploded View

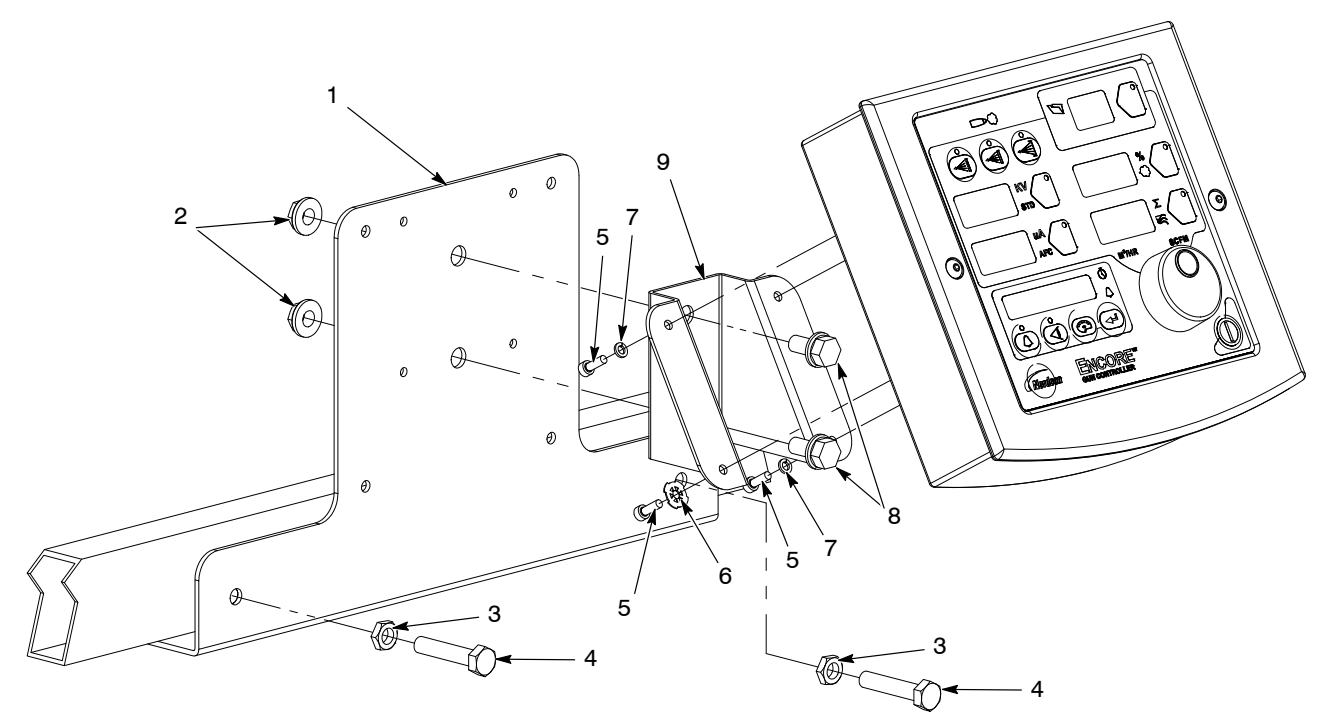

Figure 7-2 Rail Mount System Parts

#### Rail Mount Parts List

Refer to Figure 7-2.

| Item | Part    | Description                           | Quantity | Note |
|------|---------|---------------------------------------|----------|------|
| 1    | 1604881 | BRACKET, controller rail mount        | 1        |      |
| 2    | 336281  | NUT, hex, serrated, 0.5/16 – 18       | 2        |      |
| 3    | 1091006 | NUT, hex, flanged, serrated, M8       | 2        |      |
| 4    | 1103115 | SCREW, hex, serrated, M8 x 16mm, zinc | 2        |      |
| 5    | 982448  | SCREW, skt, cap, M4 x 12mm            | 4        |      |
| 6    | 1084121 | WASHER, lock, dished #8               | 1        |      |
| 7    | 983403  | WASHER, lock, M4                      | 3        |      |
| 8    | 981346  | SCREW, hex, 0.5/16 – 8 x 2.500        | 2        |      |
| 9    | 1082732 | BRACKET, universal mount              | 1        |      |

# Encore<sup>®</sup> HD Manual Powder Spray Gun

Customer Product Manual Part 1604869-13 Issued 07/18

#### For parts and technical support, call the Industrial Coating Systems Customer Support Center at (800) 433-9319 or contact your local Nordson representative.

This document is subject to change without notice. Check http://emanuals.nordson.com/finishing for the latest version and available local languages.

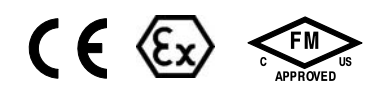

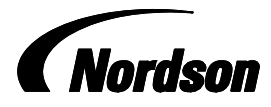

NORDSON CORPORATION • AMHERST, OHIO • USA

#### Contact Us

Nordson Corporation welcomes requests for information, comments, and inquiries about its products. General information about Nordson can be found on the Internet using the following address: http://www.nordson.com.

Address all correspondence to:

Nordson Corporation Attn: Customer Service 555 Jackson Street Amherst, OH 44001

#### Notice

This is a Nordson Corporation publication which is protected by copyright. Original copyright date 2014. No part of this document may be photocopied, reproduced, or translated to another language without the prior written consent of Nordson Corporation. The information contained in this publication is subject to change without notice.

#### Trademarks

ColorMax, Color-on-Demand, Encore, HDLV, iControl, Prodigy, Nordson, and the Nordson logo are registered trademarks of Nordson Corporation.

nLighten is a trademark of Nordson Corporation. All other trademarks are the property of their respective owners.

# **Change Record**

| Revision | Date    | Change                                                                                                    |
|----------|---------|----------------------------------------------------------------------------------------------------|
| 01       | 01/2014 | New release                                                                                                    |
| 02       | 04/2014 | New flat spray electrode holder and assembly, new conical nozzle kit and conical electrode assembly                                                                                                  |
| 03       | 05/2014 | Page 7–3, new trigger axle P/N 1605713                                                                                                    |
|          |         | Page 7–5, new nozzle P/N's                                                                                                    |
| 04       | 07/2014 | New flat and conical electrode holders                                                                                                    |
| 05       | 09/2014 | Re-zero procedure revised                                                                                                    |
| 06       | 12/2014 | New powder inlet tube; 3mm and 4mm nozzles to ship with gun                                                                                                    |
| 07       | 10/2015 | Revised equipment labels and parts                                                                                                    |
| 08       | 03/16   | Added cleaning procedure                                                                                                    |
| 09       | 09/16   | Nozzle part number change and positive power supply added                                                                                                    |
| 10       | 03/18   | Added 1083205, Deflector to parts list and some callout and nomenclature changes                                                                                                    |
| 11       | 04/18   | Updated system setup images, updated certification label                                                                                                    |
| 12       | 03/18   | Changed description for gun labels                                                                                                    |
| 13       | 07/18   | Added nLighten LED inspection kit, added XD electrode support, new reference document links and updated description for part number 1600819. Added power supply resistance test nomenclature changes |
|          |         |                                                                                                    |
|          |         |                                                                                                    |
|          |         |                                                                                                    |
|          |         |                                                                                                    |
|          |         |                                                                                                    |
|          |         |                                                                                                    |
|          |         |                                                                                                    |
|          |         |                                                                                                    |
|          |         |                                                                                                    |
|          |         |                                                                                                    |
|          |         |                                                                                                    |
|          |         |                                                                                                    |
|          |         |                                                                                                    |
|          |         |                                                                                                    |
|          |         |                                                                                                    |
|          |         |                                                                                                    |
|          |         |                                                                                                    |

# **Table of Contents**

| Safety                                                | 1-1         |
|-------------------------------------------------------|-------------|
| Introduction                                          | 1-1         |
| Qualified Personnel                                   | 1-1         |
| Intended Use                                          | 1-1         |
| Regulations and Approvals                             | 1-1         |
| Personal Safety                                       | 1-2         |
| Fire Safety                                           | 1-2         |
| Grounding                                             | 1-3         |
| Action in the Event of a Malfunction                  | 1-3         |
| Disposal                                              | 1-3         |
|                                                       |             |
| Description                                           | 2-1         |
| Introduction                                          | 2-1         |
| Specifications                                        | 2-2         |
| Equipment Labels                                      | 2-2         |
| Applicator Certification Label                        | 2-2         |
|                                                       |             |
| Setup                                                 | 3-1         |
| System Connections                                    | 3-1         |
| Spray Gun Installation                                | 3-2         |
|                                                       |             |
| Operation                                             | 4-1         |
| European Union, ATEX, Special Conditions for Safe Use | 4-1         |
| System Operation                                      | 4-2         |
| Spray Gun Operation                                   | 4-2         |
| Changing Presets with the Settings Trigger            | 4-2         |
| Changing Powder Flow with the Settings Trigger        | 4-3         |
| Purging the Spray Gun                                 | 4-3         |
| Electrode Air Wash Operation                          | 4-4         |
| Daily Operation                                       | 4-4         |
| Initial Startup                                       | 4-4         |
| Startup                                               | 4-4         |
| Standby Button                                        | 4-4         |
| Changing Flat Spray Nozzles                           | 4-5         |
| Converting from Flat Spray Nozzles to Conical Nozzles | 4-6         |
| Changing Deflectors or Conical Nozzles                | 4-7         |
| Installing the Optional Pattern Adjuster Kit          | 4-8         |
| Shutdown                                              | 4-8         |
| Maintenance                                           | 4-8         |
| Recommended Cleaning Procedure for                    |             |
| Powder Contact Parts                                  | 4-9         |
| Maintananaa Braaduraa                                 | <u>4-</u> 0 |

| Repair                                                                                                    | 5-1                                                                                                    |
|----------------------------------------------------------------------------------------------------|----------------------------------------------------------------------------------------------------|
| Spray Gun Repair                                                                                                    | 5-1                                                                                                    |
| Display Module Replacement                                                                                                    | 5-2                                                                                                    |
| Display Module Removal                                                                                                    | 5-2                                                                                                    |
| Display Module Installation                                                                                                    | 5-2                                                                                                    |
| Power Supply and Powder Path Replacement                                                                                                    | 5-4                                                                                                    |
| Gun Disassembly                                                                                                    | 5-4                                                                                                    |
| Power Supply Replacement                                                                                                    | 5-5                                                                                                    |
| Powder Path Removal                                                                                                    | 5-6                                                                                                    |
| Powder Path Installation                                                                                                    | 5-6                                                                                                    |
| Gun Re-Assembly                                                                                                    | 5-8                                                                                                    |
| Cable Replacement                                                                                                    | 5-9                                                                                                    |
| Cable Removal                                                                                                    | 5-9                                                                                                    |
| Cable Installation                                                                                                    | 5-10                                                                                                    |
| Trigger Switch Replacement                                                                                                    | 5-10                                                                                                    |
| Switch Removal                                                                                                    | 5-10                                                                                                    |
| Switch Installation                                                                                                    | 5-11                                                                                                    |
|                                                                                                    |                                                                                                    |
| Turnelise has stire a                                                                                                    | ~ 4                                                                                                    |
| Proubleshooting                                                                                                    | 0-1                                                                                                    |
| Spray Gun Power Supply Resistance Test                                                                                                    | 0-2                                                                                                    |
| Cup Cable Continuity Test                                                                                                    | 0-3                                                                                                    |
|                                                                                                    | 0-4                                                                                                    |
|                                                                                                    |                                                                                                    |
|                                                                                                    |                                                                                                    |
| Parts                                                                                                    | 7-1                                                                                                    |
| Parts                                                                                                    | <b>7-1</b><br>7-1                                                                                                    |
| Parts<br>Introduction<br>Reference Documentation                                                                                                    | <b>7-1</b><br>7-1<br>7-1                                                                                                    |
| Parts<br>Introduction<br>Reference Documentation<br>Spray Gun Parts                                                                                                    | <b>7-1</b><br>7-1<br>7-1<br>7-2                                                                                                    |
| Parts<br>Introduction                                                                                                    | <b>7-1</b><br>7-1<br>7-2<br>7-3                                                                                                    |
| Parts<br>Introduction<br>Reference Documentation<br>Spray Gun Parts<br>Spray Gun Parts List<br>Spray Gun Options                                                                                                    | <b>7-1</b><br>7-1<br>7-2<br>7-3<br>7-4                                                                                                    |
| Parts<br>Introduction<br>Reference Documentation<br>Spray Gun Parts<br>Spray Gun Parts List<br>Spray Gun Options<br>Miscellaneous Spray Gun Options                                                                                                    | <b>7-1</b><br>7-1<br>7-2<br>7-3<br>7-4<br>7-4                                                                                                    |
| Parts<br>Introduction<br>Reference Documentation<br>Spray Gun Parts<br>Spray Gun Parts List                                                                                                    | <b>7-1</b><br>7-1<br>7-2<br>7-3<br>7-4<br>7-4<br>7-5                                                                                               |
| Parts<br>Introduction<br>Reference Documentation<br>Spray Gun Parts<br>Spray Gun Parts List<br>Spray Gun Options<br>Miscellaneous Spray Gun Options<br>nLighten <sup>™</sup><br>Flat Spray Nozzles                                                                                                    | <b>7-1</b><br>7-1<br>7-2<br>7-3<br>7-4<br>7-4<br>7-5<br>7-6                                                                                        |
| Parts<br>Introduction                                                                                                    | <b>7-1</b><br>7-1<br>7-2<br>7-3<br>7-4<br>7-4<br>7-5<br>7-6<br>7-6                                                                                 |
| Parts<br>Introduction                                                                                                    | <b>7-1</b><br>7-1<br>7-2<br>7-3<br>7-4<br>7-4<br>7-5<br>7-6<br>7-6<br>7-6                                                                          |
| Parts<br>Introduction                                                                                                    | <b>7-1</b><br>7-1<br>7-2<br>7-3<br>7-4<br>7-4<br>7-5<br>7-6<br>7-6<br>7-7                                                                          |
| Parts                                                                                                    | <b>7-1</b><br>7-1<br>7-2<br>7-3<br>7-4<br>7-4<br>7-5<br>7-6<br>7-6<br>7-6<br>7-7<br>7-7                                                            |
| Parts                                                                                                    | <b>7-1</b><br>7-1<br>7-2<br>7-3<br>7-4<br>7-4<br>7-5<br>7-6<br>7-6<br>7-6<br>7-7<br>7-7<br>7-8<br>7-8                                              |
| Parts Introduction                                                                                                    | <b>7-1</b><br>7-1<br>7-2<br>7-3<br>7-4<br>7-4<br>7-5<br>7-6<br>7-6<br>7-6<br>7-7<br>7-8<br>7-8<br>7-8<br>7-8                                       |
| Parts                                                                                                    | <b>7-1</b><br>7-1<br>7-2<br>7-3<br>7-4<br>7-4<br>7-5<br>7-6<br>7-6<br>7-6<br>7-7<br>7-8<br>7-8<br>7-8<br>7-8<br>7-9                                |
| Parts                                                                                                    | <b>7-1</b><br>7-1<br>7-2<br>7-3<br>7-4<br>7-4<br>7-5<br>7-6<br>7-6<br>7-6<br>7-7<br>7-8<br>7-8<br>7-8<br>7-8<br>7-9<br>7-9                         |
| Parts                                                                                                    | 7-1<br>7-1<br>7-2<br>7-3<br>7-4<br>7-4<br>7-5<br>7-6<br>7-6<br>7-6<br>7-7<br>7-8<br>7-8<br>7-8<br>7-8<br>7-9<br>7-9<br>7-9<br>7-10                 |
| Parts         Introduction         Reference Documentation         Spray Gun Parts         Spray Gun Parts List         Spray Gun Options         Miscellaneous Spray Gun Options         nLighten™         Flat Spray Nozzles         Cross Cut Nozzles         45-Degree Corner-Spray Nozzle         45-Degree In-Line Flat-Spray Nozzle         Conical Nozzle, Deflectors and Electrode Assembly Parts         Conical Nozzle Ait (shipped with gun)         Conical Electrode Assembly         XD Electrode Support         Pattern Adjuster Kit         Lance Extensions                                                                           | 7-1<br>7-1<br>7-2<br>7-3<br>7-4<br>7-4<br>7-5<br>7-6<br>7-6<br>7-6<br>7-6<br>7-7<br>7-8<br>7-8<br>7-8<br>7-8<br>7-9<br>7-9<br>7-10<br>7-10         |
| Parts         Introduction         Reference Documentation         Spray Gun Parts         Spray Gun Parts List         Spray Gun Options         Miscellaneous Spray Gun Options         nLighten™         Flat Spray Nozzles         Cross Cut Nozzles         45-Degree Corner-Spray Nozzle         Conical Nozzle, Deflectors and Electrode Assembly Parts         Conical Nozzle And Deflectors         Conical Nozzle Kit (shipped with gun)         Conical Electrode Assembly         XD Electrode Support         Pattern Adjuster Kit         Lance Extensions         Ion Collector Kit                                                       | 7-1<br>7-1<br>7-2<br>7-3<br>7-4<br>7-4<br>7-5<br>7-6<br>7-6<br>7-6<br>7-7<br>7-7<br>7-8<br>7-8<br>7-8<br>7-8<br>7-9<br>7-9<br>7-10<br>7-10<br>7-10 |
| Parts         Introduction         Reference Documentation         Spray Gun Parts         Spray Gun Parts List         Spray Gun Options         Miscellaneous Spray Gun Options         nLighten™         Flat Spray Nozzles         Cross Cut Nozzles         45-Degree Corner-Spray Nozzle         Conical Nozzle, Deflectors and Electrode Assembly Parts         Conical Nozzle And Deflectors         Conical Nozzle Kit (shipped with gun)         Conical Electrode Assembly         XD Electrode Support         Pattern Adjuster Kit         Lance Extensions         Ion Collector Kit         Ion Collector Components for Lance Extensions | 7-1<br>7-1<br>7-2<br>7-3<br>7-4<br>7-4<br>7-5<br>7-6<br>7-6<br>7-6<br>7-7<br>7-8<br>7-8<br>7-8<br>7-8<br>7-9<br>7-10<br>7-10<br>7-10<br>7-11       |

# Section 1 Safety

## Introduction

Read and follow these safety instructions. Task- and equipment-specific warnings, cautions, and instructions are included in equipment documentation where appropriate.

Make sure all equipment documentation, including these instructions, is accessible to all persons operating or servicing equipment.

## **Qualified Personnel**

Equipment owners are responsible for making sure that Nordson equipment is installed, operated, and serviced by qualified personnel. Qualified personnel are those employees or contractors who are trained to safely perform their assigned tasks. They are familiar with all relevant safety rules and regulations and are physically capable of performing their assigned tasks.

#### **Intended Use**

Use of Nordson equipment in ways other than those described in the documentation supplied with the equipment may result in injury to persons or damage to property.

Some examples of unintended use of equipment include

- using incompatible materials
- making unauthorized modifications
- removing or bypassing safety guards or interlocks
- · using incompatible or damaged parts
- using unapproved auxiliary equipment
- operating equipment in excess of maximum ratings

## **Regulations and Approvals**

Make sure all equipment is rated and approved for the environment in which it is used. Any approvals obtained for Nordson equipment will be voided if instructions for installation, operation, and service are not followed.

All phases of equipment installation must comply with all federal, state, and local codes.
## **Personal Safety**

To prevent injury follow these instructions.

- Do not operate or service equipment unless you are qualified.
- Do not operate equipment unless safety guards, doors, or covers are intact and automatic interlocks are operating properly. Do not bypass or disarm any safety devices.
- Keep clear of moving equipment. Before adjusting or servicing any moving equipment, shut off the power supply and wait until the equipment comes to a complete stop. Lock out power and secure the equipment to prevent unexpected movement.
- Relieve (bleed off) hydraulic and pneumatic pressure before adjusting or servicing pressurized systems or components. Disconnect, lock out, and tag switches before servicing electrical equipment.
- Obtain and read Safety Data Sheets (SDS) for all materials used. Follow the manufacturer's instructions for safe handling and use of materials, and use recommended personal protection devices.
- To prevent injury, be aware of less-obvious dangers in the workplace that often cannot be completely eliminated, such as hot surfaces, sharp edges, energized electrical circuits, and moving parts that cannot be enclosed or otherwise guarded for practical reasons.

## **Fire Safety**

To avoid a fire or explosion, follow these instructions.

- Do not smoke, weld, grind, or use open flames where flammable materials are being used or stored.
- Provide adequate ventilation to prevent dangerous concentrations of volatile materials or vapors. Refer to local codes or your material SDS for guidance.
- Do not disconnect live electrical circuits while working with flammable materials. Shut off power at a disconnect switch first to prevent sparking.
- Know where emergency stop buttons, shutoff valves, and fire extinguishers are located. If a fire starts in a spray booth, immediately shut off the spray system and exhaust fans.
- Clean, maintain, test, and repair equipment according to the instructions in your equipment documentation.
- Use only replacement parts that are designed for use with original equipment. Contact your Nordson representative for parts information and advice.

## Grounding

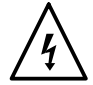

**WARNING:** Operating faulty electrostatic equipment is hazardous and can cause electrocution, fire, or explosion. Make resistance checks part of your periodic maintenance program. If you receive even a slight electrical shock or notice static sparking or arcing, shut down all electrical or electrostatic equipment immediately. Do not restart the equipment until the problem has been identified and corrected.

Grounding inside and around the booth openings must comply with NFPA requirements for Class II, Division 1 or 2 Hazardous Locations. Refer to NFPA 33, NFPA 70 (NEC articles 500, 502, and 516), and NFPA 77, latest conditions.

- All electrically conductive objects in the spray areas shall be electrically connected to ground with a resistance of not more than 1 megohm as measured with an instrument that applies at least 500 volts to the circuit being evaluated.
- Equipment to be grounded includes, but is not limited to, the floor of the spray area, operator platforms, hoppers, photoeye supports, and blow-off nozzles. Personnel working in the spray area must be grounded.
- There is a possible ignition potential from the charged human body. Personnel standing on a painted surface, such as an operator platform, or wearing non-conductive shoes, are not grounded. Personnel must wear shoes with conductive soles or use a ground strap to maintain a connection to ground when working with or around electrostatic equipment.
- Operators must maintain skin-to-handle contact between their hand and the gun handle to prevent shocks while operating manual electrostatic spray guns. If gloves must be worn, cut away the palm or fingers, wear electrically conductive gloves, or wear a grounding strap connected to the gun handle or other true earth ground.
- Shut off electrostatic power supplies and ground gun electrodes before making adjustments or cleaning powder spray guns.
- Connect all disconnected equipment, ground cables, and wires after servicing equipment.

## Action in the Event of a Malfunction

If a system or any equipment in a system malfunctions, shut off the system immediately and perform the following steps:

- Disconnect and lock out electrical power. Close pneumatic shutoff valves and relieve pressures.
- Identify the reason for the malfunction and correct it before restarting the equipment.

## Disposal

Dispose of equipment and materials used in operation and servicing according to local codes.

# Section 2 Description

## Introduction

See Figure 2-1. This manual covers the Encore<sup>®</sup> HD manual powder spray gun with 6 meter power cable and tubing.

The Encore HD manual powder spray gun should be used with the Encore HD manual controller, which provides electrostatic voltage control, electrode air-wash air, and powder pump air. It is compatible with the following systems:

- Encore HD Mobile Systems
- Encore HD Manual Wall or Rail Mount Systems
- Encore Single and Dual Stand Alone
- Encore Color-on-Demand<sup>®</sup> Systems
- ColorMax<sup>®</sup> Powder Coating Systems
- Prodigy<sup>®</sup> Dual Pump HDLV<sup>®</sup> Systems

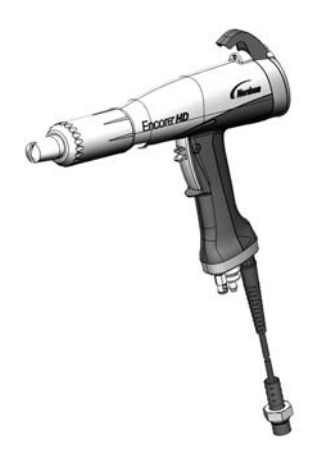

Figure 2-1 Encore HD Manual Powder Spray Gun

Flat spray nozzles with 3-mm and 4-mm slots are shipped with the gun, as well as a conical nozzle kit that contains a conical nozzle, a 26-mm deflector and a conical electrode holder. Use the conical nozzle kit to convert from flat spray to conical spray applications.

Optional equipment is available for the Encore HD manual spray gun including the following:

- Additional flat, conical and cross-cut nozzles options
- 6-meter cable extension
- 150 and 300-mm lance extensions
- Pattern adjuster for use with lance extensions
- Ion collector

See *Options* section beginning on page 7-4 for information on additional options.

## **Specifications**

| Model: Encore Applicator                  |                                                                                           |  |
|-------------------------------------------|-------------------------------------------------------------------------------------------|--|
| Input Rating:                             | +/- 19 VAC, 1 A                                                                           |  |
| Output Rating:                            | 100 KV, 100 μA                                                                            |  |
| Input Air:                                | 6.0–7.6 bar (87–110 psi), <5 $\mu$ particulates, dew point <10 $^\circ C$ (50 $^\circ F)$ |  |
| Max Relative Humidity:                    | 95% non-Condensing                                                                        |  |
| Ambient Temperature Rating:               | +15 to +40 °C                                                                             |  |
|                                           | (59–104 °F)                                                                               |  |
| Hazardous Location Rating for Applicator: | Zone 21 or Class II, Division 1                                                           |  |
| Dust Ingress Protection:                  | IP6X                                                                                      |  |

## **Equipment Labels**

#### **Applicator Certification Label**

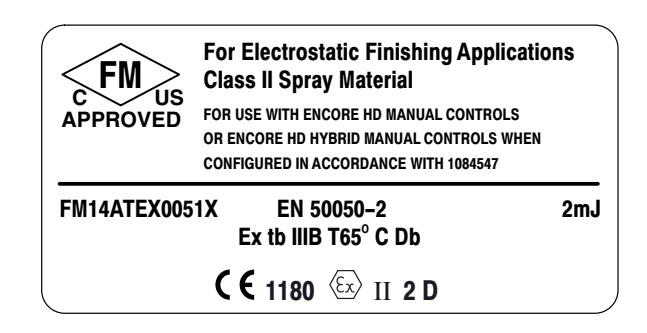

1603105-02

# Section 3 Setup

## **System Connections**

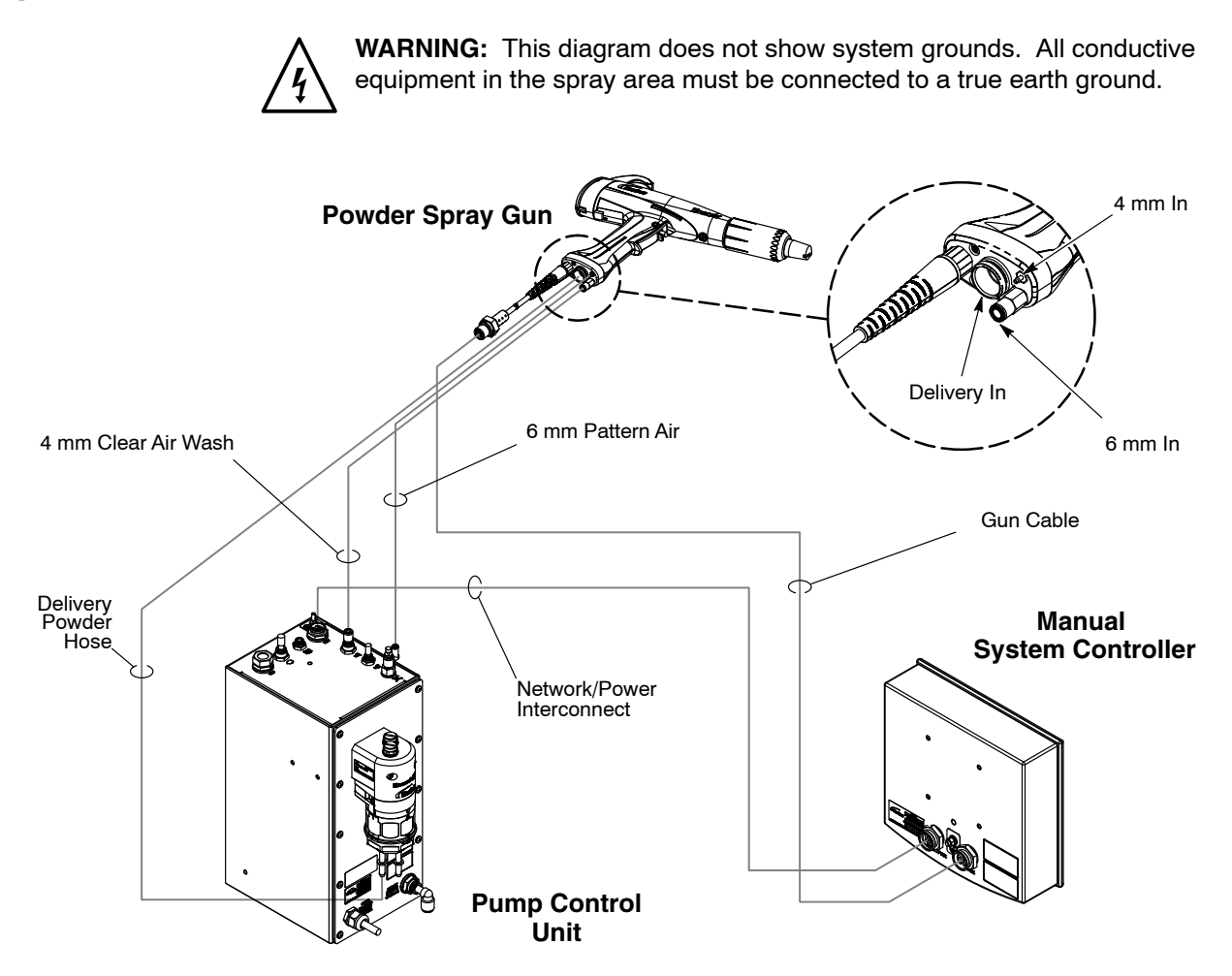

Figure 3-1 System Diagram (Common System Equipment Shown)

#### Spray Gun Installation

See Figures 3-1 and 3-2 for gun connection illustrations.

- 1. Connect the 6-mm pattern air tubing to the quick-disconnect fitting (1) in the bottom of the gun handle. Connect the other end to the pattern air tubing on the fitting located on the pump control unit.
- Connect the 4-mm clear electrode air wash tubing to the barbed fitting (2) in the bottom of the gun handle. Connect the other end to the electrode air wash tubing on the 90° flow control fitting on top of the pump control unit.
- 3. Seat the O-rings (4) onto the barbed hose adapter (3). Push the barbed end of the hose adapter into the end of the powder hose, then plug the adapter into the powder inlet tube (5) in the bottom of the spray gun handle.
- 4. Connect the gun cable (6) to the gun connection on the back of the Encore HD manual system controller.
- 5. Use the sections of black spiral wrap supplied with the system to bundle together the spray gun cable, all air tubing, and powder hose. Take care not to smash, squish, kink, bind, or deform the powder tubing.

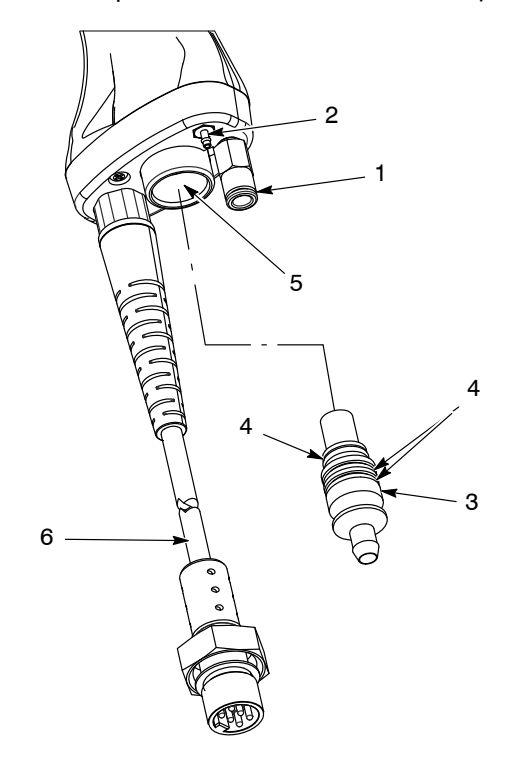

Figure 3-2 Spray Gun Connections

- 1. Quick disconnect
- 2. Barbed fitting

- 3. Barbed hose adapter
- 4. O-rings

- 5. Powder inlet tube
- 6. Gun cable

# Section 4 Operation

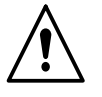

**WARNING:** Allow only qualified personnel to perform the following tasks. Follow the safety instructions in this document and all other related documentation.

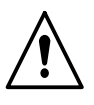

**WARNING:** This equipment can be dangerous unless it is used accordance with the rules laid down in this manual.

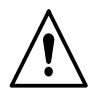

**WARNING:** All electrically conductive equipment in the spray area must be grounded. Ungrounded or poorly grounded equipment can store an electrostatic charge which can give personnel a severe shock or arc and cause a fire or explosion.

## European Union, ATEX, Special Conditions for Safe Use

- 1. The Encore HD manual applicator shall only be used with the associated Encore XT/HD interface control unit and Encore HD controller power unit, over the ambient temperature range of +15 °C to +40 °C.
- 2. Equipment may only be used in areas of low impact risk.
- 3. Caution should be taken when cleaning plastic surfaces of the Encore controller and interface. There is a potential for static electricity build up on these components.

## **System Operation**

This manual includes information on the Encore HD Manual Powder Spray Gun. Refer to appropriate system, controller and control panel manuals for information on system components.

## **Spray Gun Operation**

The spray gun interface and settings trigger allow you to change the preset or the powder flow settings, or purge the gun as needed, without using the controller interface.

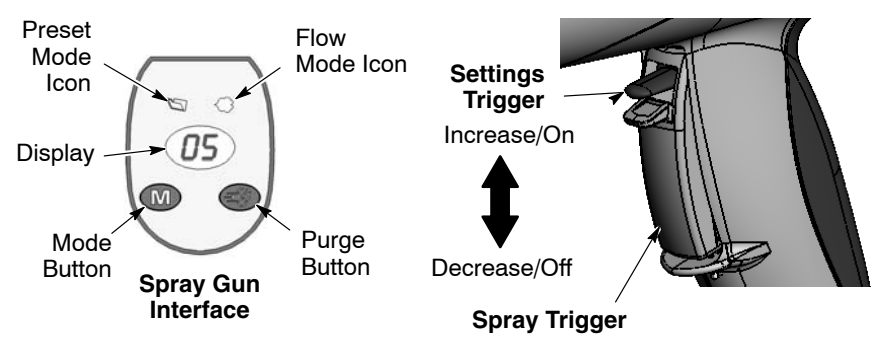

Figure 4-3 Gun Controls

#### Changing Presets with the Settings Trigger

- 1. See Figure 4-3. Release the spray trigger. Presets cannot be changed while the gun is triggered on.
- 2. Press and hold the **Mode** button until the **Preset Mode** icon is lit. The display shows the current preset number.
- 3. Push the settings trigger up or down until the desired preset number is displayed on the spray gun interface.

**NOTE:** Unprogrammed preset numbers (presets where all setpoints are zero) are automatically skipped. Refer to your controller manual for preset programming instructions.

4. Press the spray trigger. The system sprays with the new preset.

See controller configuration F08 for more settings.

#### Changing Powder Flow with the Settings Trigger

- 1. See Figure 4-3. Press and hold the **Mode** button until the **Flow Mode** icon is lit.
- 2. Push the settings trigger up or down to change the flow setpoint. This can be done without releasing the spray trigger.

The powder flow immediately changes. The new flow setpoint is displayed on both the spray gun interface and the controller interface.

#### Purging the Spray Gun

- 1. See Figure 4-3. Point the gun into the booth and release the spray trigger.
- 2. Press and hold the **Purge** button. The purge will continue as long as you hold the **Purge** button.

**NOTE:** If the settings trigger is configured for Purge, then pressing up or down on the settings trigger purges the gun. Refer to *Controller Configuration* in your controller manual for setting trigger configuration.

For optimal performance, purge the gun periodically to keep the powder path inside the spray gun clean. The purge length and frequency required will depend on the application.

**NOTE:** The purge air only cleans the spray gun powder path. Refer to the system controller manual for additional HDLV purge information.

## **Electrode Air Wash Operation**

Electrode air wash air continually washes the spray gun electrode to prevent powder from collecting on it. Electrode air wash air turns on and off automatically when the spray gun is triggered on and off.

Refer to the pump control unit manual for instructions on adjusting electrode air wash flow.

## **Daily Operation**

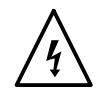

**WARNING:** All conductive equipment in the spray area must be connected to a true earth ground. Failure to observe this warning may result in a severe shock.

#### Initial Startup

With the fluidizing and powder flow set to zero, and no parts in front of the gun, trigger the gun and record the  $\mu$ A output. Monitor the  $\mu$ A output daily, under the same conditions. A significant increase in  $\mu$ A output indicates a probable short in the gun resistor. A significant decrease indicates a resistor or voltage multiplier requiring service.

#### Startup

- 1. Turn on the spray booth exhaust fan.
- 2. Turn on the system air supply.
- 3. Make sure the spray gun is not triggered, then turn on controller power. The displays and icons on the controller interface and gun interface should light.

#### Standby Button

Use the **Standby** button on the Encore HD controller to shut off the interface and disable the spray gun during breaks in production. When the controller interface is off the spray gun cannot be triggered, and the spray gun interface is disabled.

To turn off controller power, shut system power off at power unit or control panel.

#### **Changing Flat Spray Nozzles**

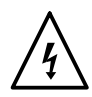

**WARNING:** Release the spray gun trigger, turn off the interface, and ground the electrode before performing this procedure. Failure to observe this warning could result in a severe electrical shock.

**NOTE:** The tapered electrode holder of the electrode assembly has been designed for optimized cleaning during color changes on systems using flat spray nozzles. This tapered electrode holder will not accept conical deflectors.

- 1. Purge the spray gun and turn off the interface in order to prevent accidentally triggering the gun on.
- 2. See Figure 4-4. Unscrew the nozzle nut counterclockwise.
- 3. Pull the flat spray nozzle off the electrode assembly.

**NOTE:** Re-install the electrode if it comes out of the powder outlet tube.

- 4. See Figure 4-5. Install a new nozzle on the electrode assembly. The nozzle is keyed to the electrode assembly. Do not bend the antenna wire.
- 5. Screw the nozzle nut onto the gun body clockwise until finger-tight.

**NOTE:** To clean nozzles, use the *Recommended Cleaning Procedure for Powder Contact Parts* on page 4-9.

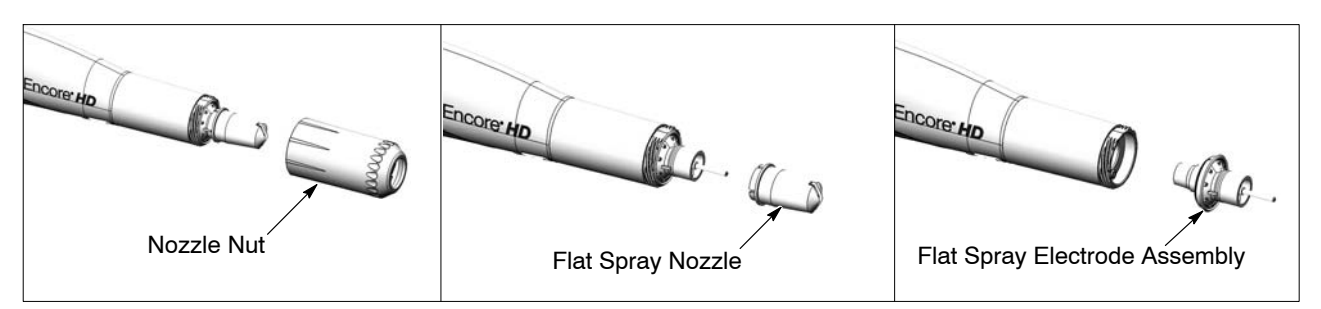

Figure 4-4 Changing a Flat Spray Nozzle

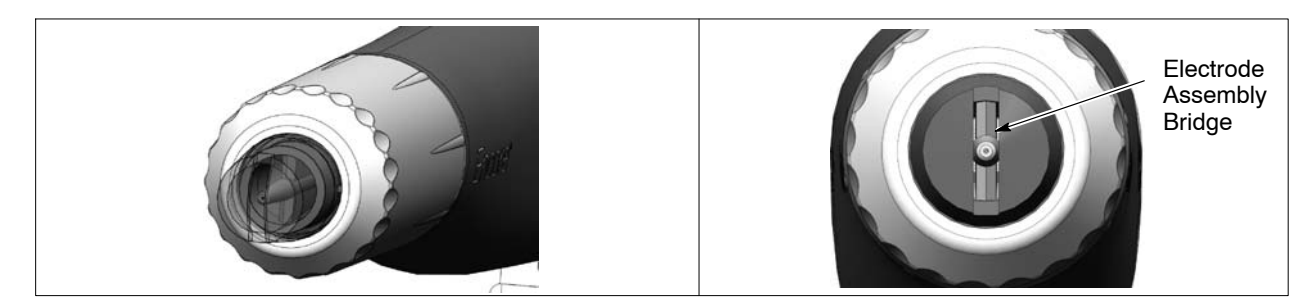

Figure 4-5 Correct Nozzle Orientation

#### Converting from Flat Spray Nozzles to Conical Nozzles

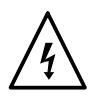

**WARNING:** Release the spray gun trigger, turn off the interface, and ground the electrode before performing this procedure. Failure to observe this warning could result in a severe electrical shock.

**NOTE:** The tapered flat spray electrode holder shipped with the gun will need to be changed in order to accept the conical nozzles and deflectors. The conical nozzle kit shipped with the gun is required for this conversion.

- 1. Purge the spray gun and turn off the interface in order to prevent accidentally triggering the gun on.
- 2. Convert the electrode holder and the nozzle. See Figure 4-6.
  - A. Unscrew the nozzle nut counterclockwise and remove it. Pull the flat spray nozzle off the electrode assembly.
  - B. Remove the tapered flat spray electrode holder. Do not bend the antenna wire.
  - C. Install the non-tapered conical spray electrode holder over the electrode.
  - D. Install the conical spray nozzle on the electrode assembly. The nozzle is keyed to the electrode assembly. Screw the nozzle nut onto the gun body clockwise until finger-tight. Install a deflector on the electrode assembly. Do not bend the electrode wire.

**NOTE:** To clean nozzles, use the *Recommended Cleaning Procedure for Powder Contact Parts* on page 4-9.

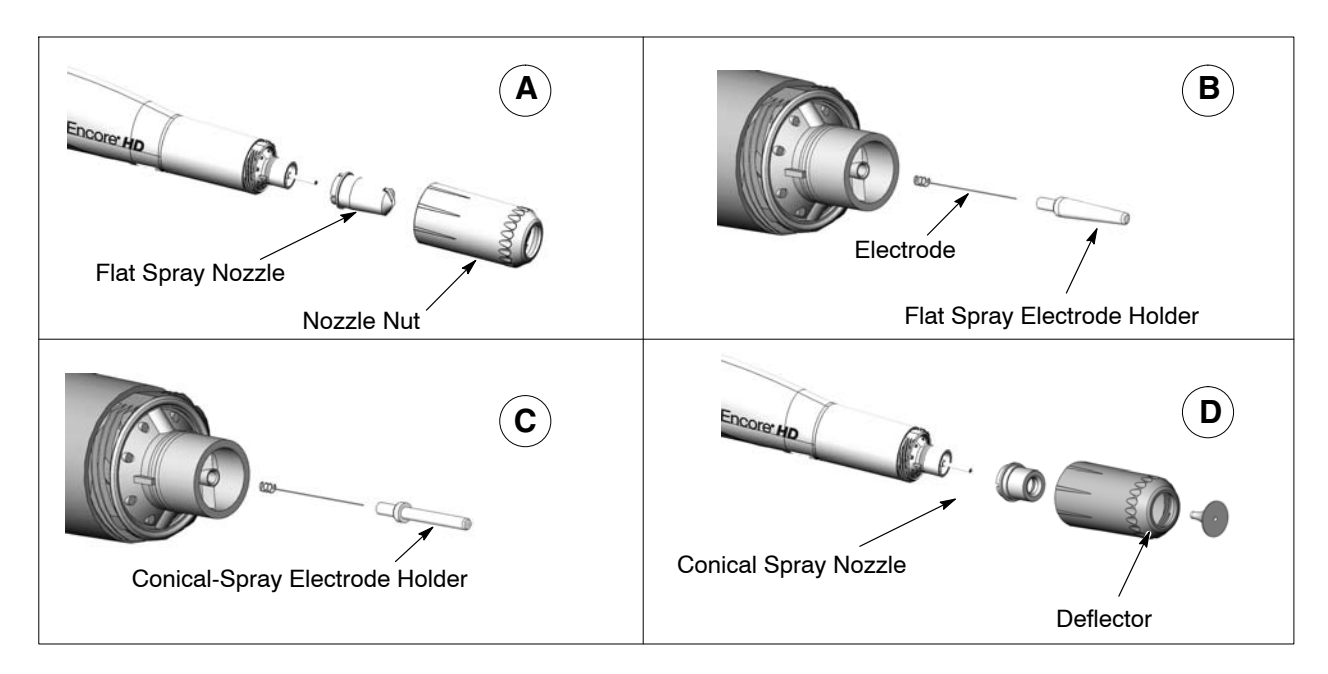

Figure 4-6 Converting from a Flat Spray Nozzle to a Conical Spray Nozzle

#### **Changing Deflectors or Conical Nozzles**

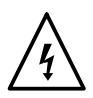

**WARNING:** Release the spray gun trigger, turn off the interface, and ground the electrode before performing this procedure. Failure to observe this warning could result in a severe electrical shock.

**NOTE:** The tapered flat spray electrode holder shipped with the gun will need to be changed in order to accept the conical nozzles and deflectors. The conical nozzle kit shipped with the gun is required for this conversion. See page 4-6 for conversion instructions.

- 1. Purge the spray gun and turn off the interface to prevent accidentally triggering the gun on.
- 2. Gently pull the deflector off the electrode holder. If only changing the deflector, install the new one on the electrode holder, being careful not to bend the electrode wire.
- 3. To change the entire nozzle, unscrew the nozzle nut counterclockwise.
- 4. Pull the conical nozzle off the electrode assembly.

**NOTE:** If the electrode assembly comes out of the powder outlet tube, re-install it.

- 5. Install a new conical nozzle on the electrode assembly. The nozzle is keyed to the electrode assembly.
- 6. Screw the nozzle nut onto the gun body clockwise until finger-tight.
- 7. Install a new deflector on the electrode assembly. Do not bend the electrode wire.

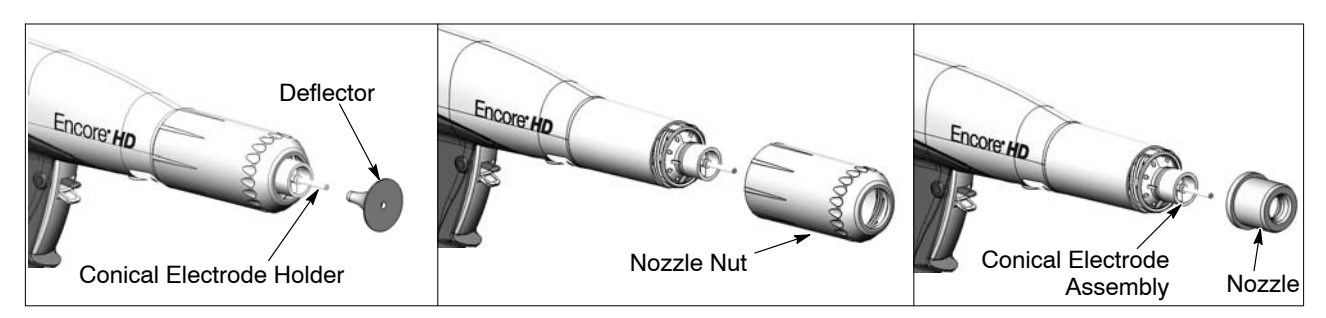

Figure 4-7 Changing a Conical Nozzle

#### Installing the Optional Pattern Adjuster Kit

An optional pattern adjuster kit with integral conical nozzle can be installed in place of a standard flat spray or conical nozzle.

**NOTE:** Deflectors are not included with the pattern adjuster kit; they must be ordered separately. The 38-mm deflector cannot be used with the kit.

- 1. Remove the deflector, nozzle nut, and conical nozzle, or the nozzle nut and flat spray nozzle.
- 2. Blow off the electrode assembly.
- 3. Install the integral conical nozzle onto the electrode assembly and screw the nozzle nut clockwise until finger-tight
- 4. Install a 16, 19, or 26-mm deflector onto the electrode holder.

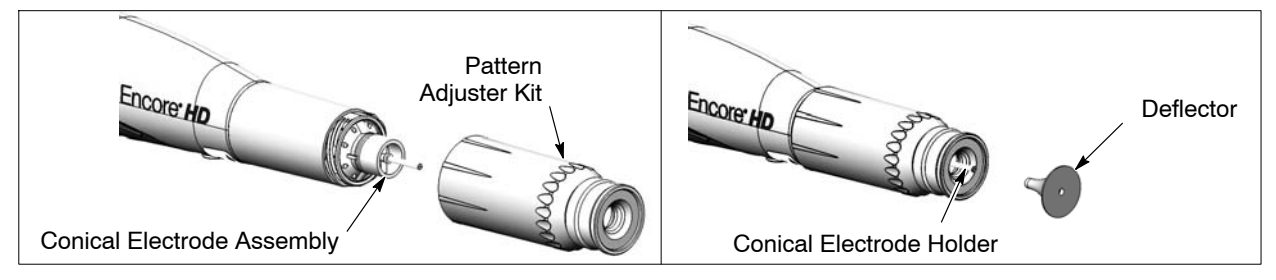

Figure 4-8 Pattern Adjuster Kit Installation

### Shutdown

- 1. Purge the spray gun by pressing the **Purge** button until no more powder is blown from the gun.
- 2. Press the Standby button to turn off the spray gun and interface.
- 3. Turn off the system air supply and relieve the system air pressure.
- 4. If shutting down for the night or a longer period of time, shut off the system power.

### Maintenance

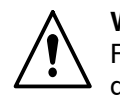

**WARNING:** Allow only qualified personnel to perform the following tasks. Follow the safety instructions in this document and all other related documentation.

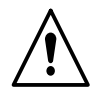

**WARNING:** Before performing the following tasks, turn off the controller and disconnect system power. Relieve system air pressure and disconnect the system from its input air supply. Failure to observe this warning may result in personal injury.

#### **Recommended Cleaning Procedure for Powder Contact Parts**

Nordson Corporation recommends using an ultrasonic cleaning machine and Oakite<sup>®</sup> BetaSolv emulsion cleaner to clean spray gun nozzles and powder path parts.

**NOTE:** Do not immerse the electrode assembly in solvent. It cannot be disassembled; cleaning solution and rinse water will remain inside the assembly.

- 1. Fill an ultrasonic cleaner with BetaSolv or an equivalent emulsion cleaning solution at room temperature. Do not heat the cleaning solution.
- 2. Remove the parts to be cleaned from the gun. Remove the O-rings. Blow off the parts with low-pressure compressed air.

**NOTE:** Do not allow the O-rings to come in contact with the cleaning solution.

- 3. Place the parts in the ultrasonic cleaner and run the cleaner until all parts are clean and free of impact fusion.
- 4. Rinse all parts in clean water and dry before re-assembling the spray gun. Inspect the O-rings and replace any that are damaged.

**NOTE:** Do not use sharp or hard tools that will scratch or gouge the smooth surfaces of powder contact parts. Scratches will cause impact fusion.

#### Maintenance Procedures

| Component            | Procedure                                                                                                    |  |  |
|----------------------|----------------------------------------------------------------------------------------------------|--|--|
| Spray Gun<br>(Daily) | 1. Point the spray gun into the booth. Remove the suction line from the hopper or box feeder and point them in the booth, as well. Push the <i>Color Change</i> button on the system controller and purge the powder delivery system. |  |  |
|                      | <ol> <li>Remove the nozzle and electrode assembly and clean them with low pressure<br/>compressed air and clean cloths. Check them for wear, and replace them if<br/>necessary.</li> </ol>                                            |  |  |
|                      | <ol><li>Clean the gun face surface (where the electrode assembly attaches) with low<br/>pressure compressed air and a clean cloth.</li></ol>                                                                                          |  |  |
|                      | 4. Blow off the gun and wipe it down with a clean cloth.                                                                                                    |  |  |
| System<br>Grounds    | Daily: Make sure the system is securely connected to a true earth ground before spraying powder.                                                                                                    |  |  |
|                      | Periodically: Check all system ground connections.                                                                                                    |  |  |

# Section 5 Repair

**WARNING:** Allow only qualified personnel to perform the following tasks. Follow the safety instructions in this document and all other related documentation.

## **Spray Gun Repair**

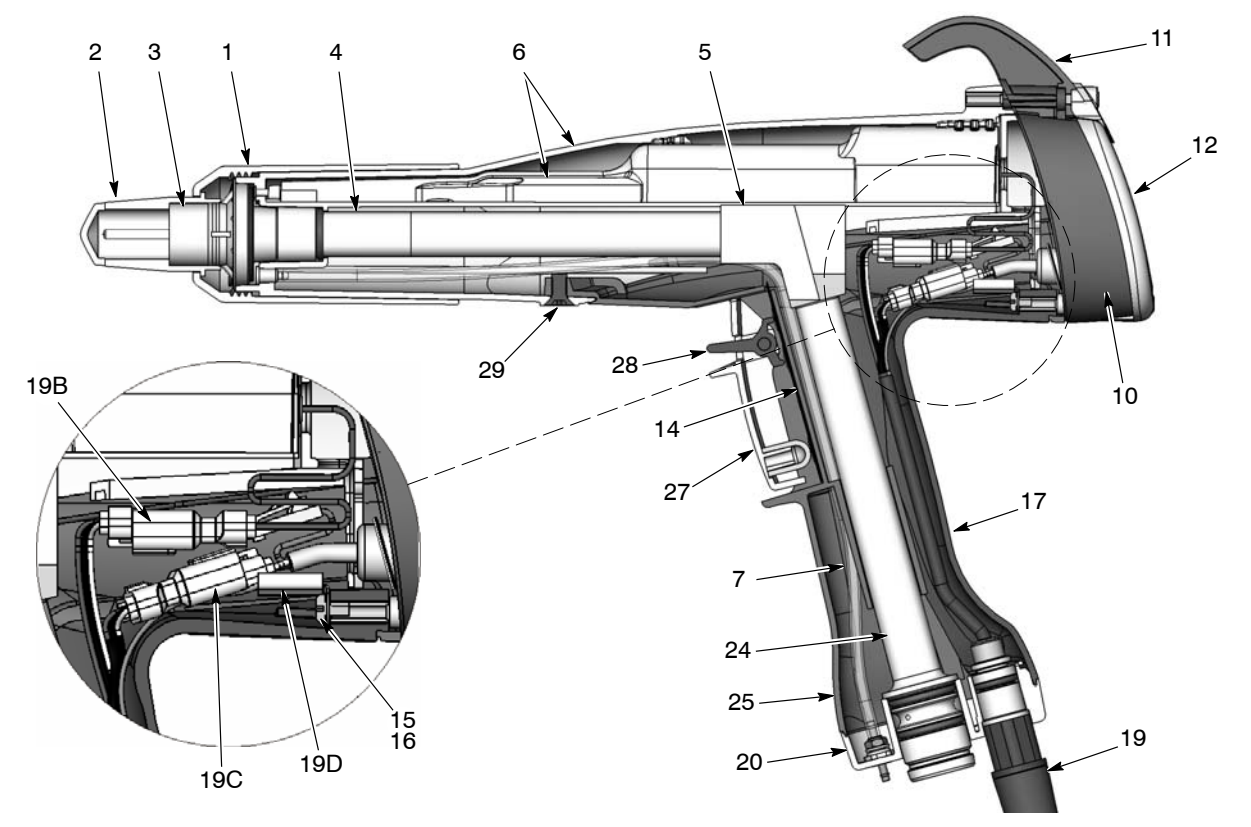

Item numbers in this section match the item numbers in the parts lists.

Figure 5-1 Section View of Spray Gun (item numbers in this section match item numbers in parts list)

- 1. Nozzle nut
- 2. Nozzle, flat spray
- 3. Electrode assembly, flat spray
- 4. Outlet tube kit
- 5. Elbow
- 6. Power supply/body kit
- 7. Filter assembly
- 10. Display module

- 11. Hook
- 12. Bezel
- 14. Trigger switch
- 15. Lock washer
- 16. Ground screw
- 17. Ground pad
- 19. Cable assembly
- 19B. Power supply connector (J2)

Note: Ground terminal (19D) must always be connected to the ground screw (16).

- 19C. Display connector (J3)
- 19D. Ground terminal (J1)
- 20. Handle base
- 24. Inlet tube/hose adapter kit
- 25. Handle
- 27. Spray trigger
- 28. Settings/purge trigger
- 29. Screw (handle to gun body)

#### Display Module Replacement

#### **Display Module Removal**

- 1. See Figures 5-1 and 5-2. Unscrew the top and bottom screws (13) holding the bezel (12), hook (11) and display module (10) onto the gun body.
- 2. Remove the bezel and slide the hook off the display module.
- 3. Carefully pull the display module away from the gun.
- 4. Insert a small screwdriver into the recess in the J3 gun cable/display module connectors to release the catch and disconnect them.
- 5. Carefully remove the adhesive support pad and the trigger switch header from the display module.
- 6. If the adhesive support pad remains stuck to the trigger switch header, carefully peel the pad off. Both the display module kit and trigger switch kit include new adhesive support pads.

#### **Display Module Installation**

- 1. On the display module (10), carefully clean the trigger switch header mounting surface and surrounding area with isopropyl alcohol. Allow the surface to dry completely before proceeding.
- 2. If you are installing a new trigger switch, remove the two liners from the connector side of the trigger switch header as shown in Figure 5-2.
- 3. Align the trigger switch header with the display module receptacle and push on the header to connect it. Apply even pressure on the header to seal it tightly against the display module.
- 4. Remove the liner from the new adhesive support pad and install it over the trigger switch header. Apply even pressure on the support pad to seal it to the display module.
- 5. Connect the J3 display module and cable connector together. The ground wire connector (A) is not used for this version of the gun.
- 6. Gently fold the trigger switch ribbon cable and display module cable into the gun, and install the display module onto the gun.
- 7. Slide the hook (11) onto the display module, then install the bezel (12).
- 8. Install and tighten the screws (13).

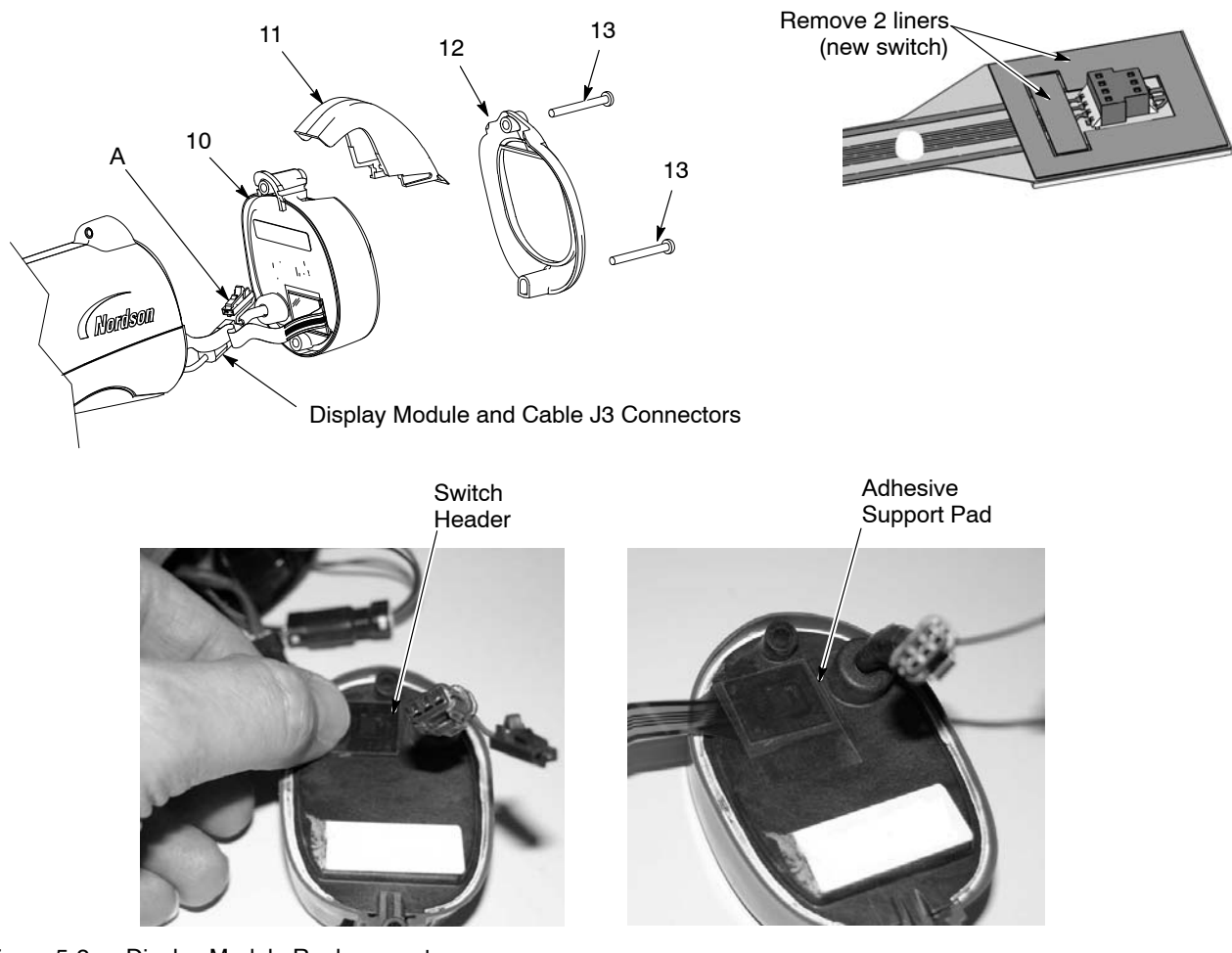

- Figure 5-2 Display Module Replacement
- 10. Display module
- 11. Hook

- 12. Bezel
- 13. M3 x 35 screws

A. Ground wire connector

#### Power Supply and Powder Path Replacement

#### **Gun Disassembly**

- 1. Remove the display module from the spray gun as described in *Display Module Replacement* on page 5-2.
- 2. See Figure 5-1. Unscrew the nozzle nut and remove the nozzle and electrode assembly from the spray gun.
- 3. Insert a small screwdriver into the recess in the J2 gun cable/power supply connectors to release the catch and disconnect them.
- 4. See Figure 5-3. Remove the black nylon screw (29) from the gun body.
- 5. Grasp the handle in one hand and the gun body in the other. Press the thumbs of each hand together while pulling carefully in opposite directions to separate the gun body from the handle. The air wash tubing will prevent a complete separation; leave it connected unless it must be replaced.

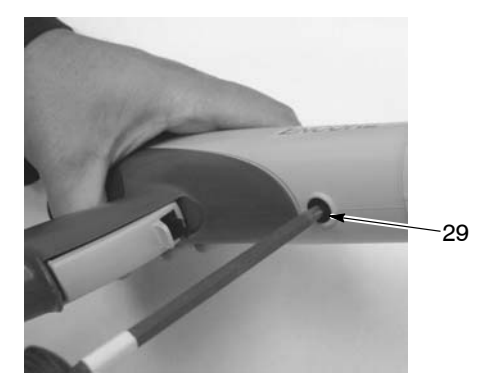

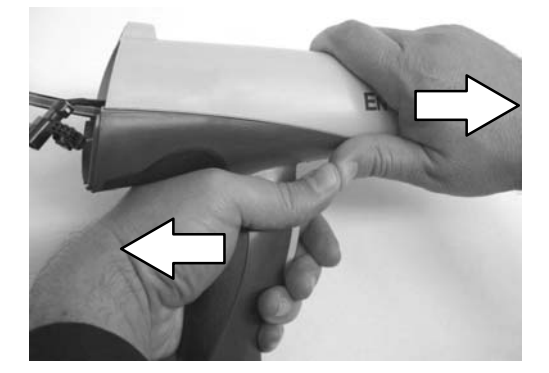

Figure 5-3 Removing the Gun Body from the Handle

#### **Power Supply Replacement**

NOTE: If replacing the powder path, skip this procedure.

- 1. See Figure 5-4. Slide the power supply (6A) out of the gun body (6B).
- 2. Check the gasket (8) on the back of the bulkhead (9). Replace it if it is damaged. The gasket is stuck to the bulkhead with pressure-sensitive adhesive.

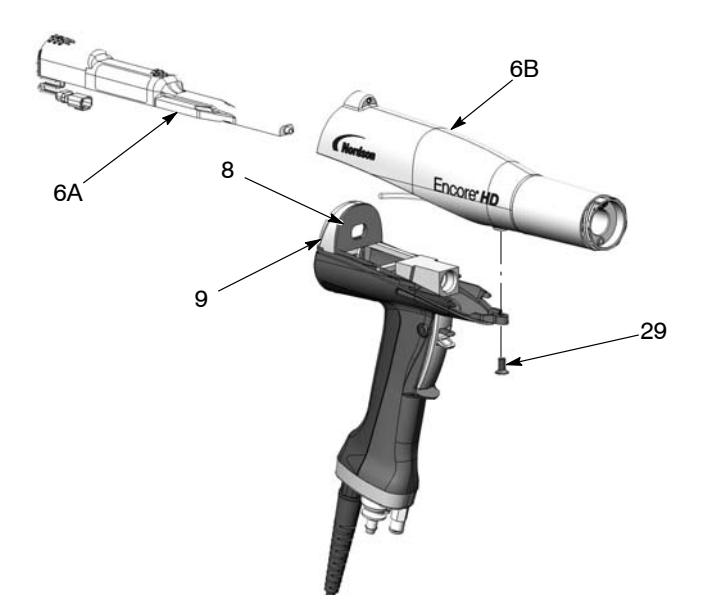

- Figure 5-4 Removing the Power Supply from the Gun Body
  - 3. Slide the new power supply into the upper cavity of the gun body, guiding the gun body ribs between the raised grooves on the top of the power supply.
  - 4. Press on the end of the power supply to ensure that the power supply contact tip is firmly seated against the brass contact inside the gun body.
  - 5. Route the power supply harness connector through the top hole in the bulkhead.

#### **Powder Path Removal**

**NOTE:** Skip these steps if not replacing the powder path. Go to page 5-8 to reassemble the spray gun.

- 1. Perform the Gun Disassembly procedure on page 5-4.
- 2. See Figure 5-5. Remove the elbow (5) from the inlet tube (24).
- 3. Remove the two M3 x 20 screws (21) from the handle base (20).
- 4. Pull the base away from the handle, then swing the bottom of the ground pad (17) up and away from the handle, then remove it. Leave the ground wire connected to the ground pad.
- 5. Push the inlet tube (24) up and out of the base, then move the base out of the way and pull the inlet tube out of the handle.
- 6. Push the outlet tube (4) out of the front of the gun body (6B).
- 7. Blow off the inlet tube, outlet tube, and elbow, and replace them if the interiors are worn or coated with impact-fused powder. If re-using the tubes, make sure the O-rings are undamaged.

#### **Powder Path Installation**

- 1. See Figure 5-5. Install the outlet tube (4) into the gun body (6B), with the end of the tube flush with the end of the gun body.
- 2. Install the inlet tube (24) into the handle (25), then install the end of the tube into the handle base (20).
- 3. Push the handle base close to the handle, then hook the top end of the ground pad (17) into the body and rotate it onto the handle. Make sure the cable wires are not pinched or trapped during re-assembly.
- 4. Install the handle base onto the handle and ground pad and secure it with the two M3 x 20 screws (21).
- 5. Install the elbow (5) onto the inlet tube, with the end oriented toward the front of the gun as shown.

**NOTE:** To verify proper installation, place a flashlight inside the bottom of the inlet adapter and verify the internal connections by looking through the outlet tube from the front of the powder spray gun.

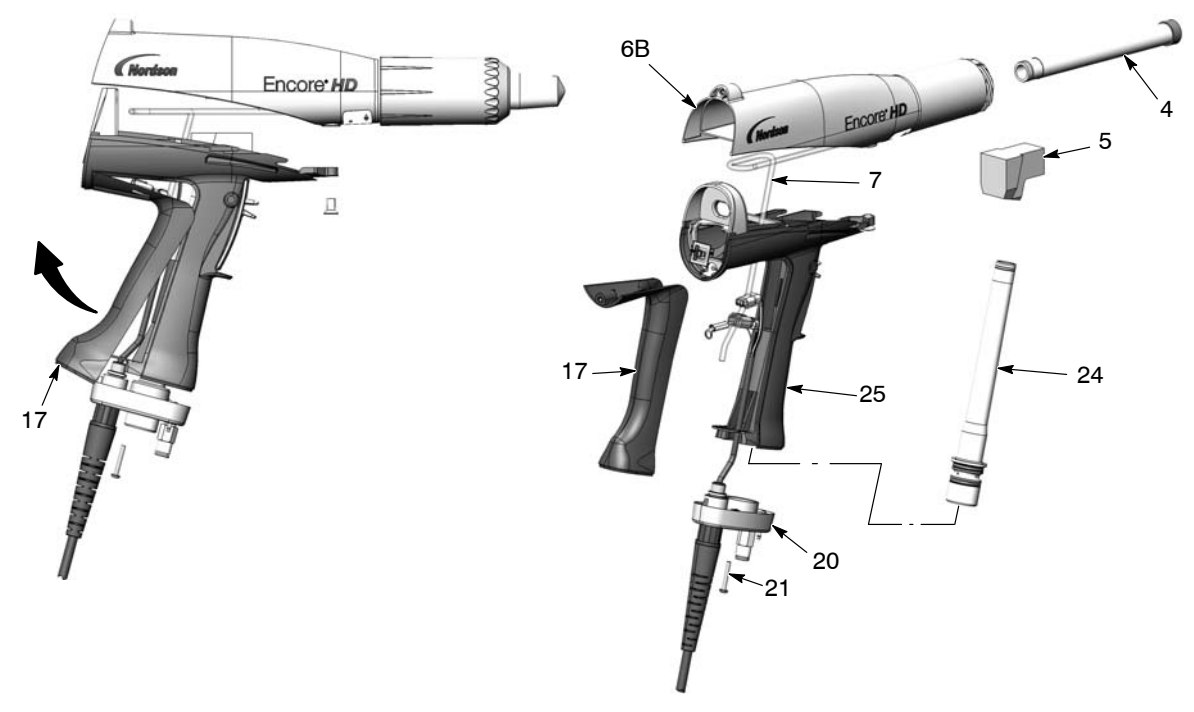

Figure 5-5 Powder Path Replacement

- 4. Outlet tube kit
- 5. Elbow
- 6B. Gun body

- 7. Filter assembly
- 17. Ground pad
- 20. Handle base

- 21. M3 x 20 screws
- 24. Inlet tube/hose adapter kit
- 25. Handle

#### **Gun Re-Assembly**

1. See Figure 5-6. Align the gun body with the handle and slide them together, engaging the internal ribs of the gun body with the handle tabs.

**NOTE:** Make sure that the power supply harness is not pinched between the bulkhead and the power supply.

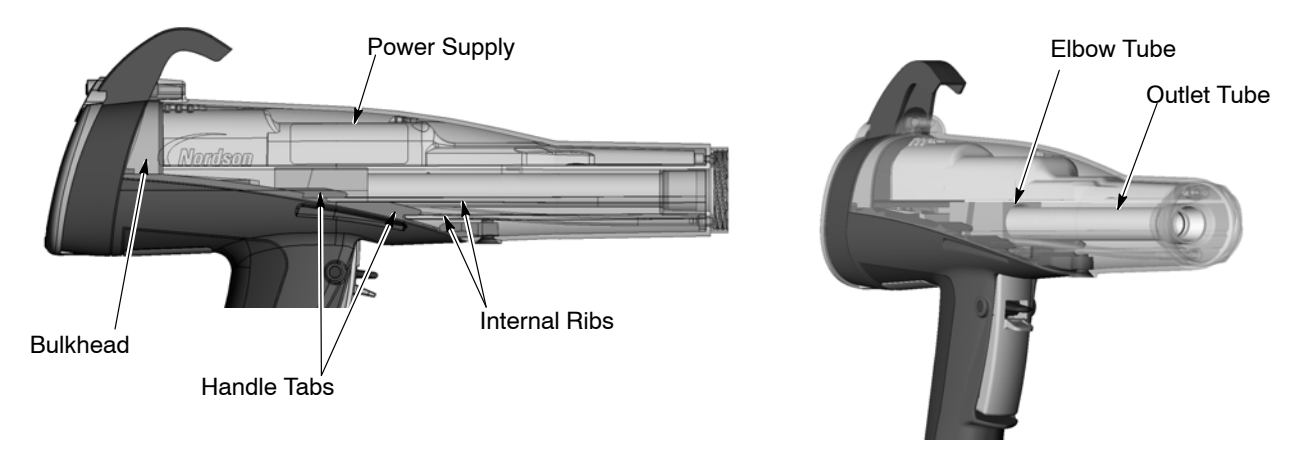

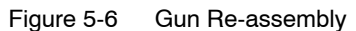

- 2. Insert your finger into the outlet tube at the front of the gun and align the inside end of the tube with the elbow, then push on the tube to seat it in the elbow.
- 3. Connect the power supply harness to the gun cable, then tuck both through the bottom hole in the bulkhead, into the gun body.
- 4. See Figure 5-2. Install the display module as described in *Display Module Installation* on page 5-2.
- 5. Install the electrode assembly (3) into the the end of the outlet tube at the front of the gun body. Make sure the wire electrode is not bent or broken.

**NOTE:** The flat spray and conical nozzles each have their own respective electrode holders.

- 6. Install the nozzle (2) on the electrode assembly, making sure the keys in the electrode assembly slide into the slots on the nozzle.
- 7. Install the nozzle nut (1) over the nozzle and rotate clockwise to secure.

#### Cable Replacement

#### **Cable Removal**

- 1. Disconnect the gun cable from the controller.
- 2. See Figure 5-7, View A. Remove the two M3 x 20 screws (21) securing the handle base (20) to the handle.
- 3. Remove the lower M3 x 35 screw (13) from the display module.
- 4. Pull the base away from the handle enough to free the bottom edge of the ground pad (17) from the base.
- 5. Pull the bottom edge of the ground pad out and away from the handle.
- 6. See Figure 5-7, View B. Remove the M3 x 8 screw, lock washer (16, 15), and ground terminal from the ground pad.
- 7. Remove the retaining ring (18) from the cable.
- 8. See Figure 5-7, View C. Pull the cable connectors out of the handle. Insert a small flat-bladed screw driver in the slots of the power supply and display connectors to release the catch and disconnect them.
- 9. Pull the cable out of the handle base, feeding the connectors through the base one at a time.

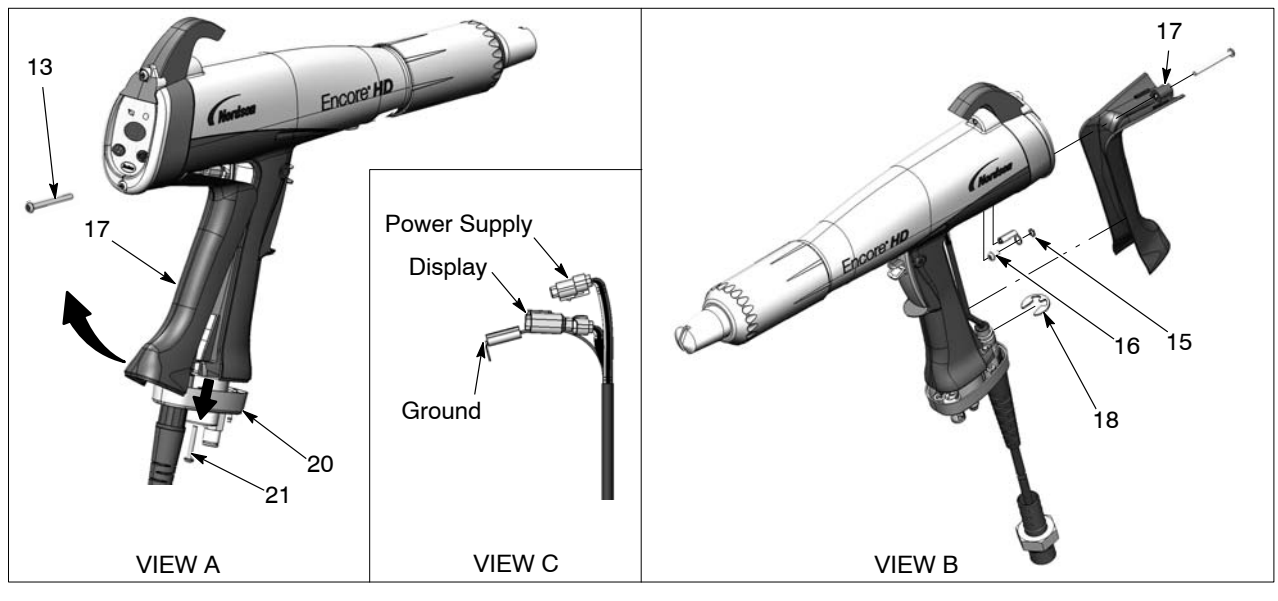

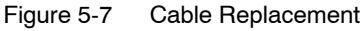

- 13. M3 x 35 screw
- 15. Lock washer

- 16. M3 x 6 screw
- 17. Ground pad

- 18. Retaining ring
- 20. Handle base
- 21. M3 x 20 screws

#### Cable Installation

- 1. See Figure 5-7. Feed a new cable through the handle base, then install the retaining ring (18) on the cable to hold it in place.
- 2. Connect the cable to the display module and power supply connectors.
- 3. Connect the cable terminal to the ground pad (17) with the M3 x 6 screw and lock washer (16, 15).
- 4. Tuck the cable connectors and ground wire into the gun, below the multiplier.
- 5. Hook the top of the ground pad into the gun body, then rotate it into position on the handle.
- 6. Push the handle base (20) up against the handle and ground pad, and tighten securely the two M3 x 20 screws (21) in the base.
- 7. Re-install the M3 x 35 screw (13) in the bottom of the display module.

#### Trigger Switch Replacement

#### **Switch Removal**

- 1. Remove the display module and disconnect the trigger switch ribbon cable from the module as described in Display Module Removal on page 5-2.
- 2. Remove the gun body from the handle as described in *Gun Disassembly* on page 5-4.
- 3. See Figure 6-8. Pull out the elbow (5) off the inlet tube.
- 4. Push the small diameter end of the axle (30) out of the handle with a small, flat-ended punch or other tool.
- 5. Remove the spray trigger (27), actuator (26), and purge trigger (28) from the handle.
- 6. Use a tool to pry and pull the trigger switch (14) off the handle, then pull it up and out of the handle.

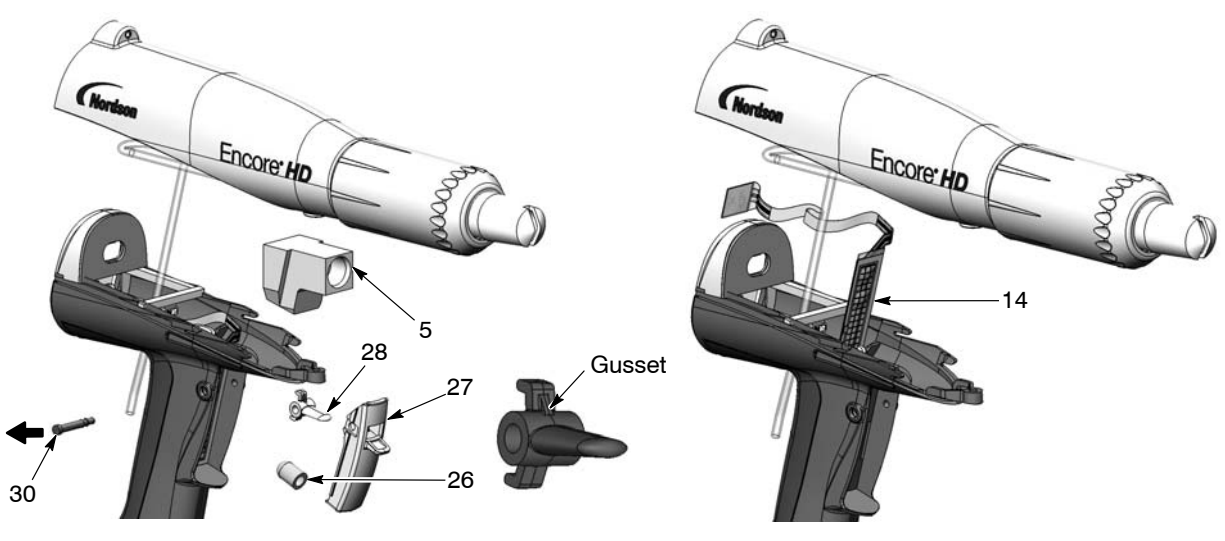

Figure 5-8 Trigger Switch Replacement

#### **Switch Installation**

- 1. See Figure 5-8. Orient the new switch (14) with the grid facing the front of the gun, then carefully feed the square, bottom end of the switch through the slot in the handle.
- 2. Peel the adhesive release liner from the back of the switch.
- 3. Carefully install the switch against the bottom and left edges of the trigger recess, pressing the switch against the back of the recess. Run your finger up and down on the switch to ensure it is securely adhered to the handle.
- 4. Install the purge trigger (28) into the spray trigger (27) with the gusset oriented upward as shown. **Do not install the purge trigger upside down.**
- 5. Position the triggers in the handle and hold them in place while pressing the axle (31) through the handle and triggers until the head of the axle is flush with the handle. The axle will snap into place when properly installed.
- 6. Feed the trigger switch ribbon cable through the bottom of the bulkhead and connect the ribbon cable connector to the display module as described in *Display Module Installation* on page 5-2.
- 7. Re-assemble the gun as described in *Gun Re-assembly* on page 5-8.

## Section 6 Troubleshooting

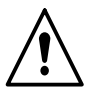

**WARNING:** Allow only qualified personnel to perform the following tasks. Follow the safety instructions in this document and all other related documentation.

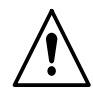

**WARNING:** Before making repairs to the controller or spray gun, shut off system power and disconnect the power cord. Shut off the compressed air supply to the system and relieve the system pressure. Failure to observe this warning could result in personal injury.

These troubleshooting procedures cover only the most common problems. If you cannot solve a problem with the information given here, contact Nordson technical support at (800) 433–9319 or your local Nordson representative for help.

## **Spray Gun Power Supply Resistance Test**

Use a megohm meter to check the resistance of the power supply, from the J2–3 feedback terminal at the connector to the contact pin inside the front end. The resistance should be between 225–335 megohms. If the reading is infinite, switch the meter probes. If the resistance falls outside this range, replace the power supply.

**NOTE:** There are multiple variables that can affect the Meg–Ohm readings of your meter (temperature and measurement voltage). If the Meg–Ohm meter output voltage differs from the 500 VDC setting, it will have a direct impact on the measurement accuracy. Measurements should also be taken at room temperature 22°C or 72°F. Allow time for the multiplier to cool to room temperature for repeatable results.

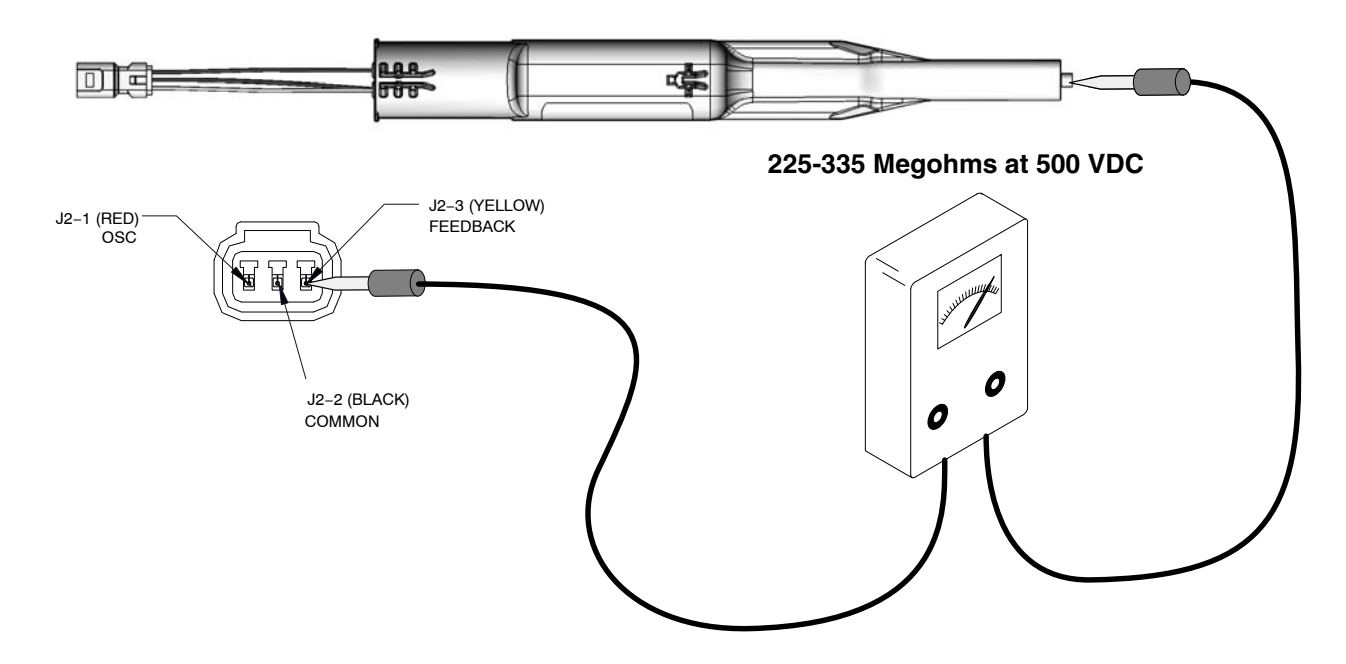

Figure 6-9 Power Supply Resistance Test

## **Electrode Assembly Resistance Test**

Use a megohm meter to measure the resistance of the electrode assembly from the contact ring on the back to the antenna wire in the front. The resistance should be 19–21 megohms. If the resistance is out of this range replace the electrode assembly.

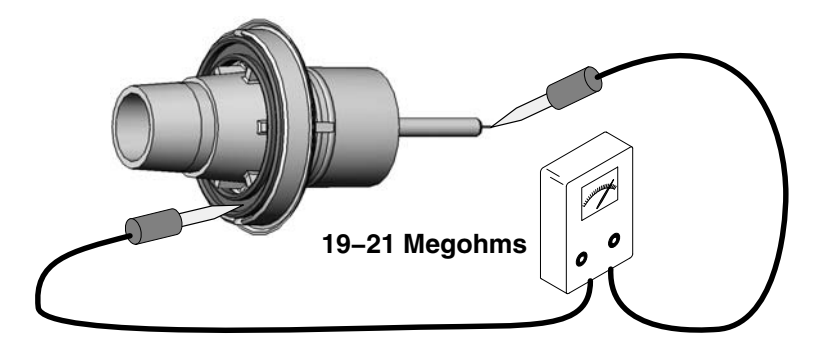

Figure 6-10 Electrode Assembly Resistance Test

## **Gun Cable Continuity Test**

Test for continuity as follows:

- J1-1 and J3-3
- J1–2 and J2–2
- J1-2 and J3-2
- J1-3 and J2-1
- J1-4 and J3-1
- J1-5 and J2-3
- J1-6 and Ring-tong terminal on gun end.

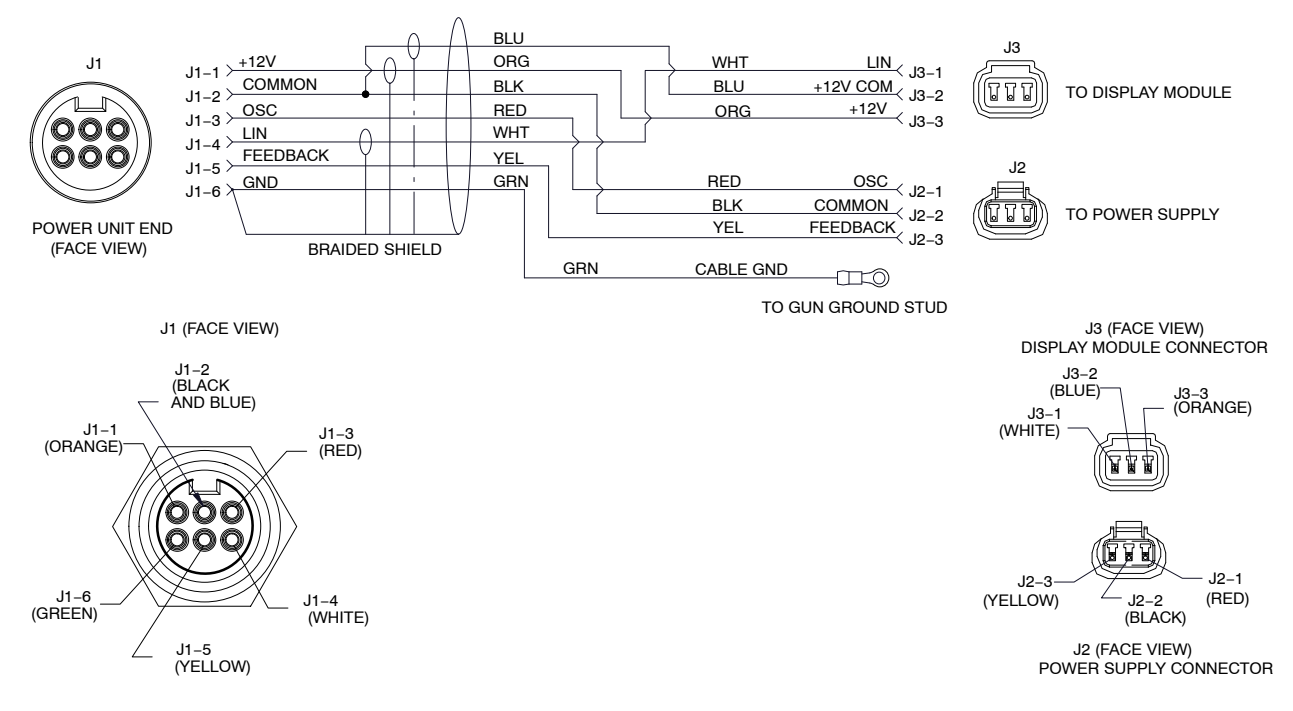

Figure 6-11 Gun Cable Wiring

## Section 7 Parts

## Introduction

To order parts, call the Nordson Industrial Coating Systems Customer Support Center at (800) 433-9319 or contact your local Nordson representative.

This section covers parts and options for the Encore HD manual powder spray gun.

#### **Reference Documentation**

For additional information related to other components in the system, reference the following documentation:

| Document                                          | Document    |  |
|---------------------------------------------------|-------------|--|
| Title                                             | Part Number |  |
| Encore HD/XT System Controller Manual             | 1604870     |  |
| Encore Cup Gun Kit                                | 1102764     |  |
| Encore HD Powder Spray Gun Lance Extensions       | 1604971     |  |
| Pattern Adjuster Kit for Lance Extensions         | 1100013     |  |
| Pattern Adjuster Kit for Encore Manual Spray Guns | 1098440     |  |

## **Spray Gun Parts**

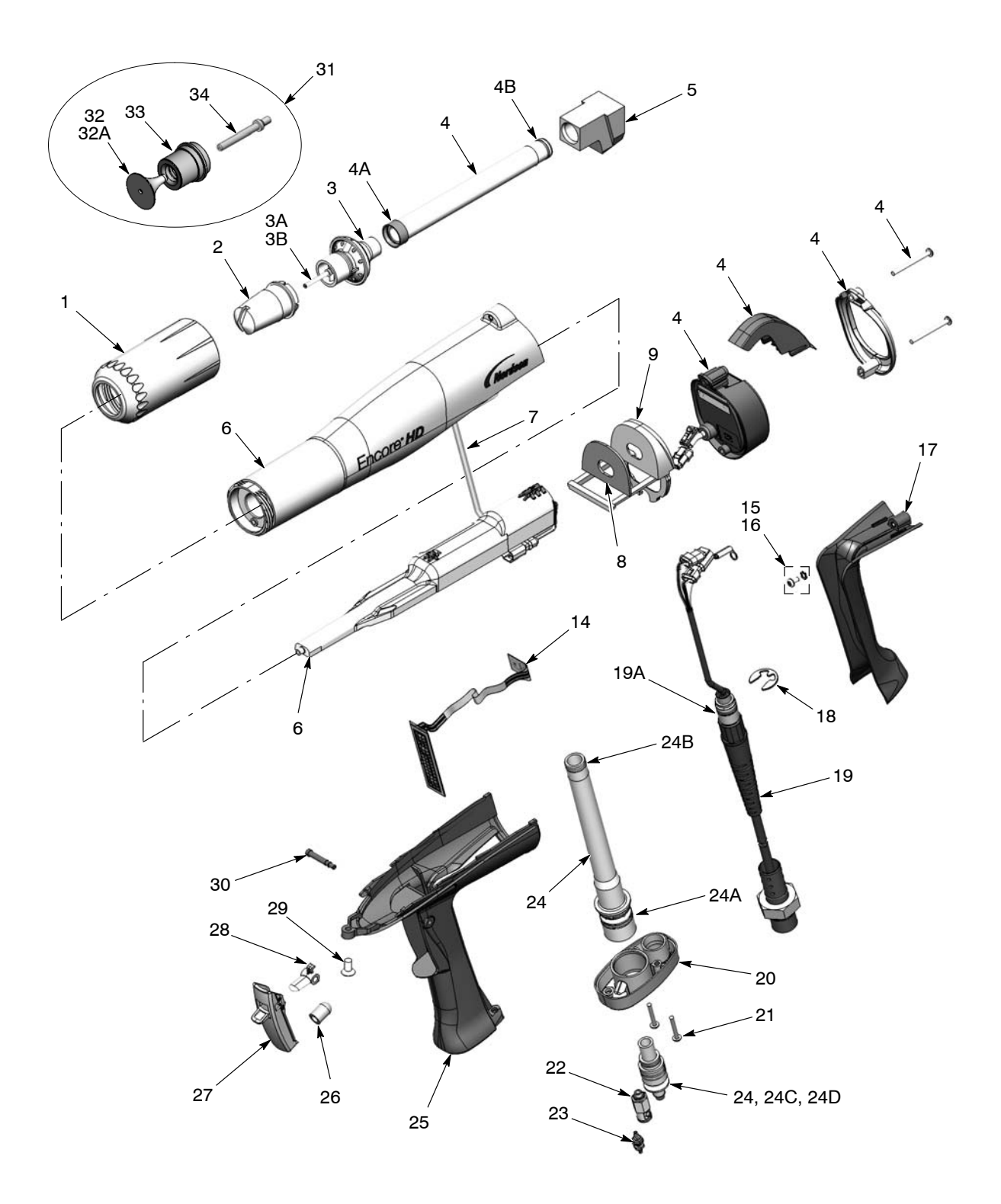

See Figure 7-1 and the parts list on the following pages.

Figure 7-1 Encore HD Manual Spray Gun and Accessories Parts

## Spray Gun Parts List

| See Figure 7-1. |  |
|-----------------|--|
|-----------------|--|

| Item | Part    | Description                                                                | Quantity | Note      |
|------|---------|----------------------------------------------------------------------------|----------|-----------|
| _    | 1603160 | GUN ASSEMBLY, manual, Encore HD                                            | 1        |           |
| 1    | 1081638 | NUT, nozzle, handgun                                                       | 1        |           |
| 2    | 1081657 | NOZZLE, flat spray, 3 mm                                                   | 1        | А         |
| 3    | 1604824 | ELECTRODE ASSEMBLY, Encore, flat spray                                     | 1        | F         |
| ЗA   | 1106078 | ELECTRODE, spring contact                                                  | 1        |           |
| 3B   | 1605863 | • • HOLDER, electrode, M3, flat spray, Encore                              | 1        | F         |
| 4    | 1606082 | KIT, powder outlet tube, Encore HD                                         | 1        | D         |
| 4A   | 1097527 | SEAL, tube, powder                                                         | 1        |           |
| 4B   | 1081785 | • • O-RING, silicone, 0.468 x 0.568 x 0.05 in.                             | 1        |           |
| 5    | 1096695 | ELBOW, powder tube, handgun                                                | 1        | D         |
| 6    | 1608280 | KIT, neg power supply/manual body, Encore                                  | 1        | Н         |
| 7    | 1088558 | FILTER ASSEMBLY, handgun                                                   |          |           |
| 8    | 1088502 | GASKET, multiplier cover, handgun                                          | 1        |           |
| 9    | 1106872 | BULKHEAD, multiplier, handgun, Encore HD                                   | 1        |           |
| 10   | 1100986 | KIT, handgun display module, Encore                                        | 1        |           |
| NS   | 1085631 | SUPPORT, adhesive, handgun, Encore                                         | 1        |           |
| 11   | 1087760 | HOOK, handgun                                                              | 1        |           |
| 12   | 1102648 | BEZEL, shield, plated                                                      | 1        |           |
| 13   | 345071  | • SCREW, pan head, recessed, M3 x 35, BZN                                  | 2        |           |
| 14   | 1101872 | KIT, trigger switch, Encore HD                                             | 1        |           |
| NS   | 1085631 | • • SUPPORT, adhesive, handgun, Encore                                     | 1        |           |
| 15   | 983520  | WASHER, lock, internal, M3, zinc                                           | 1        |           |
| 16   | 982427  | <ul> <li>MACHINE SCREW, pan head, recessed,<br/>M3 x 6, zinc</li> </ul>    | 1        |           |
| 17   | 1106871 | HANDLE, ground pad, handgun, Encore HD                                     | 1        |           |
| 18   | 1081777 | RETAINING RING, external, 10 mm                                            | 1        |           |
| 19   | 1600745 | CABLE ASSY, handgun, 6 meter, Encore HD                                    | 1        | E         |
| 19A  | 940129  | • • O-RING, silicone, conductive, 0.375 x 0.50in.                          | 1        |           |
| 20   | 1087762 | BASE, handle, handgun                                                      | 1        |           |
| 21   | 760580  | • SCREW, Philips head, M3 x 20, zinc                                       | 2        |           |
| 22   | 1081617 | CHECK VALVE, male, M5 x 6 mm                                               | 1        |           |
| 23   | 1081616 | <ul> <li>FITTING, bulkhead, barb, dual, 10–32 x 4 mm</li> </ul>            | 1        |           |
| 24   | 1608282 | <ul> <li>KIT, inlet tube and hose adapter, Encore HD,<br/>Gen 2</li> </ul> | 1        |           |
| 24A  | 1084773 | • • O-RING, silicone, 18 mm ID x 2 mm wide                                 | 2        |           |
| 24B  | 1081785 | • • O-RING, silicone, 0.468 x 0.568 x 0.05 in.                             | 1        |           |
| 24C  | 1606709 | • • O-RING, PUR, 0.551 x 0.07 x 0.7                                        | 2        |           |
| 24D  | 940137  | • • O-RING, silicone, 0.437 x 0.562 x 0.063                                | 1        |           |
| 25   | 1600819 | HANDLE, handgun, Encore HD/XT                                              | 1        |           |
| 26   | 1106892 | ACTUATOR, switch, trigger, Encore HD                                       | 1        |           |
| 27   | 1606999 | KIT, service, Encore trigger axle/trigger                                  | 1        |           |
| 28   | 1081540 | TRIGGER, setting, handgun                                                  | 1        |           |
| 29   | 1088601 | SCREW, flat head, recess, M5x 10, nylon                                    | 1        |           |
|      | •       |                                                                            | -        | Continued |
| Item                                                                                                    | Part                                             | Description                                                                    | Quantity | Note |
|----------------------------------------------------------------------------------------------------|--------------------------------------------------|--------------------------------------------------------------------------------|----------|------|
| 30                                                                                                    | 1606998                                          | <ul> <li>AXLE, trigger, spray gun, Encore</li> </ul>                           | 1        | G    |
| 31                                                                                                    | 1604828                                          | KIT, conical nozzle, Encore                                                    | 1        |      |
| 32                                                                                                    | 1083205                                          | DEFLECTOR assembly, conical, 19 mm                                             | 1        | A    |
| 32A                                                                                                    | 1098306                                          | <ul> <li>O–RING, Viton, 3 mm x 1.1 mm wide</li> </ul>                          | 1        | В    |
| 32                                                                                                    | 1083206                                          | <ul> <li>DEFLECTOR assembly, conical, 26 mm</li> </ul>                         | 1        | А    |
| 32A                                                                                                    | 1098306                                          | • • O-RING, Viton, 3 mm x 1.1 mm wide                                          | 1        | В    |
| 33                                                                                                    | 1082060                                          | NOZZLE, conical                                                                | 1        | А    |
| 34                                                                                                    | 1605861                                          | HOLDER, electrode, M3, conical, Encore                                         | 1        |      |
| NS                                                                                                    | 900617                                           | • TUBE, polyurethane, 4 mm OD, clear                                           | AR       | С    |
| NS                                                                                                    | 900741                                           | • TUBING, polyurethane, 6/4 mm, black                                          | AR       | С    |
| NS                                                                                                    | 900620                                           | <ul> <li>TUBING, poly, spiral cut, <sup>3</sup>/<sub>8</sub> in. ID</li> </ul> | AR       | С    |
| NS                                                                                                    | 1081658                                          | NOZZLE, flat spray, 4 mm                                                       | 1        | A    |
| NOTE A: 3- and 4-mm flat spray nozzles, conical nozzles, and deflectors are shipped with the spray gun. Refer to the following pages for optional nozzles. |                                                  |                                                                                |          |      |
| B: Th                                                                                                    | B: This O-ring is a component of all deflectors. |                                                                                |          |      |
| C: Order in increments of one foot or one meter.                                                                                                    |                                                  |                                                                                |          |      |

- D: Also available in wear resistant material. Refer to Spray Gun Options.
- E: Optional 6 meter extension available; refer to Spray Gun Options.
- F: For flat spray nozzle use only. Use kit item 32 to convert for conical nozzle and deflector use.
- G: Included with trigger switch kit 1101872.
- H: Application Specific: Order part number 1609053 if a positive power supply is needed. The positive power supply is sold separately from the gun body.

# **Spray Gun Options**

### Miscellaneous Spray Gun Options

See Figure 7-1.

| Item         | Part    | Description                                         | Quantity | Note |
|--------------|---------|-----------------------------------------------------|----------|------|
| 4            | 1096698 | KIT, powder outlet tube, wear resistant             | 1        |      |
| 4A           | 1081785 | • O-RING, silicone, 0.468 x 0.568 x 0.05 in.        | 1        |      |
| 4B           | 941113  | • O-RING, silicone, 0.438 x 0.625 x 0.094 in.       | 1        |      |
| 5            | 1096696 | ELBOW, powder tube, Encore, impact resistant        | 1        |      |
| NS           | 1085168 | CABLE, 6-wire, shielded, handgun, 6 meter extension | 1        |      |
| NS: Not Show | vn      |                                                     |          |      |

# Spray Gun Options (contd)

# nLighten ™

nLighten is an LED inspection kit that helps powder coaters improve quality by effectively illuminating hard to see surface areas. Any imperfection or missed area is quickly identified and corrected. Find out more at: nordsoncoating.com/nLighten.

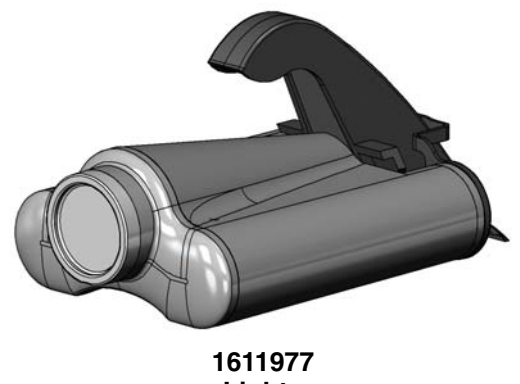

nLighten

Figure 7-2 LED Inspection Kit

# Flat Spray Nozzles

3- and 4-mm flat spray nozzles are shipped with the spray gun. All other flat spray nozzles are optional.

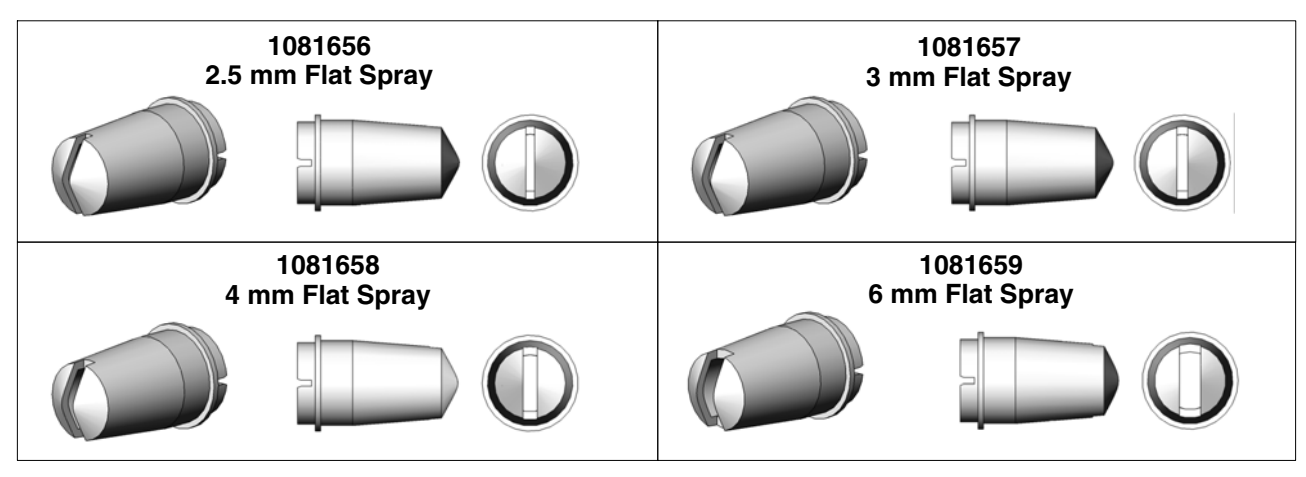

Figure 7-3 Flat Spray Nozzles

## Cross Cut Nozzles

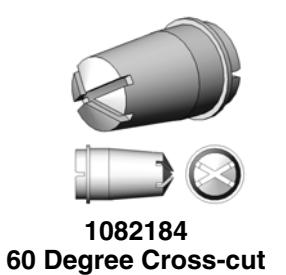

Figure 7-4 Cross-cut Nozzles

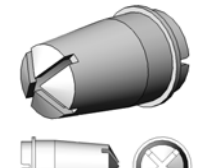

1082185 90 Degree Cross-cut

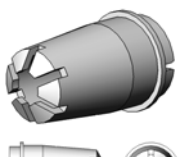

1082186 2.5 mm Castle

## 45-Degree Corner-Spray Nozzle

See Figure 7-5.

| Spray Pattern | Wide fan pattern perpendicular to the spray gun axis |
|---------------|------------------------------------------------------|
| Slot Type     | Angled, cross slot                                   |
| Application   | Flanges and recesses                                 |

| Part    | Description                  | Note |
|---------|------------------------------|------|
| 1102872 | NOZZLE, corner spray, Encore |      |

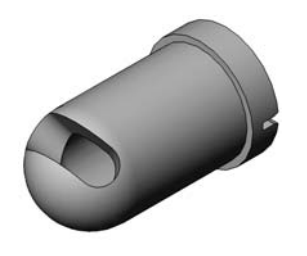

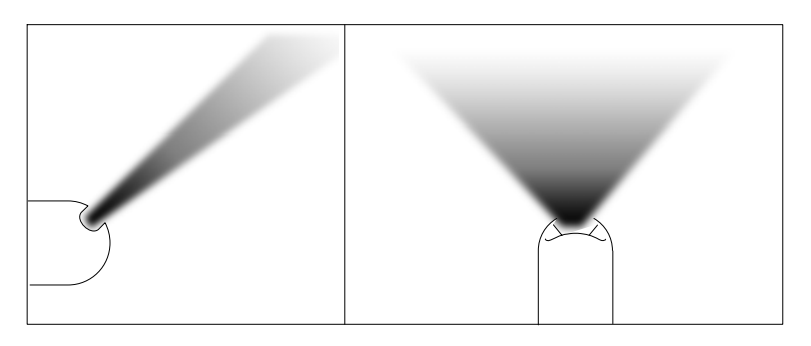

Figure 7-5 45-Degree Corner Spray Nozzle

# 45-Degree In-Line Flat-Spray Nozzle

See Figure 7-6.

| Spray Pattern | Narrow fan pattern in-line with spray gun axis               |
|---------------|--------------------------------------------------------------|
| Slot Type     | Three angled slots in-line with spray gun axis               |
| Application   | Top and bottom coating; typically no in/out part positioning |

| Part    | Description                           | Note |
|---------|---------------------------------------|------|
| 1102871 | NOZZLE, 45 degree, flat spray, Encore |      |

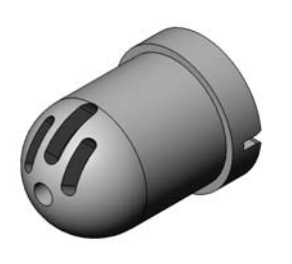

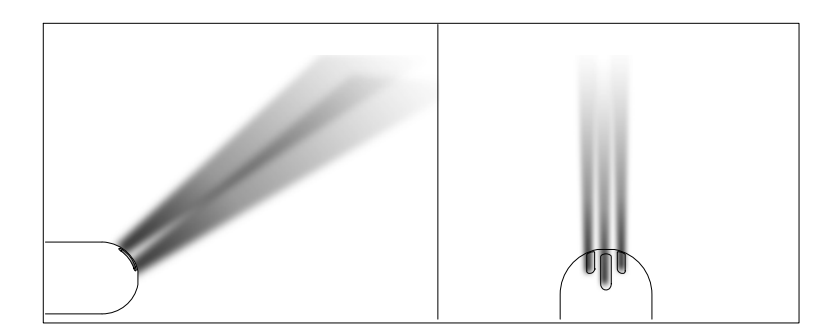

Figure 7-6 45-Degree Flat Spray Nozzle

7-8

Parts

See Figures 7-7, 7-8, and 7-9. The conical nozzle and deflectors must be used with the conical electrode holder. One conical nozzle kit (1604828) and one 19 mm deflector (1083205) are shipped with the gun. Other parts shown here are optional and must be ordered separately.

#### **Conical Nozzle and Deflectors**

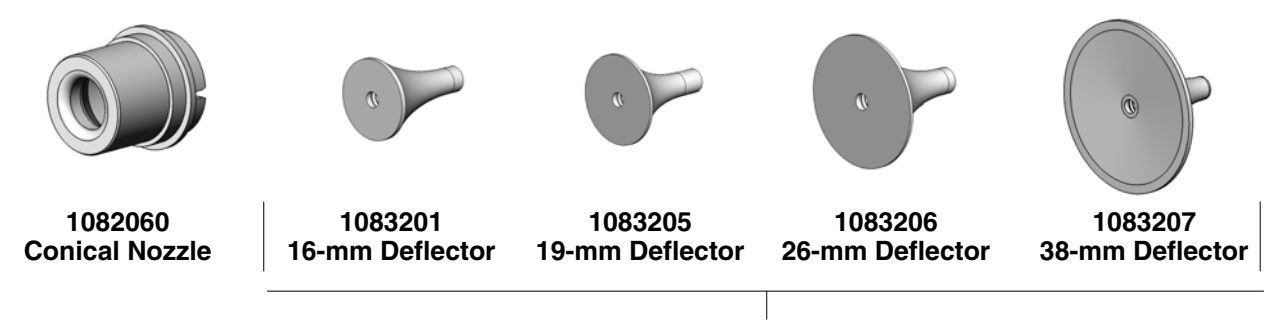

All deflectors include a 1098306 O-ring, Viton, 3 mm x 1.1 mm wide

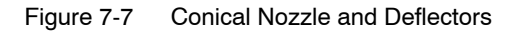

#### Conical Nozzle Kit (shipped with gun)

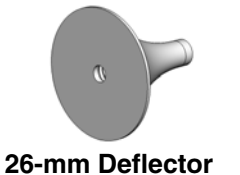

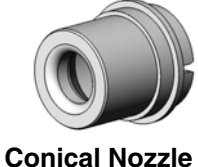

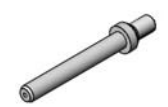

**Conical Electrode Holder** 

Figure 7-8 Conical Nozzle Conversion Kit

| Part                                                                                                    | Description                 | Quantity | Note |
|----------------------------------------------------------------------------------------------------|-----------------------------|----------|------|
| 1604828                                                                                                    | KIT, conical nozzle, Encore | 1        |      |
| 1083206                                                                                                    | DEFLECTOR, 26 mm            | 1        |      |
| 1082060                                                                                                    | NOZZLE, conical             | 1        |      |
| 1605861 • ELECTRODE HOLDER, conical                                                                                                   |                             | 1        | A    |
| NOTE A: The conical nozzle requires a different style electrode holder than what is used in the flat spray nozzle electrode assembly. |                             |          |      |

### Conical Nozzle, Deflectors and Electrode Assembly Parts (contd)

#### **Conical Electrode Assembly**

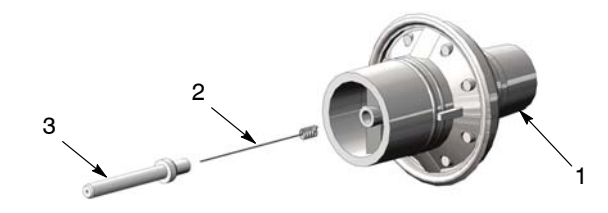

Figure 7-9 Conical Electrode Assembly

| ltem                                                                                                    | Part    | Description                         | Quantity | Note |
|----------------------------------------------------------------------------------------------------|---------|-------------------------------------|----------|------|
| —                                                                                                    | 1106076 | ELECTRODE ASSEMBLY, conical, Encore | 1        |      |
| 1                                                                                                    |         | ELECTRODE SUPPORT                   | 1        |      |
| 2                                                                                                    | 1106078 | ELECTRODE                           | 1        |      |
| 3                                                                                                    | 1605861 | ELECTRODE HOLDER, Conical           | 1        | A    |
| NOTE A: The conical nozzle requires a different style electrode holder than what is used in the flat spray nozzle electrode assembly. |         |                                     |          |      |

### XD Electrode Support

The XD (extended duty) Electrode Support provides 2 to 3 times longer wear life than that of the standard duty electrode support.

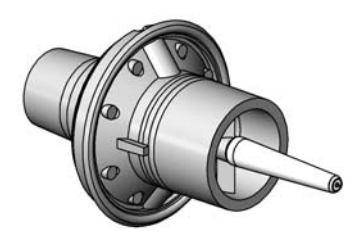

1613834 XD Flat Spray Electrode Support

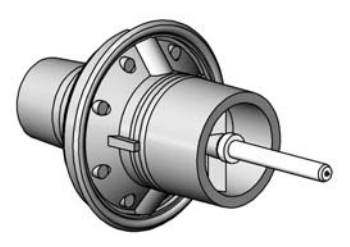

1613835 XD Conical Spray Electrode Support

Figure 7-10 Conical Spray and Flat Spray Electrode Supports

### Pattern Adjuster Kit

The pattern adjuster kit includes an integral conical nozzle. 16, 19, and 26-mm deflectors can be used with the kit. The deflectors are not included with the kit and must be ordered separately.

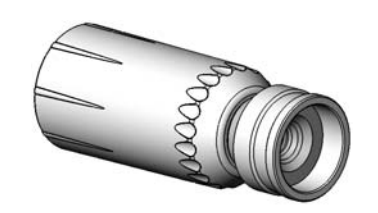

1098417 Encore HD Manual Gun Pattern Adjuster Kit

Figure 7-11 Pattern Adjuster Kit

## Lance Extensions

The nozzles listed on the preceding pages install directly on the lance extensions. Refer to the instruction sheet shipped with the lance extensions for installation instructions and repair parts.

**NOTE:** A conical electrode holder is required for use with conical deflectors and lance extensions. See page 7-8.

| Part       | Description                                                                |   |
|------------|----------------------------------------------------------------------------|---|
| 1604965    | EXTENSION, lance, 150 mm, Encore HD                                        | A |
| 1604970    | 1604970 EXTENSION, lance, 300 mm, Encore HD                                |   |
| NOTE A: If | a longer lance extension is required, contact your Nordson representative. |   |

### Ion Collector Kit

This kit installs on the standard length gun. Refer to the instruction sheet shipped with the spray gun for installation instructions and repair parts.

| Part    | Description                                                  | Note |
|---------|--------------------------------------------------------------|------|
| 1603854 | KIT, ion collector assembly, manual, Encore (std length gun) |      |

## *Ion Collector Components for Lance Extensions*

To use the ion collector kit listed above with 150-mm or 300-mm Lance Extensions, order one of the rods and the bracket listed below. Refer to the instruction sheet shipped with the kit for installation instructions.

| Item                                    | Part            | Description                | Quantity | Note |
|-----------------------------------------|-----------------|----------------------------|----------|------|
| —                                       | 189483          | ROD, ion collector, 15 in. | 1        | А    |
| —                                       | 189484          | ROD, ion collector, 21 in. | 1        | В    |
| NOTE A: Use for 150-mm lance extension. |                 |                            |          |      |
| B: Us                                   | e for 300-mm la | ance extension.            |          |      |

# Powder Hose and Air Tubing

Powder hose and air tubing must be ordered in increments of one foot.

| Part       | Description                                                                                                    | Note |  |
|------------|----------------------------------------------------------------------------------------------------|------|--|
| 1081783    | Powder hose, 6 mm ID x 8 mm OD, polyolefin (by 100 ft)                                                                                                    | B, E |  |
| 1080388    | Powder hose, 6 mm ID x 8 mm OD, polyolefin (by 500 ft)                                                                                                    | C, E |  |
| 1606690    | Clear powder hose, 6 mm ID x 8 mm OD, polyurethane (by 100 ft)                                                                                                    | A, F |  |
| 1606695    | Clear powder hose, 6 mm ID x 8 mm OD, polyurethane (by 500 ft)                                                                                                    | C, F |  |
| 900617     | Air tubing, polyurethane, 4 mm, clear, electrode air wash                                                                                                    | A    |  |
| 900742     | Air tubing, polyurethane, 6 mm, blue, pattern air                                                                                                    | A    |  |
| 1096789    | 1096789 Air tubing, antistatic, 6/4 mm, black (conductive air tubing), VBF pickup tube to controller                                                                                                    |      |  |
| 900741     | Air tubing, polyurethane, 6 mm, black                                                                                                    |      |  |
| 900618     | Air tubing, polyurethane, 8 mm, blue                                                                                                    | A    |  |
| 900619     | Air tubing, polyurethane, 8 mm, black                                                                                                    | A    |  |
| 900740     | Air tubing, polyurethane, 10 mm, blue, main air IN                                                                                                    | A    |  |
| 900517     | Tubing, poly, spiral cut, 0.62 in. ID, dress out                                                                                                    |      |  |
| 301841     | Strap, Velcro, w/buckle, 25 x 3 cm, dress out                                                                                                    |      |  |
| NOTE A: N  | /inimum order quantity is 50 ft.                                                                                                    |      |  |
| B: N       | /inimum order quantity is 100 ft.                                                                                                    |      |  |
| C: N       | /inimum order quantity is 500 ft.                                                                                                    |      |  |
| D: T<br>is | This tubing is used on VBF systems to provide fluidizing air from the bulkhead union to the pickup tube. It is conductive and grounds the pickup tube to the cart body. Do not replace with non-conductive tubing. |      |  |
| E: S       | Standard powder hose delivered with system.                                                                                                    |      |  |
| F: C       | Optional powder hose to use in place of the standard polyolefin.                                                                                                    |      |  |

This page intentionally left blank.

# Encore® HD Pump

Customer Product Manual Document Number 1605708-09 Issued 10/23

For parts and technical support, call the Industrial Coating Systems Customer Support Center at (800) 433-9319 or contact your local Nordson representative.

This document is subject to change without notice. Check <u>http://emanuals.nordson.com</u> for the latest version.

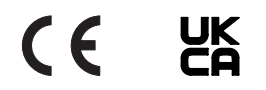

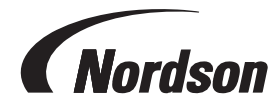

NORDSON CORPORATION • AMHERST, OHIO • USA

# **Table of Contents**

| Safety <u>1</u>                                           |
|-----------------------------------------------------------|
| Introduction <u>1</u>                                     |
| Qualified Personnel1                                      |
| Intended Use1                                             |
| Regulations and Approvals1                                |
| Personal Safety1                                          |
| Fire Safety2                                              |
| Grounding2                                                |
| Action in the Event of a Malfunction2                     |
| Disposal2                                                 |
| Description <u>3</u>                                      |
| Pump                                                      |
| Features and Benefits <u>3</u>                            |
| Pump Components4                                          |
| Theory of Operation <u>5</u>                              |
| Pumping                                                   |
| Purging                                                   |
| Stage 1: Soft Purge to Spray Gun                          |
| Stage 2: Soft Purge to Feed Source                        |
| Stages 3 and 4: Hard Purge to Spray Gun and Feed Source 6 |
| Pump Port Functions7                                      |
| Operation8                                                |
| Specifications9                                           |
|                                                           |

| Installation                          | <u>10</u>       |
|---------------------------------------|-----------------|
| Pump Tubing Installation              | 10              |
| Standard 8 mm OD Poly Tubing          | 10              |
| Flexible 8 mm OD Tubing               | 10              |
| Antistatic 8.2 mm OD/5.6 mm ID Tubing | 10              |
| Installing the Pump Gasket            | 10              |
| Pump to Cabinet, Panel, or Housing    | 11              |
| Maintenance                           | 12              |
| Troubleshooting                       | <mark>13</mark> |
| Vacuum Check                          |                 |
| Delivery Check                        |                 |
| Suction Check                         |                 |
| Repair                                |                 |
| Fluidizing Tube Replacement           |                 |
| Pump Disassembly                      | 20              |
| Pump Assembly                         |                 |
| Procedure                             |                 |
| Replacing Pump Gasket                 |                 |
| Pinch Valve Replacement               | 24              |
| Pinch Valve Removal                   | 24              |
| Pinch Valve Installation              | 24              |
| Parts                                 |                 |
| Pump                                  |                 |
| Spare Parts                           |                 |
| Air and Powder Tubing Part Numbers    |                 |

#### Contact Us

Nordson Corporation welcomes requests for information, comments, and inquiries about its products. General information about Nordson can be found on the Internet using the following address: <u>http://www.nordson.com</u>. Address all correspondence to:

Nordson Corporation Attn: Customer Service 555 Jackson Street Amherst, OH 44001

#### Notice

This is a Nordson Corporation publication which is protected by copyright. Original copyright date 2017. No part of this document may be photocopied, reproduced, or translated to another language without the prior written consent of Nordson Corporation. The information contained in this publication is subject to change without notice.

Trademarks

Color-on-Demand, Encore, Nordson, and the Nordson logo are registered trademarks of Nordson Corporation. All other trademarks are the property of their respective owners.

# **Change Record**

| Revision  | Date  | Change                                                                                                    |  |
|-----------|-------|----------------------------------------------------------------------------------------------------|--|
| 01        | 11/17 | Initial Release                                                                                                    |  |
| 02        | 03/18 | Added CE mark and new DOC14045-01.                                                                                                 |  |
| 02_update | 12/18 | 1093557 was 1903557.                                                                                                    |  |
| 03        | 06/19 | Added repair and parts information on gaskets 1608603 and 1613013. Updated parts lists with 940175, 940137, 983401, 1616440.       |  |
| 04        | 09/19 | Removed washer from assembly and corrected part number for fluidizing tube kit and check valve kit. Updated torque for pump screw. |  |
| 05        | 09/20 | Replacing screw.                                                                                                    |  |
| 06        | 03/21 | Added anti-static tubing kit (1620023)                                                                                             |  |
| 07        | 05/21 | Updated specifications and gasket.                                                                                                 |  |
| 08        | 06/22 | Updated approval information.                                                                                                    |  |
| 09        | 10/23 | Removed P/N 1620004 & P/N 768181, Added P/N 7035356 per tubing consolidation                                                       |  |
|           |       |                                                                                                    |  |
|           |       |                                                                                                    |  |
|           |       |                                                                                                    |  |
|           |       |                                                                                                    |  |
|           |       |                                                                                                    |  |
|           |       |                                                                                                    |  |
|           |       |                                                                                                    |  |
|           |       |                                                                                                    |  |
|           |       |                                                                                                    |  |
|           |       |                                                                                                    |  |
|           |       |                                                                                                    |  |
|           |       |                                                                                                    |  |
|           |       |                                                                                                    |  |
|           |       |                                                                                                    |  |
|           |       |                                                                                                    |  |
|           |       |                                                                                                    |  |
|           |       |                                                                                                    |  |
|           |       |                                                                                                    |  |
|           |       |                                                                                                    |  |
|           |       |                                                                                                    |  |

# Safety

# Introduction

Read and follow these safety instructions. Task- and equipment-specific warnings, cautions, and instructions are included in equipment documentation where appropriate.

Make sure all equipment documentation, including these instructions, is accessible to persons operating or servicing equipment.

# **Qualified Personnel**

Equipment owners are responsible for making sure that Nordson equipment is installed, operated, and serviced by qualified personnel. Qualified personnel are those employees or contractors who are trained to safely perform their assigned tasks. They are familiar with all relevant safety rules and regulations and are physically capable of performing their assigned tasks.

## Intended Use

Use of Nordson equipment in ways other than those described in the documentation supplied with the equipment may result in injury to persons or damage to property.

Some examples of unintended use of equipment include:

- using incompatible materials
- making unauthorized modifications
- removing or bypassing safety guards or interlocks
- · using incompatible or damaged parts
- using unapproved auxiliary equipment
- · operating equipment in excess of maximum ratings

# **Regulations and Approvals**

Make sure all equipment is rated and approved for the environment in which it is used. Any approvals obtained for Nordson equipment will be voided if instructions for installation, operation, and service are not followed.

All phases of equipment installation must comply with all federal, state, and local codes.

# **Personal Safety**

To prevent injury follow these instructions.

- Do not operate or service equipment unless you are qualified.
- Do not operate equipment unless safety guards, doors, or covers are intact and automatic interlocks are operating properly. Do not bypass or disarm any safety devices.
- Keep clear of moving equipment. Before adjusting or servicing any moving equipment, shut off the power supply and wait until the equipment comes to a complete stop. Lock out power and secure the equipment to prevent unexpected movement.
- Relieve (bleed off) hydraulic and pneumatic pressure before adjusting or servicing pressurized systems or components. Disconnect, lock out, and tag switches before servicing electrical equipment.
- Obtain and read Material Safety Data Sheets (SDS) for all materials used. Follow the manufacturer's instructions for safe handling and use of materials, and use recommended personal protection devices.
- To prevent injury, be aware of less-obvious dangers in the workplace that often cannot be completely eliminated, such as hot surfaces, sharp edges, energized electrical circuits, and moving parts that cannot be enclosed or otherwise guarded for practical reasons.

## **Fire Safety**

To avoid a fire or explosion, follow these instructions.

- Ground all conductive equipment. Use only grounded air and fluid hoses. Check equipment and workpiece grounding devices regularly. Resistance to ground must not exceed one megohm.
- Shut down all equipment immediately if you notice static sparking or arcing. Do not restart the equipment until the cause has been identified and corrected.
- Do not smoke, weld, grind, or use open flames where flammable materials are being used or stored. Do not heat materials to temperatures above those recommended by the manufacturer. Make sure heat monitoring and limiting devices are working properly.
- Provide adequate ventilation to prevent dangerous concentrations of volatile particles or vapors. Refer to local codes or your material SDS for guidance.
- Do not disconnect live electrical circuits when working with flammable materials. Shut off power at a disconnect switch first to prevent sparking.
- Know where emergency stop buttons, shutoff valves, and fire extinguishers are located. If a fire starts in a spray booth, immediately shut off the spray system and exhaust fans.
- Shut off electrostatic power and ground the charging system before adjusting, cleaning, or repairing electrostatic equipment.
- Clean, maintain, test, and repair equipment according to the instructions in your equipment documentation.
- Use only replacement parts that are designed for use with original equipment. Contact your Nordson representative for parts information and advice.

## Grounding

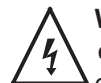

**WARNING:** Operating faulty electrostatic equipment is hazardous and can cause electrocution, fire, or explosion. Make resistance checks part of your periodic maintenance program. If you receive even a slight electrical shock or notice static sparking or arcing, shut down all electrical or electrostatic equipment immediately. Do not restart the equipment until the problem has been identified and corrected. Grounding inside and around the booth openings must comply with NFPA requirements for Class II, Division 1 or 2 Hazardous Locations. Refer to NFPA 33, NFPA 70 (NEC articles 500, 502, and 516), and NFPA 77, latest conditions.

- All electrically conductive objects in the spray areas shall be electrically connected to ground with a resistance of not more than 1 megohm as measured with an instrument that applies at least 500 volts to the circuit being evaluated.
- Equipment to be grounded includes, but is not limited to, the floor of the spray area, operator platforms, hoppers, photoeye supports, and blow-off nozzles. Personnel working in the spray area must be grounded.
- There is a possible ignition potential from the charged human body. Personnel standing on a painted surface, such as an operator platform, or wearing nonconductive shoes, are not grounded. Personnel must wear shoes with conductive soles or use a ground strap to maintain a connection to ground when working with or around electrostatic equipment.
- Operators must maintain skin-to-handle contact between their hand and the gun handle to prevent shocks while operating manual electrostatic spray guns. If gloves must be worn, cut away the palm or fingers, wear electrically conductive gloves, or wear a grounding strap connected to the gun handle or other true earth ground.
- Shut off electrostatic power supplies and ground gun electrodes before making adjustments or cleaning powder spray guns.
- Connect all disconnected equipment, ground cables, and wires after servicing equipment.

## Action in the Event of a Malfunction

If a system or any equipment in a system malfunctions, shut off the system immediately and perform the following steps:

- Disconnect and lock out system electrical power. Close hydraulic and pneumatic shutoff valves and relieve pressures.
- Identify the reason for the malfunction and correct it before restarting the system.

### Disposal

Dispose of equipment and materials used in operation and servicing according to local codes.Description

# Description

# Pump

See Figure 1. The Encore HD, HD+, and XD powder feed pump transports precise amounts of powder from a feed source to a powder spray gun.

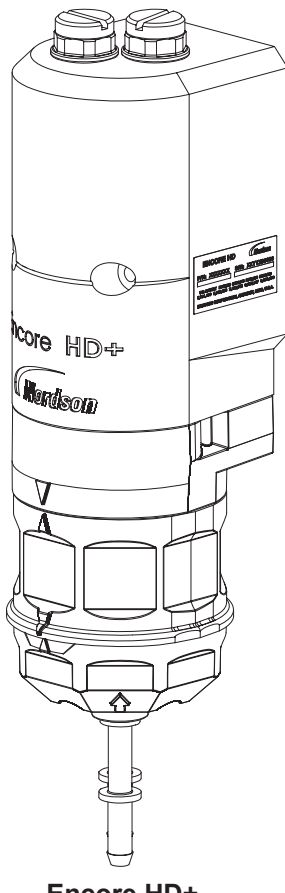

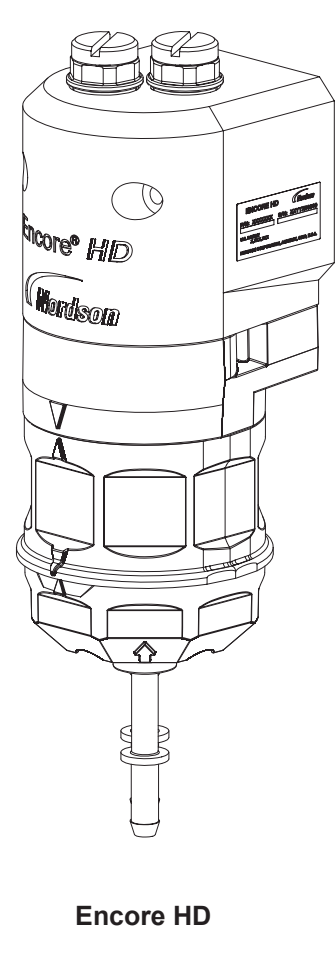

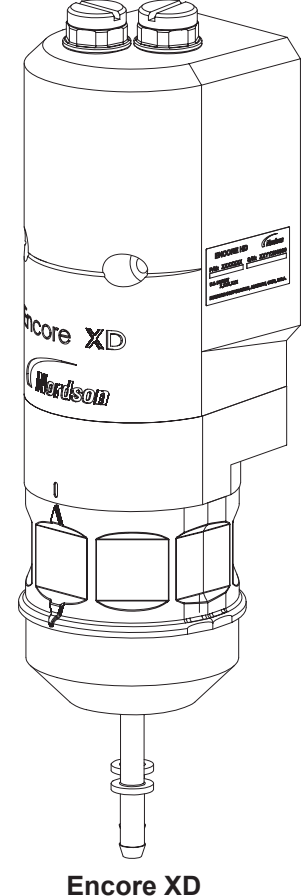

E

Encore HD+

Figure 1 Encore HD Pump Dispenser

#### **Features and Benefits**

- Standard pump (HD) has blue pinch valves, molded Y blocks and standard porous tubes.
- High flow pump (HD+) is the same as a standard pump except for high flow spacing block and high flow porous tubes.
- Extreme duty pump (XD) is the same as a high flow pump except for machine tivar Y blocks and high temperature pinch valves.
- Higher powder output.

- Improved uniformity of powder output.
- Maintains high reliability of pinch valves.
- One screw maintenance design.
- Easier filter replacement.
- Improved gasket design.
- Centralized wear parts.
- Over torque protection.

#### **Pump Components**

See Figure 2.

| Item | Description                         | Function                                                                                                    |
|------|-------------------------------------|----------------------------------------------------------------------------------------------------|
| 1    | Purge Air Fittings and Check Valves | Route high pressure purge air through the pump. Check valves prevent powder contamination of the purge valves.                                                       |
| 2    | Fluidizing Tubes                    | Porous cylinders that draw powder into the pump when a vacuum<br>is applied, and force powder out of the pump when air pressure is<br>applied.                       |
| 3    | Purge Manifold                      | Contains the fluidizing tubes, check valves, and air passages.                                                                                                    |
| 4    | Upper Y Block                       | Interface between the pinch valves and the porous tubes; consists<br>of two Y-shaped passages that join the inlet and outlet branches of<br>either half of the pump. |
| 5    | Pinch Valves                        | Open and close to allow powder to be drawn in or dispensed out of the fluidizing tubes.                                                                              |
| 6    | Pinch Valve Body                    | Houses the pinch valves. Made from clear plastic allowing for visual inspection of the pinch valves.                                                                 |
| 7    | Lower Y Block                       | Connect the inlet and outlet fittings to the pinch valves on either half of the pump.                                                                                |
| 8    | Inlet Fitting                       | Connects to the tubing leading from the power source                                                                                                    |
| 9    | Outlet Fitting                      | Connects to the tubing leading to the powder spray gun                                                                                                    |

#### Encore HD Pump

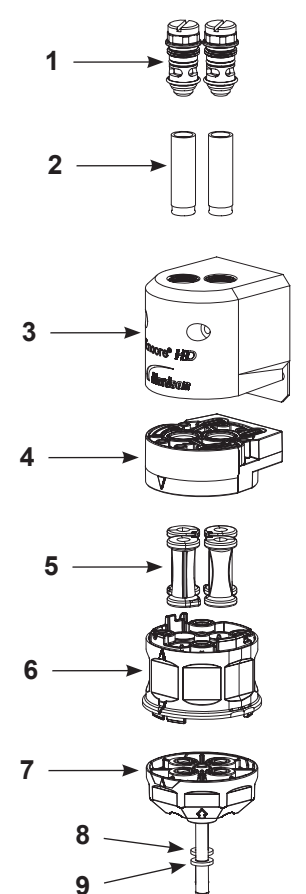

#### Encore HD+, XD Pump

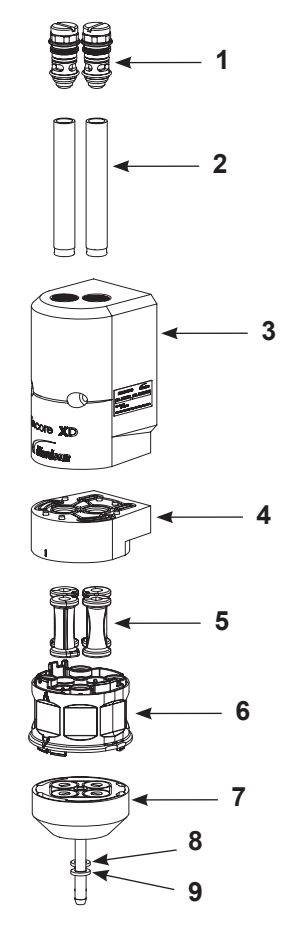

Figure 2 Encore Pump Components

# **Theory of Operation**

#### Pumping

The Encore HD pump consists of two halves that function identically. The halves alternately draw powder in and dispense powder out of the pump; while one half is drawing powder in, the other half is dispensing powder out.

#### Left Half Drawing Powder In

#### See Figure 3.

The left suction pinch valve is open, while the left delivery pinch valve is closed. Negative air pressure is applied to the left porous fluidizing tube, which draws powder in the inlet fitting, up the left side of the inlet manifold wear block, through the left suction pinch valve, and into the left fluidizing tube.

After the negative air pressure has been on for the specified time, the fluidizing tube's negative air pressure shuts off and the left suction pinch valve closes.

#### **Right Half Dispensing Powder Out**

#### See Figure 4.

The right suction pinch valve is closed, while the right delivery pinch valve is open. Positive air pressure is applied to the right porous fluidizing tube, which dispenses the powder out of the fluidizing tube, down the right delivery pinch valve, down the right side of the outlet manifold wear block, out the delivery fitting, and out to the tubing that leads to the powder spray gun.

As the sides complete these processes, they alternate. In the example explained above, the left half would now dispense powder out while the right half would draw powder in.

As each half dispenses powder out, the powder in the tubing blends together, resulting in a consistent flow of powder from the spray gun.

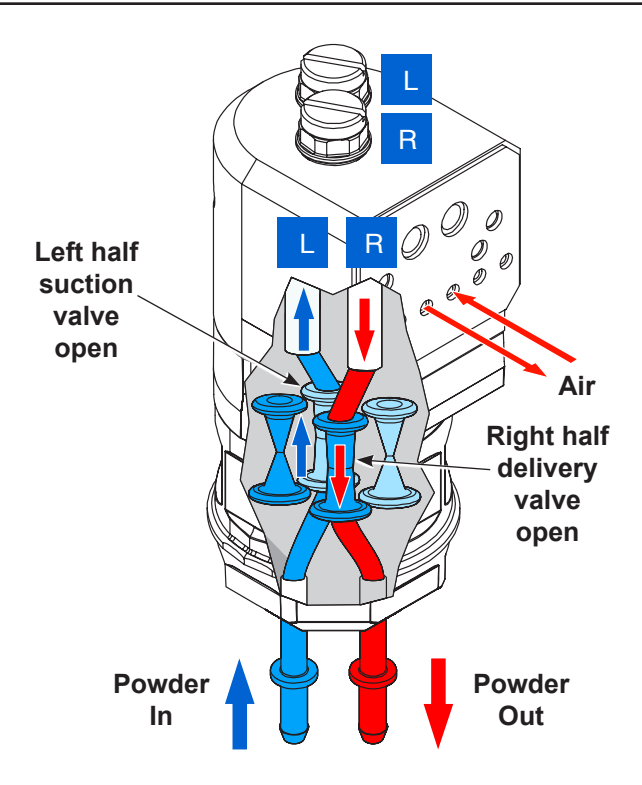

Figure 3 Left Side Drawing In, Right Side Dispensing

**NOTE:** Illustration is viewed from the right, rear of the pump.

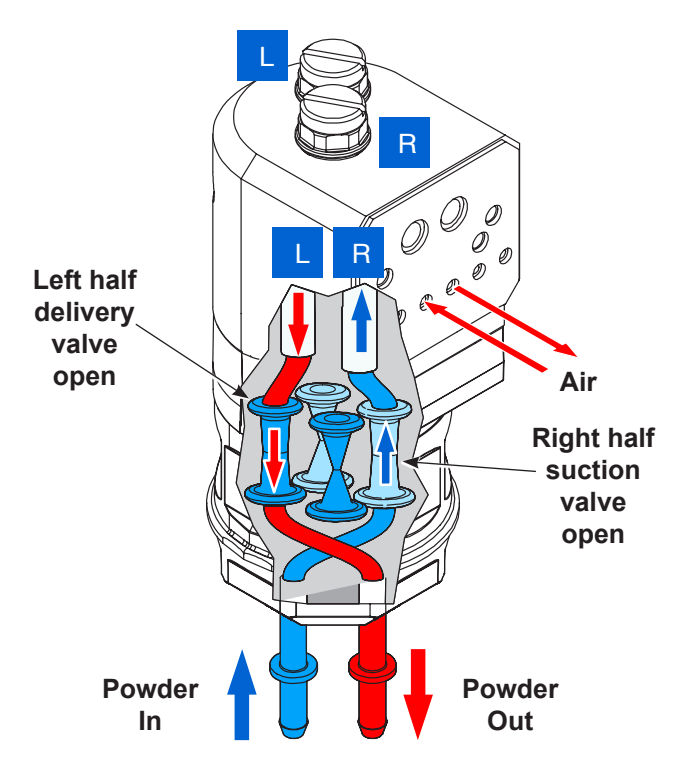

Figure 4 Left Side Dispensing, Right Side Drawing In

#### Purging

See Figure 5. When the operator initiates a color change, the pump goes through a three-stage purge process.

#### Stage 1: Soft Purge to Spray Gun

The suction pinch valves close, while the delivery pinch valves remain open. Pump assist air pressure turns on, starting at a low pressure and building up to maximum pump assist pressure. The air dispenses powder out of both fluidizing tubes, through the powder delivery tubing and spray gun and out into the booth.

#### Stage 2: Soft Purge to Feed Source

The suction pinch valves are open, while the delivery pinch valves close. Pump assist air pressure turns on, starting at a low pressure and building up to maximum pump assist pressure. The air dispenses powder out of both fluidizing tubes, through the powder suction tubing, and back into the powder feed source.

# Stages 3 and 4: Hard Purge to Spray Gun and Feed Source

The delivery pinch valves open. Pump assist air pressure turns on at maximum pressure, while pulses of line air pressure are sent down the purge air fittings at the tops of the fluidizing tubes. The pulses of air remove any powder that remains in the pump, spray gun, and suction and delivery tubing.

After the delivery side is purged, the delivery pinch valves close and the suction pinch valves open. The suction side is purged in the same way as the delivery side.

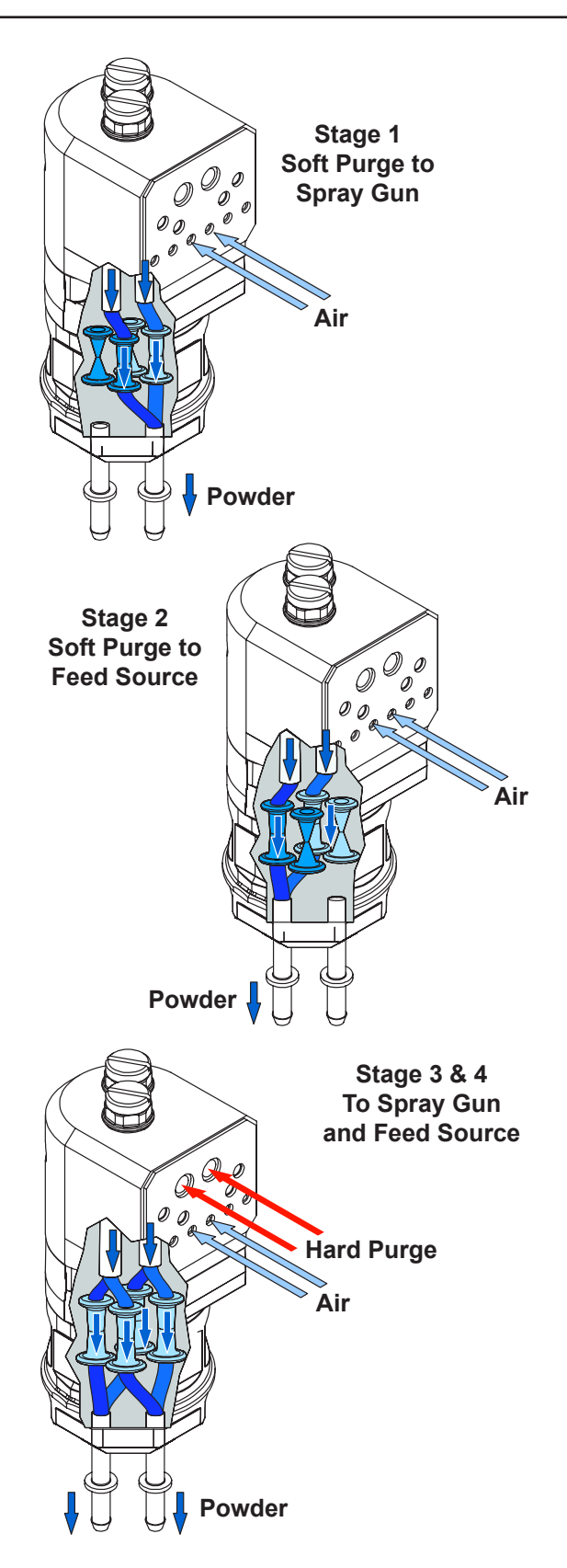

Figure 5 Purging Operation

## **Pump Port Functions**

Figure 6 identifies the functions of the ports on the rear face of the pump.

| Position | Function                        |  |
|----------|---------------------------------|--|
| 1        | Right Side Suction Pinch Valve  |  |
| 2        | Right Side Delivery Pinch Valve |  |
| 3        | Right Side Fluidizing Tube      |  |
| 4        | Left Side Fluidizing Tube       |  |
| 5        | Left Side Delivery Pinch Valve  |  |
| 6        | Left Side Suction Pinch Valve   |  |

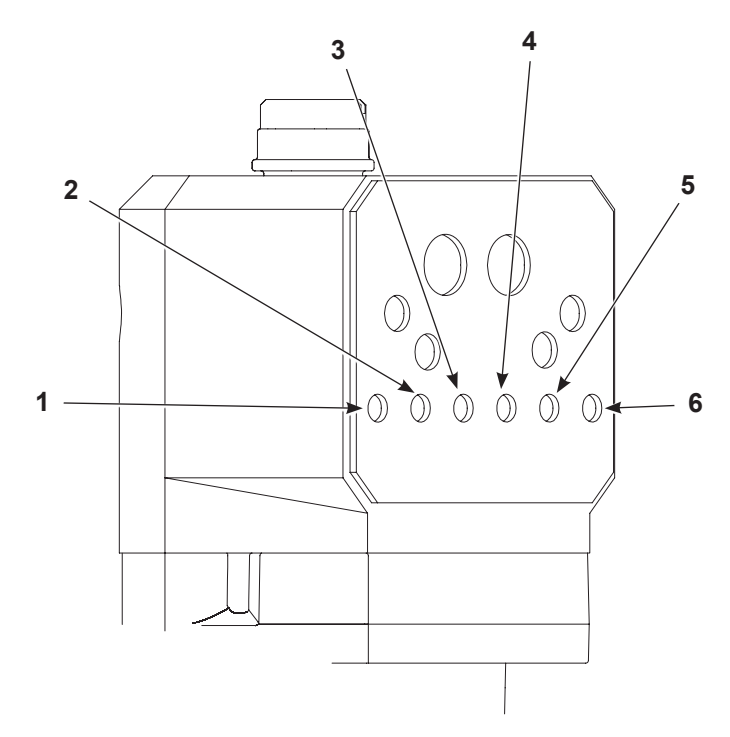

Figure 6 Pump Port Functions

# Operation

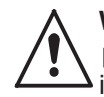

**WARNING:** Allow only qualified personnel to perform the following tasks. Follow the safety instructions in this document and all other related documentation.

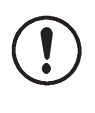

**CAUTION:** Do not adjust the regulators inside the pump cabinet. The regulators are factory set and should not be adjusted without guidance from your Nordson representative.

Pump operation is controlled through the spray gun controller. Refer to the *Operation* section of the *Encore Manual Spray Gun Controller* manual for specific instructions. Pump operation is controlled by specifying a set point from 0-100 (which translates to a percent of flow) at the spray gun controller. At the pump, each set point results in a predefined cycle rate. Increasing the cycle rate increases the powder delivery rate. Decreasing the cycle rate decreases the powder delivery rate.

The manifold also has a spray gun pattern air flow control valve. spray gun pattern air is controlled by setting the flow rate (in either scfm or m3/hr) at the spray gun control unit.

**NOTE:** When the fluidizing tubes become clogged with powder, the powder delivery rate decreases The spray gun controller will generate a fault to indicate this condition and notify you that it is time to replace the fluidizing tubes. Correct vacuum reading is (9-14 in. Hg).

# **Specifications**

See Figure 7.

| Standard Pump Output (Maximum)                                 |                                                    |  |
|----------------------------------------------------------------|----------------------------------------------------|--|
| HD: 80 lb/hour (600 g/min)<br>HD+, XD: 100 lb/hour (750 g/min) |                                                    |  |
| Air Consumption                                                |                                                    |  |
| Conveying Air                                                  | 12.5-31 l/min<br>(0.438-1.1 scfm)                  |  |
| Gun Pattern Air                                                | 6-57 l/min (0.2-2.0 scfm)                          |  |
| Total Consumption                                              | 85-170 l/min (3-6 scfm)                            |  |
| Operating Air Pressure                                         |                                                    |  |
| Pinch Valves                                                   | 37 psi (2.6 bar)                                   |  |
| Flow Control (to pattern air/<br>pump assist)                  | 85 psi (5.9 bar)                                   |  |
| Vacuum Generator                                               | 80 psi (5.5 bar)                                   |  |
| Powder Tubing                                                  |                                                    |  |
| Size                                                           | 8 mm OD x 6 mm ID                                  |  |
| Length                                                         | Output: 18.3 m (60 ft)<br>Input: 3.5-12 ft (1-3 m) |  |

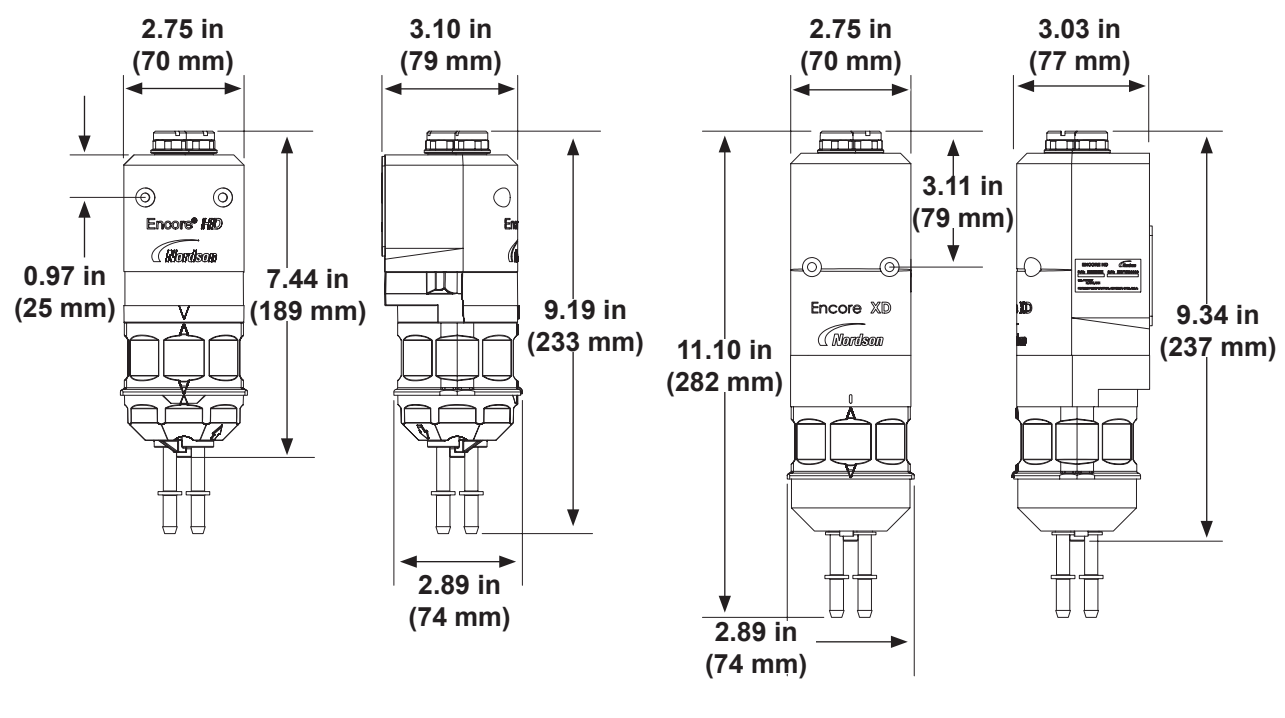

**Encore HD** 

Encore HD+ and XD (HD+ Stamped on Encore HD+)

Figure 7 Encore Pump Dimensions

# Installation

# **Pump Tubing Installation**

See Figure 8.

#### Standard 8 mm OD Poly Tubing

**NOTE:** Cut the poly tubing with a tubing cutter. Powder cross-contamination may result if the powder tubing is cut unevenly.

Install the poly tubing (3) into the lower Y block (1) and push to internal connector fitting (not shown).

#### Flexible 8 mm OD Tubing

**NOTE:** The barbed adapters used to connect flexible tubing to the pump are shipped with the pump.

- 1. Install the end of the adapter (2) into the lower Y block (1). Push to internal connect fitting.
- 2. Push the flexible powder tubing (4) over the barbed ending of the adapter (2).

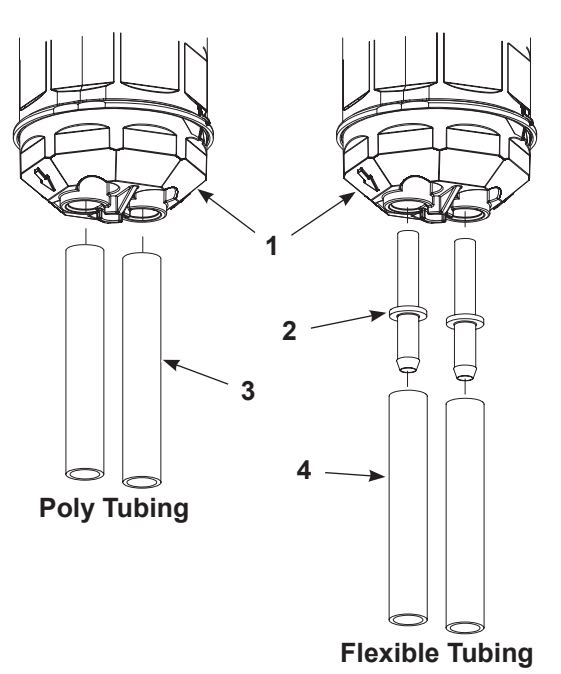

Figure 8 Powder Tubing Installation

#### Antistatic 8.2 mm OD/5.6 mm ID Tubing

Refer to the *Encore HD Antistatic Tubing Grounding Kit* instruction sheet (1620023). Only used with Encore HD Antistatic Tubing Grounding Kit.

#### Installing the Pump Gasket

See Figure 9.

**NOTE:** Pump gasket depicted here is not applicable to pumps used with Encore HD pump module.

**NOTE:** If replacing a damaged gasket with a new gasket, refer to the *Replacing Pump Gasket* on page 23.

Remove the sticker backing from gasket (1) and place on the pump (2), aligning the holes of the gasket (1) with the port holes on the pump (2).

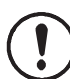

**CAUTION:** Ensure gasket is not covering any of the port holes on pump. A second gasket is provided with pumps as an additional spare.

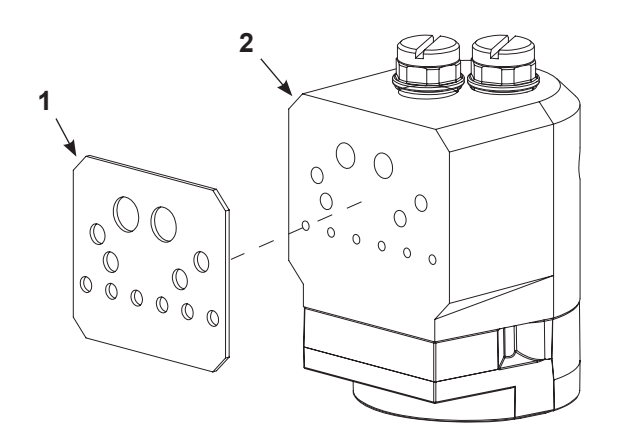

Figure 9 Replacing the Pump Gasket

# Pump to Cabinet, Panel, or Housing

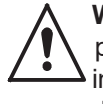

**WARNING:** Allow only qualified personnel to perform the following tasks. Follow the safety instructions in this document and all other related documentation.

Follow the below instructions to install the pump to an existing pump panel.

See Figure 10.

- 1. Make sure that the gaskets on the pump (1), are not damaged, replace them if necessary.
- 2. Line the pump to the appropriate mounting location on the cabinet wall or housing (3). See *Pump Port Functions* on page 7 for port locations.
- 3. Secure the pump hand tight to the cabinet wall with the pump mounting hardware (2).
- 4. Tighten all hardware securely.

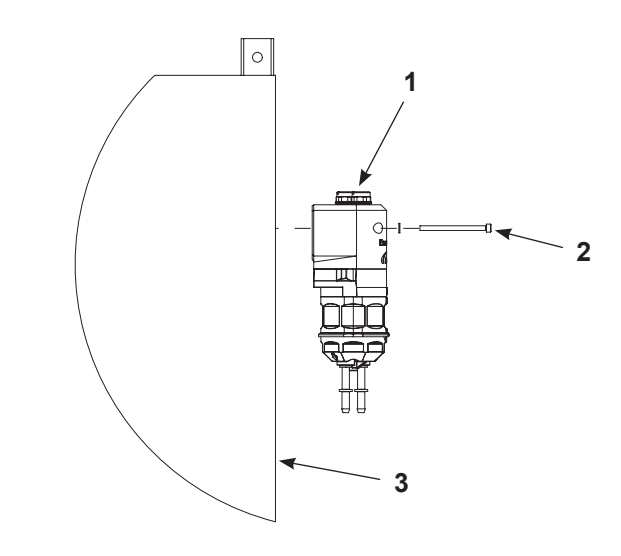

Figure 10 Pump Mounting to Cabinet

# Maintenance

Perform these maintenance procedures to keep your pump operating at peak efficiency.

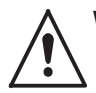

**WARNING:** Allow only qualified personnel to perform the following tasks. Follow the safety instructions in this document and all other related documentation.

**NOTE:** You may have to perform these procedures more or less frequently, depending on factors such as operator experience and type of powder used.

| Frequency                                                       | Part          | Procedure                                                                                                    |
|-----------------------------------------------------------------|---------------|----------------------------------------------------------------------------------------------------|
| Daily Visual Inspection                                         | Pinch Valves  | Inspect the pinch valve body for signs of<br>powder leakage. If powder is seen in the<br>pinch valve body or there are stress cracks<br>in the pinch valves, replace the pinch valves<br>and filter discs.                                                                                                    |
| Every Six Months<br>or<br>Each Time the Pump Is<br>Disassembled | Vpper Y Block | <ul> <li>NOTE: To reduce downtime, keep a spare upper manifold and set of lower wear blocks in stock to install while the other set is being cleaned.</li> <li>Disassemble the pump and inspect the lower Y block and upper Y-block for signs of wear or impact fusion. Clean these parts in an ultrasonic cleaner if necessary.</li> <li>Replace the Y block gasket.</li> <li>NOTE: Y block gasket must be replaced any time the pump is disassembled.</li> <li>NOTE: Torque screw to 25-30 inlb (2.8-3.4 N•m) for assembly.</li> </ul> |
|                                                                 | Gasket        | Inspect the gasket for damage. Replace if necessary.                                                                                                    |

# Troubleshooting

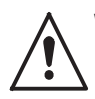

**WARNING:** Allow only qualified personnel to perform the following tasks. Follow the safety instructions in this document and all other related documentation.

These troubleshooting procedures cover only the most common problems that you may encounter. If you cannot solve the problem with the information given here, call the Nordson Finishing Customer Support Center at (800) 433-9319 or contact your local Nordson representative for help.

|    | Problem                                                             | Possible Cause                                                    | Corrective Action                                                                                                    |
|----|---------------------------------------------------------------------|-------------------------------------------------------------------|----------------------------------------------------------------------------------------------------|
| 1. | Reduced powder                                                      | Blockage in the powder<br>tubing to the spray spray<br>spray gun. | Check the tubing for blockages. Purge the pump and spray gun.                                                                                                    |
|    | valves are opening and closing)                                     | Defective pump air flow control valve.                            | Clean the pump air flow control valve. If the problem persists, replace the pump air flow control valve.                                                                                                    |
|    |                                                                     | Defective pump check valve.                                       | Replace the check valves.                                                                                                    |
|    |                                                                     | Defective pinch valve.                                            | Replace the pinch valves and filter discs.                                                                                                    |
| 2. | 2. Reduced powder<br>output (pinch<br>valves are not<br>opening and | Defective solenoid valve.                                         | Replace the solenoid valve. Refer to the <i>Encore HD Pump</i><br><i>Control Unit and Power Supply</i> or <i>Encore HD Pump Module</i><br>manual (per application) to determine which solenoid valve<br>controls the affected pinch valve. |
|    | closing)                                                            | Defective pump check valve.                                       | Replace the check valves.                                                                                                    |
| 3  | Reduced powder                                                      | Blockage in the powder tubing from the feed source.               | Check the tubing for blockages. Purge the pump and spray gun.                                                                                                    |
| 5. | input (loss of                                                      | 1                                                                 | Check the vacuum generator for contamination.                                                                                                    |
|    | suction from feed source)                                           | Loss of vacuum at the vacuum generator.                           | Check the pump panel exhaust muffler. If the exhaust muffler appears to be plugged, replace it.                                                                                                    |
|    |                                                                     | Defective pump air flow control valve.                            | Clean the pump air flow control valve. If the problem persists, replace the pump air flow control valve.                                                                                                    |
| 4. | Spray gun fan<br>pattern changes                                    | Defective pattern air flow control valve                          | Clean the pattern air flow control valve. If the problem persists, replace the pattern air flow control valve.                                                                                                    |
|    |                                                                     |                                                                   | Continued                                                                                                    |

|    | Problem                                | Possible Cause                                                    | Corrective Action                                                                                                    |
|----|----------------------------------------|-------------------------------------------------------------------|----------------------------------------------------------------------------------------------------|
|    | Internal nozzle O-ring<br>worn.        | Replace the internal nozzle O-ring.                               |                                                                                                    |
|    |                                        | Powder delivery hose<br>not seated properly in<br>tubing adapter. | Loosen the retaining nut to remove the nozzle and retaining nut assembly.                                                                                                    |
|    |                                        |                                                                   | Pull the tubing adapter from the end of the flexible powder tube.                                                                                                    |
| _  | Devuden inside                         |                                                                   | Loosen the lock knob and gently pull the flexible powder tubing out of the spray gun adapter. Clean the surfaces.                                                                                                    |
| 5. | spray gun inlet<br>adapter             |                                                                   | If the end of the feed tubing is damaged, cut the damaged end off with a tube cutter.                                                                                                    |
|    | ·                                      |                                                                   | Remove the set screw and inlet adapter from the spray gun. Blow the adapter and powder tube clean.                                                                                                    |
|    |                                        |                                                                   | Install the inlet adapter. Feed the flexible powder tubing through<br>the inlet adapter. Tighten the lock knob. Install the tubing adapter<br>on the tube then gently pull the tube back until the adapter stops<br>against the flange. |
|    |                                        |                                                                   | Install the nozzle and retaining ring.                                                                                                    |
| 6. | Air leaking around<br>end cap          | Multiplier gasket worn.                                           | Replace the multiplier gasket.                                                                                                    |
| 7. | Powder tubing too stiff                | Spiral wrap too close to the spray gun.                           | Remove any spiral wrap that is within 24 in. of the spray gun handle.                                                                                                    |
|    |                                        | Pattern air setting too<br>low.                                   | Increase the pattern air setpoint.                                                                                                    |
| 8. | Streams of powder                      | Nozzle plugged.                                                   | Remove the nozzle, disassemble, and clean.                                                                                                    |
|    | disrupting uniform<br>spray pattern    | Input air pressure too<br>low.                                    | Increase the input air pressure.                                                                                                    |
|    |                                        | Calibration constants incorrect.                                  | Verify that the calibration constants on the manifold match what is<br>entered in the manual spray gun controller.                                                                                                    |
|    |                                        | Assist air compensation<br>incorrect.<br>roblems: Surging,        | Increase or decrease the assist air compensation setting for the current preset.                                                                                                    |
| 9. | Powder delivery                        |                                                                   | Set the controller to a positive number if the spray gun is surging.                                                                                                    |
|    | problems: Surging,                     |                                                                   | Set the controller to a negative number if the spray gun is fading.                                                                                                    |
|    | fading, intermittent<br>flow, low flow | Fluidizing air pressure<br>incorrect                              | Increase or decrease the fluidizing air pressure. The powder should be gently boiling.                                                                                                    |
|    | Powd<br>conta                          | Powder damp or contaminated                                       | Check the air driers and filter/separators. Check the powder in the feed hoppers and make sure it flows easily.                                                                                                    |
|    |                                        |                                                                   | Continued                                                                                                    |

| Problem                                                     | Possible Cause                                          | Corrective Action                                                                                                    |
|-------------------------------------------------------------|---------------------------------------------------------|----------------------------------------------------------------------------------------------------|
|                                                             | Suction tubing too long.                                | Move the hoppers closer to the pump and shorten the suction<br>tube length. The tube length must be less than 12 ft. from the<br>powder feed.                               |
|                                                             | Suction or delivery tubing blocked or kinked.           | Check the tubing. Blow out the tubing or replace it as necessary.                                                                                                    |
|                                                             | Pump panel regulator pressure incorrect.                | Adjust the regulators in the pump panel to the proper pressures.<br>Refer to <i>Delivery Check</i> on page 18 for the proper pressure<br>settings.                          |
|                                                             | Pump adapter 8-mm tube fitting loose.                   | Tighten the 8-mm tube fitting.                                                                                                    |
|                                                             | Pump mount O-rings worn.                                | Replace the pump mount O-rings. Refer to your pickup tube instruction sheet or hopper manual for part numbers.                                                              |
| 9. (cont.) Powder<br>delivery problems:<br>Surging, fading, | Pickup tube not tightly<br>threaded into pump<br>mount. | Tighten the pickup tube into the pump mount.                                                                                                    |
| low flow.                                                   | Air leaking around lock knob.                           | Replace the lock knob O-ring.                                                                                                    |
|                                                             |                                                         | Check the O-ring and tighten the retaining nut.                                                                                                    |
|                                                             | Pump inlet tube retaining nut or O-ring loose.          | Check the barbed tubing adapter for wear.                                                                                                    |
|                                                             |                                                         | Check for air leaks between the manifold and cabinet and between the manifold and pump.                                                                                     |
|                                                             | Improper delivery tubing arrangement.                   | The delivery tubing must be arranged in a 3-ft. coil and be parallel to the ground.                                                                                         |
|                                                             | Delivery tubing length is not to specification.         | The delivery tubing must be 60 ft from the pump to the spray gun.                                                                                                    |
|                                                             | Problem with pump or pump control manifold.             | Perform <i>Vacuum Check</i> procedure on page 16. (Requires 0-30 in. Hg vacuum gauge.)                                                                                      |
|                                                             | Fluidizing tube blinded or plugged.                     | Replace the fluidizing tubes.                                                                                                    |
| 40 Dump is had                                              |                                                         | Verify O-rings are in place. If missing, powder buildup could occur in the muffler.                                                                                         |
| requires repair<br>(Suction Check)                          |                                                         | <b>NOTE:</b> The filter discs must be installed flush with the aluminum body. If the discs are even slightly raised, the gasket will leak, causing the pump to malfunction. |
|                                                             | Pinch valve leaking.                                    | Replace the pinch valves and filter disks.                                                                                                    |
| Lower Y-block plugged.                                      | Lower Y-block plugged.                                  | Remove and clean the lower Y-blocks.                                                                                                    |
|                                                             |                                                         | Continued                                                                                                    |

| Problem                                  | Possible Cause                                                   | Corrective Action                                                                                                    |
|------------------------------------------|------------------------------------------------------------------|----------------------------------------------------------------------------------------------------|
|                                          | Pump manifold valves 2<br>and 5 are contaminated<br>with powder. | Remove and inspect the valves. If they are contaminated, blow out the manifold and replace the valves.                                                                 |
| 11. Control manifold<br>is bad, requires |                                                                  | <b>NOTE:</b> If using an old harness with three positions, use the supplied adapter. If using a new harness with two positions, the supplied adapter can be discarded. |
|                                          | Vacuum generator is<br>blocked.                                  | Remove and inspect the vacuum generator venturi nozzle. If it is blocked, blow it out or replace the vacuum generator.                                                 |
| Check)                                   |                                                                  | <ol> <li>Remove the vacuum generator at the manifold. Check for<br/>vacuum with your finger.</li> </ol>                                                                |
|                                          |                                                                  | 2. Remove the vacuum generator vent hose at the bottom of the cabinet (inside). Trigger the spray gun on. Check for exhaust and increase the powder flow.              |
|                                          |                                                                  | 3. Check for proper direction of the check valve.                                                                                                    |

### Vacuum Check

**NOTE:** Procedure requires a 0-30 in. Hg vacuum gauge. See Figure 12 for reading examples.

- 1. Purge the pump and spray gun. Do not load a new color.
- 2. Set the kV output to 0. Set the powder flow to 35%.
- 3. Disconnect the powder tubing from the pump. Connect a vacuum gauge to the suction fitting or place your finger over the fitting as shown in Figure 11.
- 4. Trigger the spray gun and watch the vacuum gauge or feel for the vacuum.

- For correct vacuum readings (9-14 in. Hg) on both sides of pump (or you feel less vacuum on one side of pump than the other), proceed to Delivery Check procedure.
- For low vacuum readings (less than 8 in. Hg) on one side of pump (or you feel less vacuum on one side of pump than the other), proceed to Suction Check procedure.
- For low vacuum readings (less than 8 in. Hg) on both sides of pump (or you feel weak or no vacuum on both sides of pump cycle), proceed to Suction Check procedure.

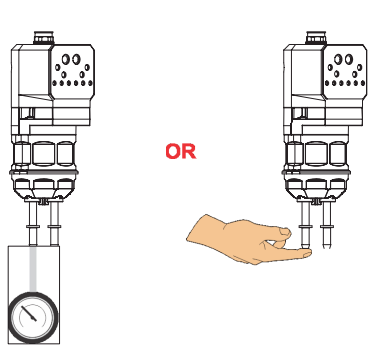

Figure 11 Vacuum Check Options

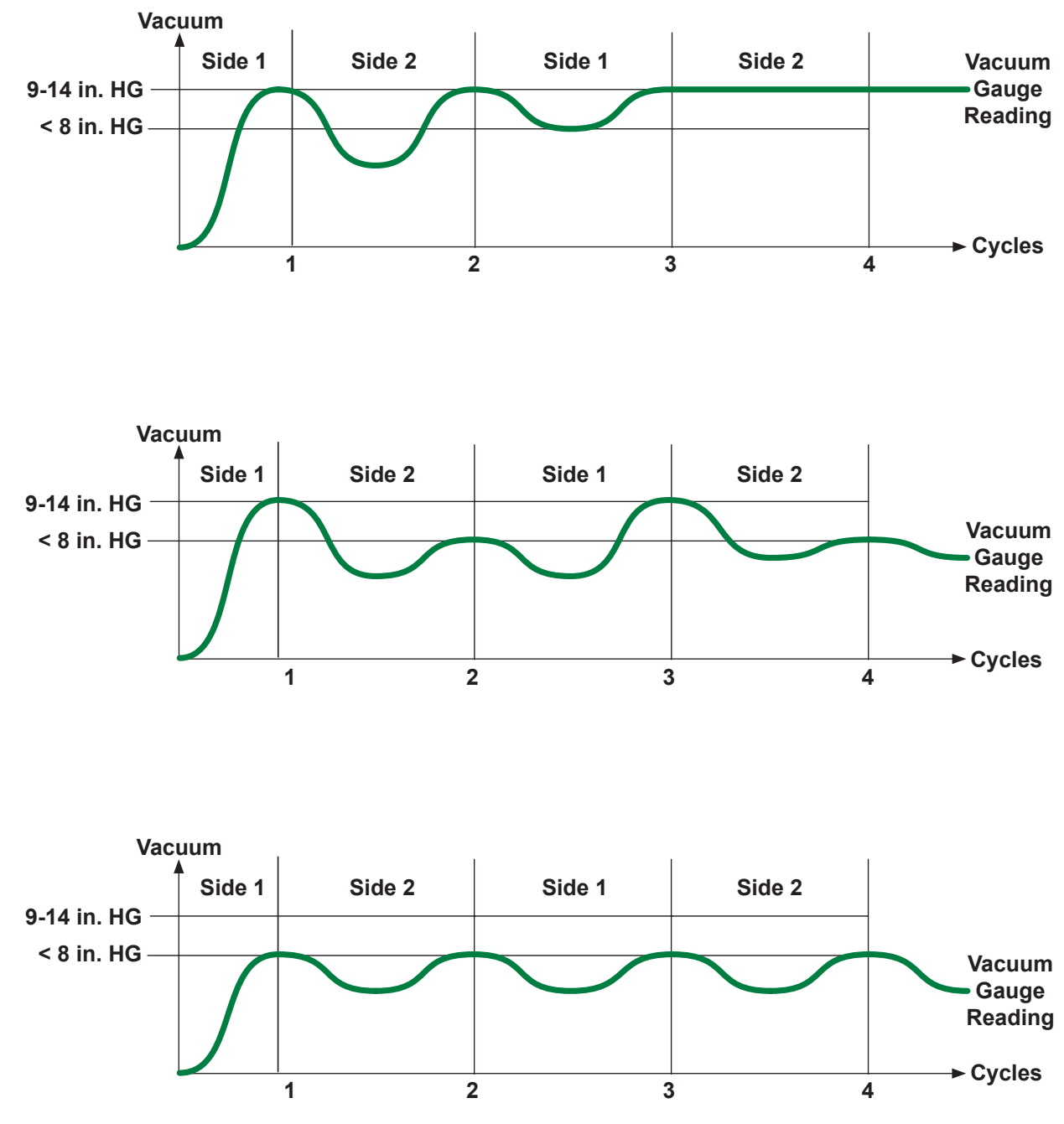

Figure 12 Vacuum Readings

## **Delivery Check**

The problem is not in the pump or the control manifold. Check for problems in delivery tubing or suction tubing.

- 1. Reconnect the delivery tubing to the pump.
- 2. Trigger the spray gun and observe the vacuum gauge. The correct vacuum reading ranges from 9-14 in. Hg.

#### If the problem is in the delivery tubing or spray gun:

- 1. Clean or replace the delivery tubing.
- 2. Check the spray gun lock nut O-ring and replace it if it is missing or damaged.
- 3. Remove the nozzle and powder tubing adapter from the spray gun and clean or replace it.

# If the problem is in the suction tubing, fittings, pickup tube, or powder:

- 1. Connect the suction tubing as shown in Figure 13.
- 2. Trigger the gun and observe the powder flow.

### **Suction Check**

Low vacuum reading: less than 8 in. Hg in one or both sides of the pump

The problem is not in the pump or control manifold.

- 1. Remove the pump and replace it with a functioning pump.
- 2. Connect the vacuum gauge to the pump suction fitting.
- 3. Trigger the spray gun and observe the vacuum gauge.
- If the problem disappears, then check the suction tubing fittings and adapter O-rings. Clean the pickup tube. For Color-on-Demand<sup>®</sup> systems, proceed to procedure on page 19.
- If the problem persists, the suction tubing is blocked. Replace the suction tubing.
- If the problem disappears, the original pump was bad. See *Pump is bad, requires repair* in the *Troubleshooting* table on page 15.
- If the problem remains, the pump control manifold is bad. See *Pump is bad, requires repair* in the *Troubleshooting* table on page 15.

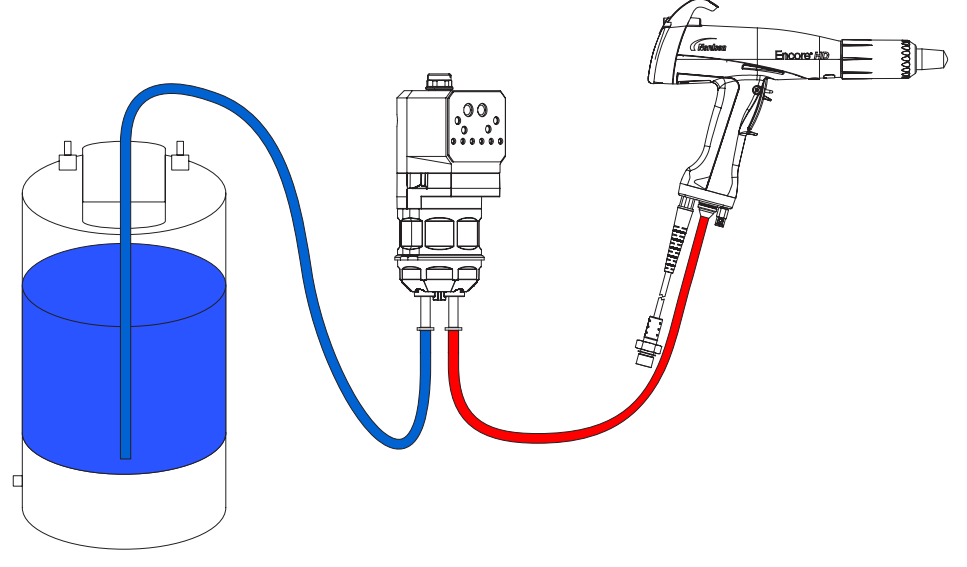

Figure 13 Tubing Connections

# Repair

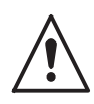

**WARNING:** Allow only qualified personnel to perform the following tasks. Follow the safety instructions in this document and all other related documentation.

**NOTE:** Pump is shown with the standard pump gasket. For Encore HD pump module applications the standard gasket is not used and replaced with a ringed gasket placed on the pump module manifold. Refer to the Encore HD Pump Module manual for more information on ringed gasket.

## **Fluidizing Tube Replacement**

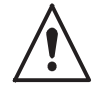

**WARNING:** Shut off and relieve system air pressure before performing the following tasks. Failure to relieve air pressure may result in personal injury.

- 1. See Figure 14. Perform a color change to remove old powder from the pump, then relieve the system air pressure and disconnect the purge air tubing.
  - Retrofit Pump

Figure 14 Removing the Purge Air Tubing

2. See Figure 15. Loosen the fluidizing tube access plug and pull the fluidizing tube straight out of the pump body.

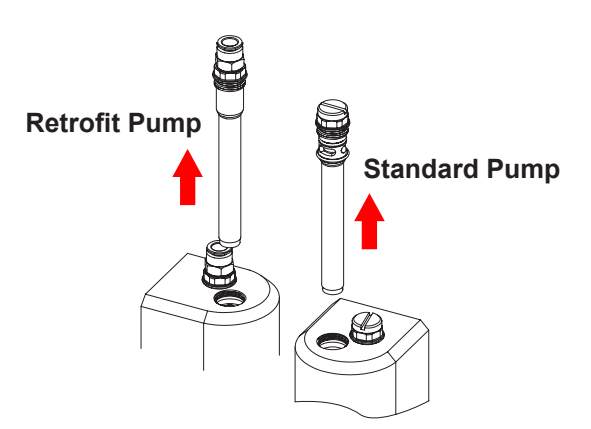

Figure 15 Loosening the Fluidizing Tubes

3. See Figure 16. Pull the old fluidizing tube off the access plug, then seat the new fluidizing tube against the red O-ring.

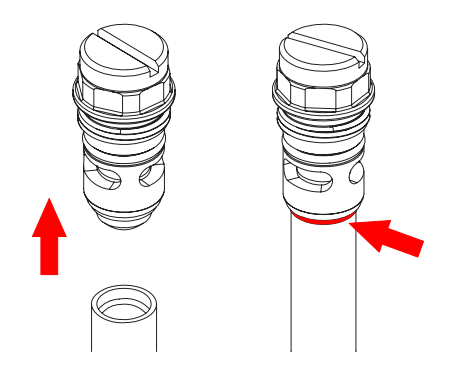

Figure 16 Removing the Tube from the Access Plugs

4. See Figure 17. Install the fluidizing tube assemblies into the pump body. Tighten the access plugs, then reconnect the purge air tubing.

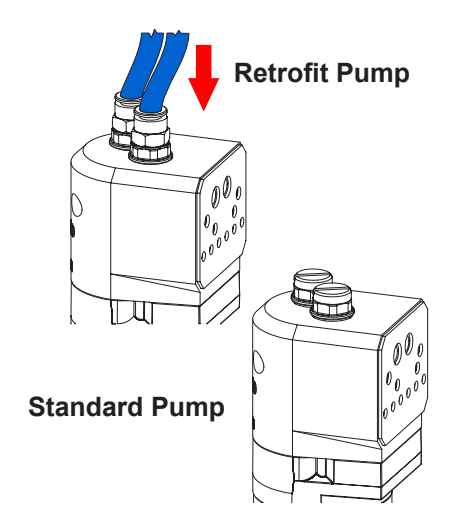

Figure 17 Reinstalling the Purge Air Tubing

## **Pump Disassembly**

To reduce downtime, keep a spare pump in stock to replace a pump that is being repaired.

**NOTE:** Any time the pump is disassembled, the Y block gasket (item 19 in Figure 20) must be replaced.

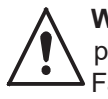

**WARNING:** Shut off and relieve system air pressure before performing the following tasks. Failure to relieve air pressure may result in personal injury.

**NOTE:** Tag all air and powder tubing before disconnecting from the pump.

- 1. See Figure 18. Disconnect the purge air lines from the top of the retrofit pump (1) where applicable.
- 2. See Figure 19. Disconnect the inlet (2) and outlet powder tubing (3) from the bottom of the pump.
- 3. Remove the cabinet mounting hardware securing the pump to the pump panel (4) and move the pump to a clean work surface.
- 4. See Figure 20. Starting with the fluidizing tubes, disassemble the pump as shown. Gaskets that are glued on do not need to be removed unless they are damaged. Refer to *Replacing Pump Gasket* on page 23 if replacement is needed.

**NOTE:** Refer to the *Pinch Valve Replacement* instructions on page 24 to remove pinch valves from pinch valve chamber.

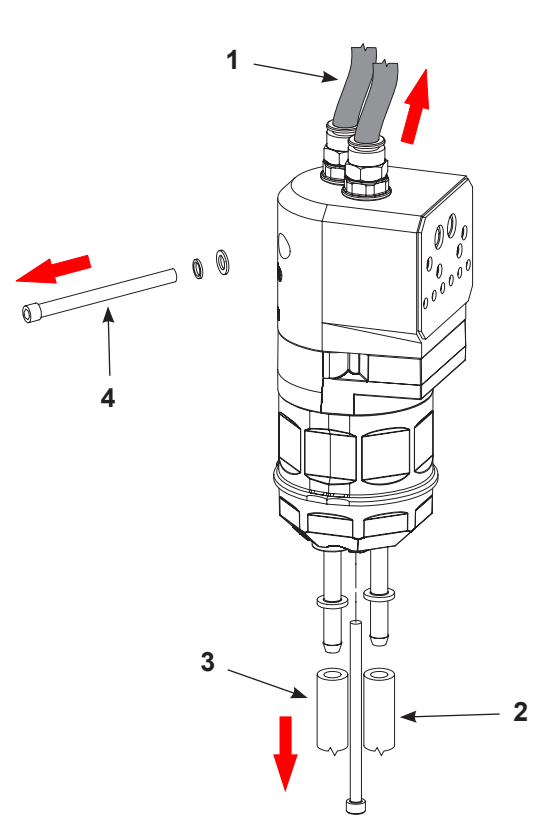

Figure 18 Retrofit Pump Disassemble Preparation

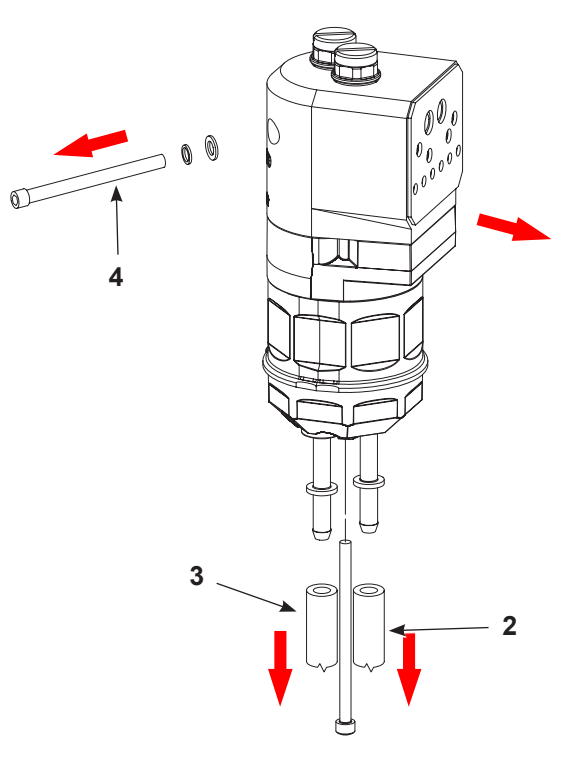

Figure 19 Standard Pump Disassemble Preparation

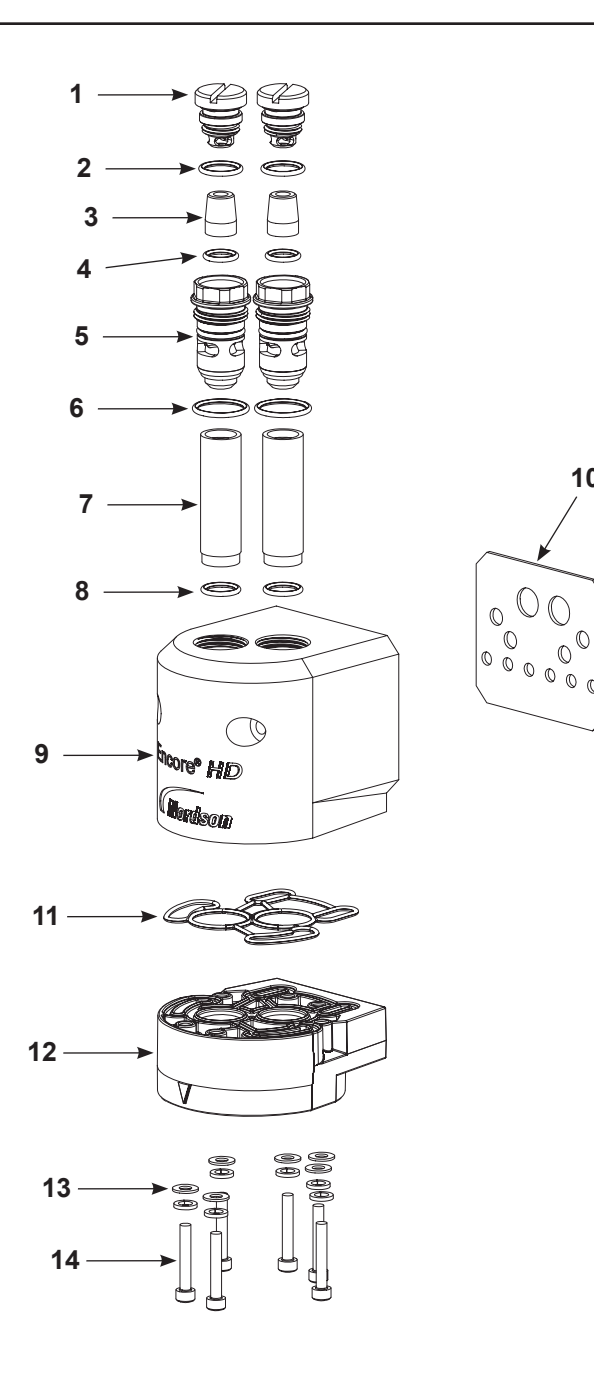

Figure 20 Pump Disassembly (Encore HD Shown)

- 1. Fitting Caps (2)
- 2. O-Rings (2)
- 3. Check Valves (2)
- 4. O-rings (2)
- 5. Access Plugs (2)
- 6. O-rings (2)
- 7. Fluidizing Tubes (2)
- 8. O-rings (2)

9. Purge Manifold (1)

10

C

- 10. Manifold Gasket (1)
- 11. Block Seal (1)
- 12. Upper Y Block (1)
- 13. Lock Washers (12)
- 14. Screws, M4 x 25 (6)
- 15. Pinch Valves (4)
- 16. O-rings (2)

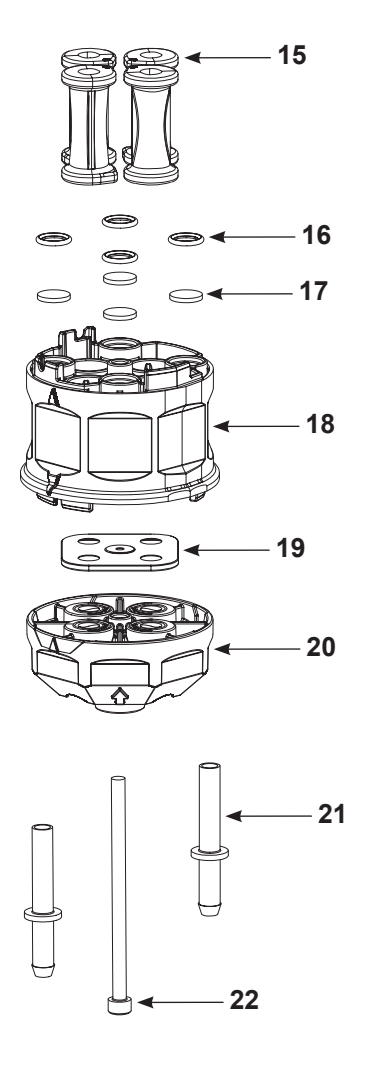

- 17. Filter Discs (4)
- 18. Pinch Valve Block (1)
- 19. Y Block Gasket (1)
- 20. Lower Y Block (1)
- 21. Hose Barbs (2)
- 22. Screw, M5 x 85 (1)

## **Pump Assembly**

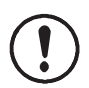

**CAUTION:** Follow the assembly order and specifications shown. Pump damage may occur if you do not carefully follow the assembly instructions.

NOTE: Any time the pump is disassembled, the Y block gasket (item 10 in Figure 23) must be replaced.

#### Procedure

 See Figure 21. Place the customized O-ring (1) into the upper Y block (2) as shown, then fasten the upper Y block to the purge manifold housing (3) with the provided hardware (4).

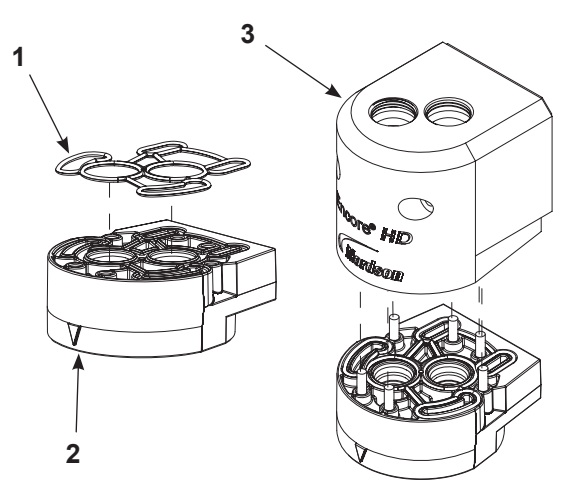

Figure 21 Assemble the Lower Y Block to Purge Manifold

 See Figure 22. Assemble pinch valves (5), filter discs (6), and O-rings (7) into pinch valve housing (8). Refer to *Pinch Valve Replacement* on page 24 for assembly procedure.

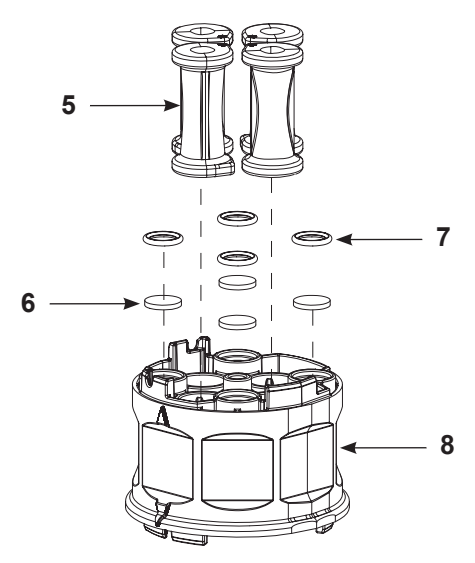

Figure 22 Assemble the Pinch Valve Housing

 See Figure 23. Assemble gasket (10) over lower Y block (11), then thread long screw (12) through the lower y block and into the pinch valve housing, upper Y block and purge manifold. Torque screw to 25-30 in.-lb (2.8-3.4 N●m).

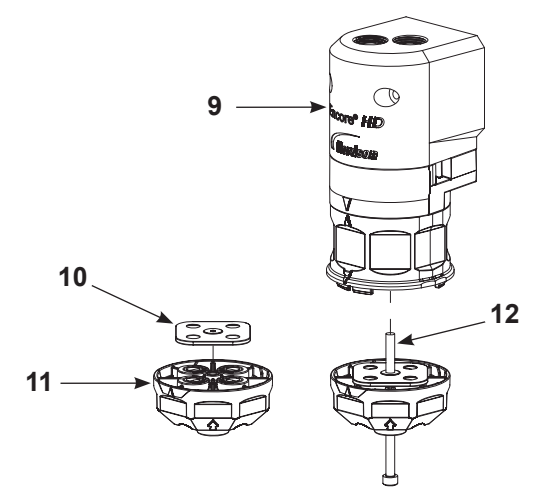

Figure 23 Assemble Gasket and Lower Y Block

See Figure 24. Assemble the check valves (13)
 O-rings (12) access plugs (14), and fitting caps (10) together before replacing the fluidizing tubes (16).
 Then, once that is complete, assemble the complete access plugs (17) and additional O-rings onto the fluidizing tubes (18).

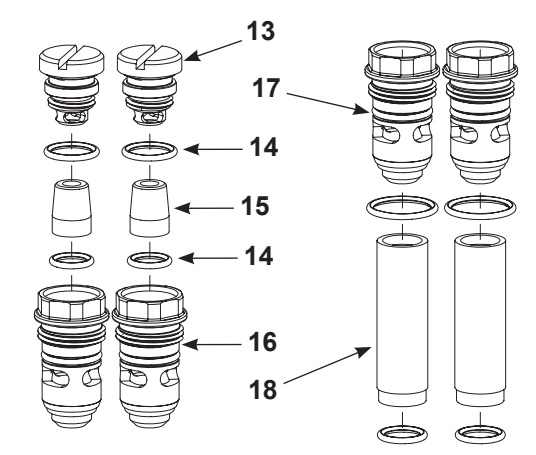

Figure 24 Assemble Fittings to Fluidizing Tubes

5. See Figure 25. Insert the assembled fluidizing tube (19) into the top of the purge manifold (20). Snug fit tubes to manifold.

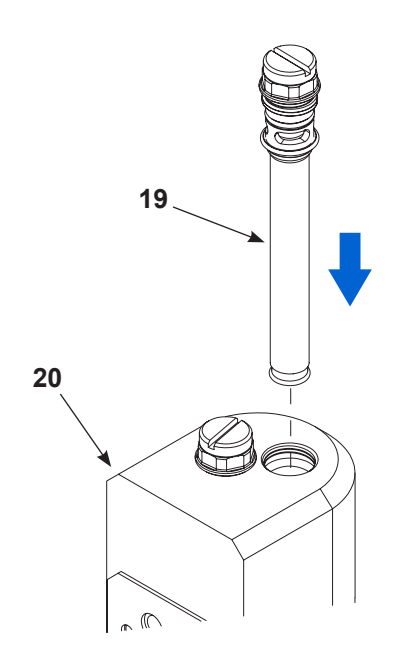

Figure 25 Fasten Fluidizing Tubes into Manifold

## **Replacing Pump Gasket**

**NOTE:** The pump gasket depicted here is not used on Encore HD pump module applications. For information on the ringed gasket used in place of gasket depicted here, refer to the *Encore HD Pump Module* manual.

- 1. See Figure 27. Remove pump gasket from the pump.
- 2. Using an industrial citrus based adhesive remover and plastic scraper, remove any residual adhesive left from old gasket from the pump. Clean any debris from port holes.
- 3. Remove the sticker backing from the new gasket and place on the pump, aligning the holes of the gasket with the port holes on the pump.

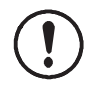

**CAUTION:** Ensure gasket is not covering any of the port holes on pump. A second gasket is provided with pumps as an additional spare.

- 6. See . After the pump is assembled, completely tighten the long screw to fit all components together completely.
- 7. Mount the pump to the cabinet before assembling the feed tubing to the ports in the bottom of the pump. Refer to *Installation* on page 10 for more information.

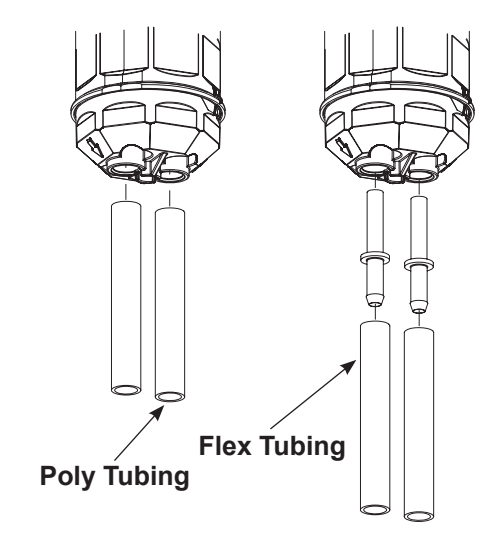

Figure 26 Assemble Tubing into Lower Y Block

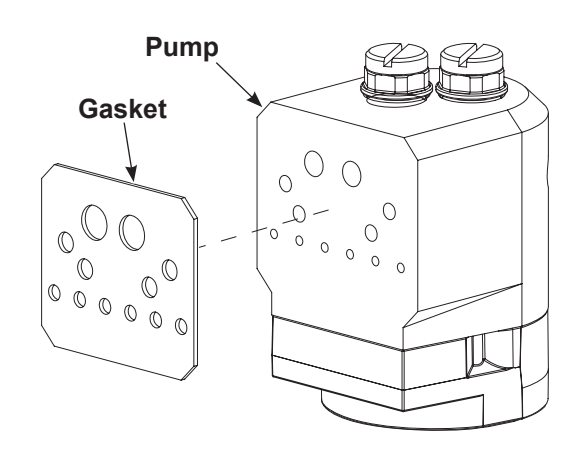

Figure 27 Replacing Pump Gasket
#### **Pinch Valve Replacement**

**CAUTION:** Before placing the pinch valve body in a vise, pad the jaws. Tighten the vise only enough to hold the valve body firmly. Failure to observe may result in damage to the pinch valve body.

Figure 28 shows the top of a pinch valve body.

- The top of the pinch valve body has the word "UP" molded on surface.
- The top side of the valve body has four air passages sealed with filter discs and o-rings.

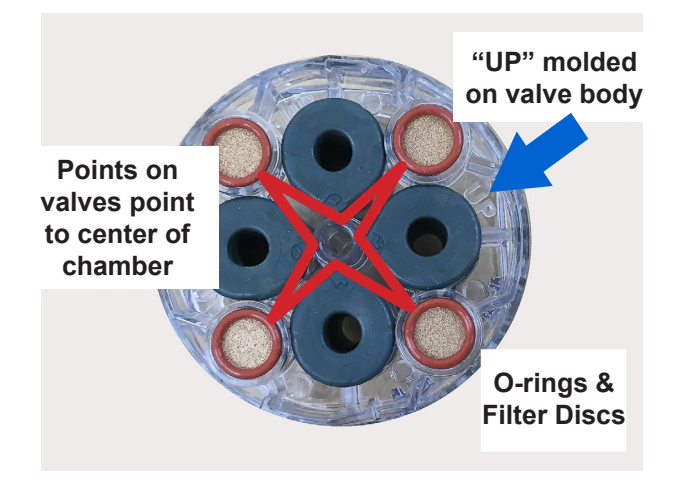

Figure 28 Top of Pinch Valve Body

#### **Pinch Valve Installation**

**NOTE:** All pinch valves intended for repeated contact with food must be thoroughly cleansed prior to their first use.

See inset on Figure 30 to properly align the pinch valve.

1. Insert the insertion tool through one of the valve chambers, then insert the pinch valve into the open end of the insertion tool. Align the pinch valve point to the center of the pinch valve housing.

**NOTE:** Replace the filter discs (included in the pinch valve kit) when you replace the pinch valves. Refer to Step 2. of the *Pump Assembly* procedure.

#### **Pinch Valve Removal**

See Figure 29.

- 1. Place the pinch valve body in a padded vise.
- 2. Grasp the bottom flange of a pinch valve with one hand and pull it away from the pinch valve body.
- 3. Cut the flange off with scissors, then pull the rest of the pinch valve out of the top of the pinch valve body.

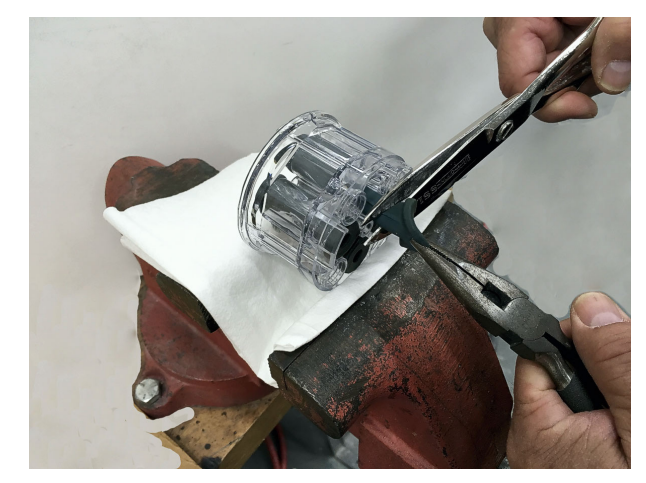

Figure 29 Pinch Valve Removal

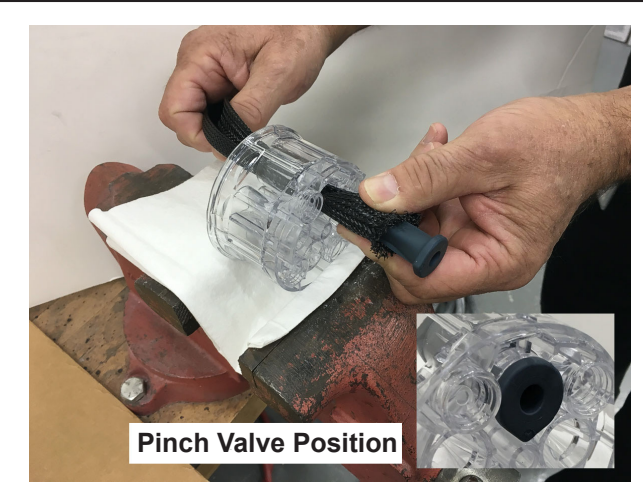

Figure 30 Inserting Pinch Valve into Insertion Tool

2. See Figure 31. Drag the valve through the chamber and check the alignment of the pinch valve in the housing.

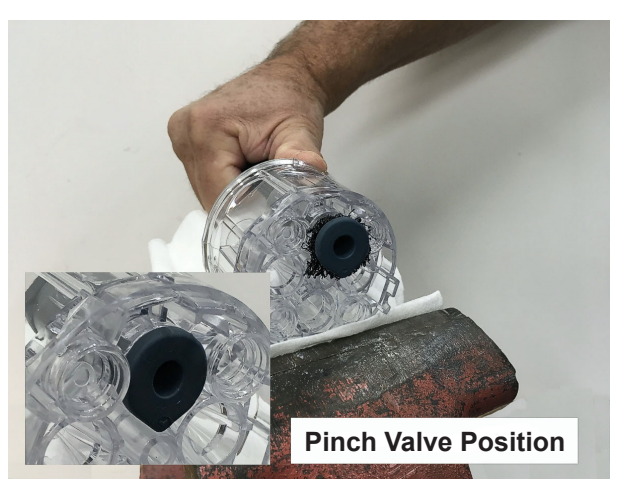

Figure 31 Pull Insertion Tube Through Chamber

3. See Figure 32. Pull on the insertion tool until the end of the pinch valve is inside the valve body. Continue pulling on the insertion tool until the pinch valve pops through the valve body and the tool comes loose.

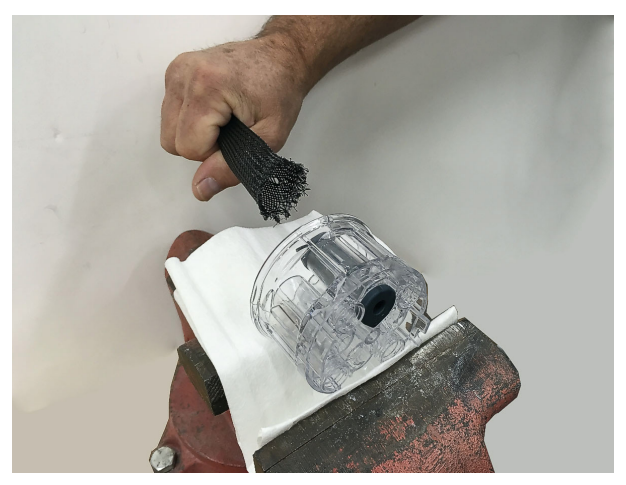

Figure 32 Pulling Pinch Valve into Valve Body

4. See Figure 33. Pull the pinch valve bottom flange away to check the alignment of the valve ribs with the square grooves in the valve body. Pull and twist the pinch valve to align the ribs with the grooves as necessary.

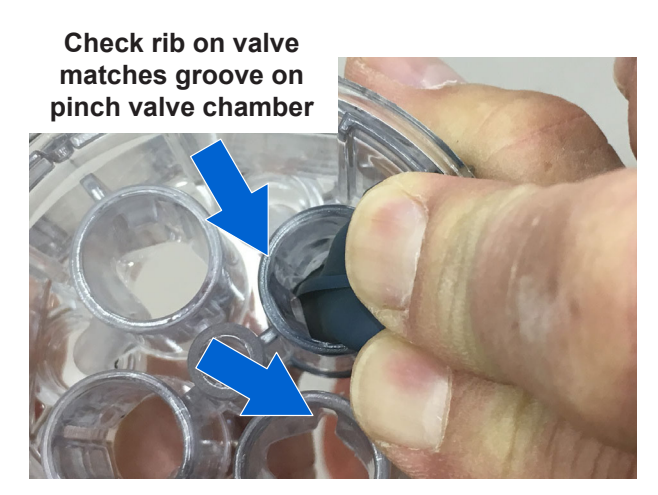

Figure 33 Checking Rib and Groove Alignment

## Parts

To order parts, call the Nordson Industrial Coating Systems Customer Support Center at (800) 433-9319 or contact your local Nordson representative.

### Pump

See Figure 34 and the following parts list.

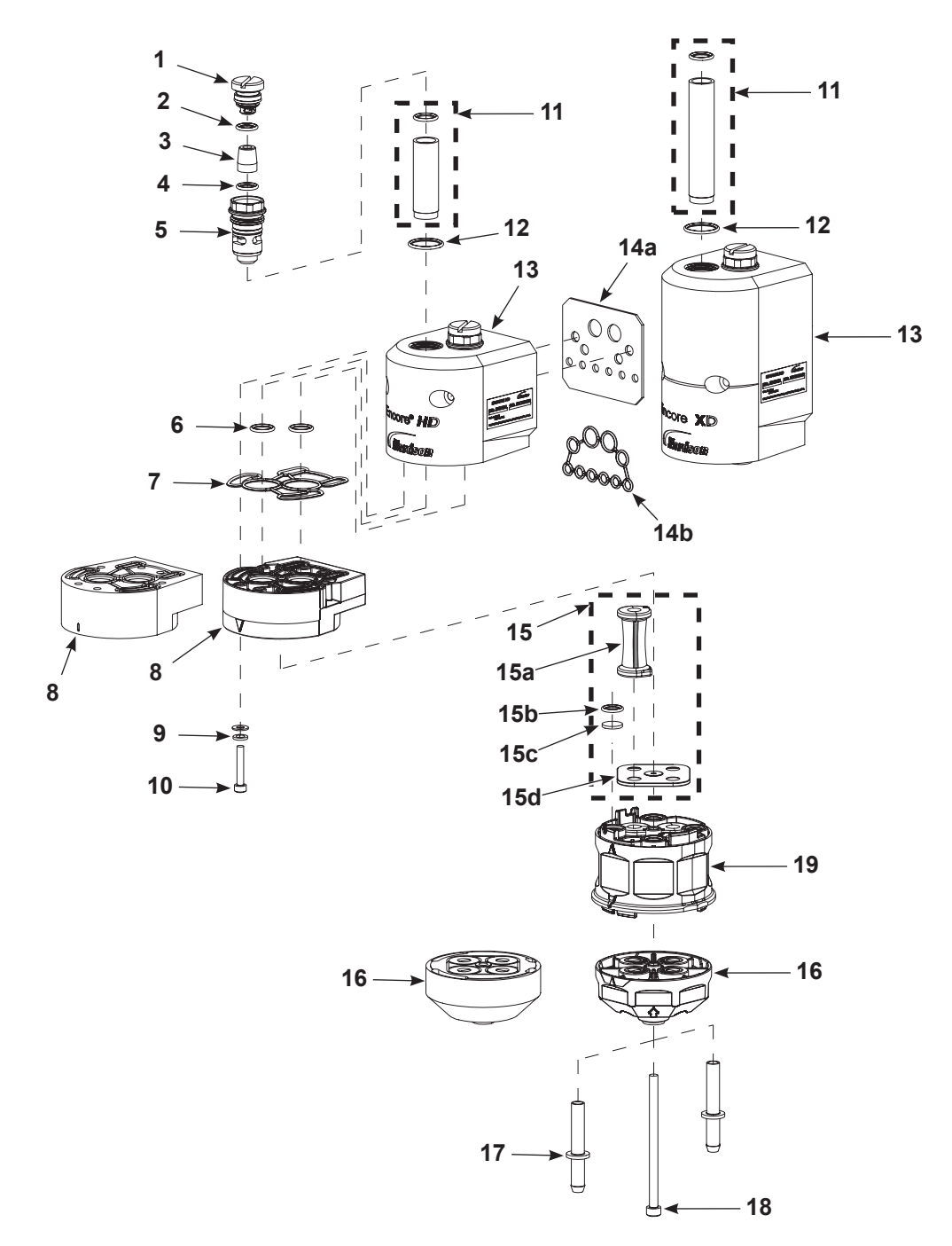

Figure 34 Encore HD, HD+, and XD Standard Parts

| Item | Part    | Part    | Part    | Description                                 | Quantity | Note |
|------|---------|---------|---------|---------------------------------------------|----------|------|
| —    | 1605940 | _       | _       | PUMP ASSEMBLY, Encore HD                    | 1        |      |
| _    |         | 1610978 |         | PUMP ASSEMBLY, Encore HD+                   | 1        |      |
| —    |         |         | 1611247 | PUMP ASSEMBLY, Encore XD                    | 1        |      |
| 1    |         |         |         | PLUG, fluid                                 | -        |      |
| 2    | 940142  | 940142  | 940142  | • O-RING, silicone, 0.500 x 0.652 x 0.063   | 1        |      |
| 3    | 1605570 | 1605570 | 1605570 | KIT, check valve                            | 1        | A, B |
| 4    | 940126  | 940126  | 940126  | • O-RING, silicone, 0.375 x 0.500 x 0.063   | 1        |      |
| 5    |         |         |         | PLUG, fluid access                          | -        |      |
| 6    | 940137  | 940137  | 940137  | • O-RING, silicone, 0.437 x 0.562 x 0.063   | 6        |      |
| 7    | 1604072 | 1604072 | 1604072 | CUSTOM O-RING, upper Y block                | 1        |      |
| 8    | 1604059 | 1604059 | 1612223 | BLOCK, upper Y                              | 1        |      |
| 9    | 983403  | 983403  | 983403  | WASHER, lock, split M4                      | 6        |      |
| 10   | 1040003 | 1040003 | 1040003 | SCREW, socket M4 x 25                       | 6        |      |
| 11   | 1057258 | 1093557 | 1093557 | KIT, fluidizing tube                        | 1        | А    |
| 12   | 940175  | 940175  | 940175  | • O-RING, silicone, 0.688 x 0.813 x 0.062   | 2        |      |
| 13   | 1620651 | 1620653 | 1620774 | MANIFOLD, internal purge                    | 1        |      |
| 14a  | 1620646 | 1620646 | 1620646 | GASKET, manifold                            | 2        |      |
| 14b  | 1613013 | 1613013 | 1613013 | GASKET, manifold, pump                      | 1        | D    |
| 15   | 1612217 | 1612217 | 1612218 | KIT, pinch valve                            | 1        | А    |
| 15a  |         |         |         | VALVE, pinch, rib                           | 8        |      |
| 15b  |         |         |         | • • O-RING, silicone, 0.375 x 0.500 x 0.063 | 8        |      |
| 15c  |         |         |         | DISC, filter, pump                          | 10       |      |
| 15d  | 1608603 | 1608603 | 1608603 | GASKET, lower Y block                       | 2        | С    |
| 16   | 1605568 | 1605568 | 1611092 | BLOCK, lower Y                              | 1        |      |
| 17   | 1078006 | 1078006 | 1078006 | TUBE, adapter, barb                         | 2        |      |
| 18   | 1604057 | 1604057 | 1604057 | SCREW, socket M5 x 85                       | 1        |      |
| 19   | 1604060 | 1604060 | 1604060 | BLOCK, pinch valve chamber                  | 1        |      |

NOTE: A. These parts are available in service kits listed on page 28.

B. If your purge lines enter the top of the pump, then use Check Valve Kit p/n 1078161 (Includes 2 check valves).

C. Must be replaced any time pump is disassembled.

D. Use gasket 1613013 instead of gasket 1612795 when using pump with Encore HD pump module.

### **Spare Parts**

**NOTE:** Keep one of each of these assemblies in stock for each pump in your system.

| Blue Pinch Valve Kit<br>Standard Pump<br><b>1612217</b><br>Includes the following:<br>8 - Pinch Valves<br>8 - O-rings<br>10 - Filter Discs<br>2 - Gaskets      | Check Valve Service Kit<br>(Retrofit)<br><b>1078161</b><br>Check Valve Service Kit<br><b>1605570</b><br>Fluidizing Tube Kit HD<br>Pump<br><b>1057258</b><br>Includes the following:<br>4 - Porous Tubes<br>8 - O-rings |
|----------------------------------------------------------------------------------------------------|----------------------------------------------------------------------------------------------------|
| Amber Pinch Valve Kit<br>Extreme Duty Pump<br><b>1612218</b><br>Includes the following:<br>8 - Pinch Valves<br>8 - O-rings<br>10 - Filter Discs<br>2 - Gaskets | Fluidizing Tube Kit<br>HD+, XD Pump<br><b>1093557</b><br>Includes the following:<br>4 - Porous Tubes<br>8 - O-rings<br>Barbed Tubing Adapter for<br>Flexible Tubing<br><b>1078006</b>                                  |
| Retrofit to Prodigy<br>Cabinet<br>Manifold Kit<br><b>1616440</b><br>Includes Retrofit<br>Manifold Gasket<br><b>1613039</b>                                     | 1                                                                                                    |

### Air and Powder Tubing Part Numbers

See Figure 35 and the following parts list..

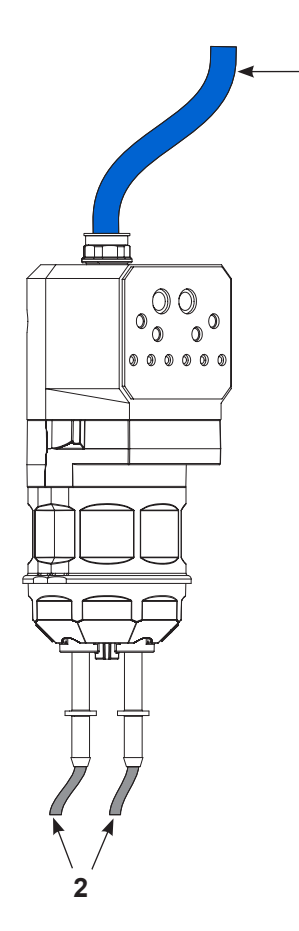

- 1

Figure 35 Air and Powder Tubing Part Numbers

| Item                                                                | Part                                                                                                    | Description                                           | Note |  |  |
|---------------------------------------------------------------------|----------------------------------------------------------------------------------------------------|-------------------------------------------------------|------|--|--|
| 1                                                                   | 900740                                                                                                    | 6.5 mm x 10 mm OD, blue polyurethane                  | А    |  |  |
| 2                                                                   | 1613849                                                                                                    | 6 mm ID x 8 mm OD, polyolefin, 40 m                   | А    |  |  |
| 2                                                                   | 1613850                                                                                                    | 6 mm ID x 8 mm OD, polyolefin, 160 m                  | А    |  |  |
| 2                                                                   | 1615026                                                                                                    | 6 mm ID x 8 mm OD, polyurethane 60 ft                 | А, В |  |  |
| 2                                                                   | 1606695                                                                                                    | 6 mm ID x 8 mm OD, polyurethane 500 ft                | A, B |  |  |
| 2                                                                   | 173101                                                                                                    | 6 mm ID x 8 mm OD, natural, polyethylene              | A, B |  |  |
| 2                                                                   | 1620002                                                                                                    | TUBING, powder, antistatic, 5.6 x 8.2 mm 160 m roll C |      |  |  |
| 2                                                                   | 7035356                                                                                                    | TUBING, powder, antistatic, 5.6 x 8.2 mm 23 m roll    | С    |  |  |
| NOTE: A. Barbed fitting only required with polyolefin tubing.       |                                                                                                    |                                                       |      |  |  |
| B. Optional powder hose to use in place of the standard polyolefin. |                                                                                                    |                                                       |      |  |  |
|                                                                     | C. Optional antistatic tubing to impact fusion and turbo-charging in the feed tubing. Can only be used with the<br>Encore pump grounding kit (1620013). |                                                       |      |  |  |

This page is intentionally left blank.

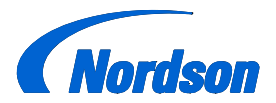

**Nordson Corporation** 

# **OPERATOR'S CARD**

P/N 1605548-01

Encore<sup>®</sup> HD Powder Spray System with Prodigy<sup>®</sup> Color-on-Demand<sup>®</sup>

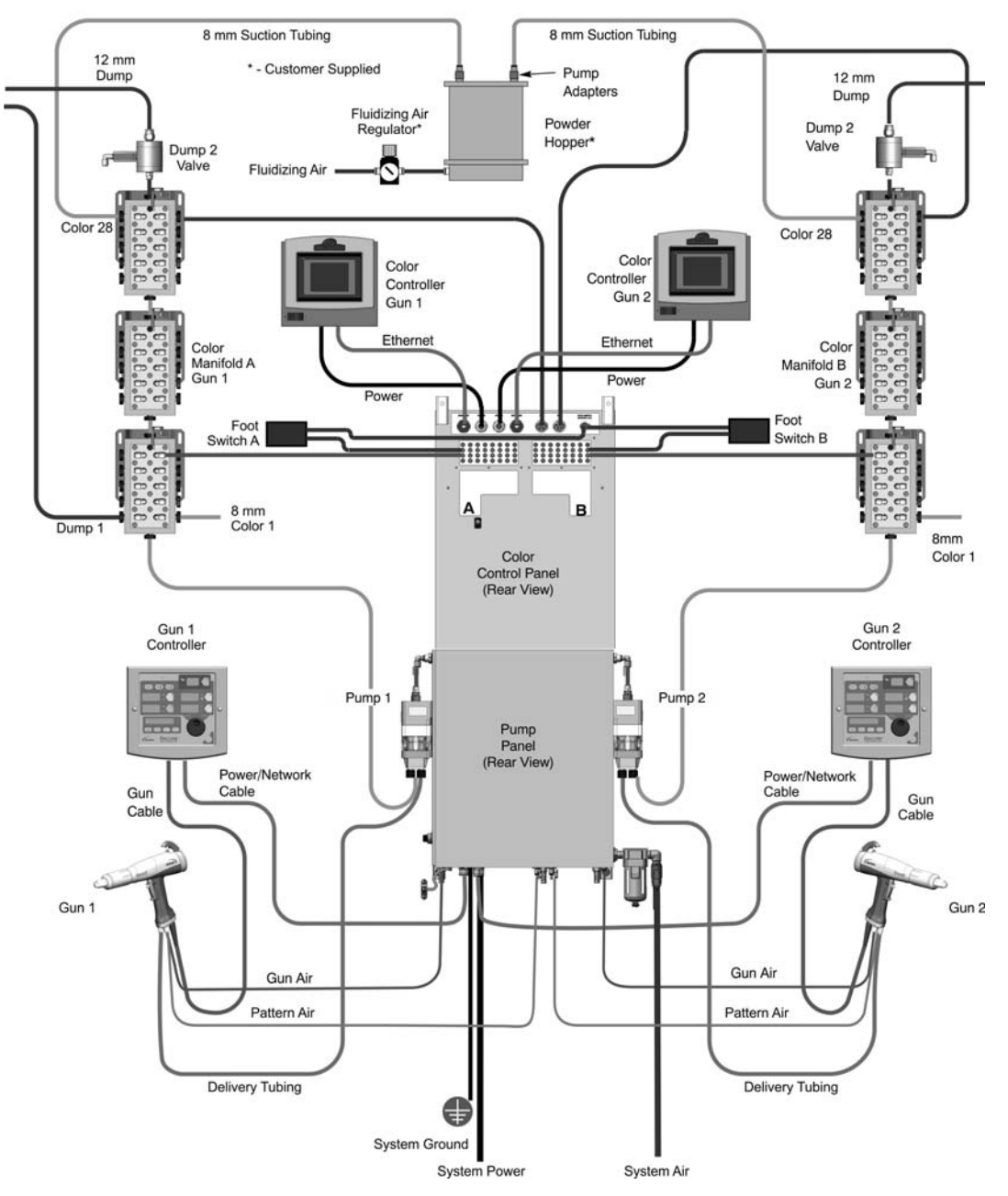

Figure 1 System Diagram (Two-Gun System Shown)

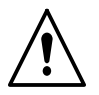

**WARNING:** Allow only qualified personnel to perform the following tasks. Follow the safety instructions in this document and all other related documentation.

Refer to component operator manuals for more information on safety, setup, operation, troubleshooting, repair and parts.

## **Quick Start**

- 1. Turn on the system air supply.
- 2. Turn on fluidizing air to the feed hoppers and allow the powder to fluidize.
- 3. Turn on system power and the controllers.

#### Select a Color

1. On the Color Controller Main screen, select **Small Buttons** or **Big Buttons** as desired.

Small buttons display all 28 color buttons on one screen. Big buttons display 14 color buttons per screen.

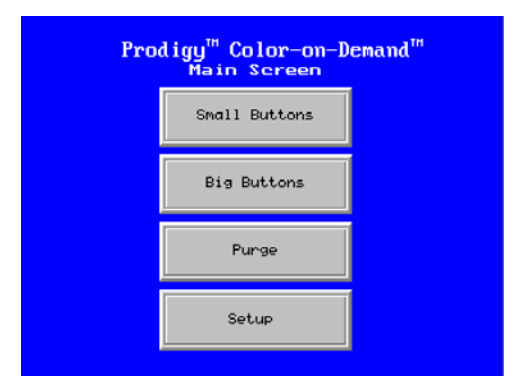

Figure 2 Color Controller Main Screen

2. If starting with an empty system, or if the system is filled with the wrong color, select a color and **START** a color change.

#### **Changing Colors**

#### **Color Change with Screen Only**

Point the gun into the booth, or hang it so it is pointing into the booth.

Select a new color and touch the **START** button, or touch the **START** button first then select the new color.

#### Color Change with the Foot Pedal

Point the gun into the booth, or hang it so it is pointing into the booth.

Press the foot pedal to start the color change, then move to the screen and select a new color.

The factory default purge setting allows 11 seconds after pressing the foot pedal to select the new color, or the system loads the current color instead. The default setting can be adjusted using the Function settings. See your controller manual for details.

| CURRENT Ø         | START | START<br>w/SUCTION LN | NEXT 😑 |
|-------------------|-------|-----------------------|--------|
| SYSTEM PRESSU     |       |                       |        |
| C 1               | C 2   | С 3                   | C 4    |
| C 5               | C 6   | C 7                   | C 8    |
| С9                | C10   | C11                   | C12    |
| C13               | C14   | C15 TO 28             |        |
| 10:49:20 COMPLETE |       |                       |        |

Figure 3 Color Controller Color Selection Screen

For color button label instructions, refer to the following pages.

#### System Warnings

**Pressure Warning:** If the system pressure falls below 70 psi, the message SYSTEM PRESSURE ALARM appears in red on the screen. You will not be able to start a color change.

**Maintenance Warning:** When the valve counter exceeds the setpoint, the message WARNING BLADDER MAINTENANCE appears in yellow on the screen. Change the manifold bladders and reset the alarm from the Valve Counter screen.

#### System Cleaning

Point the gun into the booth, or hang it so it is pointing into the booth. Go to the Main screen, then press **PURGE**, then **CLEAN**, then **START**.

**NOTE:** If for some reason your system loses air pressure during production, cross-contamination may occur. When air pressure is again available, perform a purge before beginning production.

| CURRENT O | START          | NEXT DI<br>CLEAN |
|-----------|----------------|------------------|
|           | CLEAN          |                  |
|           |                |                  |
|           |                |                  |
| LINE 4B   | 7:34:12p COMPL | Main             |

Figure 4 Color Controller Purge Screen

#### **Color Button Labeling**

From the Main screen, touch **SETUP**. Use the Button Label screens to enter labels for each color button and for the system.

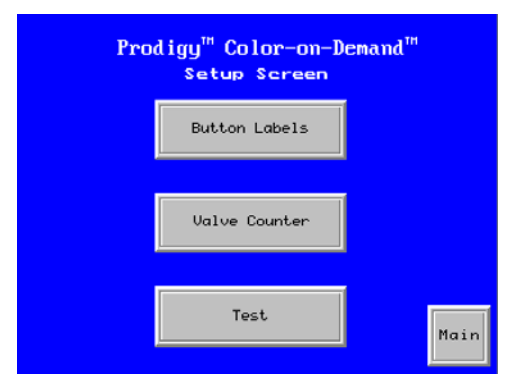

Figure 5 Color Controller Setup Screen

The first screen has label buttons for colors C1 to C14, plus the label button for the system name. The system name appears in yellow at the bottom left of the Color Buttons screens. Touch the **More** button to go to the button label screen for colors C15–28.

To create a label for a color or the system name, touch the label button. A keyboard screen appears. Enter a 6-character label for the color, or a 12-character label for the system. The labels are retained in memory when the controller is turned off.

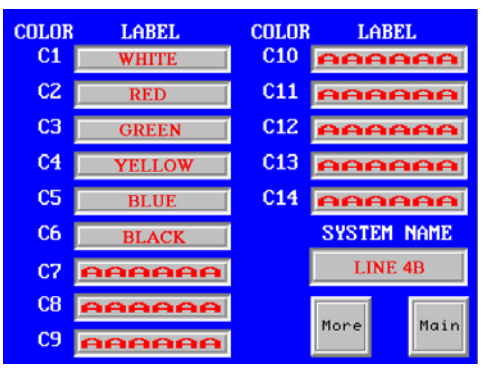

Figure 6 Color Controller Button Label Screen

Touch Main to return to the Main screen.

#### Color Change with Suction Line Purge

**NOTE:** To perform this procedure the Hopper Purge function must be enabled. Refer to your COD system manual for instructions.

Remove the suction line to be purged from the feed hopper and place the suction line in a waste hopper.

From the Color Selection Controller screen, select the desired color button, then touch **Start w/Suction LN**. The default number of suction line pulses is 12. The pulse range is 1 to 50.

The next screen will ask you to confirm that the correct suction line has been removed from the feed hopper.

Touch the **START** button to begin the suction line purge. The words IN PROCESS will flash on the screen while the system is purging the suction line.

When the purge is complete, the Main screen appears with the word COMPLETE displayed at the bottom.

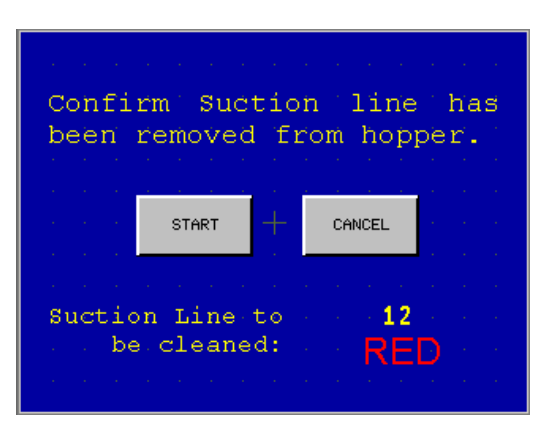

Figure 7 Color Controller Start w/ Suction LN Screen

## **Gun Controller Functions and Settings**

When power is activated at the pump cabinet, the controller is turned on. To shut off controller power, use the power switch on the pump cabinet.

Use the controller interface to make preset settings, view help codes, monitor system operation, and to configure the controller.

Use the **STANDBY** button shown in Figure 8 to shut off the interface and disable the spray gun during breaks in production. When the controller interface is off, the spray gun cannot be triggered, and the spray gun interface is disabled.

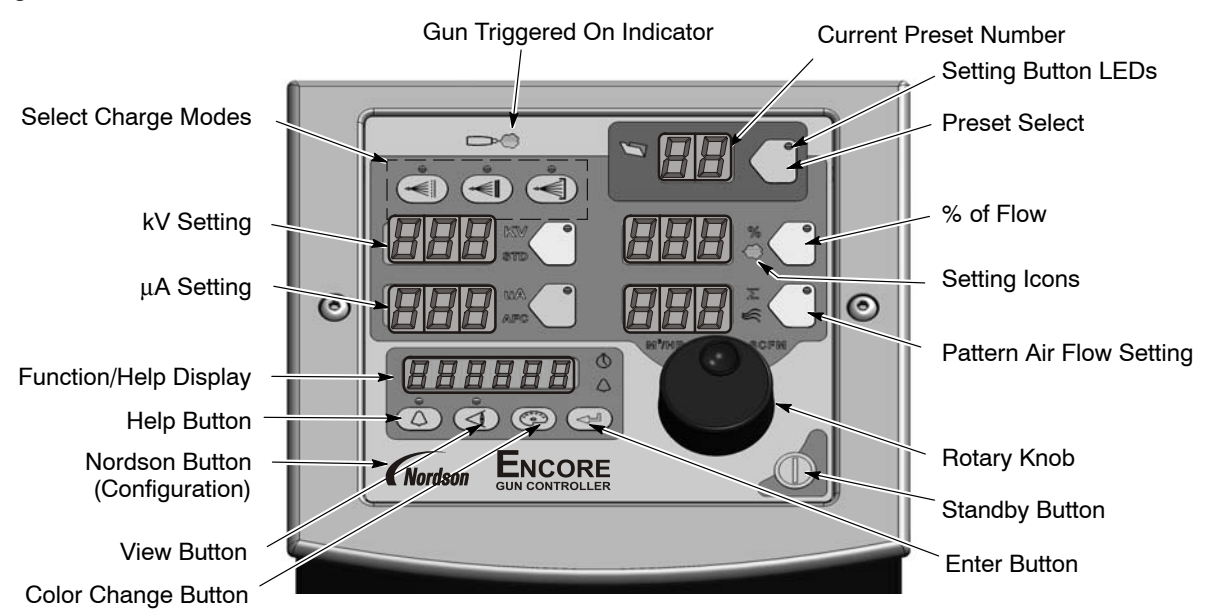

Figure 8 Controller Interface

The **Setpoint** icons light to indicate the configured or selected setpoints.

Setpoints include Select Charge, kV,  $\mu\text{A},$  % of Flow and Pattern Air flow rates.

To select a Preset or change a Preset setpoint, press the **Preset Select** button or a **Setpoint** button. The button LED lights to indicate that it is selected.

Use the **Rotary Knob** to change the selected setpoint: clockwise to increase, counter-clockwise to decrease. The setpoints reset to the minimum if increased past their maximum.

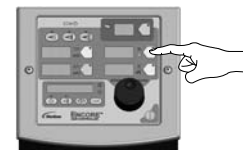

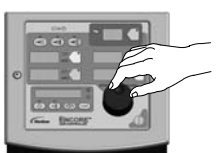

Selecting a Setpoint to Change

Changing a Setpoint

```
Figure 9 Selecting and Changing Setpoints
```

#### Help Codes

The Help icon in the Function/Help display lights if a problem occurs.

To display the Help codes, press the **Help** button. The controller retains the last 5 codes in memory. Rotate the knob to scroll through the codes. The display blanks if there is no activity for 5 seconds.

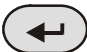

To clear the Help codes, scroll through them until **CLr** is displayed, then press the **Enter** button. The Help icon stays lit until the controller clears the codes.

## Assist Air Setting, Fast Flow Setting, and Software Versions

The **View** button allows the user access to adjust Assist Air and Fast Flow preset values, and to view software versions.

Press the **View** button consecutively to display, in order, the following functions: Assist Air Setting (AA), Fast Flow Setting (FF), Gun Controller Software Version (GC), Gun Display Module Software Version (Gd), Flow Module Software Version (FL), and Hardware Version for Main Control Board (Hd).

#### **Assist Air Setting**

Assist air is the air flow that pushes the powder out of the pump to the gun. This screen allows you to increase or decrease the assist air flow by a percentage of the total flow for each preset, to optimize pump and spray performance.

Assist air can be adjusted from +50% to -50% in 1% increments.

To set the assist air rate:

- 1. Press the View button until AA is displayed.
- 2. Turn the rotary knob to increase or decrease the value.
- 3. Press Enter to save.

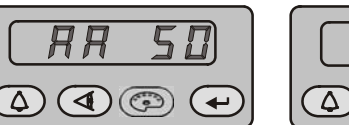

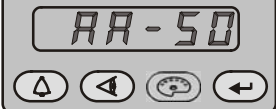

Figure 10 Assist Air Settings

#### **Fast Flow Setting**

The Fast Flow setting allows you to specify Fast Flow or Normal Flow for each preset. Normal is the default, and is the setting used for most powders. Use a Fast Flow setting when using powders that are hard to fluidize and that may tend to clump.

When set to Normal, the pump cycle rate varies with the powder flow setting. When Fast Flow is enabled, the pump cycles at a continuous fast cycle rate.

**NOTE:** Fast Flow should be used only when working with difficult powders, as it will decrease the life of the pump pinch valves.

To set the Fast Flow setting:

- 1. Press the **View** button until **FF** is displayed.
- 2. Turn the rotary knob to toggle between **0** for Normal and **F** for Fast Flow.
- 3. Press Enter to save.

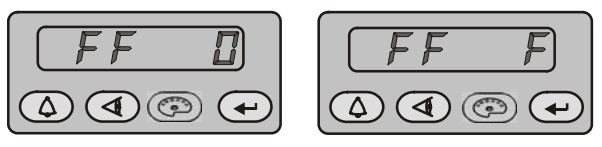

Figure 11 Fast Flow Settings

## **Spray Settings**

For the following spray settings, when the gun is not triggered the setpoints are displayed. When the gun is triggered the actual outputs are displayed.

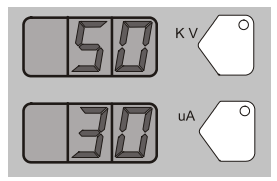

Custom Mode – Preset Setpoints

Figure 12 Custom Mode Displays

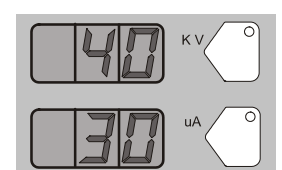

Custom Mode – Gun Triggered

#### **Classic Mode**

To use Classic mode, the controller must be configured for it. In Classic mode you can choose to control kV (STD) output or  $\mu$ A (AFC) output, but not both at the same time.

#### **Classic Standard (STD) Mode**

Use the Standard mode to set kV. In Standard mode you cannot set  $\mu\text{A}.$ 

- 1. To set the kV setpoint, press the **kV** button. The button LED lights to show that kV is selected.
- 2. Turn the rotary knob to increase or decrease the kV setpoint. The setpoint is automatically saved if it does not change for 3 seconds, or when any button is pressed.

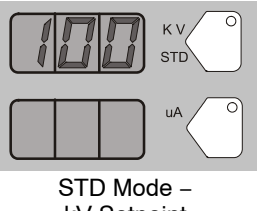

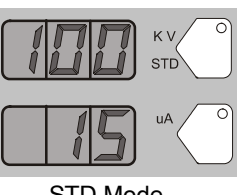

kV Setpoint

STD Mode -Gun Triggered

Figure 13 STD Mode Displays

#### **Classic AFC Mode**

Use the AFC mode to set µA output limits. In AFC mode you cannot adjust kV; it is automatically set to 100 kV.

1. To set  $\mu A$ , press the  $\mu A$  button. The button LED lights to show that µA is selected.

#### Presets

Presets are programmed electrostatic and powder flow setpoints that allow the operator to quickly change spray settings simply by changing the preset number.

The controller can store 20 presets. Presets 1, 2, and 3 are programmed at the factory for the most common applications and can be adjusted as needed. Presets 4-17 can be programmed as needed.

#### Selecting or Changing a Preset

- 1. Press the Preset button. The button LED lights.
- 2. Turn the rotary knob. The preset number increases from 1 to 20 then resets to 1.
- 3. With the desired preset selected, begin production. All preset electrostatic and powder flow values will be used.
- 4. To change a preset's values, first choose the desired preset by using the rotary knob. Once the preset is selected, change the electrostatic and powder flow settings to the desired values.
- 5. The preset number will begin blinking, indicating a change has been made. To save the new settings, press the Enter button. The preset number will stop blinking, indicating the values have been saved.

6. To begin production without saving the new settings, do not press Enter. The new values will be used for the current job, but the preset will keep the original values for future use.

The setpoints for the selected preset are displayed when the gun is not triggered.

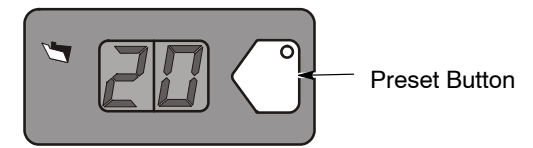

Figure 14 Preset Select

#### Electrostatic Settings

Electrostatic output can be in Select Charge mode, Custom mode, or Classic mode.

#### Select Charge<sup>®</sup> Mode

The Select Charge modes are non-adjustable electrostatic settings. The LEDs above the Select Charge mode buttons indicate the selected mode.

The Select Charge modes and factory settings are:

| Mode 1 | Re-Coat       | 100 kV, 15 μA |
|--------|---------------|---------------|
| Mode 2 | Metallics     | 50 kV, 50 μA  |
| Mode 3 | Deep Recesses | 100 kV, 60 μA |

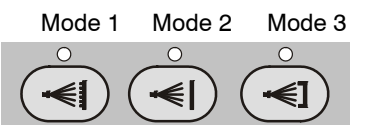

Figure 15 Select Charge Mode

**NOTE:** If the operator tries to adjust kV or  $\mu$ A values while a Select Charge mode is selected, the controller will switch to Custom or Classic mode.

#### Custom Mode

Custom mode is the factory default mode. In Custom mode, both kV and µA can be adjusted independently. In Custom mode the STD and AFC icons are not displayed.

1. To set or change kV, press the **kV** button. The button LED lights to show that kV is selected.

- Turn the rotary knob to increase or decrease the kV setpoint. The setpoint is automatically saved if it does not change for 3 seconds, or when any button is pressed.
- 3. To set or change the  $\mu$ A setpoint, press the  $\mu$ A button. The button LED lights to indicate that  $\mu$ A is selected.
- Turn the rotary knob to increase or decrease the μA setpoint. The setpoint is automatically saved if it does not change for 3 seconds, or when any button is pressed.

**NOTE:** The default  $\mu A$  range is 10–50  $\mu A$ . The limits of the range can be adjusted.

- When the gun is not triggered the kV and μA setpoints are displayed.
- When the gun is triggered the actual kV and μA outputs are displayed.

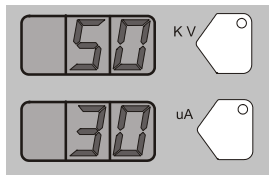

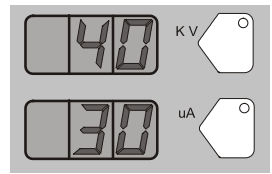

Custom Mode – Preset Setpoints

Custom Mode – Gun Triggered

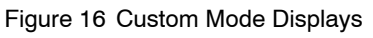

#### Classic Mode

To use Classic mode, the controller must be configured for it. In Classic mode you can choose to control kV (STD) output or  $\mu$ A (AFC) output, but not both at the same time.

#### **Classic Standard (STD) Mode**

Use the Standard mode to set kV. In Standard mode you cannot set  $\mu A.$ 

- 1. To set the kV setpoint, press the **kV** button. The button LED lights to show that kV is selected.
- 2. Turn the rotary knob to increase or decrease the kV setpoint. The setpoint is automatically saved if it does not change for 3 seconds, or when any button is pressed.

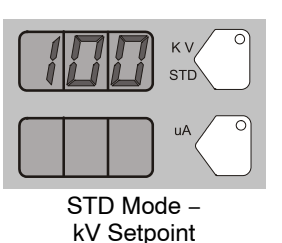

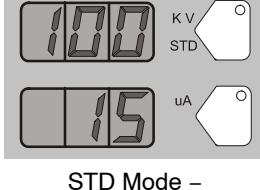

STD Mode – Gun Triggered

Figure 17 STD Mode Displays

#### **Classic AFC Mode**

Use the AFC mode to set  $\mu A$  output limits. In AFC mode you cannot adjust kV, it is automatically set to 100 kV.

- 1. To set  $\mu A$ , press the  $\mu A$  button. The button LED lights to show that  $\mu A$  is selected.
- 2. Turn the rotary knob to increase or decrease the  $\mu$ A setpoint. The setpoint is automatically saved if it does not change for 3 seconds, or when any button is pressed.

The default  $\mu A$  range is 10–50  $\mu A.$  The limits of the range can be adjusted.

For example, the user can set the  $\mu A$  settings from 5, 4, 3.0, 2.9, 2.8, ..... through 0.1.

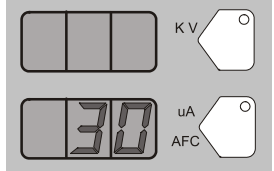

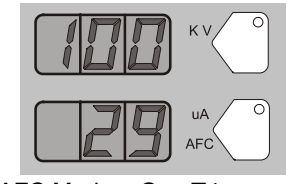

AFC Mode – µA Setpoint

AFC Mode – Gun Triggered

Figure 18 AFC Mode Displays

#### **Powder Flow Setting**

Powder flow rate and pattern air ranges are:

Powder flow rate from 0–100% Pattern air from 0–3.50 in 0.05 increments

To set flow rate or pattern air:

1. Press the **Flow** or **Pattern** button. The green LED on the selected button lights.

2. Turn the knob to increase or decrease the setpoints. The setpoint is automatically saved if it does not change for 3 seconds or when any button is pressed.

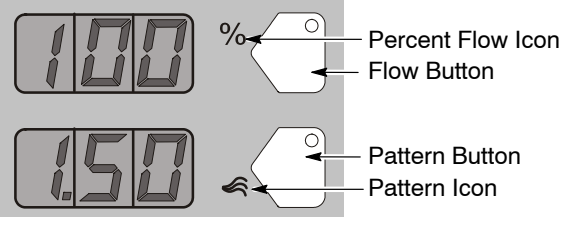

Figure 19 Flow Rate and Pattern Setpoints

## **Purge Operation**

#### HDLV System Purge

Press the **Color Change** button on the controller and then press **Enter**  $\downarrow$ .

The Purge Cycle operates as follows:

- 1. **Soft Purge** Assist air is directed through the pump and siphon tubing back to the powder supply (Soft Siphon), then through the pump and delivery tubing to the spray gun (Soft Gun). This clears the pump, tubing, and gun of powder.
- Pulse Purge Purge air is directed in pulses from the pump to the powder supply (Siphon Pulses), then from the pump to the spray gun (Gun Pulses). Pulse On sets the duration of each pulse, Pulse Off sets the time between pulses.

**NOTE:** Make sure the guns are aimed into the booth before starting a purge.

See functions F26 through F31 for settings.

#### Color-on-Demand (COD) System Purge

Press the **Color Change** button on the controller and then press **Enter** .

The COD Purge Cycle operates as follows:

1. **Manifold Purge** – The dump valve opens. The pump speeds up to 100% of flow to pump the remaining powder out of the manifolds.

- 2. **Soft Purge** Assist air is directed through the pump and siphon tubing back to the powder supply (Soft Siphon), then through the pump and delivery tubing to the spray gun (Soft Gun). This clears the pump, powder tubing, and gun of powder.
- Pulse Purge Purge air is directed in pulses from the pump to the powder supply (Siphon Pulses), then from the pump to the spray gun (Gun Pulses). Pulse On sets the duration of each pulse, Pulse Off sets the time between pulses.
- 4. **Powder Pre-Load** The new color powder is pumped to the spray gun for the set time at 100% of flow to load the system for production.

The Color Change cycle is started by the operator or by a remote signal to the Color-On-Demand controller. The operator starts the color change by selecting a new color and touching the **Start** button on the touch screen, or by pressing a foot pedal, then selecting a new color before the powder pre-load begins.

Powder type, humidity, tubing length and other variables can change the effectiveness of these settings. You may have to adjust these settings to avoid color cross-contamination and maintain performance.

See functions F26 through F33 for settings.

## Configuration

## *Opening the Function Menu and Selecting Settings*

**(Nordson** Press and hold the **Nordson** button for 5 seconds. The Function/Help display lights to show the function numbers and values. Use the functions to configure the controller for your application.

Use the rotary knob to scroll through the function numbers. To select the displayed function number, press the **Enter** button. The function numbers are in the form F00–00 (function number–value).

| Function<br>Number | Function Name            |
|--------------------|--------------------------|
| F00                | Gun Type                 |
| F01                | Fluidizing               |
| F02                | Display Units            |
| F03                | Electrostatic Control    |
| F04                | Powder Flow Control      |
| F05                | Keypad Lockout           |
| F06                | Vibratory Box Delay Off  |
| F07                | Maintenance Timer, Gun   |
| F08                | Setting Trigger Function |
| F09                | Help Codes               |
| F10                | Zero Reset (Flow)        |
| F11                | Gun Display Errors       |
| F12                | μA Lower Limit           |
| F13                | μA Upper Limit           |
| F14                | Total Hours              |
| F15                | Save/Restore/Reset       |
| F16                | Gun Display Brightness   |
| F17                | Number of Presets        |

When the function is selected, the function value blinks. To change the function value, rotate the knob. Press the **Enter** button to save the change and exit the value, so that rotating the knob now scrolls through the function numbers again.

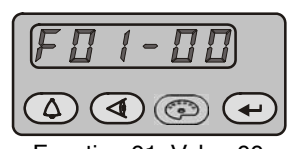

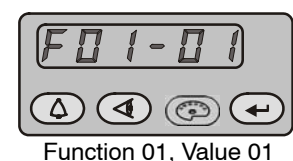

Function 01, Value 00

Figure 20 Displaying and Changing Functions

| Function<br>Number | Function Name             |
|--------------------|---------------------------|
| F18                | Control Type              |
| F19                | Pump Type                 |
| F20                | Gun Number                |
| F21                | Maintenance Timer, Pump   |
| F22                | Purge                     |
| F25                | Pattern Air Delay         |
| F26                | Soft Siphon               |
| F27                | Soft Gun                  |
| F28                | Pulse ON                  |
| F29                | Pulse OFF                 |
| F30                | Siphon Pulses             |
| F31                | Gun Pulses                |
| F32                | Powder Pre-Load           |
| F33                | Manifold Purge            |
| F34                | Conveyance Air Constant A |
| F35                | Conveyance Air Constant C |
| F36                | Pattern Air Constant A    |
| F37                | Pattern Air Constant C    |

#### Table -1 Function Settings

## **Spray Gun Operation**

The spray gun interface and settings trigger allow you to change the preset or the powder flow settings, or purge the gun, without using the controller interface.

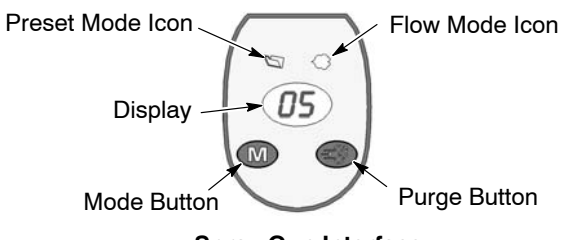

Spray Gun Interface

Figure 21 Gun Interface Controls

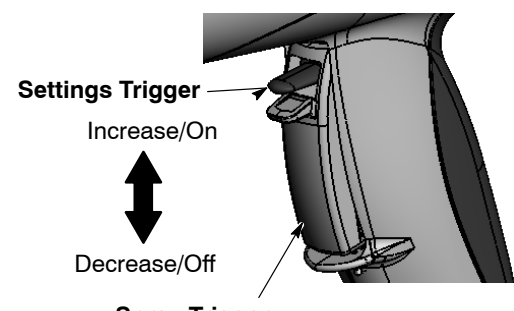

Spray Trigger Figure 22 Gun Trigger Controls

## Changing Presets with the Settings Trigger

- 1. See Figures 21 and 22. Release the spray trigger. Presets cannot be changed while the gun is triggered on.
- 2. Press the **Mode** button until the **Preset Mode** icon is lit. The display shows the current preset number.
- 3. Push the settings trigger up or down until the desired preset number is displayed on the spray gun interface.

**NOTE:** Unprogrammed preset numbers (presets where all setpoints are zero) are automatically skipped. Refer to your controller manual for preset programming instructions.

4. Press the spray trigger. The system sprays with the new preset.

See controller configuration F08 for more settings.

## Changing Powder Flow with the Settings Trigger

- 1. See Figures 21 and 22. Press the **Mode** button until the **Flow Mode** icon is lit.
- 2. Push the settings trigger up or down to change the flow setpoint. This can be done without releasing the spray trigger.

The powder flow immediately changes. The new flow setpoint is displayed on both the spray gun interface and the controller interface.

**NOTE:** If using **Total Flow** mode, the total air setpoint must be greater than zero or you will not be able to set % Flow Air and the gun will not spray powder. Refer to your controller manual for more information.

#### Purging the Spray Gun

- 1. See Figures 21 and 22. Point the gun into the booth and release the spray trigger.
- 2. Press the **Purge** button. The purge will continue as long as you press the **Purge** button.

**NOTE:** If the settings trigger is configured for Purge, then pressing up or down on the settings trigger purges the gun. Refer to *Controller Configuration* in your controller manual for setting trigger configuration.

Purge the gun periodically to keep the powder path inside the spray gun clean. The purge length and frequency required will depend on the application.

**NOTE:** The purge air only cleans the spray gun powder path. To purge the powder hose, disconnect it from the pump and the gun, place the gun end inside the booth, and blow it out from the pump end with compressed air.

## **Electrode Air Wash Operation**

Electrode air wash air continually washes the spray gun electrode to prevent powder from collecting on it. Electrode air wash air turns on and off automatically when the spray gun is triggered on and off.

## **Daily Operation**

#### Initial Startup

With the fluidizing and flow air set to zero, and no parts in front of the gun, trigger the gun and record the  $\mu$ A output. Monitor the  $\mu$ A output daily, under the same conditions. A significant increase in  $\mu$ A output indicates a probable short in the gun resistor. A significant decrease indicates a resistor or voltage multiplier requiring service.

#### Startup

- 1. Turn on the spray booth exhaust fan.
- 2. Turn on the system air supply.
- 3. Make sure the spray gun is not triggered, then turn on controller power. The displays and icons on the controller interface and gun interface should light.

#### Standby

Use the **Standby** button on the Encore HD controller to shut off the interface and disable the spray gun during breaks in production. When the controller interface is off the spray gun cannot be triggered, and the spray gun interface is disabled.

### Maintenance

Clean the spray gun nozzle, gun powder path, pump nozzle and pump throat in an ultrasonic cleaning machine using Oakite<sup>®</sup> BetaSolv or an equivalent emulsion cleaning solution. Rinse with clean water and dry before re-installing. Refer to your controller manual for instructions on adjusting electrode air wash flow.

To turn off controller power, shut system power off at power unit or control panel.

#### Shutdown

For HDLV system shutdown, complete the following steps:

- 1. Press the **Color Change** button to start cleaning the system of residual powder.
- 2. Purge the spray gun by pressing the **Purge** button on the back of the spray gun until no more powder is blown from the gun.
- 3. Press the **Standby** button to turn off the spray gun and interface.
- 4. Turn off the system air supply and relieve the system air pressure at the pump cabinet.
- 5. If shutting down for the night, or for a longer period of time, shut off the system power.
- 6. Perform the daily maintenance procedures.

Do not immerse the spray gun electrode assembly in the cleaning solution or the rinse water. Remove all O-rings before cleaning. Do not allow the O-rings to come in contact with the cleaning solution.

Issued 03/14

Original copyright date 2014. Encore, Prodigy, Color-on-Demand, Nordson and the Nordson logo are registered trademarks of Nordson Corporation.